# Super Energy-saving Medium-voltage Matrix Converter FSDrive-MX1S INSTRUCTIONS

Type: CIMR-MX1S 3-kV class: 132 to 2500 kW (200 to 300 kVA) 6-kV class: 250 to 5000 kW (400 to 6000 kVA)

Upon receipt of the product and prior to initial operation, read these instructions thoroughly, and retain for future reference.

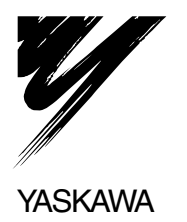

# Preface

This manual is designed to ensure correct and suitable application of Yaskawa Super Energy-saving Medium voltage Matrix converter FSDrive-MX1S series (hereinafter referred to as Matrix converter). Read this manual before attempting to install, operate, maintain, or inspect an Matrix converter. Be sure you understand all precautions and safety information before attempting application.

This manual is necessary for maintenance management of Matrix converter including daily maintenance/ checking and troubleshooting; keep this manual in a safe place for further reference.

#### **General Precautions**

- The diagrams in this manual may be indicated without covers or safety shields to show details. Be sure to restore covers or shields before operating the Units and run the Units according to the instructions described in this manual.
- Any illustrations, photographs, or examples used in this manual are provided as examples only and may not apply to all products to which this manual is applicable.
- The products and specifications described in this manual or the content and presentation of the manual may be changed without notice to improve the product and/or the manual.
- When ordering a new copy of the manual due to damage or loss, contact your Yaskawa representatives or the nearest Yaskawa sales office and provide the manual number shown on the front cover.
- If nameplates become warn or damaged, order new ones from your Yaskawa representatives or the nearest Yaskawa sales office.

# Safety Information

The following conventions are used to indicate precautions in this manual. Failure to heed precautions provided in this manual can result in serious or possibly even fatal injury or damage to the products or to related equipment and systems.

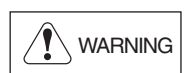

Indicates precautions that, if not heeded, could possibly result in loss of life or serious injury.

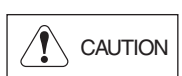

Indicates precautions that, if not heeded, could result in relatively serious or minor injury, damage to the product, or faulty operation.

Failure to heed a precaution classified as a caution can result in serious consequences depending on the situation.

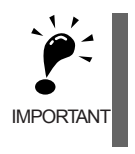

Indicates important information that should be memorized.

### Safety Precautions

#### Confirmations upon Delivery

 Never install a Matrix converter that is damaged or missing components. Doing so can result in injury.

#### Wiring

- Always turn off the input power supply before wiring terminals. Otherwise, an electric shock or fire can occur.
- Wiring must be performed by an authorized person qualified in electrical work. Otherwise, an electric shock or fire can occur.
- Be sure to ground the ground terminal. (Ground resistance 10Ω max.) Otherwise, an electric shock or fire can occur.
- Provide a separate emergency stop switch; the Digital Operator STOP Key is valid only when its function is set. And when the communication error occur between the Digital Operator and the Matrix converter, stop operation may not be performed from a Digital Operator. Injury may occur.
- Always check the operation of any emergency stop circuits after they are wired. If any emergency stop circuits are not correctly wired, the emergency stop will not operate when required. (The user is responsible for wiring.)
- Never touch the output terminals directly with your hands or allow the output lines to come into contact with the Matrix converter case. Never short the output circuits.
   Otherwise, an electric shock or ground fault may occur.

# 

 Check to be sure that the voltage of the main AC power supply satisfies the rated voltage of the Matrix converter.

Connecting an incompatible power supply to the matrix converter may cause damage to the electric components, resulting in injury or fire.

- Do not perform voltage withstand tests on the Matrix converter. Otherwise, semiconductor elements and other devices can be damaged.
- Do not connect AC power to output terminals U, V, and W.
- The interior parts of the Matrix converter will be damaged if voltage is applied to the output terminals.
- Do not connect phase-advancing capacitors or LC/RC noise filters to the output circuits. The Matrix converter can be damaged or interior parts burnt if these devices are connected.

#### Setting User Constants

# 

- Disconnect the load (machine, device) from the motor before performing rotational autotuning. Driving a load with the motor during autotuning may result in damage to the equipment or injury. Moreover, motor constants cannot be correctly set by autotuning if a load is connected.
- Secure the removed coupling with cloth or tape before autotuning.

The removed coupling may be unstable. Mishandling may result in damage to the coupling or grease loss.

• Do not touch the motor during autotuning. The motor may unexpectedly start running during auto tuning. Touching the motor during autotuning may result in injury.

#### Trial Operation

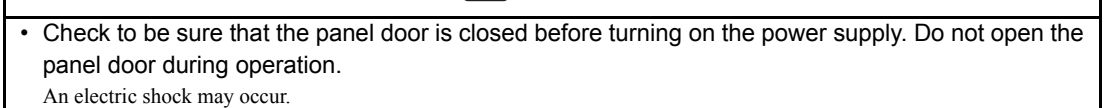

- Provide a separate emergency stop switch; the Digital Operator STOP Key is valid only when its function is set.
- Injury may occur.
- · Make sure that the run signal is off before resetting the alarm.

# 

- Do not touch the main circuit shortly after the power supply has been turned off. Doing so may result in a burn injury because the main circuit remains very hot.
- Do not connect a measuring device to the Control Panel for a signal check during operation. Doing so may result in electric shock or damage to the matrix converter or instrument.
- Be careful when changing Matrix converter settings. The Matrix converter is factory set to suitable settings.

Otherwise, the equipment may be damaged.

#### Maintenance and Inspection

# N WARNING

- Do not touch the Matrix converter terminals. Some of the terminals carry high voltages and are extremely dangerous.
  - Doing so can result in electric shock.
- Always close the panel door when power is being supplied to the Matrix converter. When opening the panel door, always turn off power to the Matrix converter through the MCCB. Doing so can result in electric shock.
- After turning off the main circuit power supply, wait until the CHARGE indicator lamp on the cell goes out before performing maintenance or inspections.

The capacitor may remain charged even after the power supply has been turned off. Touching the matrix converter while the CHARGE indicator lamp is lit may cause electric shock.

 Maintenance, inspection, and replacement of parts must be performed only by authorized personnel.

Remove all metal objects, such as watches and rings, before starting work. Always use grounded tools. Failure to heed these warning can result in electric shock.

# 

- A CMOS IC is used in the control board. Handle the control board and CMOS IC carefully. The CMOS IC can be destroyed by static electricity if touched directly.
- While power is being supplied, do not change wiring for the control circuit and do not insert or remove connectors.

Doing so may damage the electric components.

#### Other

# 

• Do not attempt to modify or alter the Matrix converter.

Doing so may result in damage to the electronic devices, electrical shock, or injury.

# 

• Do not subject the Matrix converter to halogen gases, such as fluorine, chlorine, bromine, and iodine, at any time even during transportation or installation.

Otherwise, the Matrix converter can be damaged or interior parts burnt.

# Warning Information and Position

The warning label shown below is affixed on the front of each Power Cell mounted in the Power Cell Panel (see Page 1-6). Always heed the warnings.

#### Warning Information

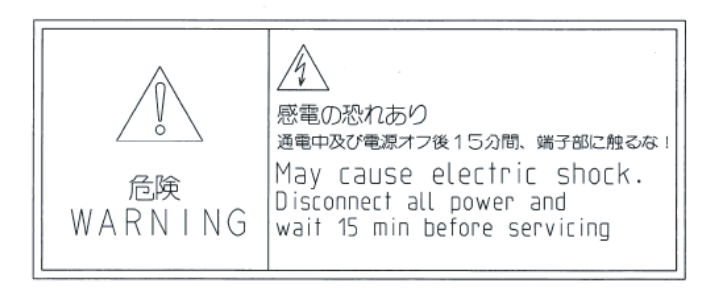

#### Warranty Information

#### Free Warranty Period and Scope

#### Warranty Period

This product is warranted for twelve months after being delivered to the end user or if applicable eighteen months from the date of shipment from Yaskawa's factory whichever comes first.

#### Scope of Warranty

#### Inspections

Periodic inspections must be conducted by the end user. However, upon request, Yaskawa or one of Yaskawa's Service Centers can inspect the product for a fee. In this case, if after conferring with the end user, a Yaskawa product is found to be defective due to Yaskawa workmanship or materials and the defect occurs during the warranty period, then this fee will be waived and the problem remedied free of charge.

#### Repairs

If a Yaskawa product is found to be defective due to Yaskawa workmanship or materials and the defect occurs during the warranty period, Yaskawa will provide a replacement, repair the defective product, and provide shipping to and from the site free of charge.

However, if the Yaskawa Authorized Service Center determines that the problem with a Yaskawa product is not due to defects in Yaskawa's workmanship or materials, then the end user will be responsible for the cost of any necessary repairs. Some problems that are outside the scope of this warranty are:

- Problems due to improper maintenance or handling, carelessness, or other reasons where the end user is determined to be responsible.
- Problems due to additions or modifications made to a Yaskawa product without Yaskawa's understanding.
- Problems due to the use of a Yaskawa product under conditions that do not meet the recommended specifications.
- Problems caused by natural disaster or fire.
- Or other problems not due to defects in Yaskawa workmanship or materials.
- Warranty service is only applicable within Japan.

However, after-sales service is available for end users outside of Japan for a reasonable fee. Contact your local Yaskawa representative for more information.

#### Exceptions

Any inconvenience to the end user or damage to non-Yaskawa products due to Yaskawa's defective products whether within or outside the warranty period are NOT covered by this warranty.

#### Restrictions

- The Matrix converter was not designed or manufactured for use in devices or systems that may directly affect or threaten human lives or health.
- Customers who intend to use the product described in this manual for devices or systems relating to transportation, health care, space aviation, atomic or electric power, or underwater use must contact their Yaskawa representatives or the nearest Yaskawa sales office beforehand.
- This product has been manufactured under strict quality-control guidelines. However, if this product is to be installed in any location where failure of this product could involve or result in a life-and-death situation or loss of human life or in a facility where failure may cause a serious accident or physical injury, safety devices must be installed to minimize the likelihood of any accident.

# Before Reading This Manual

There are places in this manual where the constants and explanations depend on the version and capacity of the Matrix converter. Be sure to confirm the version and capacity on the Matrix converter's nameplate.

| MODEL:CIMR-MX1S****             |             |
|---------------------------------|-------------|
| CAPACITY: kVA                   |             |
| RATED INPUT VOLTAGE :3-PHASE AC | k V         |
| RATED OUTPUT VOLTAGE:3-PHASE AC | k V         |
| RATED OUTPUT CURRENT: A         |             |
| RATED INPUT FREQUENCY: Hz       |             |
| DATE: MASS:                     | k g         |
| SERIAL NO. :                    |             |
| YASKAWA ELECTRIC CORPORATION    | NPJS******* |

Example of the Matrix converter's nameplate

# Contents

| Safety Information                                    | ii   |
|-------------------------------------------------------|------|
| Safety Precautions                                    | iii  |
| Warning Information and Position                      | vi   |
| Warranty Information                                  | vii  |
| Before Reading This Manual                            | viii |
| Handling Matrix Converters                            |      |
| Introduction to FSDrive-MX1S Series Matrix Converters | 1-2  |
| FSDrive-MX1S Models                                   | 1-2  |
| Confirmation upon Delivery                            | 1-3  |
| ◆ Checks                                              | 1-3  |
| Nameplate Information                                 | 1-3  |
| Product Description                                   | 1-5  |
| FSDrive-MX1S Series Matrix Converter                  | 1-5  |
| Configuration                                         | 1-5  |
| Dimensions and Mass                                   | 1-8  |
| Checking and Controlling the Installation Site        | 1-10 |
| Installation Site                                     | 1-10 |
| Controlling the Ambient Temperature                   | 1-11 |
| Protecting the Matrix Converter from Foreign Matter   |      |
| Transportation and Installation                       | 1-12 |
| Transporting the FSDrive-MX1S Series Matrix Converter | 1-12 |
| ♦ Side-by-Side Installation                           | 1-12 |
| Installing an Matrix Converter on a Floor             |      |

# 2 Wiring

1

| Standard Wiring                                    | 2-2  |
|----------------------------------------------------|------|
| Terminals                                          | 2-4  |
| Wiring Main Circuit Terminals                      | 2-5  |
| Main Circuit Terminals                             | 2-5  |
| ◆ Applicable Wire Sizes and Crimp Terminals        | 2-6  |
| <ul> <li>Wiring the Main Circuits</li> </ul>       | 2-7  |
| Wiring Control Circuit Terminals                   | 2-9  |
| Control Circuit Terminal Layout and Specifications | 2-9  |
| ♦ Applicable Wire Sizes                            |      |
| Control Circuit Wiring Precautions                 | 2-11 |
|                                                    |      |

| Connector for Personal Computer                 | 2-12 |
|-------------------------------------------------|------|
| <ul> <li>Specifications</li> </ul>              |      |
| Connection Cable                                | 2-12 |
| Cable Connections to Matrix Converter Terminals | 2-13 |
| Wiring Check                                    | 2-14 |
| ◆ Checks                                        | 2-14 |

# 3 Digital Operator and Modes

| Digital Operator                             | 3-2 |
|----------------------------------------------|-----|
| <ul> <li>Digital Operator Display</li> </ul> |     |
| <ul> <li>Digital Operator Keys</li> </ul>    |     |
| Modes                                        | 3-4 |
| <ul> <li>Matrix Converter Modes</li> </ul>   |     |
| Switching Modes                              |     |
| Drive Mode                                   |     |
| Quick Programming Mode                       |     |
| Advanced Programming Mode                    |     |
| Autotuning Mode                              |     |
| Fault History Mode                           |     |

# 4 Trial Operation

| Trial Operation Flowchart                    |     |
|----------------------------------------------|-----|
| Trial Operation Procedures                   |     |
| Inspecting and Retightening Screws and Bolts |     |
| Measuring Transformer Insulation Resistance  |     |
| Turning on the Control Power                 |     |
| Checking the Display Status                  |     |
| Basic Settings                               |     |
| Control Method Settings                      |     |
| Turning on the Medium-voltage Power Supply   |     |
| ◆ Autotuning                                 |     |
| Making Application Settings                  |     |
| Checking No-load Operation                   |     |
| Checking Loaded Operation                    |     |
| Checking and Recording User Constants        |     |
| Making Adjustments                           | 4-9 |

#### 5 User Constants

| User Constant Descriptions          |     |
|-------------------------------------|-----|
| Description of User Constant Tables |     |
| User Constant Tables                | 5-3 |
| ♦ A: Setup Settings                 |     |

| ♦ Application Constants: b       |      |
|----------------------------------|------|
| Autotuning Constants: C          | 5-13 |
| ♦ Reference Constants: d         | 5-18 |
| ♦ Motor Constants: E             | 5-20 |
| ◆ PLC Constants: F               | 5-23 |
| Terminal Function Constants: H   | 5-24 |
| Protection Function Constants: L | 5-34 |
| ♦ N: Special Adjustments         | 5-42 |
| Digital Operator Constants: o    | 5-43 |
| ◆ Factory Settings: Y            | 5-45 |
| ◆ T: Motor Autotuning            | 5-46 |
| • U: Monitor Constants           | 5-47 |

# 6 Constant Settings by Function

| Frequency Reference                                                                                                    | 6-2                             |
|----------------------------------------------------------------------------------------------------|---------------------------------|
| Selecting the Frequency Reference Source                                                                                                    | 6-2                             |
| Run Command                                                                                                    | 6-4                             |
| <ul> <li>Selecting the Run Command Source</li> </ul>                                                                                                    | 6-4                             |
| Stopping Methods                                                                                                    | 6-5                             |
| <ul> <li>Selecting the Stopping Method when a Stop Command is Sent</li> <li>Using the DC Injection Brake</li> </ul>                                                                                                    | 6-5                             |
| <ul> <li>Using an Emergency Stop</li> </ul>                                                                                                    | 6-9                             |
| Acceleration and Deceleration Characteristics                                                                                                    | 6-10                            |
| <ul> <li>Setting Acceleration and Deceleration Times</li> <li>Preventing the Motor from Stalling During Acceleration (Stall Prevention tion Function)6-13</li> </ul>                                                                                                    | 6-10<br>During Accelera-        |
| Adjusting Frequency References                                                                                                    | 6-15                            |
| <ul> <li>Adjusting Analog Frequency References</li> <li>Operation Avoiding Resonance (Jump Frequency Function)</li> </ul>                                                                                                    | 6-15<br>6-16                    |
| Speed Limit (Frequency Reference Limit Function)                                                                                                    | 6-18                            |
| <ul> <li>Limiting Maximum Output Frequency</li> <li>Limiting Minimum Frequency</li> </ul>                                                                                                    | 6-18<br>6-18                    |
| Improved Operating Efficiency                                                                                                    | 6-19                            |
| <ul> <li>Reducing Motor Speed Fluctuation (Slip Compensation Function)</li> <li>Compensating for Insufficient Torque at Startup and Low-speed Operation pensation)6-21</li> <li>Stabilizing Speed (Speed Feedback Detection Function)</li> </ul>                                    | 6-19<br>on (Torque Com-<br>6-23 |
| Machine Protection                                                                                                    | 6-24                            |
| <ul> <li>Limiting Motor Torque (Torque Limit Function)</li> <li>Using Frequency Detection: L4-01 to L4-04</li> <li>Detecting Motor Torque</li> <li>Motor Overload Protection</li> <li>Setting Motor Protection Operation Time</li> <li>Limiting Motor Rotation Direction</li> </ul> |                                 |

| Continuing Operation                                                                                                    |
|----------------------------------------------------------------------------------------------------|
| <ul> <li>Restarting Automatically After Power Is Restored</li></ul>                                                                                                    |
| Input Terminal Functions6-42                                                                                                    |
| <ul> <li>Temporarily Switching Operation between Digital Operator and Control Circuit Terminals.</li> <li>6-42</li> </ul>                                                                |
| Blocking Matrix Converter Outputs (Baseblock Commands)                                                                                                    |
| <ul> <li>Raising and Lowering Frequency References Using Contact Signals (UP/DOWN) 6-44</li> <li>Log Frequency Operation without Ferward and Reverse Commande (EUC/RIOC) 6 45</li> </ul> |
| <ul> <li>Stopping the Matrix Converter by Notifying Peripheral Device Errors to the Matrix</li> </ul>                                                                                    |
| Converter (External Fault Function)                                                                                                    |
| Output Terminal Functions                                                                                                    |
| Monitor Constants                                                                                                    |
| <ul> <li>Using the Analog Monitor Constants</li></ul>                                                                                                    |
| Digital Operator Functions                                                                                                    |
| <ul> <li>Setting Digital Operator Functions</li></ul>                                                                                                    |
| Prohibiting Writing Constants from the Digital Operator                                                                                                    |
| Individual Functions6-55                                                                                                    |
| Performing Speed Control with PG                                                                                                    |

# 7 Troubleshooting

| Protective and Diagnostic Functions                                            | 7-2    |
|--------------------------------------------------------------------------------|--------|
| Fault Detection and Alarm Detection                                            | 7-2    |
| Drive Faults                                                                   | 7-3    |
| Cell Faults                                                                    | 7-7    |
| ◆ LED Indicators on the Controller and CCB (Cell Control Board) (For Reference | e) 7-8 |
| Operation Errors                                                               | 7-10   |
| Errors During Autotuning                                                       | 7-11   |
| Troubleshooting                                                                | 7-13   |
| ♦ If Constants Cannot Be Set                                                   | 7-13   |
| ♦ If the Motor Does Not Operate                                                | 7-14   |
| If the Direction of the Motor Rotation is Reversed                             | 7-15   |
| ♦ If the Motor Does Not Put Out Torque or If Acceleration is Slow              | 7-16   |
| ♦ If the Motor Operates Higher Than the Reference                              | 7-16   |
| ♦ If the Slip Compensation Function Has Low Speed Precision                    | 7-16   |
| ◆ If There is Low Speed Control Accuracy at High-speed Rotation in Open-loop   | Vector |
| Control Method                                                                 | 7-17   |
| ♦ If the Motor Overheats                                                       | 7-17   |
| ♦ If There is Mechanical Oscillation                                           | 7-17   |
| ◆ If the Torque Generated for the Motor is Insufficient (Insufficient Power)   | 7-18   |
| ◆ If the Motor Rotates Even When Matrix Converter Output is Stopped            | 7-18   |
| If Output Frequency Does Not Rise to Frequency Reference                       |        |

# 8 Maintenance and Inspection

| Maintenance and Inspection                                          | 8-2  |
|---------------------------------------------------------------------|------|
| ♦ Warranty Period                                                   | 8-3  |
| Daily Inspection                                                    | 8-3  |
| Periodic Inspection                                                 | 8-4  |
| Periodic Maintenance of Parts                                       | 8-9  |
| ♦ Spare Parts                                                       | 8-10 |
| Models and Number of Cooling Fans Mounted in an FSDrive-MX1S Series |      |
| Matrix Converter                                                    | 8-12 |
| Cooling Fan Replacement Procedure                                   | 8-13 |
| Removing and Remounting a Power Cell                                | 8-14 |
| Memory Backup Battery Replacement Procedure                         | 8-16 |

# 9 Specifications

| FSDrive-MX1S Standard Specifications | 9-2 |
|--------------------------------------|-----|
| Specifications by Model              |     |

# **Revision History**

1

1

# Handling Matrix Converters

This chapter describes the checks required upon receiving or installing an FSDrive-MX1S series Matrix converter.

| Introduction to FSDrive-MX1S Series Matrix<br>Converters | 1-2  |
|----------------------------------------------------------|------|
| Confirmation upon Delivery                               | 1-3  |
| Product Description                                      | 1-5  |
| Dimensions and Mass                                      | 1-8  |
| Checking and Controlling the Installation Site           | 1-10 |
| Transportation and Installation                          | 1-12 |

# Introduction to FSDrive-MX1S Series Matrix Converters

#### FSDrive-MX1S Models

The FSDrive-MX1S series Matrix converters are classified into two voltage classes: 3 kV and 6 kV. The Matrix converters of both classes are suitable for power supply frequencies of 50 Hz or 60 Hz.

They are applicable to motor capacities from 132 kW to 5,000 kW (36 models).

| Volt-<br>age<br>Class<br>[V] | Power<br>Supply<br>Fre-<br>quency<br>[Hz] | Output<br>Capacity<br>[kVA] | Cell Rated<br>Current<br>[A] | Basic Model Number | Product Code No. | Max. Applicable<br>Motor Capacity*<br>[kW]<br><reference></reference> |
|------------------------------|-------------------------------------------|-----------------------------|------------------------------|--------------------|------------------|-----------------------------------------------------------------------|
|                              |                                           | 200                         | 35                           | CIMR-MX1SBA132     | 71686-MX1SBA132  | 132                                                                   |
|                              |                                           | 285                         | 50                           | CIMR-MX1SBA200     | 71686-MX1SBA200  | 200                                                                   |
|                              |                                           | 400                         | 70                           | CIMR-MX1SBA315     | 71686-MX1SBA315  | 315                                                                   |
|                              |                                           | 570                         | 100                          | CIMR-MX1SBA450     | 71686-MX1SBA450  | 450                                                                   |
| 3000                         | 50                                        | 800                         | 140                          | CIMR-MX1SBA630     | 71686-MX1SBA630  | 630                                                                   |
|                              |                                           | 1150                        | 200                          | CIMR-MX1SBA900     | 71686-MX1SBA900  | 900                                                                   |
|                              |                                           | 1500                        | 260                          | CIMR-MX1SBA13C     | 71686-MX1SBA13C  | 1250                                                                  |
|                              |                                           | 2300                        | 400                          | CIMR-MX1SBA18C     | 71686-MX1SBA18C  | 1800                                                                  |
|                              |                                           | 3000                        | 520                          | CIMR-MX1SBA25C     | 71686-MX1SBA25C  | 2500                                                                  |
|                              |                                           | 200                         | 35                           | CIMR-MX1SAA132     | 71686-MX1SAA132  | 132                                                                   |
|                              |                                           | 285                         | 50                           | CIMR-MX1SAA200     | 71686-MX1SAA200  | 200                                                                   |
|                              |                                           | 400                         | 70                           | CIMR-MX1SAA315     | 71686-MX1SAA315  | 315                                                                   |
|                              |                                           | 570                         | 100                          | CIMR-MX1SAA450     | 71686-MX1SAA450  | 450                                                                   |
| 3300                         | 60                                        | 800                         | 140                          | CIMR-MX1SAA630     | 71686-MX1SAA630  | 630                                                                   |
|                              |                                           | 1150                        | 200                          | CIMR-MX1SAA900     | 71686-MX1SAA900  | 900                                                                   |
|                              |                                           | 1500                        | 260                          | CIMR-MX1SAA13C     | 71686-MX1SAA13C  | 1250                                                                  |
|                              |                                           | 2300                        | 400                          | CIMR-MX1SAA18C     | 71686-MX1SAA18C  | 1800                                                                  |
|                              |                                           | 3000                        | 520                          | CIMR-MX1SAA25C     | 71686-MX1SAA25C  | 2500                                                                  |
|                              |                                           | 400                         | 35                           | CIMR-MX1SDC250     | 71686-MX1SDC250  | 250                                                                   |
|                              |                                           | 570                         | 50                           | CIMR-MX1SDC400     | 71686-MX1SDC400  | 400                                                                   |
|                              |                                           | 800                         | 70                           | CIMR-MX1SDC630     | 71686-MX1SDC630  | 630                                                                   |
|                              |                                           | 1150                        | 100                          | CIMR-MX1SDC900     | 71686-MX1SDC900  | 900                                                                   |
| 6000                         | 50                                        | 1600                        | 140                          | CIMR-MX1SDC13C     | 71686-MX1SDC13C  | 1250                                                                  |
|                              |                                           | 2300                        | 200                          | CIMR-MX1SDC18C     | 71686-MX1SDC18C  | 1800                                                                  |
|                              |                                           | 3000                        | 260                          | CIMR-MX1SDC25C     | 71686-MX1SDC25C  | 2500                                                                  |
|                              |                                           | 4600                        | 400                          | CIMR-MX1SDC36C     | 71686-MX1SDC36C  | 3600                                                                  |
|                              |                                           | 6000                        | 520                          | CIMR-MX1SDC50C     | 71686-MX1SDC50C  | 5000                                                                  |
|                              |                                           | 400                         | 35                           | CIMR-MX1SCC250     | 71686-MX1SCC250  | 250                                                                   |
|                              |                                           | 570                         | 50                           | CIMR-MX1SCC400     | 71686-MX1SCC400  | 400                                                                   |
|                              |                                           | 800                         | 70                           | CIMR-MX1SCC630     | 71686-MX1SCC630  | 630                                                                   |
|                              |                                           | 1150                        | 100                          | CIMR-MX1SCC900     | 71686-MX1SCC900  | 900                                                                   |
| 6600                         | 60                                        | 1600                        | 140                          | CIMR-MX1SCC13C     | 71686-MX1SCC13C  | 1250                                                                  |
|                              |                                           | 2300                        | 200                          | CIMR-MX1SCC18C     | 71686-MX1SCC18C  | 1800                                                                  |
|                              |                                           | 3000                        | 260                          | CIMR-MX1SCC25C     | 71686-MX1SCC25C  | 2500                                                                  |
|                              |                                           | 4600                        | 400                          | CIMR-MX1SCC36C     | 71686-MX1SCC36C  | 3600                                                                  |
|                              |                                           | 6000                        | 520                          | CIMR-MX1SCC50C     | 71686-MX1SCC50C  | 5000                                                                  |

Table 1.1 FSDrive-MX1S Models

\* Indicates the capacities of Yaskawa's 4-pole motors.

# **Confirmation upon Delivery**

#### Checks

Check the following items as soon as the Matrix converter has been delivered.

Table 1.2 Checks

| Item                                                   | Method                                                                                                    |
|--------------------------------------------------------|----------------------------------------------------------------------------------------------------|
| Has the correct Matrix converter model been delivered? | Check the model number on the nameplate on the inside of the Matrix converter panel door.                                                                                                    |
| Is the Matrix converter damaged in any way?            | Inspect the entire exterior of the Matrix converter to see if there are any scratches or other damage resulting from shipping.<br>Open the panel door, and inspect the interior of the Matrix converter to see if there is any damage or displacement, and to confirm that there are no missing parts. |
| Are any screws or other components loose?              | Use a screwdriver or other tool to check for tightness.<br>In particular, check the tightening torque of all terminal screws on the<br>electrical connections.                                                                                                    |

If you find any irregularities in the above items, contact your Matrix converter supplies or Yaskawa representative immediately.

#### Nameplate Information

The nameplate is affixed on the inside of the Control Panel door of the Matrix converter.

The nameplate contains information including the model number, specifications, date of manufacture, and serial number.

#### ■Nameplate Sample

An example of a nameplate affixed on an Matrix converter with standard specifications is shown below.

| FSDrive-MV1S mo  | odel ———        |   | MODEL:CIMR-MX1S****           |    |           |
|------------------|-----------------|---|-------------------------------|----|-----------|
| ĺ                | Capacity        | + | CAPACITY: kVA                 |    |           |
|                  | Input voltage   | + | RATED INPUT VOLTAGE :3-PHASE  | AC | k V       |
| Specifications < | Output voltage  | + | RATED OUTPUT VOLTAGE: 3-PHASE | AC | k V       |
|                  | Output current  | + | RATED OUTPUT CURRENT: A       |    |           |
|                  | Input frequency | + | RATED INPUT FREQUENCY: Hz     |    |           |
| Manufacture      | d date ———      | + | DATE: MASS:                   |    | k g       |
| S                | erial number —— | + | SERIAL NO. :                  |    |           |
|                  |                 |   | YASKAWA ELECTRIC CORPORATION  | N  | PJS****** |

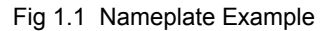

#### ■Matrix converter Model Descriptions

The Matrix converter model number on the nameplate indicates the specifications, voltage class, and maximum capacity of the Matrix converter in alphanumeric code.

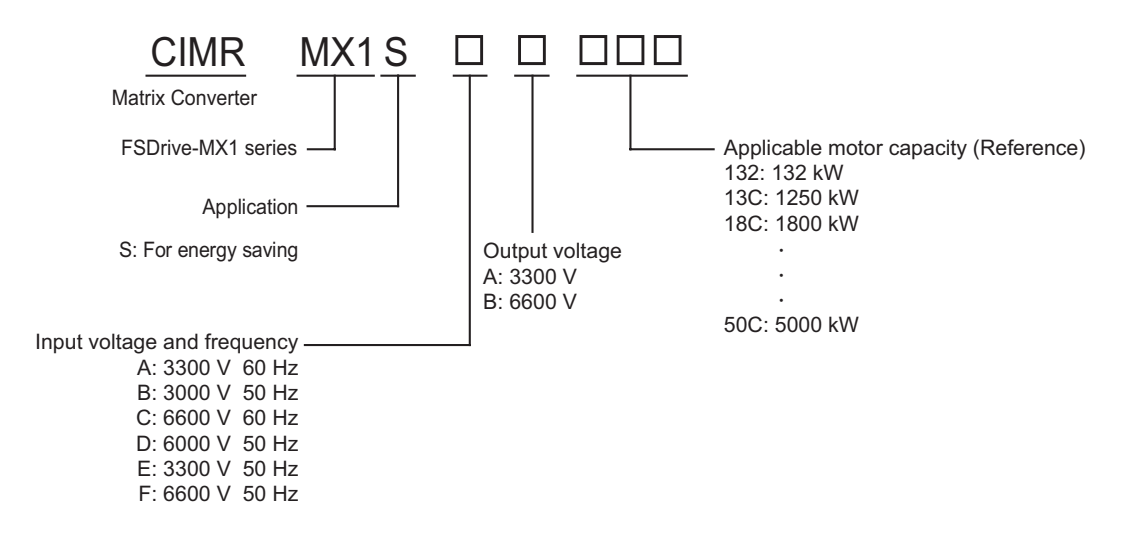

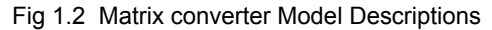

# **Product Description**

#### FSDrive-MX1S Series Matrix Converter

The FSDrive-MX1S series Matrix converter is a new series PWM type medium voltage inverter unit. This unit offers the following four features:

- The power supply regeneration function allows dynamic acceleration/deceleration operations.
- Enables a clean power supply minus excessive harmonics. This Matrix converter unit causes little voltage distortion and uses little current.
- · Achieves high efficiency and high power factor. Matrix converter efficiency: approx. 98%, power factor: 0.95 or more (at rated rotation and 100% load)
- Achieves output voltage and current of approximate sinusoidal wave. Since the Matrix converter unit has little surge voltage that affects motor, existing motors or cables can be used without modification. Torque ripple is minimized.

#### Configuration

Fig. 1.3 shows typical configurations of FSDrive-MX1S series Matrix converters.

As shown in *Fig. 1.3*, the FSDrive-MX1S series Matrix converter is composed of three panels:

- Transformer Panel
- Power Cell Panel
- · Control Panel (Some models have one panel commonly used as Control and Transformer Panel because of their capacities.)

#### Transformer Panel

The Transformer Panel houses a dry-type transformer, 3 kV (3.3 kV)/630 V or 6 kV (6.6 kV)/630 V with multi-windings. The secondary winding of the multiple transformer is composed of three steps (9 windings) for 3 kV class or 6 steps (18 windings) for 6 kV class, each of which is connected to a 3-phase input of the Power Cell.

Several cooling fans are mounted on the Transformer Panel, in which pressurized ventilation fans are stored. Cooled air brought through the filters on the Transformer Panel and Power Cell Panel front faces passes the transformer section and Power Cell fin section, flows into the air duct in the panel rear, and is exhausted through the fan section panel after cooling the main circuit components.

#### Power Cell Panel

In the Power Cell Panel, a total of 9 Power Cells, 3 steps for each phase of A (U), B (V) and C (W) for 3 kV class, or a total of 18 Power Cells, 6 steps each for 6 kV class are stored. These Power Cells have exactly the same configurations and electric ratings; each Power Cell is a single-phase matrix converter with 3-phase 630 VAC input.

The power section and the cell control board (CCB) are incorporated into the Power Cell. Each CCB is connected to the controller in the Control Panel with an optical fiber cable. The CCB controls PWM output of the cell according to the references sent from the controller through the optical fiber cable. The CCB has protective functions against overvoltage, undervoltage, IGBT overheat, etc. and sends an answerback to the controller through the optical fiber cable.

#### ■Control Panel

The Control Panel houses a controller and control power supply to control the Matrix converter and peripheral devices such as the MCCB (Moulded-case Circuit Breaker), sequence I/O relay, and analog I/O isolation amplifier.

The control circuit terminal block is mounted in the Control Panel for connection of all external cables except the medium voltage input cable and motor main circuit wirings.

A 200/220-VAC power supply is required for cooling fan and control power.

The controller is composed of a CPU board, modulator board, current detection resistor board, and optical fiber interface board (only for 6 kV class Matrix converters). The current detection resistor board model differs depending on the Matrix converter capacity. Refer to *Table 8.5 Current Detection Resistor Board Models* for more information. The power supplies are 5V,  $\pm 15$  V, and 24 V and are used as a control power supply, an analog I/O power supply, and a sequence I/O power supply respectively. Refer to *Table 8.4 List of Recommended Spare Parts* for the power supply model.

A Digital Operator including the functions of writing/reading of constants and status/fault monitoring, and a modular jack for connection with a personal computer are provided on the panel face.

#### Typical Configurations

#### 3 kV Class 1500 kVA FSDrive-MX1S

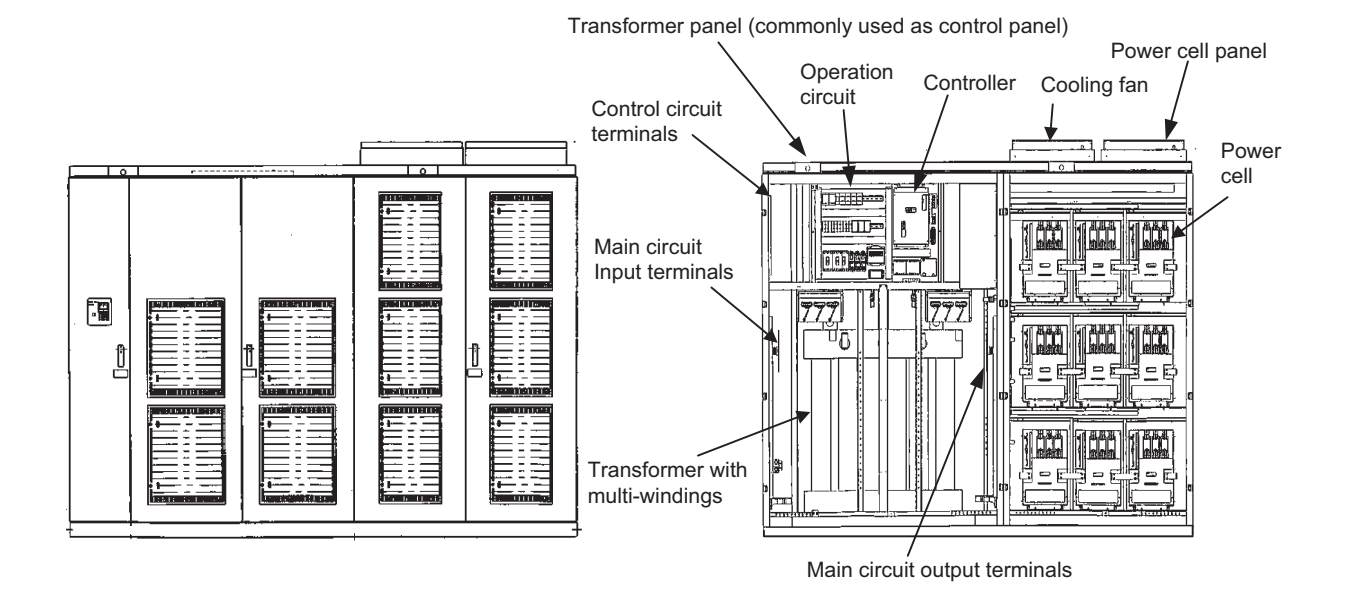

#### 3 kV Class 3000 kVA FSDrive-MX1S

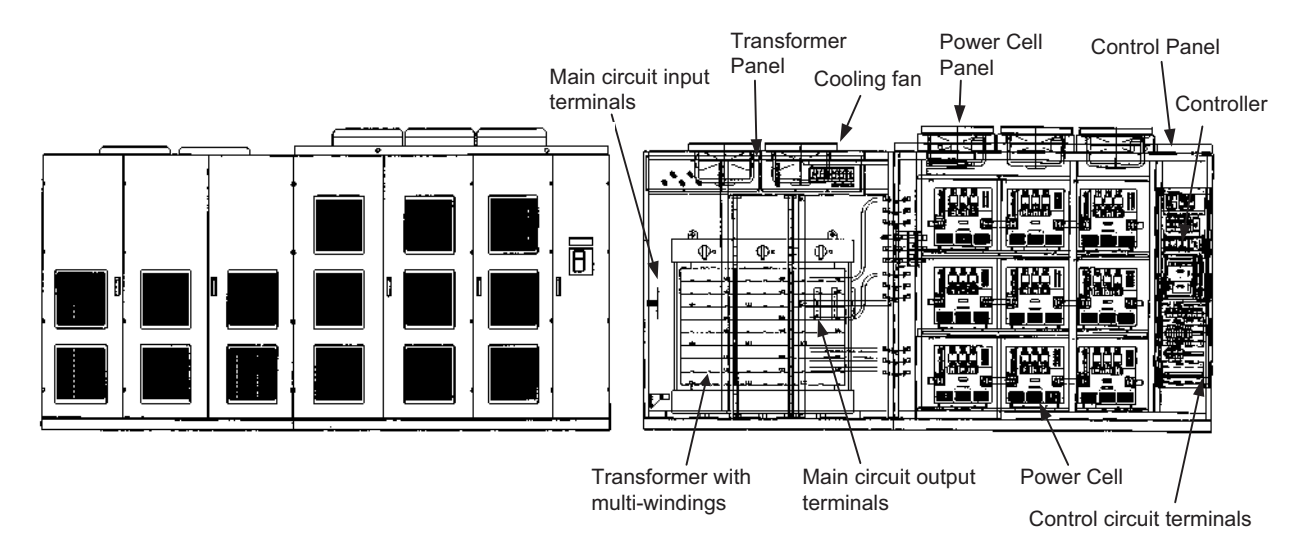

Fig 1.3 FSDrive-MX1S Appearance and Internal Diagram

# **Dimensions and Mass**

The FSDrive-MX1S series Matrix converter dimensions and mass are shown in the table below.

|                  | Dimensions [mm]   |                             |                            |                    |             |             |                                                        |                                       |
|------------------|-------------------|-----------------------------|----------------------------|--------------------|-------------|-------------|--------------------------------------------------------|---------------------------------------|
| Voltage<br>Class | Frequency<br>[Hz] | Model<br>CIMR-<br>MX1S■■□□□ | Dimensional<br>Drawing No. | Width<br>W         | Height<br>H | Depth<br>D1 | D2 (with<br>the door<br>open to<br>the max.<br>extent) | Approx.<br>Mass<br>[kg] <sup>*1</sup> |
|                  |                   | 132                         | 1                          | 2300               | 2475        | 1200        | 785                                                    | 2400                                  |
|                  |                   | 200                         | 1                          | 2300               | 2475        | 1200        | 785                                                    | 2600                                  |
|                  |                   | 315                         | 1                          | 2400               | 2475        | 1200        | 785                                                    | 3000                                  |
|                  |                   | 450                         | 1                          | 2400               | 2475        | 1200        | 785                                                    | 3400                                  |
| 3 kV             | 50/60             | 630                         | 1                          | 2400               | 2475        | 1200        | 785                                                    | 4000                                  |
|                  |                   | 900                         | 1                          | 3400               | 2475        | 1200        | 752                                                    | 4800                                  |
|                  |                   | 13C                         | 1                          | 3400               | 2475        | 1200        | 752                                                    | 5300                                  |
|                  |                   | 18C                         | 1                          | 3900 <sup>*2</sup> | 2475        | 1400        | 802                                                    | 7700                                  |
|                  |                   | 25C                         | 2                          | 5100 <sup>*2</sup> | 2475        | 1400        | 802                                                    | 9500                                  |
|                  |                   | 250                         | 1                          | 3400               | 2475        | 1200        | 802                                                    | 3500                                  |
|                  |                   | 400                         | 1                          | 3400               | 2475        | 1200        | 802                                                    | 3800                                  |
|                  |                   | 630                         | 1                          | 3400               | 2475        | 1200        | 802                                                    | 4400                                  |
|                  |                   | 900                         | 1                          | 3400               | 2475        | 1200        | 802                                                    | 5600                                  |
| 6 kV             | 50/60             | 13C                         | 1                          | 3400               | 2475        | 1200        | 802                                                    | 6400                                  |
|                  |                   | 18C                         | 2                          | 5900 <sup>*2</sup> | 2475        | 1400        | 802                                                    | 7000                                  |
|                  |                   | 25C                         | 2                          | 6200 <sup>*2</sup> | 2475        | 1400        | 802                                                    | 8700                                  |
|                  |                   | 36C                         | 2                          | 6500 <sup>*2</sup> | 2475        | 1600        | 802                                                    | 12000                                 |
|                  |                   | 50C                         | 2                          | 8600 <sup>*2</sup> | 2475        | 1600        | 802                                                    | 16000                                 |

Table 1.3 Matrix converter Dimensions and Mass

\* 1. Maximum value\* 2. Two-part structure

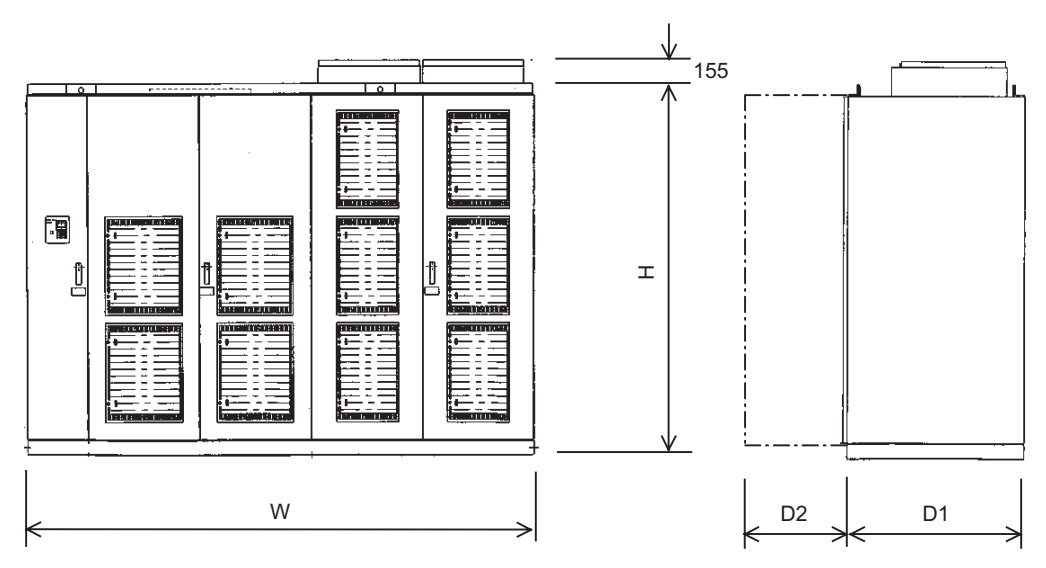

**Dimensional Drawing 1** 

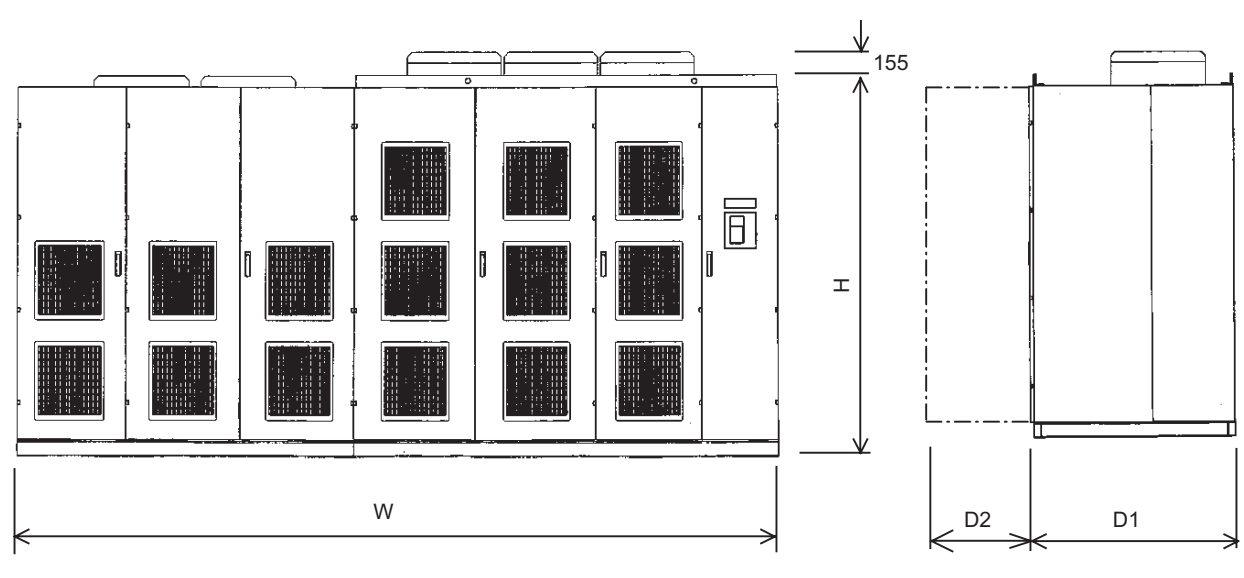

Dimensional Drawing 2

1

# Checking and Controlling the Installation Site

Install the Matrix converter in the installation site as described below and maintain optimum conditions.

#### Installation Site

Install the Matrix converter at a location that satisfies the following requirements.

- Ambient temperature: -5 to +40°C
- Relative humidity: 85%RH max. without condensation
- Free from water drops
- Free from corrosive liquid or gas
- · Not subjected to excessive dust and iron powder
- Not subjected to excessive vibration

Refer to the dimensional drawings of each Matrix converter model for the space required for installation. If the Matrix converter must be installed in a location subjected to excessive vibration caused by machines such as cranes, contact your Yaskawa representative. The Matrix converter generates noise, including radio noise, to some extent; this should be considered when selecting the installation location.

#### Required Space Around Panels

Keep space as described below around the panels to maintain sufficient cooling of the Matrix converter.

If the installation space is so limited that the described space cannot be reserved around the panels, contact your Yaskawa representative.

1. Space Above the Panels

Keep a distance of 1000 mm or more between the panel top and the room ceiling.

A cooling fan is provided on the top of each panel so that air flows upward. If the room ceiling is too low, pressure loss increases and the required cooling air flow cannot be maintained.

Additionally, sufficient space for removing the cooling fan from the panel top is required for replacement.

2. Space in Front of the Panels

Keep a space of 2000 mm or more in front of each panel to allow for maintenance. Space for a lifter to draw out the primary switchgear and the cell unit in the Power Cell Panel is required.

3. Space Behind the Panels

Keep a space of 600 mm or more behind each panel to allow for maintenance.

This space is required when leading the cable into the primary switchgear and installing anchors on the back of Power Cell Panel.

#### Controlling the Ambient Temperature

To enhance reliability of operation, the Matrix converter should be installed in an environment free from extreme temperature variations. The ambient temperature and the temperature of incoming air to the panels must be 40°C or below.

If the Matrix converter is installed in a room of limited space, such as a small electric room, where the room temperature may easily increase, use a cooling fan or air conditioner to maintain the room temperature at 40°C or below.

#### Protecting the Matrix Converter from Foreign Matter

Take measures to prevent foreign matter such as metal chips or powder from entering the Matrix converter during installation.

Make sure that tools and unused parts are not left in or around the panels after installing the Matrix converter. Carefully check the power flow sections, their surroundings, the air filter section, and the ventilation louver on the top of panels, and confirm that there are no foreign objects or obstacles.

# Transportation and Installation

#### Transporting the FSDrive-MX1S Series Matrix Converter

- To lift the small/middle capacity (3 kV class 200 to 2300 kVA, 6 kV class 400 to 2300 kVA) Matrix converter, use the fixtures indicated on the panels.
- To lift the large capacity (3 kV class 3000 kVA, 6 kV class 3000 to 6000 kVA) Matrix converter, use the lifting tool provided as an accessory to lift only the Transformer Panel.
- Never climb on the panel top. The exhaust louver on the panel top can be easily damaged by external force.

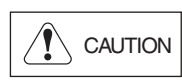

When moving the MX1S using a crane, the crane must be operated by a qualified and trained crane operator.

Failure to observe this precaution may result in injury or in dropping the Matrix converter.

#### Side-by-Side Installation

For Matrix converters of capacity 2300 kVA or more of both 3 kV class and 6 kV class, the panels are designed to be installed side-by-side.

For these models, eight (8) holes are provided each on the Transformer Panel frame and Power Cell Panel frame as shown in *Fig. 1.4*.

Use M10×30L bolts, washers, and S washers to joint the panels.

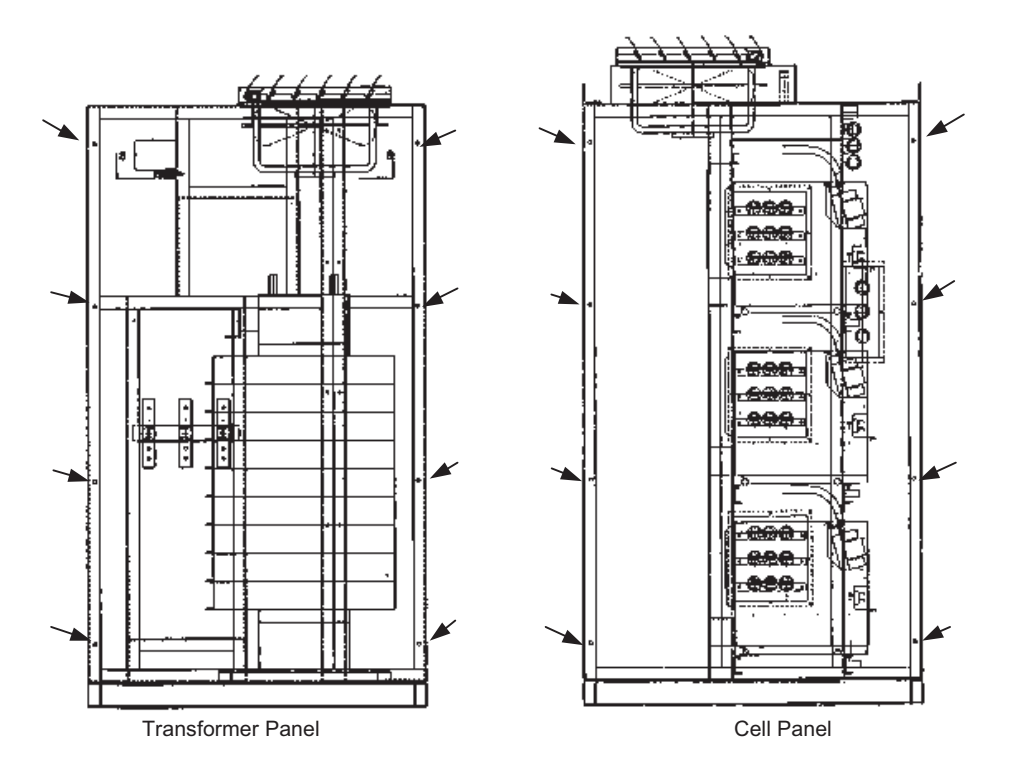

Fig 1.4 Mounting Holes for Side-by-Side Installation (Example of 3 kV 2300 kVA Matrix converter)

#### Installing an Matrix Converter on a Floor

The table below shows the mounting holes and dimensions when installing an Matrix converter on a floor.

Use mounting screws of diameter M12 to fix the Matrix converter.

Attach and fasten M12 screws at all the mounting holes to secure the Matrix converter in any installation conditions, whether there is vibration or not.

| Valtaria |       |     | Panel                  |      |      | Mounting |      |      |                 |        |
|----------|-------|-----|------------------------|------|------|----------|------|------|-----------------|--------|
| Class    | [Hz]  |     | Dimensional<br>Drawing | w1   | w2   | w3       | w4   | d    | Hole<br>N-φ     |        |
|          |       | 132 | 1                      | 1030 | 1030 | -        | -    | 1135 | 6 <b>-</b>      |        |
|          |       | 200 | 1                      | 1030 | 1030 | -        | -    | 1135 | 6 <b>-</b>      |        |
|          |       | 315 | 1                      | 1080 | 1030 | -        | -    | 1135 | 6 <b>-</b>      |        |
|          |       | 450 | 1                      | 1080 | 1030 | -        | -    | 1135 | 6 <b>-</b>      |        |
| 3 kV     | 50/60 | 630 | 1                      | 1080 | 1030 | -        | -    | 1135 | 6 <b>-</b>      |        |
|          |       | 900 | 1                      | 1580 | 1580 | -        | -    | 1135 | 6 <b>-</b>      |        |
|          |       | 13C | 1                      | 1580 | 1580 | -        | -    | 1135 | 6- <b>φ</b> 17  |        |
|          |       |     | 18C                    | 2    | 1080 | 1080     | 1260 | -    | 1335            | 10-ф17 |
|          |       | 25C | 3                      | 980  | 980  | 1330     | 1330 | 1335 | 12-ф17          |        |
|          |       | 250 | 1                      | 1580 | 1580 | -        | -    | 1135 | 6- <b>\$</b> 17 |        |
|          |       | 400 | 1                      | 1580 | 1580 | -        | -    | 1135 | 6- <b>\$</b> 17 |        |
|          |       | 630 | 1                      | 1580 | 1580 | -        | -    | 1135 | 6- <b>\$</b> 17 |        |
|          |       | 900 | 1                      | 1580 | 1580 | -        | -    | 1135 | 6- <b>\$</b> 17 |        |
| 6 kV     | 50/60 | 13C | 1                      | 1580 | 1580 | -        | -    | 1135 | 6- <b>\$</b> 17 |        |
|          |       | 18C | 3                      | 930  | 930  | 1780     | 1780 | 1335 | 12-ф17          |        |
|          |       | 25C | 3                      | 1080 | 1080 | 1780     | 1780 | 1335 | 12-ф17          |        |
|          |       | 36C | 3                      | 1230 | 1230 | 1780     | 1780 | 1535 | 12-ф17          |        |
|          |       | 50C | 4                      | 1580 | 1580 | 2360     | 2360 | 1535 | 14-φ17          |        |

Table 1.4 FSDrive-MX1S Installation Dimensions

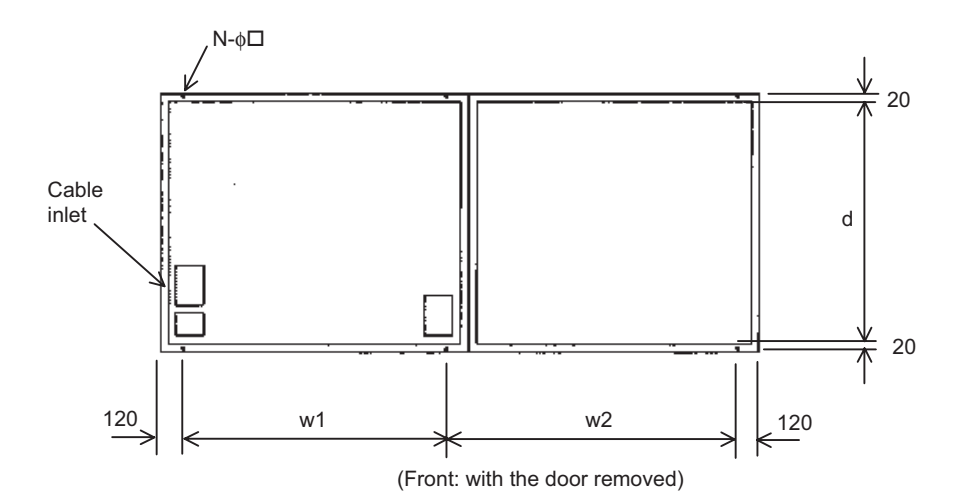

Panel Bottom Dimensional Drawing 1

1

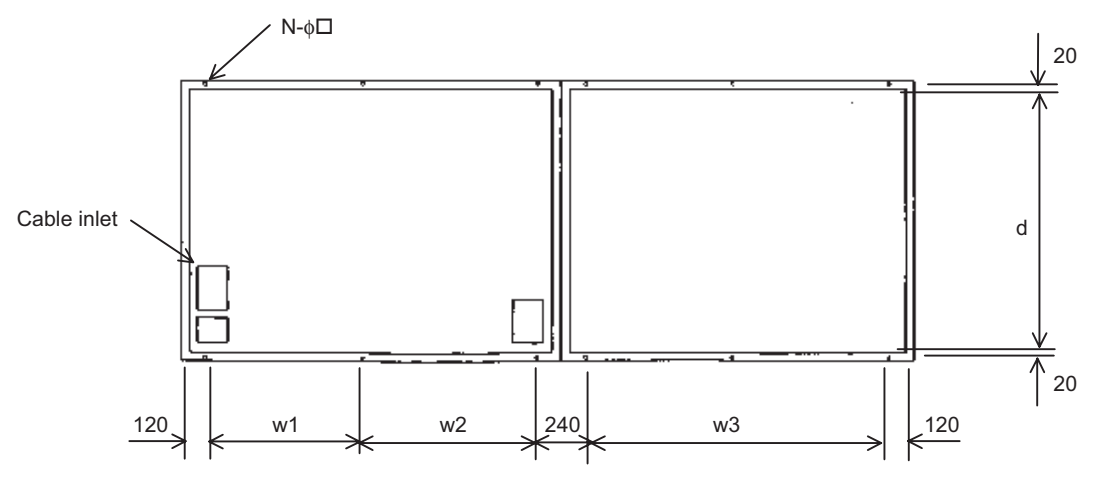

(Front: with the door removed)

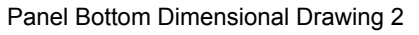

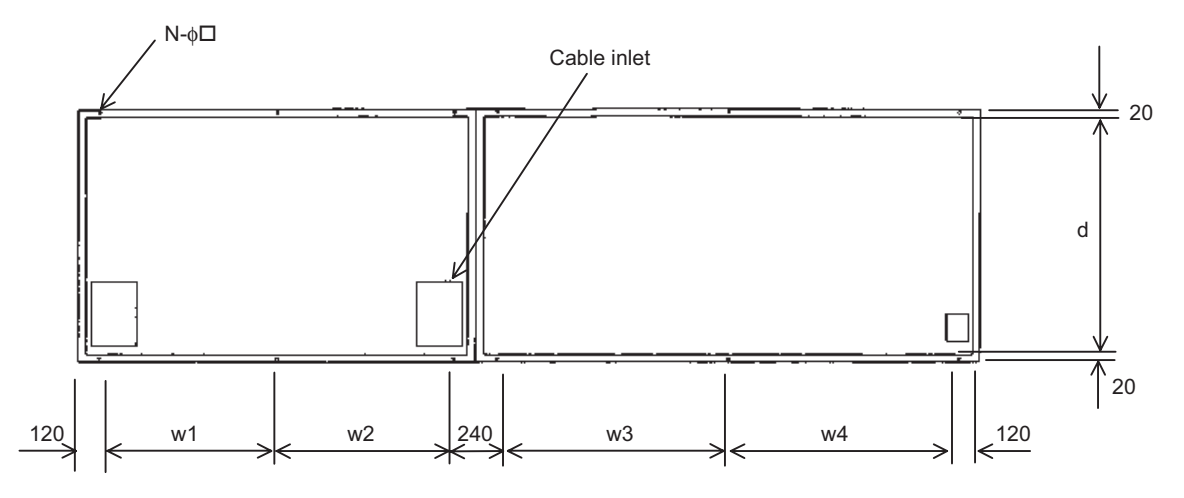

(Front: with the door removed)

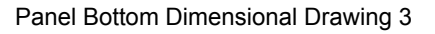

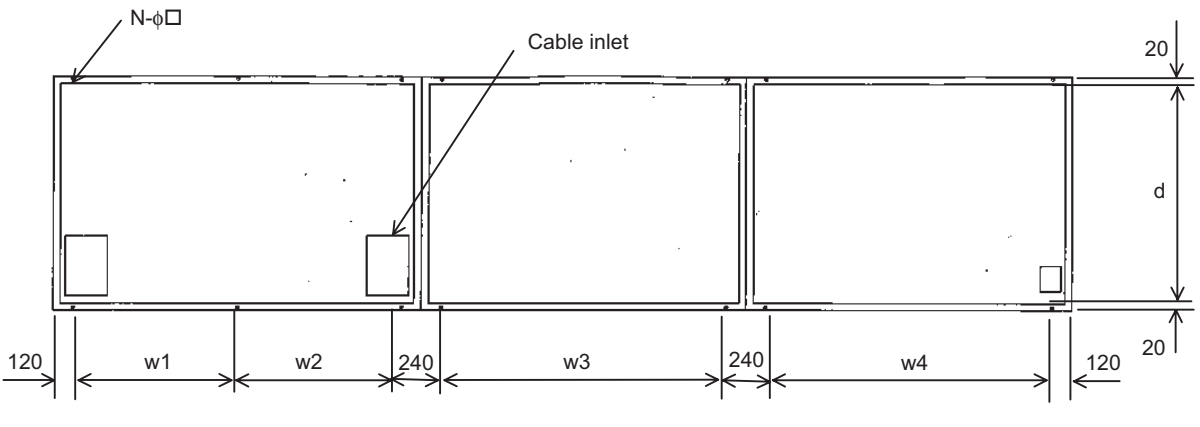

(Front: with the door removed)

Panel Bottom Dimensional Drawing 4

# **2** Wiring

This chapter describes terminal wirings, main circuit terminal connections and specifications, and control circuit terminal connections and specifications.

| Standard Wiring                                 | 2-2  |
|-------------------------------------------------|------|
| Terminals                                       | 2-4  |
| Wiring Main Circuit Terminals                   | 2-5  |
| Wiring Control Circuit Terminals                | 2-9  |
| Connector for Personal Computer                 | 2-12 |
| Cable Connections to Matrix Converter Terminals | 2-13 |
| Wiring Check                                    | 2-14 |
|                                                 |      |

# **Standard Wiring**

Fig. 2.1 shows the standard connection diagram of the FSDrive-MX1S series Matrix converter.

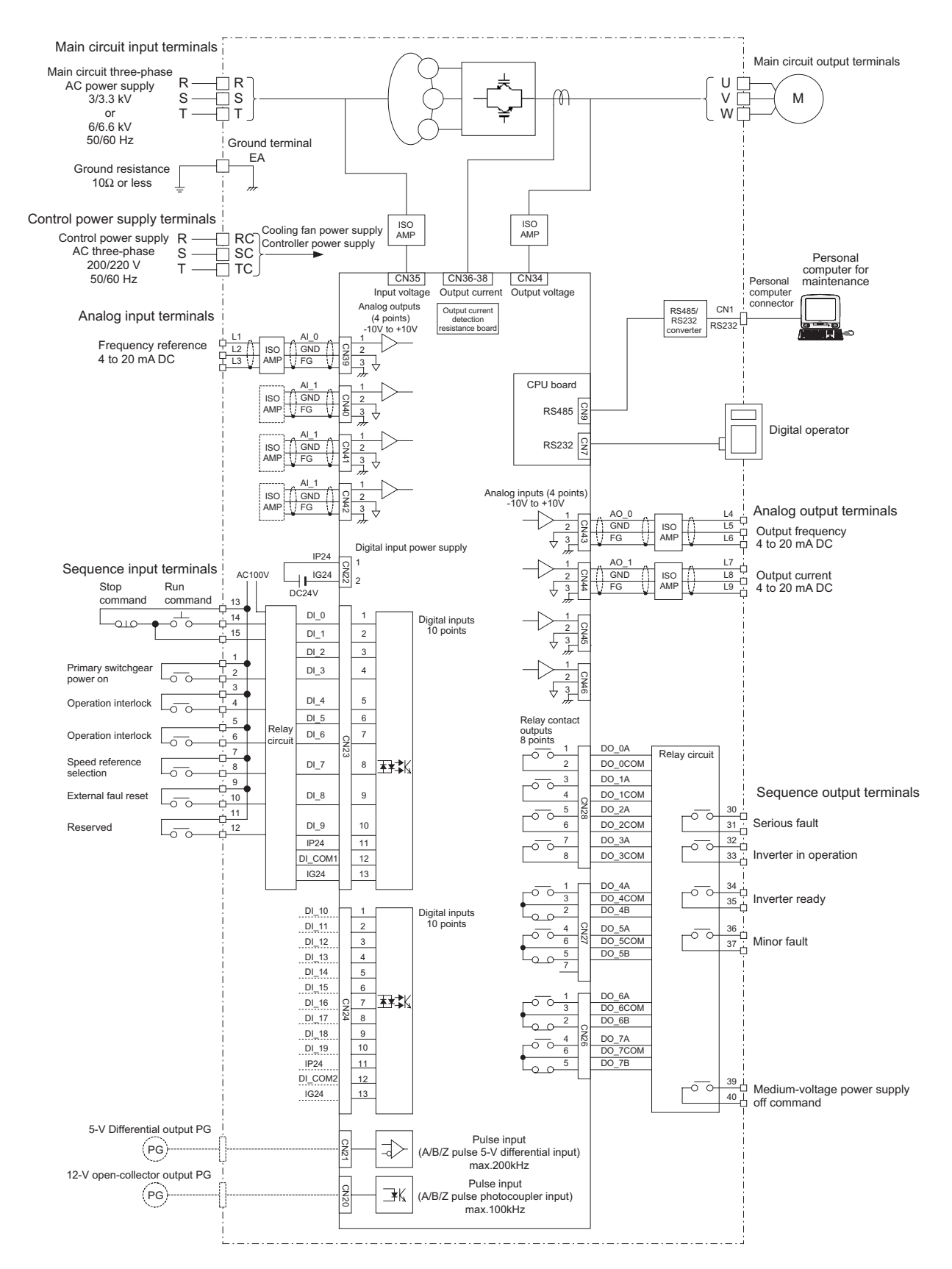

Fig 2.1 Standard Wiring

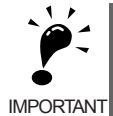

- The external connection terminals include main circuit input terminals (R, S, and T), main circuit output terminals (U, V, and W), a grounding terminal (EA), and control circuit terminals. The control circuit terminals include control power supply input terminals (RC, SC, and TC), analog I/O terminals (L1 to L15), and sequence I/O output terminals (1 to 40).
- 2. The analog I/O terminals (frequency reference input) are for 4 to 20 mA of current input.
- 3. The analog output terminals are for monitoring output frequency and current. They are not used for controls such as feedback control. Be careful not to short a circuit between terminals. Doing so will cause malfunction or fault of Matrix converter.
- 4. The sequence input terminals 1 through 12 are labelled for sequence connections for no-voltage contacts. The sequence output terminals are for relay output. Refer to *Table 2.5* for the sequence I/O terminal specifications.
- 5. Do not use terminals other than grounding terminals for grounding. Doing so may cause malfunction or fault.
- 6. For flux vector control, PG circuit wiring is required in addition to the standard wiring. Contact your Yaskawa representative if wirings other than the standard wiring are required.

#### ■Precautions for Main Circuit Power Supply

The following power supplies may cause instability in FSDrive-MX1S control, and make operation impossible.

Before using any of the these power supplies for the main circuit, contact your Yaskawa representative.

- Power supply with regulation unit (Slidax)
- Private power generator
- · Power supply voltage with large waveform distortion

# Terminals

Fig. 2.2 and Fig. 2.3 show the terminals provided on the FSDrive-MX1S series Matrix converters.

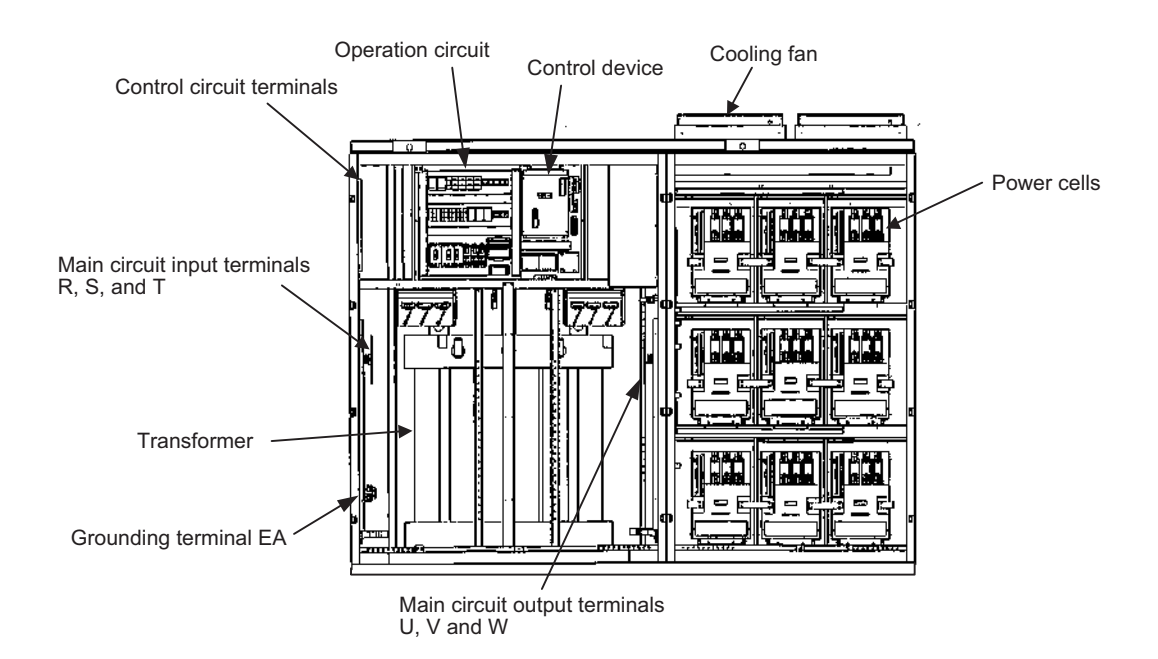

Fig 2.2 Terminal Locations (3 kV class, 1500 kVA FSDrive-MX1S)

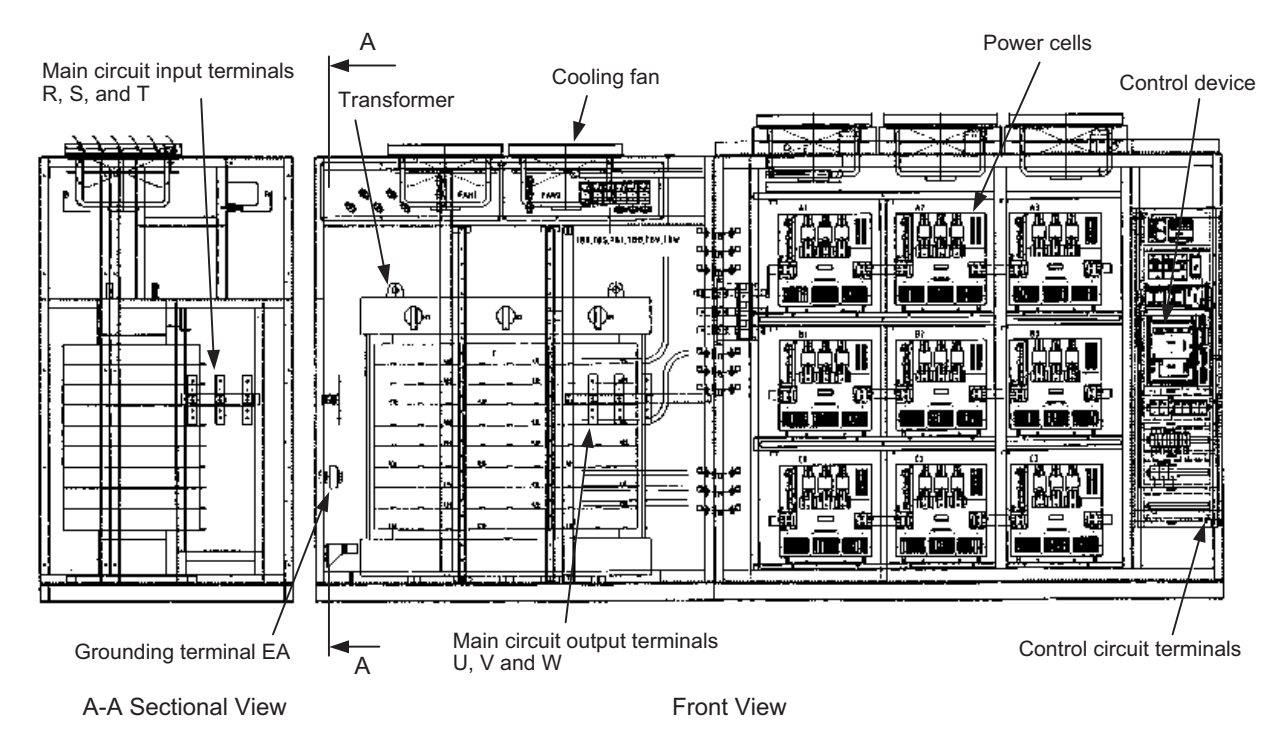

Fig 2.3 Terminal Locations (3 kV class, 3000 kVA FSDrive-MX1S)

# Wiring Main Circuit Terminals

#### Main Circuit Terminals

#### ■Input Terminals

| Terminal<br>Code | Signal                     | Specifications                     |
|------------------|----------------------------|------------------------------------|
| R                | Main circuit phase-R input | Main circuit AC three-phase inputs |
| S                | Main circuit phase-S input | 3 kV/3.3 kV AC or 6 kV/6.6 kV AC   |
| Т                | Main circuit phase-T input | 50 Hz/60 Hz                        |

Table 2.1 Main Circuit Input Terminals

#### ■Output Terminals

| Terminal<br>Code | Signal                      | Specifications                   |
|------------------|-----------------------------|----------------------------------|
| U                | Main circuit phase-U output |                                  |
| V                | Main circuit phase-V output | Main circuit three-phase outputs |
| W                | Main circuit phase-W output |                                  |

Table 2.2 Main Circuit Output Terminals

2

# ◆ Applicable Wire Sizes and Crimp Terminals

Refer to Table 2.3 to select appropriate wires and crimp terminals for main circuit wiring and grounding.

| Volt- | Fre-   | Model     | Rated    | -      | Terminal         | Terminal | Tightening   | Applicable Wire Size             |
|-------|--------|-----------|----------|--------|------------------|----------|--------------|----------------------------------|
| age   | quency | CIMR-MV1S | Cur-     | Func-  | Codo             | Screw    | Toque        | $Imm^{21} (\Lambda M/G)$         |
| Class | [Hz]   |           | rent [A] | tion   | Code             | Size     | [N·cm]       |                                  |
|       |        | 132       | 35       | I/O    | R, S, T, U, V, W | M10      | 18.0 to 23.0 | 22 to 100 (4 to 4/0)             |
|       |        | 152       | 60       | Ground | EA               | M10      | 18.0 to 23.0 | 22 to 100 (4 to 4/0)             |
|       |        | 200       | 50       | I/O    | R, S, T, U, V, W | M10      | 18.0 to 23.0 | 22 to 100 (4 to 4/0)             |
|       |        | 200       | 60       | Ground | EA               | M10      | 18.0 to 23.0 | 22 to 100 (4 to 4/0)             |
|       |        | 315       | 70       | I/O    | R, S, T, U, V, W | M10      | 18.0 to 23.0 | 22 to 100 (4 to 4/0)             |
|       |        | 515       | 80       | Ground | EA               | M10      | 18.0 to 23.0 | 22 to 100 (4 to 4/0)             |
|       |        | 450       | 100      | I/O    | R, S, T, U, V, W | M10      | 18.0 to 23.0 | 38 to 100 (2 to 4/0)             |
|       |        | 150       | 125      | Ground | EA               | M10      | 18.0 to 23.0 | 5.5 to 38 (10 to 2)              |
|       |        | 630       | 140      | I/O    | R, S, T, U, V, W | M10      | 18.0 to 23.0 | 38 to 100 (2 to 4/0)             |
|       |        | 050       | 150      | Ground | EA               | M10      | 8.9 to 10.8  | 22 to 60 (4 to 0)                |
| 3 kV  | 50/60  | 900       | 200      | I/O    | R, S, T, U, V, W | M12      | 31.5 to 39.5 | 60 to 100 (0 to 4/0)             |
|       |        | 200       | 200      | Ground | EA               | M10      | 18.0 to 23.0 | 22 to 100 (4 to 4/0)             |
|       |        | 130       | 260      | I/O    | R, S, T, U, V, W | M12      | 31.5 to 39.5 | 60 to 100 (0 to 4/0)             |
|       |        | 150       | 300      | Ground | EA               | M10      | 18.0 to 23.0 | 22 to 100 (4 to 4/0)             |
|       |        | 190       | 400      | I/O    | R, S, T, U, V, W | M12      | 31.5 to 39.5 | 150 to 325<br>(300MCM to 600MCM) |
|       |        | 180       | 400      | Ground | EA               | M16      | 78.5 to 98.0 | 60 to 150<br>(0 to 300MCM)       |
|       |        | 25C       | 520      | I/O    | R, S, T, U, V, W | M16      | 78.5 to 98.0 | 150 to 325<br>(300MCM to 600MCM) |
|       |        |           | 600      | Ground | EA               | M16      | 78.5 to 98.0 | 150 to 325<br>(300MCM to 600MCM) |
|       |        | 250       | 35       | I/O    | R, S, T, U, V, W | M10      | 18.0 to 23.0 | 22 to 100 (4 to 4/0)             |
|       |        |           | 60       | Ground | EA               | M10      | 18.0 to 23.0 | 22 to 100 (4 to 4/0)             |
|       |        | 400       | 50       | I/O    | R, S, T, U, V, W | M10      | 18.0 to 23.0 | 22 to 100 (4 to 4/0)             |
|       |        |           | 60       | Ground | EA               | M10      | 18.0 to 23.0 | 22 to 100 (4 to 4/0)             |
|       |        | 630       | 70       | I/O    | R, S, T, U, V, W | M10      | 18.0 to 23.0 | 22 to 100 (4 to 4/0)             |
|       |        |           | 80       | Ground | EA               | M10      | 18.0 to 23.0 | 22 to 100 (4 to 4/0)             |
|       |        | 900       | 100      | I/O    | R, S, T, U, V, W | M10      | 18.0 to 23.0 | 38 to 100 (2 to 4/0)             |
|       |        | 900       | 125      | Ground | EA               | M10      | 18.0 to 23.0 | 5.5 to 38 (10 to 2)              |
|       |        | 13C       | 140      | I/O    | R, S, T, U, V, W | M10      | 18.0 to 23.0 | 38 to 100 (2 to 4/0)             |
|       |        |           | 150      | Ground | EA               | M10      | 8.9 to 10.8  | 22 to 60 (0 to 4/0)              |
| 6 kV  | 50/60  | 190       | 200      | I/O    | R, S, T, U, V, W | M12      | 31.5 to 39.5 | 60 to 100 (0 to 4/0)             |
|       |        | 18C       | 200      | Ground | EA               | M10      | 18.0 to 23.0 | 22 to 100 (4 to 4/0)             |
|       |        | 250       | 260      | I/O    | R, S, T, U, V, W | M12      | 31.5 to 39.5 | 60 to 100 (0 to 4/0)             |
|       |        | 230       | 300      | Ground | EA               | M10      | 18.0 to 23.0 | 22 to 100 (4 to 4/0)             |
|       |        | 240       | 400      | I/O    | R, S, T, U, V, W | M12      | 31.5 to 39.5 | 150 to 325<br>(300MCM to 600MCM) |
|       |        | 500       | 400      | Ground | EA               | M16      | 78.5 to 98.0 | 60 to 150<br>(0 to 300MCM)       |
|       |        | 500       | 520      | I/O    | R, S, T, U, V, W | M16      | 78.5 to 98.0 | 150 to 325<br>(300MCM to 600MCM) |
|       |        | 50C       | 600      | Ground | EA               | M16      | 78.5 to 98.0 | 150 to 325<br>(300MCM to 600MCM) |

Table 2.3 Terminal Screw Size and Applicable Wire Sizes

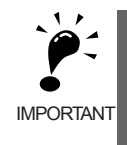

A line-to-line voltage drop must be taken into consideration when selecting wire size. Determine the wire size for the main circuit so that the line-to-line voltage drop is within 2% of the rated voltage. The line-to-line voltage drop is calculated as follows.

Line-to-line voltage drop (V) =  $\sqrt{3}$  x Wire resistance ( $\Omega$ /km) x Wire length (m) x Current (A) x 10<sup>-3</sup>

#### Wiring the Main Circuits

This section describes wiring for the main circuit inputs and outputs, and grounding.

Make sure, for each terminal code, to correctly connect the input terminals to the power supply and the output terminals to the load.

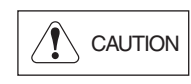

Incorrect wiring of I/O terminals will damage the Matrix converter when the power supply is turned on, and may result in injury.

#### Wiring the Main Circuit Input Terminals

Observe the following when wiring the main circuit input terminals.

#### **Terminal Block Construction and Cable End Processing**

Prepare appropriate cable brackets for the cable size.

#### **Connection to the Terminal Block**

The input power supply can be connected to any of terminals R, S, or T on the terminal block, as the phase sequence of input power supply is irrelevant to the phase sequence. However, we recommend that you connect in the same sequence as the input power supply for product maintainability.

#### Wiring the Main Circuit Output Terminals

Observe the following precautions when wiring the main circuit output terminals.

#### Connecting a Motor to the Matrix converter

Connect the motor lead wires U, V, and W to the Matrix converter main circuit output terminals U, V, W respectively.

Confirm that the motor rotates in the forward direction under the forward run command during trial operation. If the motor rotates in reverse, check the output terminal codes and the motor lead wire codes, and switch over any two of the output terminals U, V, and W and reconnect.

#### Never Connect a Power Supply to Output Terminals

Never connect a power supply to the output terminals U, V, and W. Applying voltage to the output terminals will destroy the Power Cells inside the panel.

#### **Never Short or Ground Output Terminals**

If the output terminals are touched with bare hands or the output wires come into contact with the frame and metallic parts of the Control Panel, an electric shock or grounding will occur. This is extremely hazardous. Do not short the output wires.

#### Ground Wiring

Observe the following when wiring grounding lines.

Always ground the grounding terminals.

Grounding terminal EA: Ground resistance  $10\Omega$  or less, wire size 5.5 mm<sup>2</sup> min.

Control circuit (400 Vmax.): Ground resistance  $10\Omega$  or less, wire size 1.6 mm<sup>2</sup> min.

- Do not share the grounding line with other devices, such as welding machines and power tools.
- Always use a ground wire that complies with technical standards on electrical equipment, and always minimize the length of the ground wire.
- When using more than one Matrix converter, ground to one point and be careful not to loop the grounding line.

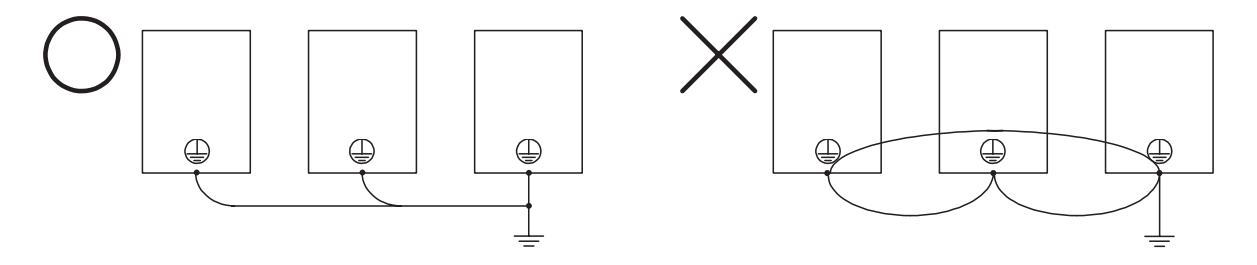

Fig 2.4 Ground Wiring
# Wiring Control Circuit Terminals

#### Control Circuit Terminal Layout and Specifications

*Fig. 2.5* shows the control circuit terminal layout and *Table 2.4, Table 2.5*, and *Table 2.6* show each terminal function. Use appropriate terminals according to the application.

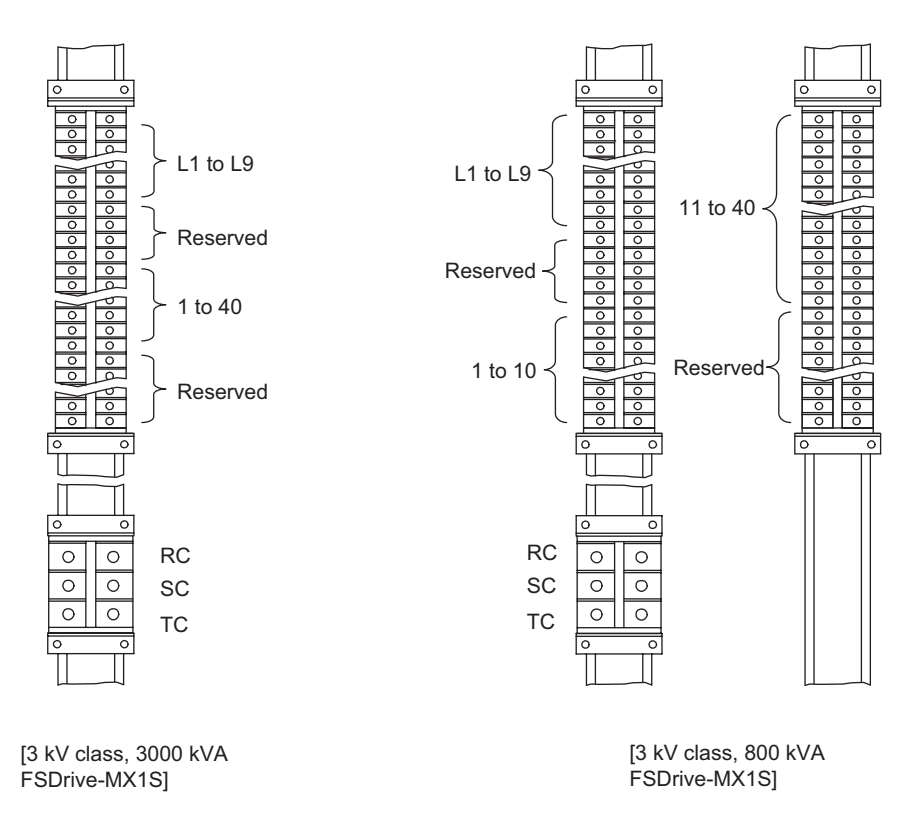

Fig 2.5 Control Circuit Terminal Layout

#### ■Analog I/O Terminals

| Table 2.4 | Analog | I/O | Terminals |
|-----------|--------|-----|-----------|
|-----------|--------|-----|-----------|

| Туре                       | Signal Name            | Signal Level             | Terminal<br>Code | Terminal Function                        |
|----------------------------|------------------------|--------------------------|------------------|------------------------------------------|
|                            | _                      |                          | L1               | Frequency reference input signal         |
| Analog input<br>terminals  | Frequency<br>reference | 4 to 20 mADC, 0 to 60 Hz | L2               | Ground                                   |
|                            |                        |                          | L3               | Shield ground                            |
| Analog output<br>terminals | Output fre-<br>quency  |                          | L4               | Output frequency reference output signal |
|                            |                        | 4 to 20 mADC, 0 to 60 Hz | L5               | Ground                                   |
|                            |                        |                          | L6               | Shield ground                            |
|                            | Output<br>current      | 4 to 20 mADC, 0 to 150%  | L7               | Output frequency reference output signal |
|                            |                        |                          | L8               | Ground                                   |
|                            |                        |                          | L9               | Shield ground                            |
| Reserved                   | -                      | -                        | _                | _                                        |

#### ■Sequence I/O Terminals

| Туре                 | Signal Name            | Signal Level                                 | Terminal<br>Code | Terminal Function                                           |  |
|----------------------|------------------------|----------------------------------------------|------------------|-------------------------------------------------------------|--|
|                      | Primary switchgear     | Contact input                                | 1                | On when the power turns on (Short-circuit at shipment)      |  |
|                      |                        |                                              | 2                | (Short-encurt at sinplicity)                                |  |
|                      | Operation interlock _1 | Contact input                                | 3                | On when interlocked<br>(Short-circuit at shipment)          |  |
|                      |                        |                                              | 4                | (Short-encurt at sinplicity)                                |  |
|                      | Operation interlock_2  | Contact input                                | 5                | On when interlocked<br>(Short-circuit at shipment)          |  |
|                      |                        |                                              | 0                | (Short-encode al salphient)                                 |  |
| Sequence input ter-  | Speed reference        | Contact input                                |                  | External input reference: off                               |  |
| minals               | selection              | 110 VAC, 15 mA                               | 8                | (Open at shipment)                                          |  |
|                      | External fault reset   | Contact input                                | 9                | Reset when on                                               |  |
|                      | External fault reset   | 110 VAC, 15 mA                               | 10               | Reset when on                                               |  |
|                      |                        | Contact input                                | 13               | On when runs                                                |  |
|                      | Run/Stop               | 110 VAC, 15 mA                               | 14               | On when runs                                                |  |
|                      |                        |                                              | 15               | Off when stops                                              |  |
|                      | Reserved               | _                                            | 11 to 29,        | _                                                           |  |
|                      |                        |                                              | and 38           |                                                             |  |
|                      | Serious fault          | N.O. (Normally Open) contact<br>relav output | 30               | Open when a serious fault occurs                            |  |
|                      |                        | LY4N 110 VAC (manufactured                   | 31               |                                                             |  |
|                      |                        | by OMRON Corporation)                        |                  |                                                             |  |
|                      |                        | N O contact relay output                     | 22               |                                                             |  |
|                      | In operation           | LY4N 110 VAC (manufactured                   | 32               | Close during operation                                      |  |
|                      |                        | by OMRON Corporation)                        | 33               | crose during operation                                      |  |
|                      |                        | NO contact relay output                      | 24               |                                                             |  |
|                      | Ready                  | LY4N 110 VAC (manufactured                   | 34               | Close when Matrix converter is                              |  |
| Sequence output ter- |                        | by OMRON Corporation)                        | 35               | ready to be operated                                        |  |
| minals               |                        | 110 VAC/7.5 A, 24 VDC/5 A                    |                  |                                                             |  |
|                      |                        | LY4N 110 VAC (manufactured                   | 36               |                                                             |  |
|                      | Minor fault            | by OMRON Corporation)                        | 37               | Close when a minor fault occurs                             |  |
|                      |                        | 110 VAC/7.5 A, 24 VDC/5 A                    |                  |                                                             |  |
|                      |                        | N.C. (Normally Closed) con-                  | 39               |                                                             |  |
|                      | Medium-voltage power   | MM2XP 110 VAC (manufac-                      | 40               | Close when the medium-voltage power supply must be shut off |  |
|                      | supply off command     | tured by OMRON Corporation)                  |                  |                                                             |  |
|                      |                        | 220 VAC/7.3 A, 110 VDC/6 A                   |                  |                                                             |  |
|                      | Reserved               | _                                            | _                | -                                                           |  |

#### Table 2.5 Sequence I/O Signals

#### ■Control Power Supply Input Terminals

| Туре                                 | Signal<br>Name | Terminal Function     | Terminal<br>Code | Remarks |
|--------------------------------------|----------------|-----------------------|------------------|---------|
|                                      | R              |                       | RC               |         |
| Control power supply input terminals | S              | 200/220 VAC, 50/60 Hz | SC               |         |
|                                      | Т              |                       | TC               |         |

Table 2.6 Control Power Supply Input Terminals

#### Applicable Wire Sizes

*Table 2.7* shows the wire size of each terminal. Select an appropriate wire size considering the current capacity.

| Terminal Type                              | Termi-<br>nal<br>Code | Termi-<br>nal<br>Screw | Tightening<br>Torque<br>(N·m) | Applicable<br>Wire Size<br>mm <sup>2</sup> (AWG) | Recom-<br>mended<br>Wire Size<br>mm <sup>2</sup> (AWG) | Wire Type<br>(For reference)                               |
|--------------------------------------------|-----------------------|------------------------|-------------------------------|--------------------------------------------------|--------------------------------------------------------|------------------------------------------------------------|
| Analog I/O ter-<br>minals                  | L1 to<br>L9           | M3.5                   | 0.8 to 1.0                    | 0.5 to 2<br>(20 to 14)                           | 1.25<br>(12)                                           | • Shielded twisted-pair wire*                              |
| Sequence I/O<br>terminals                  | 1 to 40               | M3.5                   | 0.8 to 1.0                    | 0.5 to 2<br>(20 to 14)                           | 1.25<br>(12)                                           | • Insulated vinyl sheathed cable (CVV) for control circuit |
| Control power<br>supply input<br>terminals | RC, SC,<br>TC         | M5                     | 2 to 2.5                      | 8 to 14<br>(8 to 6)                              | 8<br>(8)                                               | • 600-V vinyl insulated, vinyl sheathed cable (VV)         |

Table 2.7 Wire Sizes

\* Use shielded twisted-pair wires to input an external frequency reference.

#### Control Circuit Wiring Precautions

Observe the following precautions when wiring control circuits.

- Separate the control circuit wirings from the analog I/O (Terminals L1 to L9) wirings, relay sequence I/O (Terminals 1 to 40) wiring, other power lines and power supply lines.
- Use shielded twisted-pair cables for analog I/Os (Terminals L1 to L9) to prevent malfunctions caused by noise.
- Lay the shielded wires so that they will not have contact with other signal lines and devices.
- Tighten the screws with the specified tightening torque.
- Use closed-loop connectors to connect cables to the terminal block.
- Use a Phillips screw driver to tighten terminal screws.

# **Connector for Personal Computer**

#### Specifications

Table 2.8 Specifications of Connector for Personal Computer

| Item            | Specifications |
|-----------------|----------------|
| Connector type  | Modular jack   |
| Number of poles | Eight          |

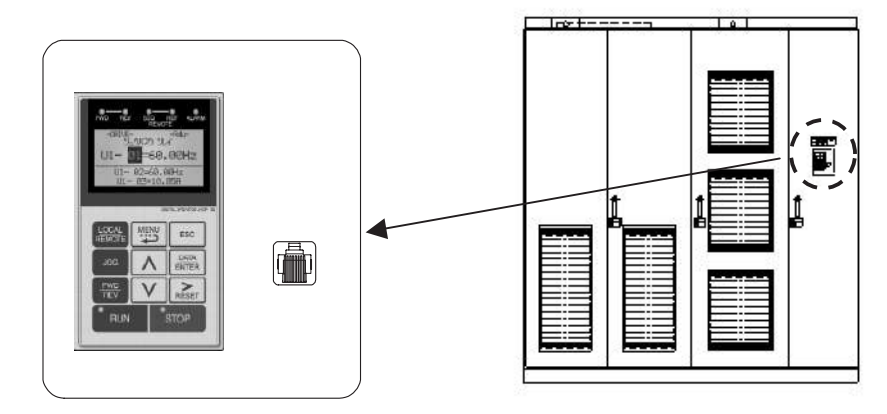

Fig 2.6 Location of Connector for Personal Computer

#### Connection Cable

Use the following cable for connection to a personal computer.

| Table 2.9 | Personal | Computer | Connection C | able |
|-----------|----------|----------|--------------|------|
|-----------|----------|----------|--------------|------|

| Item         | Specifications               |
|--------------|------------------------------|
| Model        | JZCP-751904                  |
| Length       | 3 m                          |
| Manufacturer | Yaskawa Electric Corporation |

| Modular jack |                |                      |                       | D-s | ub 9-pin femal |                      |
|--------------|----------------|----------------------|-----------------------|-----|----------------|----------------------|
|              |                |                      | 3.0 m                 | -   |                | v.                   |
|              | lı lı          | nverter              |                       |     | Perso          | nal Computer         |
| No.          | Signal<br>Name | Description          |                       | No. | Signal<br>Name | Description          |
| 1            |                |                      |                       | 1   | CD             |                      |
| 2            | GND            | Ground               |                       | 2   | RD             | RS232 receive signal |
| 3            | GND            | Ground               | $h \setminus / -$     | 3   | TD             | RS232 send signal    |
| 4            |                |                      | $\downarrow$ $\times$ | 4   | DTR            |                      |
| 5            |                |                      | 1 / `                 | 5   | GND            | Ground               |
| 6            | RS232RX        | RS232 receive signal | ┣━″/                  | 6   | DSR            |                      |
| 7            | RS232TX        | RS232 send signal    | <u>}/</u>             | 7   | RTS            |                      |
| 8            |                |                      |                       | 8   | CTS            |                      |
|              |                | ·                    | -                     | 9   | N.C.           |                      |

Fig 2.7 Personal Computer Connection Cable and Wiring

### **Cable Connections to Matrix Converter Terminals**

Fig. 2.8 shows an example of cable connections to the terminals.

Correctly connect the cables to the Matrix converter terminals referring to the figures below.

Be certain not to fix a cable at a position between the cable bracket and panel terminal.

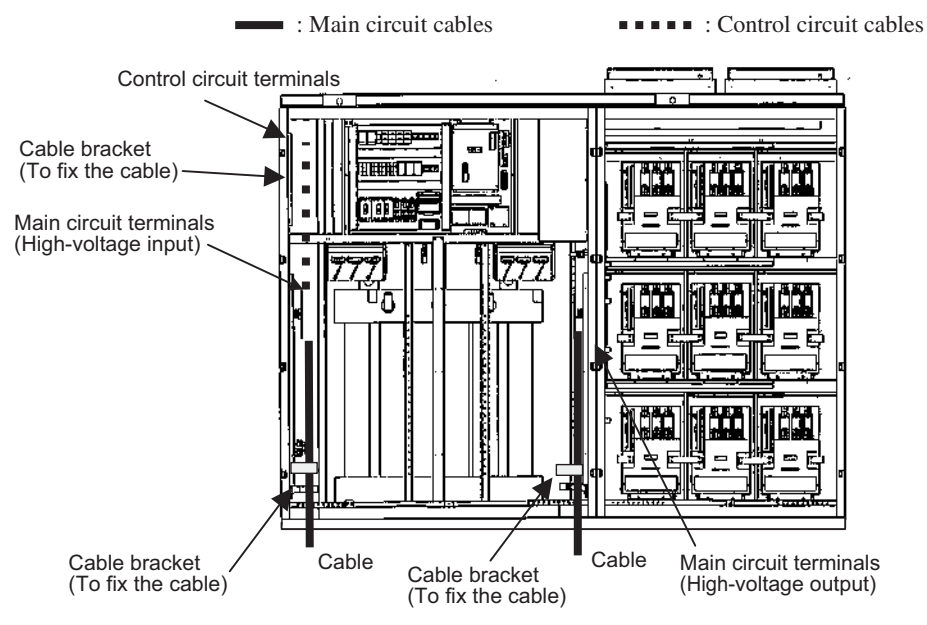

[Cable Connection Example for 3 kV Class 1500 kVA FSDrive-MX1S]

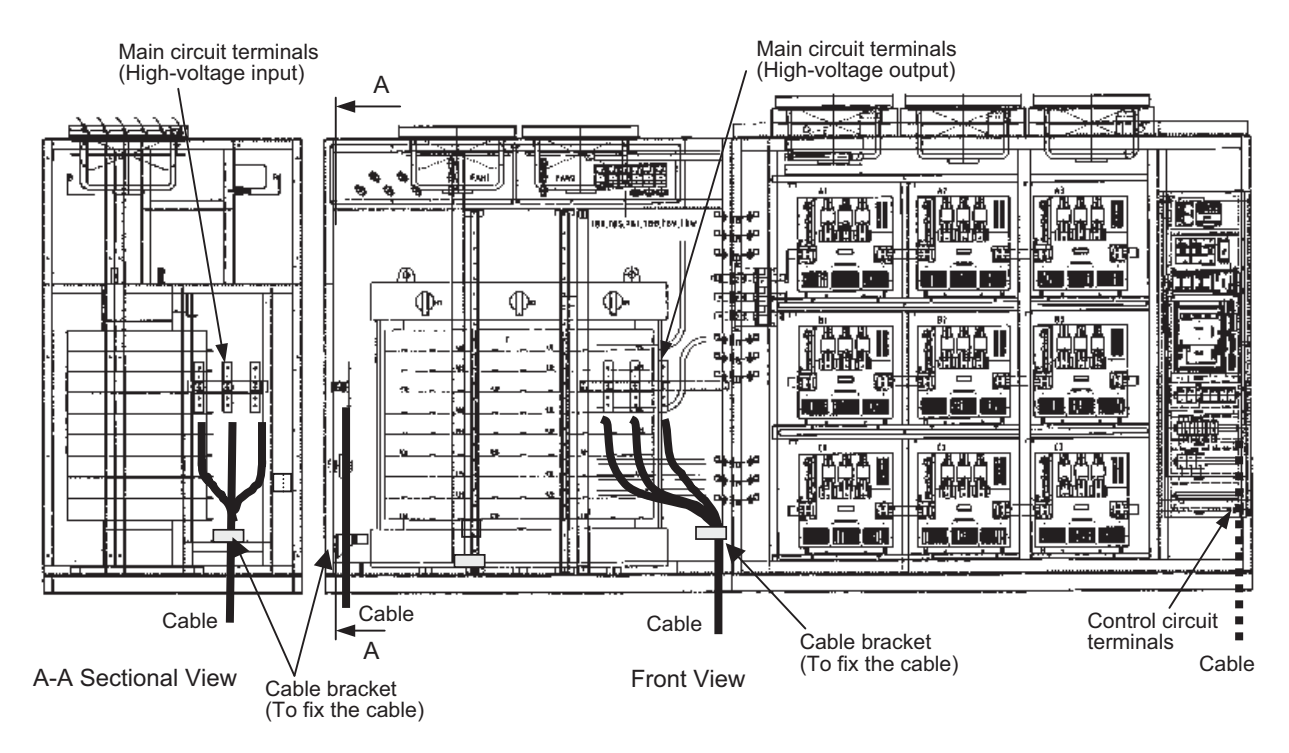

[Cable Connection Example for 3 kV 3000 kVA FSDrive-MX1S] Fig 2.8 Cable Connections to Matrix converter Terminals

# Wiring Check

#### Checks

Check all wiring after wiring work has been completed. Do not perform a buzzer check on control circuits. Confirm the following items.

- All wiring is correct.
- No foreign matter such as wire chips and unnecessary screws remain.
- All screws are securely tightened.
- No wire ends have contact with terminals other than the ones they are connected to.

3

# **Digital Operator and Modes**

This chapter describes Digital Operator displays and functions, and provides an overview of operating modes and switching between modes.

| Digital Operator | 3-2 |
|------------------|-----|
| Modes            | 3-4 |

## **Digital Operator**

This section describes the displays and functions of the Digital Operator.

#### Digital Operator Display

The key names and functions of the Digital Operator are described below.

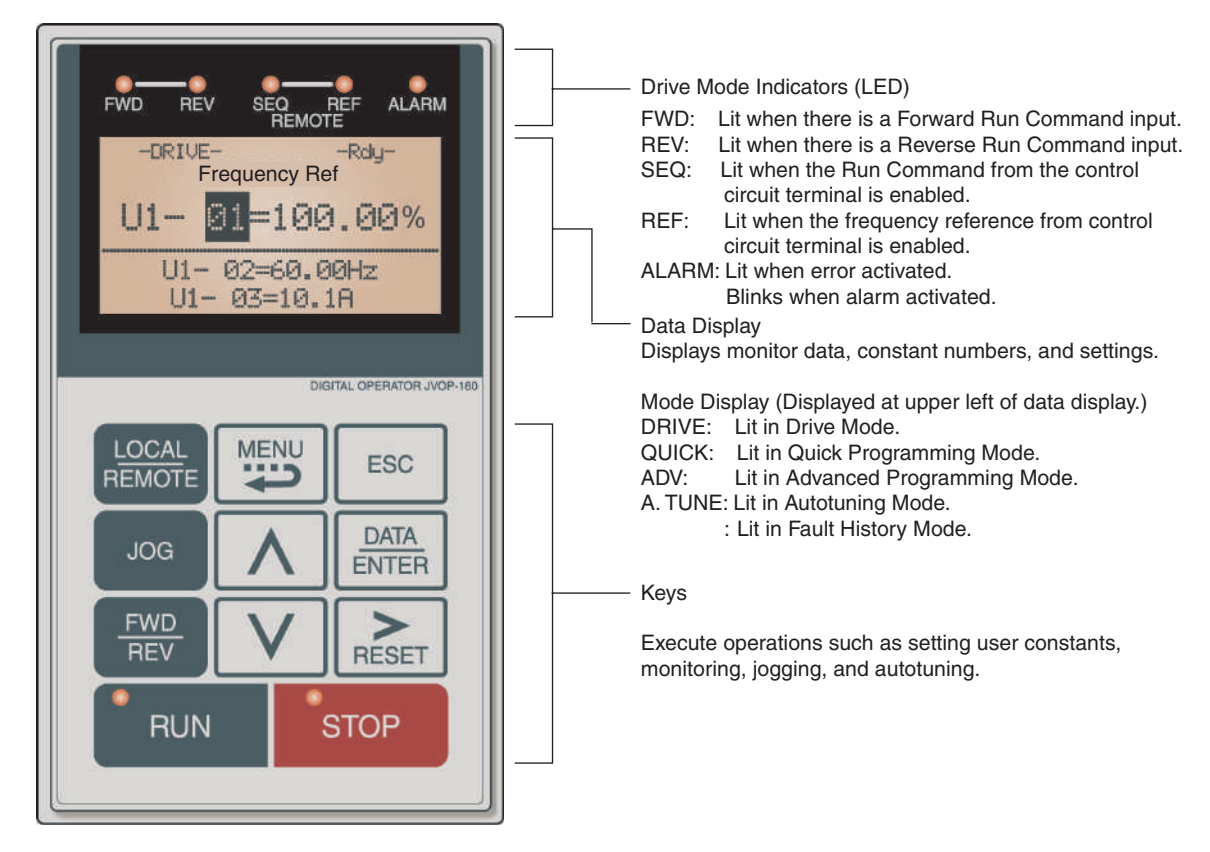

Fig 3.1 Digital Operator Component Names and Functions

#### Digital Operator Keys

The names and functions of the Digital Operator Keys are described in Table 3.1.

| Table 3.1 | Key Fu | unctions |
|-----------|--------|----------|
|-----------|--------|----------|

| Key             | Name             | Function                                                                                                    |
|-----------------|------------------|----------------------------------------------------------------------------------------------------|
| LOCAL<br>REMOTE | LOCAL/REMOTE Key | Switches between operation via the Digital Operator (LOCAL) and<br>control circuit terminal operation (REMOTE).<br>This Key can be enabled or disabled by setting user constant o2-01. |
|                 | MENU Key         | Selects menu items (modes).                                                                                                    |
| ESC             | ESC Key          | Returns to the status before the DATA/ENTER Key was pressed.                                                                                                    |
| JOG             | JOG Key          | Enables jog operation when the Matrix converter is being operated from the Digital Operator.                                                                                           |

| Key           | Name            | Function                                                                                                    |
|---------------|-----------------|----------------------------------------------------------------------------------------------------|
| FWD<br>REV    | FWD/REV Key     | Selects the rotation direction of the motor when the Matrix converter<br>is being operated from the Digital Operator.                                     |
| ><br>RESET    | Shift/RESET Key | Sets the number of digits for user constant settings.<br>Also acts as the Reset Key when a fault has occurred.                                            |
|               | Increment Key   | Selects menu items, sets user constant numbers, and increments set values.<br>Used to move to the next item or data.                                      |
|               | Decrement Key   | Selects menu items, sets user constant numbers, and decrements set values.<br>Used to move to the previous item or data.                                  |
| DATA<br>ENTER | DATA/ENTER Key  | Pressed to enter menu items, user constants, and set values.<br>Also used to switch from one display to another.                                          |
| RUN           | RUN Key         | Starts the Matrix converter operation when the Matrix converter is being controlled by the Digital Operator.                                              |
| STOP          | STOP Key        | Stops Matrix converter operation.<br>This Key can be enabled or disabled when operating from the control circuit terminal by setting user constant o2-02. |

| Table 3.1 | Key Functions | (Continued) |
|-----------|---------------|-------------|
|-----------|---------------|-------------|

Note Except in diagrams, Keys are referred to using the Key names listed in the above table.

There are indicators on the upper left of the RUN and STOP Keys on the Digital Operator. These indicators will light and flash to indicate operating status.

# Modes

This section describes the Matrix converter's modes and switching between modes.

#### Matrix Converter Modes

The Matrix converter's user constants and monitoring functions are organized in groups called modes that make it easier to read and set user constants. The Matrix converter is equipped with 5 modes.

The 5 modes and their primary functions are shown in the *Table 3.2*.

| Mode                      | Primary function(s)                                                                                                    |
|---------------------------|----------------------------------------------------------------------------------------------------|
| Drive mode                | The Matrix converter can be run in this mode.<br>Use this mode when monitoring values such as frequency references or output cur-<br>rent, displaying fault information, or displaying the fault history.                                                                                                    |
| Quick programming mode    | Use this mode to reference and set the minimum user constants to operate the Matrix converter (e.g., the operating environment of the Matrix converter and Digital Operator).                                                                                                    |
| Advanced programming mode | Use this mode to reference and set all user constants.                                                                                                    |
| Autotuning mode           | Use this mode when running a motor with unknown motor constants in the vector control method. The motor constants are calculated and set automatically. This mode can also be used to measure only the motor line-to-line resistance. Always perform autotuning when there is no load connected to the motor, before operating with vector control. |
| Fault history mode        | Use this mode to display the fault history of a maximum of 256 data.                                                                                                    |

Table 3.2 Modes

#### Switching Modes

The Mode Selection display can be opened by pressing the MENU key while the Monitor or Setting display is open.

While the Mode Selection display is open, press the MENU key again to select the mode. Press the DATA/ ENTER key while viewing the selected mode display to monitor data and constants on the Monitor display or to change the Monitor display to the Setting display.

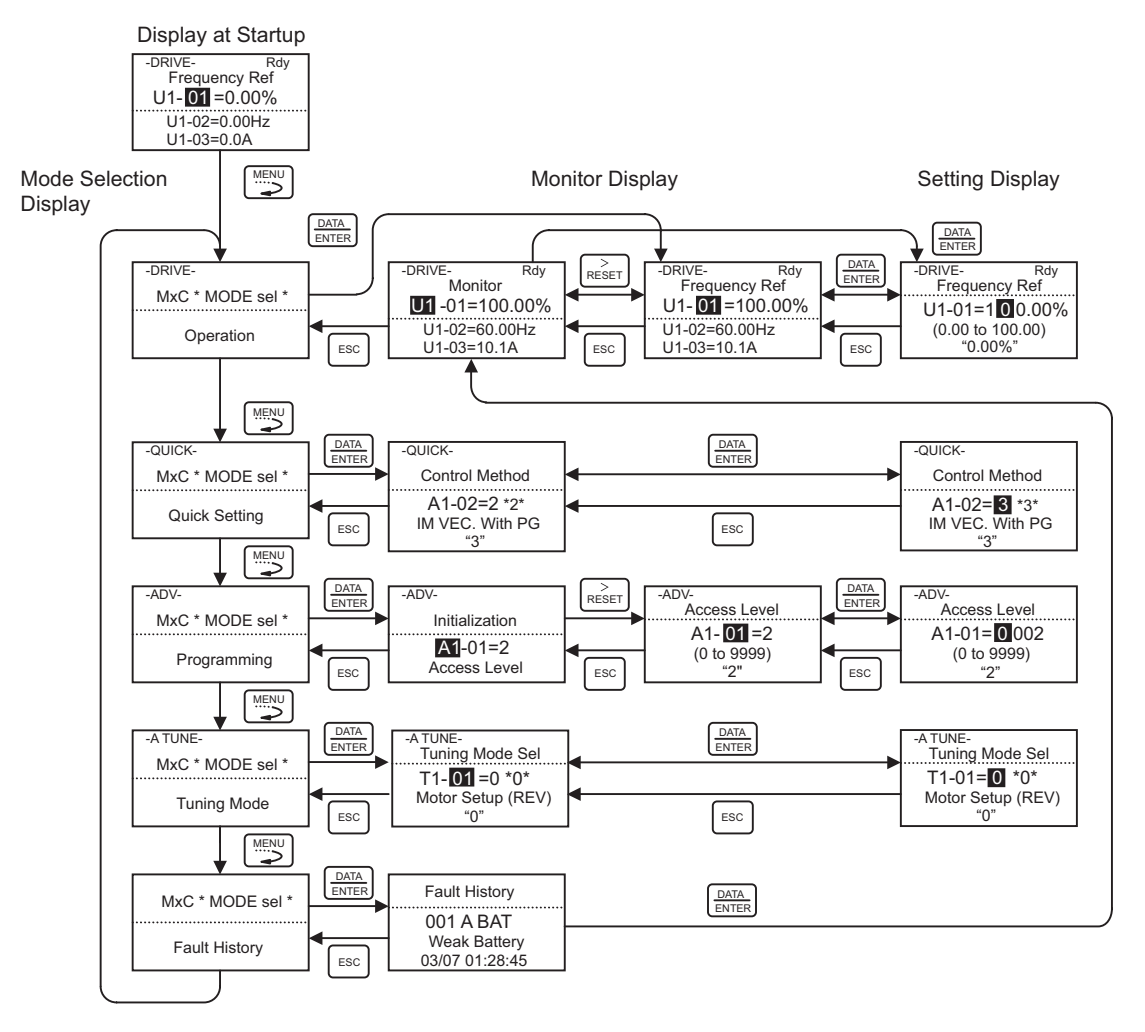

Fig 3.2 Mode Transitions

To operate the matrix converter with the Digital Operator after having used the Digital Operator for another propose, press the DATA/ENTER key while the Mode Selection display is open to select Drive mode. Then, press the DATA/ENTER key to select the Monitor display in Drive mode.

The matrix converter will not accept run commands from the Digital Operator if any display other than the Monitor display in Drive mode is active. When the power is turned on, the initial display is the Monitor display in Drive mode.

#### Drive Mode

When the matrix converter is operated in Drive mode, data including the frequency reference, output frequency, output current, output voltage, and fault history can be monitored.

When b1-01 (Reference Selection) is set to zero, the frequency can be changed while viewing the Setting display. Use the Increment, Decrement, or SHIFT/RESET key to change the frequency. After the setting has been changed, press the DATA/ENTER key to save the change. The screen will return to the Monitor display.

#### ■Example Operations

Key operations in drive mode are shown in the following figure.

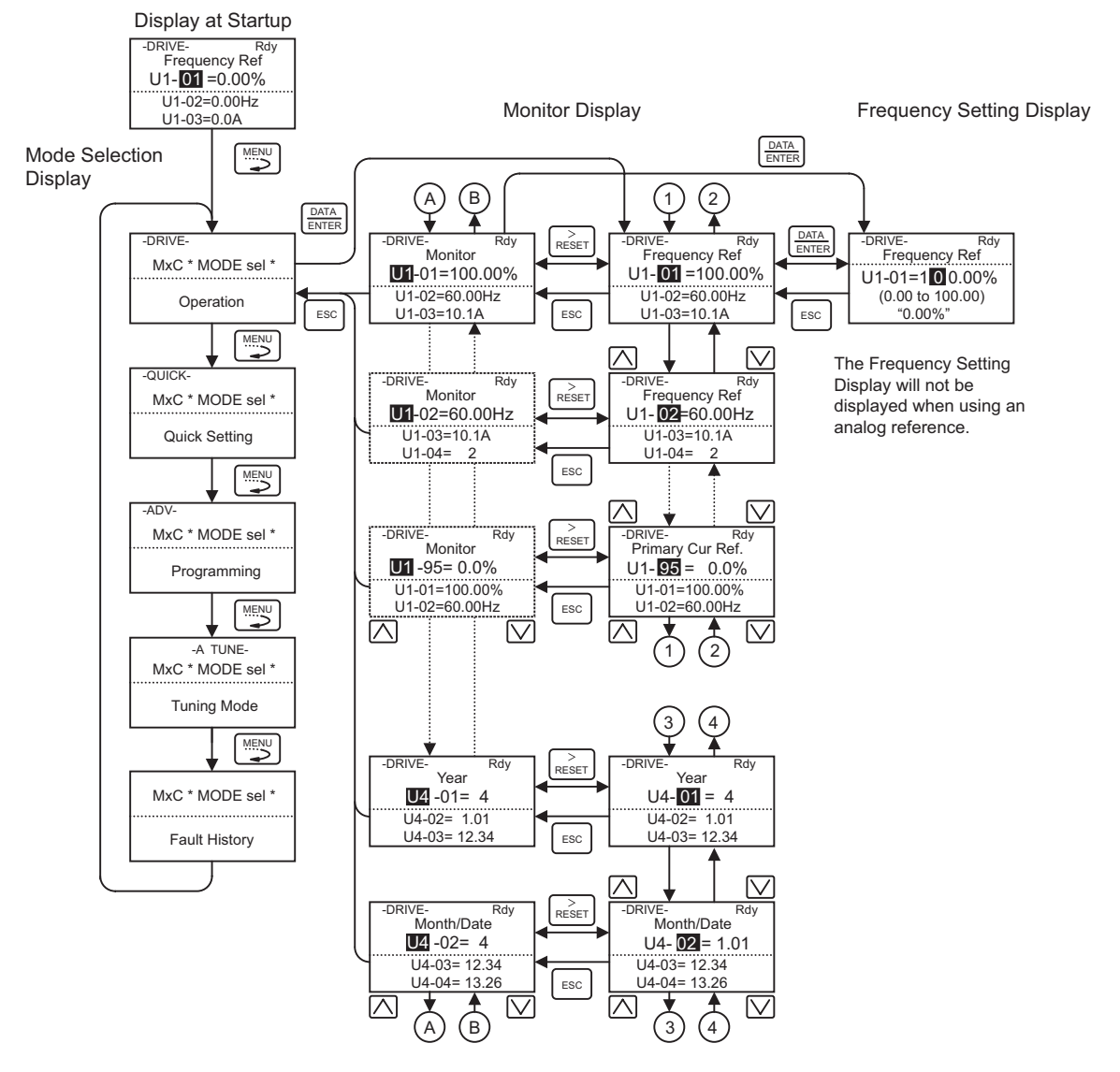

Fig 3.3 Operations in Drive Mode

Note If using the Increment or Decrement key to change the constant number, pressing the Increment key when the final constant number is displayed will bring you back to the constant starting number. Conversely, by pressing the Decrement key when the constant stating number is displayed, you will be brought to the final constant number. This is indicated in the figures by the letters A and B, and the numbers 1 to 4. The display for the first monitor constant (frequency reference) will appear when power is turned on. Operation cannot be started from the mode selection display.

#### Quick Programming Mode

In quick programming mode, the constants required for Matrix converter trial operation can be monitored and set.

Constants can be changed from the setting displays. Use the Increment, Decrement, and Shift/RESET Keys to change the frequency. The user constant will be written and the monitor display will be returned to when the DATA/ENTER Key is pressed after changing the setting.

Refer to Chapter 5 User Constants for details on the constants displayed in quick programming mode.

#### Example Operations

Key operations in quick programming mode are shown in the following figure.

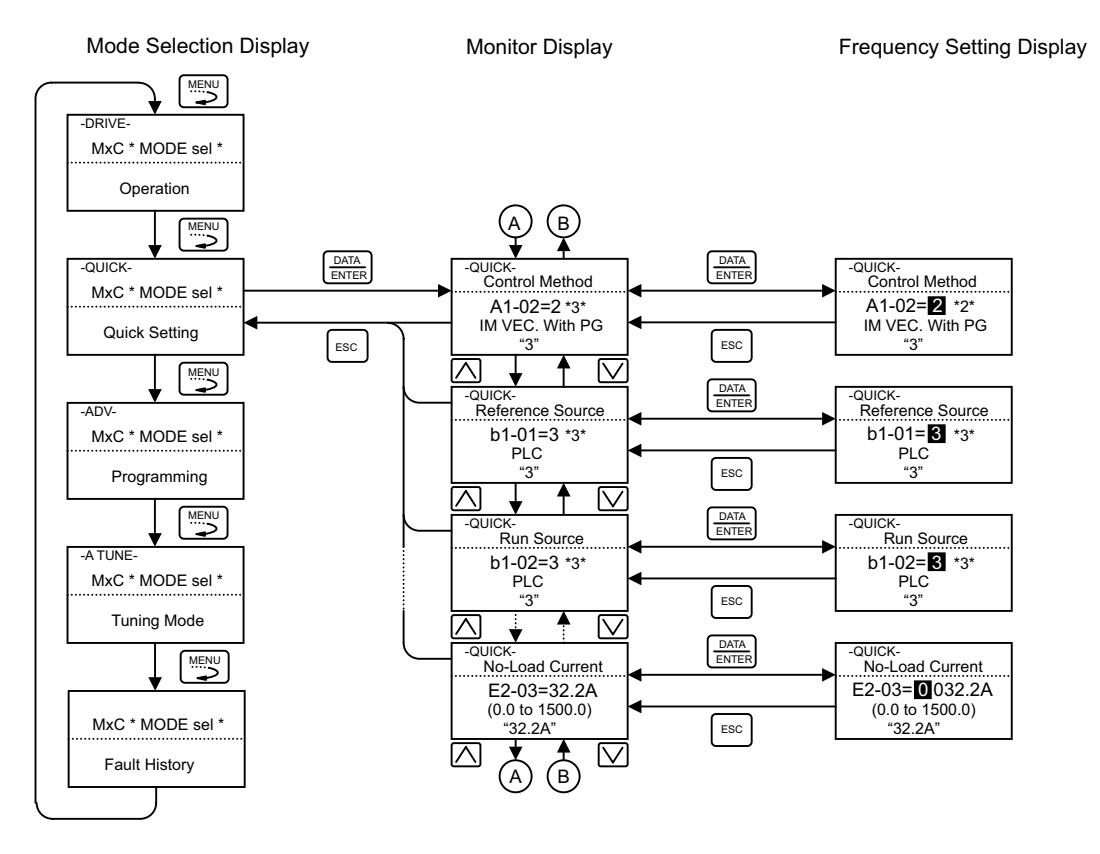

Fig 3.4 Operations in Quick Programming Mode

З

#### Advanced Programming Mode

In advanced programming mode, all Matrix converter constants can be monitored and set.

Constants can be changed from the setting displays. Use the Increment, Decrement, and Shift/RESET Keys to change the frequency. The user constant will be written and the monitor display will be returned to when the DATA/ENTER Key is pressed after changing the setting.

Refer to Chapter 5 User Constants for details on the constants.

#### ■Example Operations

Key operations in advanced programming mode are shown in the following figure.

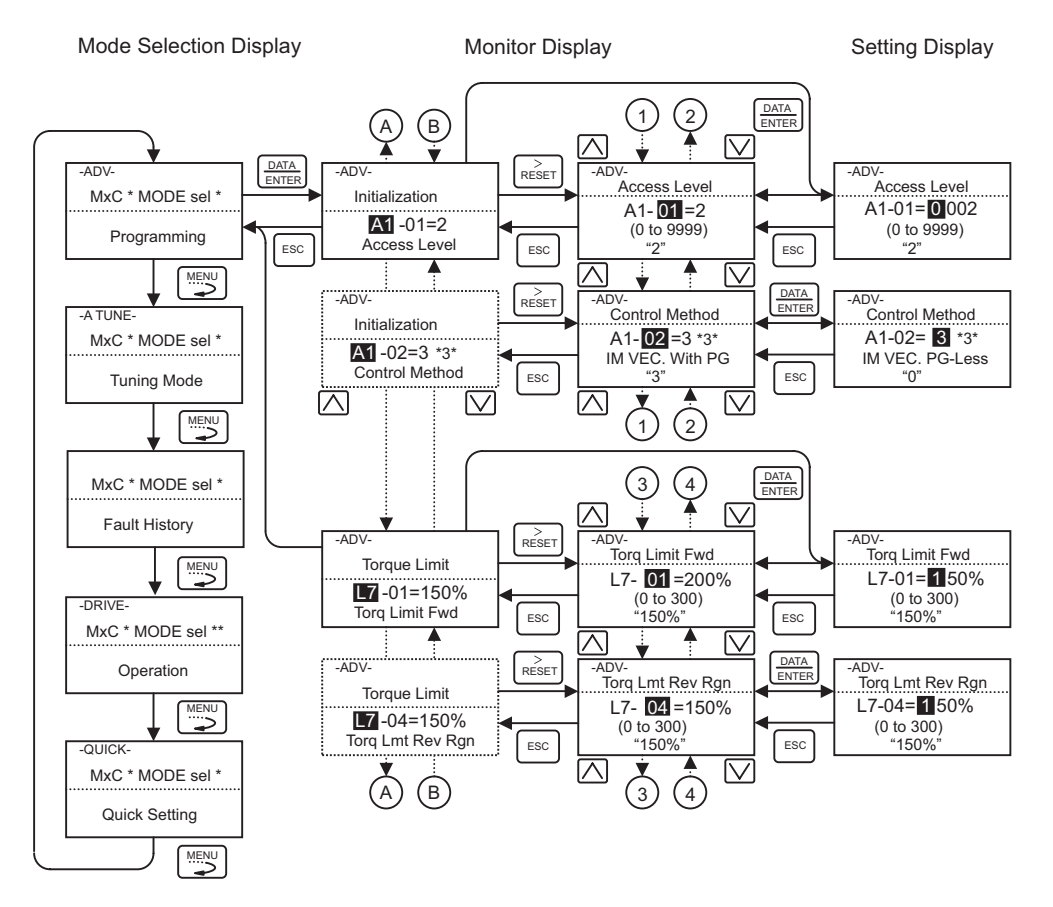

Fig 3.5 Operations in Advanced Programming Mode

#### ■Setting User Constants

The procedure to change the setting of C1-01 (Acceleration Time 1) from 60 s to 20 s is shown here. Table 3.3 Setting User Constants in Advanced Programming Mode

| Step<br>No. | Digital Operator Display                                                          | Description                                                                                                    |
|-------------|-----------------------------------------------------------------------------------|----------------------------------------------------------------------------------------------------|
| 1           | -DRIVE- Rdy<br>Frequency Ref<br>U1-01 =0.00%<br>U1-02=0.00Hz<br>U1-03=0.0A        | Turn on the power supply.                                                                                                    |
| 2           | -DRIVE-<br>MxC * MODE sel *<br>Operation                                          | Press the MENU key to enter drive mode.                                                                                                    |
| 3           | -QUICK-<br>MxC * MODE sel *<br>Quick Setting                                      | Press the MENU key to enter quick programming mode.                                                                                                    |
| 4           | -ADV-<br>MxC * MODE sel *<br>Programming                                          | Press the MENU key to enter advanced programming mode.                                                                                                    |
| 5           | -ADV-<br>Initialization<br>Att -01=2<br>Access Level                              | Press the DATA/ENTER Key to access monitor display.                                                                                                    |
| 6           | -ADV-<br>Accel Time 1<br>C 1- <b>D1</b> =60.0sec<br>(0.0 to 6000.0)<br>"60.0sec"  | Press the Increment or Decrement Key to display C1-01 (Acceleration Time 1).                                                                                     |
| 7           | -ADV-<br>Accel Time 1<br>C1-01= 0060.0sec<br>(0.0 to 6000.0)<br>"60.0sec"         | Press the DATA/ENTER Key to access setting display. The setting of C1-01 (10.00) is displayed.                                                                   |
| 8           | -ADV-<br>Accel Time 1<br>C1-01=00 <b>3</b> 0.0sec<br>(0.0 to 6000.0)<br>"60.0sec" | Press the Shift/RESET Key to move the flashing digit to the right.                                                                                               |
| 9           | -ADV-<br>Accel Time 1<br>C1-01=00 20.0sec<br>(0.0 to 6000.0)<br>"60.0sec"         | Press the Increment Key to change set value to 20.00 s.                                                                                                    |
| 10          | -ADV-<br>Entry Accepted                                                           | Press the DATA/ENTER Key to enter the set data.<br>"Entry Accepted" is displayed for 1.0 s after the data setting has been<br>confirmed with the DATA/ENTER Key. |
| 11          | -ADV-<br>Accel Time 1<br>C1-101 =20.0sec<br>(0.0 to 6000.0)<br>"60.0sec"          | Return to the monitor display for C1-01.                                                                                                    |

#### Autotuning Mode

Autotuning automatically tunes and sets the required motor constants when operating in the vector control methods. Always perform autotuning before starting operation.

Contact your Yaskawa representatives to set motor constants by calculation.

The default setting of the Matrix converter is for flux vector control (A1-02 = 2).

#### Example of Operation

Set the motor output power (in kW), rated voltage, rated current, rated frequency, rated speed, and number of poles specified on the nameplate on the motor and then press the RUN Key. The motor is automatically run and the motor constants measured based on these settings and autotuning will be set.

Always set the above items. Autotuning cannot be started otherwise, e.g., it cannot be started from the motor rated voltage display.

Constants can be changed from the setting displays. Use the Increment, Decrement, and Shift/RESET Keys to change the frequency. The user constant will be written and the monitor display will be returned to when the DATA/ENTER Key is pressed after changing the setting.

The following example shows autotuning for open-loop vector control while operating the motor.

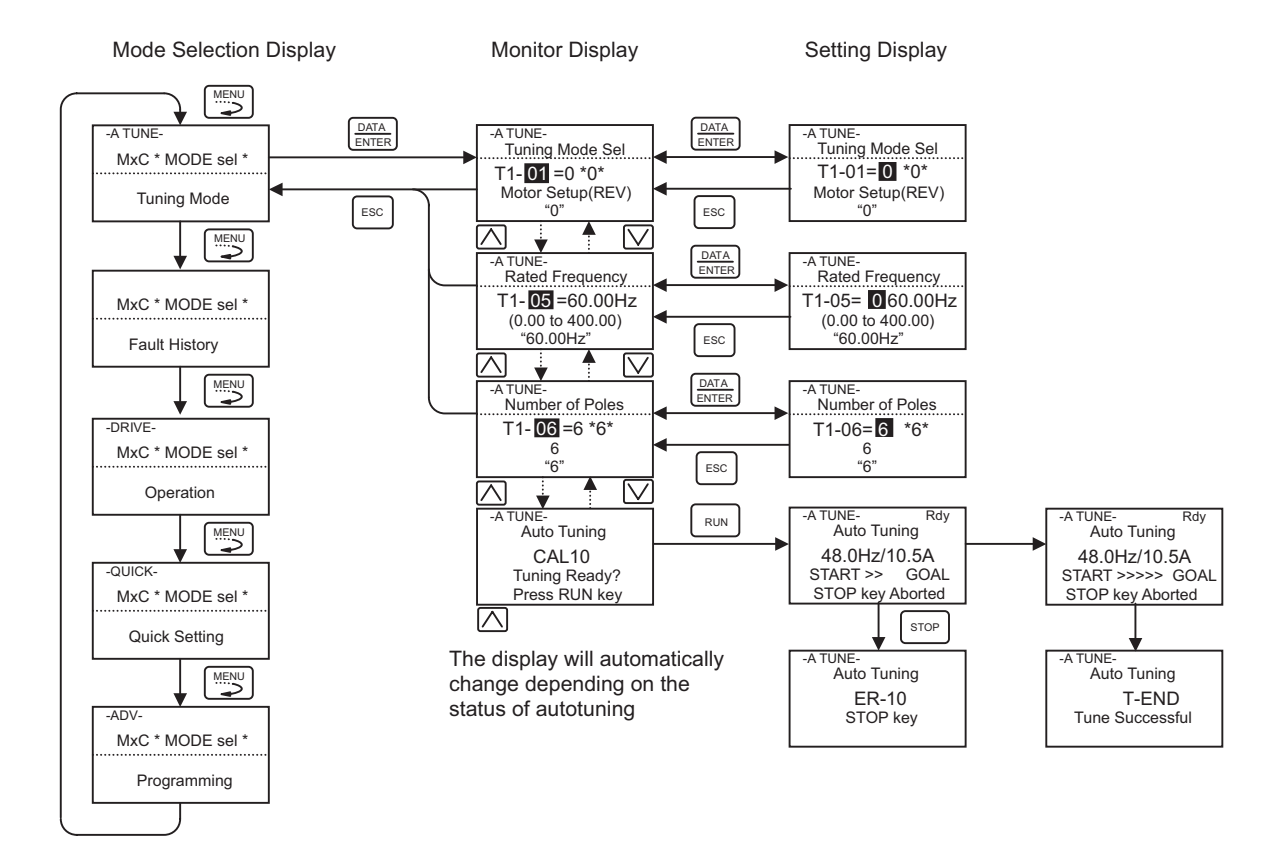

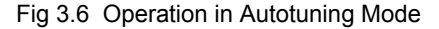

#### Fault History Mode

Fault history mode is used to display the fault history of a maximum of 256 data.

The record number of the fault history is attached, the latest data is 001 and the oldest data is 256. The display data can be changed by the Increment Key and the Decrement Key. When a fault has occurred, the Shift/ RESET Key acts as a fault reset key. If a DATA/ENTER key is pressed, it will return to the drive mode.

Mode Selection Display -A TUNE MxC \* MODE sel \* Fault History Display Tuning Mode В (A) Ă DATA ENTER Fault History MxC \* MODE sel \* 001 F OGF Fault History Ground Fault ESC 03/05/09 06:08:54  $\bigtriangledown$  $| \wedge |$ -DRIVE Fault History MxC \* MODE sel \* 128 A BAT Operation Weak Battery 03/03/1210:25:47  $\bigtriangledown$  $\square$ QUICK Fault History MxC \* MODE sel \* 256 F CFA B5:COM FLT Quick Setting 02/11/30 11:55:03  $\square$  $| \wedge |$ A (в) MxC \* MODE sel \* Programming

Fig 3.7 Operation in Fault History Mode

# 4

# **Trial Operation**

This chapter describes the procedures for trial operation of the FSDrive-MX1S series Matrix converter and provides an example of trial operation.

| Trial Operation Flowchart  | 4-2 |
|----------------------------|-----|
| Trial Operation Procedures | 4-3 |
| Making Adjustments         | 4-9 |

# **Trial Operation Flowchart**

Carry out a trial operation according to the flowchart below.

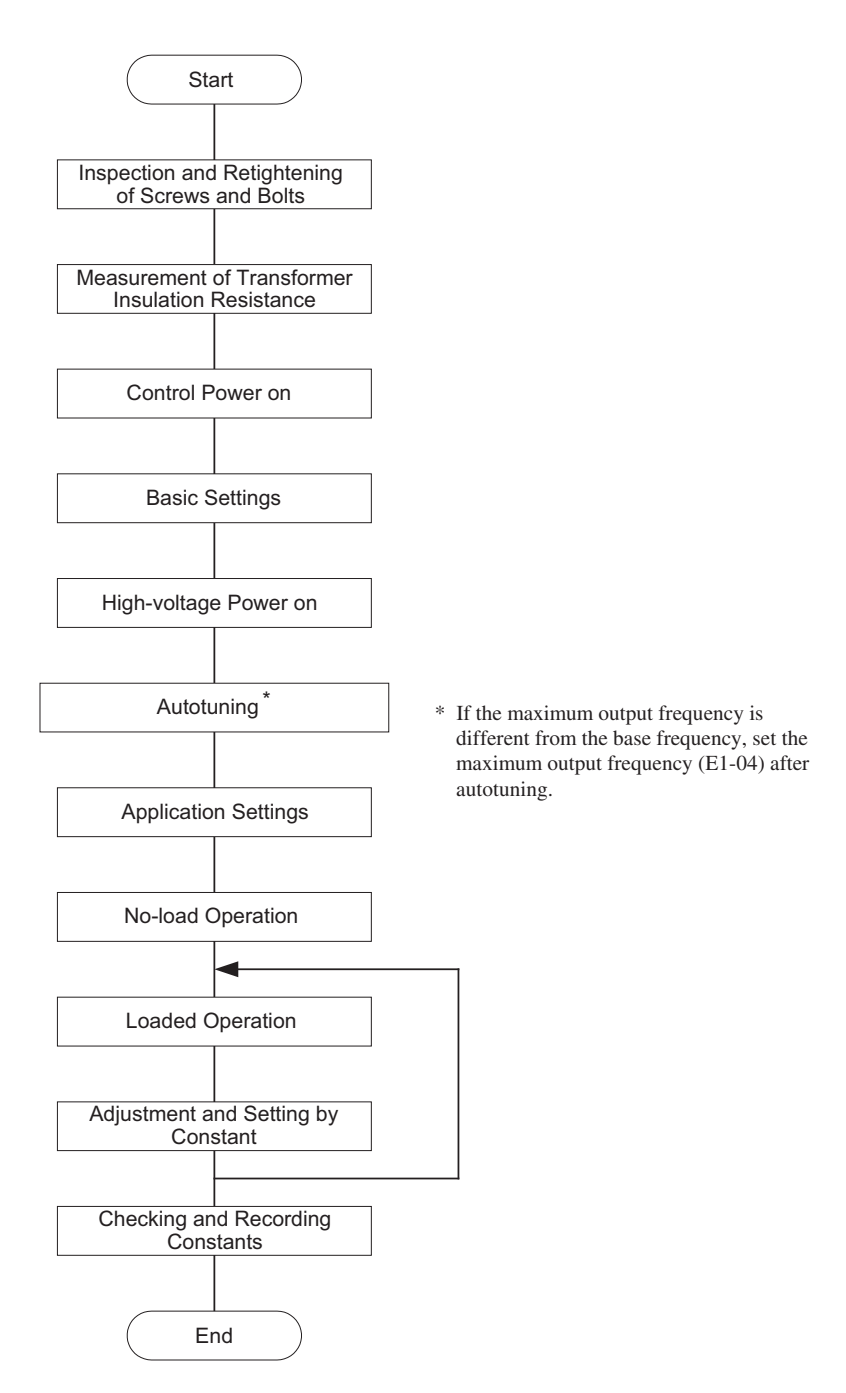

Fig 4.1 Trial Operation Flowchart

### Trial Operation Procedures

The procedures for trial operation are described in this section.

#### Inspecting and Retightening Screws and Bolts

After installing and wiring the Matrix converter, visually check the components on and in the panels and confirm that nothing is damaged or missing.

Also check for loose screws or bolts, and retighten if necessary.

#### Measuring Transformer Insulation Resistance

Disconnect the incoming primary line from the Matrix converter, and then measure the insulation resistance at the transformer input terminal using a 1000 V Megger insulation resistance tester. Confirm that the measured value is  $30 \text{ M}\Omega$  or more.

The transformer primary side has a high-resistance grounded voltage detection circuit. Make sure that this detection circuit is disconnected before measuring transformer insulation resistance.

#### Turning on the Control Power

Items to be checked before turning on the control power supply:

- Confirm that the control power supply is the correct voltage.
- · Confirm that the control circuit terminals and controller are correctly connected.
- When using a PG, be certain the PG is correctly wired.

Items to be checked after turning on the control power supply:

- Measure the voltage input from the control power supply. If the input voltage is different from the value indicated on the connection diagram, switch the transformer tap setting for control, and measure the transformer secondary side voltage.
- Manually operate the cooling fan and check the following: Rotation direction, vibration, air leakage, and opening/closing motion of the ventilation louver on the cooling fan

#### Checking the Display Status

#### Digital Operator Display

When a fault occurs in the drive control section, the details of the fault will be displayed on the Digital Operator. Refer to *Chapter 7 Troubleshooting* to take corrective action. A typical display at occurrence of fault is shown below.

Display at fault occurrence

AUV Under Voltage The display will differ depending on the type of fault. An under voltage alarm is shown at le

#### Basic Settings

Switch to the quick programming mode (QUICK will be displayed on the LCD screen), and then set the following user constants.

Refer to *Chapter 3 Digital Operator and Modes* for Digital Operator operating procedures and to *Chapter 5 User Constants* and *Chapter 6 Constant Settings by Function* for details on user constants.

©: Required constant settings, O: Optional constant settings

| Category | Constant<br>Number       | Name                                                                                      | Description                                                                                                    | Setting<br>Range                                                        | Factory<br>Setting  |
|----------|--------------------------|-------------------------------------------------------------------------------------------|----------------------------------------------------------------------------------------------------|-------------------------------------------------------------------------|---------------------|
| ٢        | A1-02                    | Control method selec-<br>tion                                                             | Select the FSDrive-MX1S control mode.<br>2: Open-loop vector control<br>3: Flux vector control                                                           | 2 or 3                                                                  | 2                   |
| ۵        | b1-01                    | Reference selection                                                                       | Select the frequency reference input method.<br>0: Digital Operator<br>1: Control circuit terminal (analog input)<br>2: MEMOBUS communications<br>3: PLC | 0 to 3                                                                  | 3                   |
| ۵        | b1-02                    | Operation method selection                                                                | Select the Run Command input method.<br>0: Digital Operator<br>1: Control circuit terminal (sequence input)<br>2: MEMOBUS communications<br>3: PLC       | 0 to 3                                                                  | 3                   |
| 0        | b1-03                    | Stopping method selection                                                                 | Select the stopping method used when a Stop<br>Command is input.<br>0: Deceleration to stop<br>1: Coast to stop                                          | 0 or 1                                                                  | 1                   |
| ٢        | C1-01                    | Acceleration time 1                                                                       | Set the acceleration time to accelerate from 0 to the maximum output frequency, in 1-second units.                                                       | 0.0 to 6000.0                                                           | 60.0 s              |
| 0        | C1-02                    | Deceleration time 1                                                                       | Set the deceleration time to decelerate from<br>the maximum output frequency to 0, in 1-sec-<br>ond units.                                               | 0.0 to 6000.0                                                           | 60.0 s              |
| 0        | d1-01                    | Frequency reference 1                                                                     | Set the frequency reference.                                                                                                    | 0.00 to<br>110.00                                                       | 0.00%               |
| ٥        | E1-01                    | Input voltage setting                                                                     | Set the voltage input to the matrix converter<br>cell in 1-V units.<br>This is used as the reference value for the pro-<br>tective function, etc.        | 180 to 700                                                              | 630 V               |
| ٥        | E1-04 to -<br>06 and -09 | Max. output frequency<br>Max. voltage<br>Base frequency<br>Min. output frequency          | Set the voltages and frequencies required for V/f characteristics                                                                                        | Voltage:<br>0 to 8000 V<br>Frequency:<br>0 to 8000<br>min <sup>-1</sup> | (See Chapter<br>5.) |
| ۵        | E2-01 to -<br>04         | Motor rated current<br>Motor rated slip<br>Motor no-load current<br>Number of motor poles | Set the motor constants according to the speci-<br>fications on the nameplate, test report, etc.                                                         | (See Chapter 5.)                                                        | (See Chapter 5.)    |

Table 4.1 Required and Optional Constant Settings

4-4

| Table 4.1 | Required and | Optional | Constant | Settings | (Continued) |
|-----------|--------------|----------|----------|----------|-------------|
|-----------|--------------|----------|----------|----------|-------------|

|  | @: | Required | constant settings, | O: Optiona | al constant settings |
|--|----|----------|--------------------|------------|----------------------|
|--|----|----------|--------------------|------------|----------------------|

| Category | Constant<br>Number | Name                               | Description                                                                                                    | Setting<br>Range | Factory<br>Setting                                                |
|----------|--------------------|------------------------------------|----------------------------------------------------------------------------------------------------|------------------|-------------------------------------------------------------------|
| 0        | 02-04              | FSDrive-MX1S<br>Capacity Selection | The code indicating the FSDrive-MX1S capacity is set before shipment. Normally, the initial setting can be left unchanged. Confirm the setting in Advanced Programming Mode. | 60 to FF         | Code corre-<br>sponding to<br>Matrix con-<br>verter capac-<br>ity |

#### Control Method Settings

Autotuning methods depend on the control method set for the Matrix converter. Make the settings as required by the control method used.

#### Control Method Selection

Either of the following two control methods can be selected.

| Control Method              | Constant Setting               | Basic Control                       | Main Applications                                                                                                    |
|-----------------------------|--------------------------------|-------------------------------------|----------------------------------------------------------------------------------------------------|
| Open-loop vector<br>control | A1-02 = 2                      | Current vector control without a PG | Variable speed control that requires high performance without using a PG                                              |
| Flux vector<br>control      | A1-02 = 3<br>(Factory setting) | Current vector control with a PG    | Ultra high-performance control using a PG such as<br>high-accuracy speed control, torque control, and torque<br>limit |

#### Turning on the Medium-voltage Power Supply

Items to be checked before turning on the medium-voltage power supply:

- Confirm that the power supply voltage is correct.
- Confirm that the Matrix converter main circuit terminals (input terminals R, S, and T and output terminals U, V, and W) are correctly connected.
- Make sure that the motor is not connected to a mechanical system (No-load status).

Items to be checked after turning on the medium voltage power supply:

Measure the input voltage of each power cell.
 If the input voltage exceeds the power cell rated input voltage of 630 VAC, switch the transformer tap setting for main circuit and recheck the input voltage.

- Use the Digital Operator to confirm the input power supply voltage U1-90.
- Confirm that the Digital Operator displays the Matrix converter as being in normal status.

#### Autotuning

Use the following procedure to perform autotuning to automatically set motor constants before running the motor.

If the control method is changed after autotuning, be sure to perform autotuning again. Always observe the following precautions before autotuning.

#### ■Precautions Before Autotuning

Read the following precautions before autotuning.

- Autotuning an inverter is fundamentally different from autotuning a servo system. Matrix converter autotuning automatically adjusts constants according to the detected motor constants, whereas servo system autotuning detects the size of the load.
- If autotuning is performed with the motor connected to a mechanical system (load), the motor constants will not be detected correctly and the motor's motion may be hazardous. Be sure to perform autotuning with the motor disconnected from the mechanical system (load).
- Be sure to press the STOP Key on the Digital Operator to cancel autotuning.

#### Setting the Autotuning Mode

#### Autotuning (T1-01 = 0)

Autotuning can be used for both open-loop vector control and flux vector control. Set T1-01 to 0, input the data described on the nameplate, and then press the RUN Key on the Digital Operator. The Matrix converter will first stop the motor for approximately one minute and then set the required motor constants automatically while operating the motor for approximately one minute.

#### ■Constant Settings for Autotuning

The following constants must be set before autotuning.

Table 4.2 Constants to be Set Before Autotuning

| Constant<br>No. | Name                      | Description                                                                                         | Setting   | Factory                  | Data Displays during<br>Autotuning |                |
|-----------------|---------------------------|----------------------------------------------------------------------------------------------------|-----------|--------------------------|------------------------------------|----------------|
|                 | Display                   | Description                                                                                         | Range     | Setting                  | Open-loop<br>Vector                | Flux<br>Vector |
| T1-01           | Autotuning mode selection | Set the autotuning mode.<br>0: Rotational autotuning<br>2: Stationary autotuning for line to line   | 0 or 2    | 0                        | Yes                                | Yes            |
|                 | Tuning Mode Sel           | resistance only                                                                                     |           |                          |                                    |                |
| T1-03           | Motor rated voltage       | Set the voltage equivalent to the rated                                                             | 0 to 8000 | Voltages set<br>in E1-13 | Yes                                | Yes            |
|                 | Rated Voltage             | voltage on the nameplate may be set,<br>however, sufficient characteristics cannot<br>be obtained.) |           |                          |                                    |                |
| T1-04           | Motor rated current       | Set the motor rated current in units of                                                             | 0.1 to    | Amperes set              |                                    |                |
|                 | Rated Current             | amps. <sup>12</sup> , <sup>14</sup> (Set the rated current indicated on the nameplate.)             | 1500.0 *1 | in E2-01                 | Yes                                | Yes            |
| T1-05           | Motor base fre-<br>quency | Set the motor base frequency in hertz.<br>*2, *3 (Set the rated frequency indicated                 | 0.00 to   | Hertz set in             | Yes                                | Yes            |
|                 | Rated frequency           | on the nameplate.)                                                                                  | 400.00    | E1-00                    |                                    |                |

| Constant       | Name                            | Description                                                                                                    | Setting<br>Range | Factory                                  | Data Displays during<br>Autotuning |                |
|----------------|---------------------------------|----------------------------------------------------------------------------------------------------|------------------|------------------------------------------|------------------------------------|----------------|
| No.            | Display                         | Description                                                                                                    |                  | Setting                                  | Open-loop<br>Vector                | Flux<br>Vector |
| T1-06          | Number of motor poles           | Set the number of motor poles. (Set the number of motor poles indicated on the                                                   | 2 to 48          | Number of poles set in                   | Yes                                | Yes            |
|                | Number of Poles                 | nameplate.)                                                                                                    |                  | E2-04                                    |                                    |                |
| T1-07<br>T1-08 | Motor base speed                | Set the motor base speed in min <sup>-1 <math>*2</math></sup> (Set                                                               | 0 to             | Calculated<br>value<br>min <sup>-1</sup> | Yes                                | Yes            |
|                | Rated speed                     | the speed indicated on the nameplate)                                                                                            | 12000            |                                          |                                    |                |
|                | Number of PG pulses when tuning | Set the number of pulses per revolution<br>for the PG (pulse generator or encoder)                                               | 0 to 8192        | Number of<br>pulses set in<br>H7-01      | -                                  | Yes            |
|                | PG Pulses/Rev                   | factor.                                                                                                    |                  |                                          |                                    |                |
| T1-10          | Motor insulation class          | Set the insulation class described on the<br>motor nameplate.<br>0: Insulation class A (100°C)                                   | 0 to 1           | 1                                        | Vas                                | Vac            |
|                | Insulating Class                | 1: Insulation class B (120°C)<br>2: Insulation class C (130°C)<br>3: Insulation class D (155°C)<br>4: Insulation class E (180°C) | 0 to 4           | 1                                        | 105                                | 105            |

| Table 4.2 | Constants to | be Set | Before | Autotuning | (Continued) |
|-----------|--------------|--------|--------|------------|-------------|
|-----------|--------------|--------|--------|------------|-------------|

\* 1. Setting range is between 10 and 200% of the Matrix converter rated output current.

\* 2. For fixed output motors, set the base speed value.

\* 3. For inverter motors or for specialized vector motors, the voltage or frequency may be lower than for general-purpose motors. Always confirm the information on the nameplate or in test reports. If the no-load values are known, input the no-load voltage in T1-03 and the no-load frequency in T1-05 to ensure accuracy.

\* 4. The settings that ensure stable vector control are between 50 and 100% of the Matrix converter rating.

Refer to Page 3-10 for Digital Operator displays during autotuning.

#### ■Precautions When Setting Constants Using Precise Data

When performing autotuning by setting the constants to the values noted on the motor test report or design data, the contents of data to be set for autotuning differs as shown in the table below.

| Digital Operator Display<br>(Constant No.) | Normal Setting       | Setting with Precise Data              |
|--------------------------------------------|----------------------|----------------------------------------|
| T1-03                                      | Motor rated voltage  | No-load voltage at motor rated speed   |
| T1-05                                      | Motor base frequency | No-load frequency at motor rated speed |

#### Making Application Settings

Set the constants as required in advanced programming mode (ADV will be displayed on the LCD screen). All constants that can be set in quick programming mode can also be displayed and set in advanced programming mode.

#### Setting Examples

Two setting examples for specific requirements are given below.

- To operate the machine in reverse, set b1-04 to 0 to enable reverse operation.
- To increase the speed of a 60 Hz motor by 10%, set E1-04 to 66.0.

#### Checking No-load Operation

Disconnect the motor from the machine, and then press the LOCAL/REMOTE Key on the Digital Operator to select LOCAL mode (the LED indicator lamps SEQ and REF on the Digital Operator will turn off).

After confirming safety conditions around the motor and the machine, operate the Matrix converter from the Digital Operator. Confirm that the motor rotates correctly and that no fault is displayed on the Digital Operator.

The motor will continue running at the JOG speed reference (d1-17, factory setting 10.00%) as long as the JOG Key on the Digital Operator is being pressed. If the external sequence prevents operation from the Digital Operator, confirm that the emergency stop circuits and machine safety mechanisms function correctly, and then start operation in REMOTE mode (i.e., with signals from the control circuit terminals). Safety precautions must always be taken whether if the motor is connected to a machine or not.

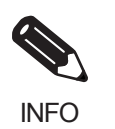

Both a Run command (forward/reverse) and frequency reference (or multi-step speed reference) must be input to start Matrix converter operation.

Input the command and reference whether the operation method is Local or Remote.

#### Checking Loaded Operation

Connect the machine to the motor, and start operation from the Digital Operator or using signals from the control circuit terminals in the same way as described in No-load Operation.

#### ■Connecting the Load

- After confirming that the motor is completely stopped, connect the machine to the motor.
- Be sure to tighten all screws when securing the motor shaft to the machine.

#### ■Operation Using the Digital Operator

- Use the Digital Operator to start operation in LOCAL mode in the same way as for no-load operation.
- Make sure that the STOP Key on the Digital Operator can be easily accessed in case of fault occurrence.
- Set the frequency reference to a low-speed value, approximately one tenth of the actual operation speed.

#### Checking Operation Status

- Confirm that the operating direction is correct and that the machine operates smoothly at a low-speed, and then increase the frequency reference.
- Change the frequency reference and rotation direction to confirm that there is no vibration or abnormal noise from the machine. Check the monitor display to ensure that U1-03 (Output Current) is not too high.
- If there are problems such as hunting and vibration caused by control performance, refer to *Making Adjustments page 4-9* and adjust the settings.

#### Checking and Recording User Constants

Check the constants for which the settings were changed during trial operation, and record them in the constants table.

# Making Adjustments

If problems such as hunting and vibration caused by control performance occur during trial operation, change the settings of the constants listed below according to the selected control method. The table below lists only the most commonly used constants.

| Control<br>Method                   | Name<br>(Constant No.)                                                                                                    | Functions                                                                                                    | Factory<br>Setting | Recommended<br>Setting | Adjustment Method                                                                                                    |
|-------------------------------------|----------------------------------------------------------------------------------------------------|----------------------------------------------------------------------------------------------------|--------------------|------------------------|----------------------------------------------------------------------------------------------------|
| Open-loop                           | Speed feedback detec-<br>tion control (AFR) gain<br>(n2-01)                                                                           | <ul> <li>Improves torque and<br/>speed response.</li> <li>Reduces hunting and<br/>vibration at middle-<br/>speed (10 to 40 Hz)</li> </ul> | 2.00               | 0.50 to 2.00           | <ul> <li>If torque or speed response<br/>is slow, reduce the setting.</li> <li>If hunting or vibration<br/>occurs, increase the setting.</li> </ul>   |
|                                     | Torque<br>Compensation primary<br>delay time constant<br>(C4-02)                                                                      | <ul> <li>Improves torque and<br/>speed response.</li> <li>Reduces hunting and<br/>vibration</li> </ul>                                    | 50 ms              | 20 to 100 ms           | <ul> <li>If torque or speed response<br/>is slow, reduce the setting.</li> <li>If hunting or vibration<br/>occurs, increase the setting.</li> </ul>   |
| vector control<br>(A1-02 = 2)       | Slip compensation pri-<br>mary delay time con-<br>stant<br>(C3-02)                                                                    | <ul><li> Improves speed response.</li><li> Increases speed stability</li></ul>                                                            | 3000 ms            | 100 to 5000 ms         | <ul><li> If speed response is slow, reduce the setting.</li><li> If speed is unstable, increase the setting.</li></ul>                                |
|                                     | Slip compensation gain (C3-01)                                                                                                    | Improves speed accuracy.                                                                                                    | 1.0                | 0.5 to 1.5             | <ul><li> If speed is too low, increase the setting.</li><li> If speed is too high, decrease the setting.</li></ul>                                    |
| Flux vector<br>control<br>(A1-02=3) | Speed control<br>(ASR) proportional<br>gain 1<br>(C5-01)<br>Speed control<br>(ASR) proportional<br>gain<br>(C5-03)                    | <ul> <li>Improves torque and<br/>speed response.</li> <li>Reduces hunting and<br/>vibration</li> </ul>                                    | 5.00               | 2.00 to 15.00          | <ul> <li>If torque or speed response<br/>is slow, increase the setting.</li> <li>If hunting or vibration<br/>occurs, decrease the setting.</li> </ul> |
|                                     | Speed control<br>(ASR) integral time 1<br>(High-speed)<br>(C5-02)<br>Speed control<br>(ASR) integral time 2<br>(Low-speed)<br>(C5-04) | <ul> <li>Improves torque and<br/>speed response</li> <li>Reduces hunting and<br/>vibration</li> </ul>                                     | 5.000 s            | 1.000 to 10.000 s      | <ul> <li>If torque or speed response<br/>is slow, decrease the setting.</li> <li>If hunting or vibration<br/>occurs, increase the setting.</li> </ul> |
|                                     | Speed control<br>(ASR) gain switching<br>frequency<br>(C5-07)                                                                         | Switches the ASR pro-<br>portional gain and inte-<br>gral time according to<br>the output frequency.                                      | 0.0%               | 0.0 to 100.0%          | Set the output frequency so<br>that the ASR proportional gain<br>and integral time can be<br>secured at both low and high<br>speeds.                  |

| Table 4.3 | Constants | to | be | Ad | justec |
|-----------|-----------|----|----|----|--------|
|-----------|-----------|----|----|----|--------|

The constant settings that indirectly change control performance are listed below.

| Name (Constant No.)                           | Functions                                                                                                    |
|-----------------------------------------------|----------------------------------------------------------------------------------------------------|
| Acceleration/deceleration time (C1-01 to -11) | Adjusts the torque during acceleration and deceleration.                                                                                                    |
| S-curve characteristics (C2-01 to -04)        | Used to prevent shock at completion of acceleration/deceleration.                                                                                                    |
| Jump frequency (d3-01 to -04)                 | Used to avoid machine resonance points during operation.                                                                                                    |
| Analog input filter time constant (H3-16)     | Used to prevent fluctuation of analog input signals caused by noise.                                                                                                    |
| Stall prevention (L3-01 to -03)               | Used to prevent motor stall or overvoltage (OV) for heavy-load operation<br>or rapid acceleration.<br>Factory setting: Disabled                                                                                   |
| Torque limit (L7-01 to -04)                   | Sets the maximum torque for vector control. When increasing the setting, use an Matrix converter with higher capacity than the motor. Excessively decreasing the setting under heavy load will cause motor stall. |

Table 4.4 Constants that Indirectly Change Control Performance and their Functions

5

# **User Constants**

This chapter describes all user constants that can be set in the FSDrive-MX1S series Matrix converter.

| User Constant Descriptions | .5-2 |
|----------------------------|------|
| User Constant Tables       | .5-3 |

### User Constant Descriptions

This section describes the contents of the user constant tables.

#### Description of User Constant Tables

User constant tables are structured as shown below. Here, b1-01 (Frequency Reference Selection) is used as an example.

| Constant<br>Number | Name                                                  | Description                                                                    | Setting<br>Range | Factory<br>Setting | Change<br>during<br>Operation | Control<br>Methods      |                | MEMOBUS  |
|--------------------|-------------------------------------------------------|--------------------------------------------------------------------------------|------------------|--------------------|-------------------------------|-------------------------|----------------|----------|
|                    | Display                                               |                                                                                |                  |                    |                               | Open-<br>loop<br>Vector | Flux<br>Vector | Register |
| A1-00              | Language selection for<br>Digital Operator<br>display | Selects the language displayed<br>on the Digital Operator (LCD).<br>0: English | 0 or 1           | 1                  | Yes                           | А                       | А              | 100H     |
|                    | Select Language                                       | 1: Japanese                                                                    |                  |                    |                               |                         |                |          |

The number of the user constant.

The name of the user constant.

- Constant Number:
- Name:
- Description:
- Setting Range:
- Factory Setting:

• Control Methods:

The setting range for the user constant. The factory setting (each control method has its own factory setting. Therefore the factory setting changes when the control method is changed.). For an FSDrive-MX1S made to a customer's specifications, the factory settings of some constants may have been changed. In these cases, the values in this column may differ from the actual factory settings.

Details on the function or settings of the user constant.

- Change during Operation: Indicates whether or not the constant can be changed while the Matrix converter is in operation.
  - Yes: Changes possible during operation.
  - No: Changes not possible during operation.

Indicates the control methods in which the user constant can be monitored or set. Refer to pages 3-4 for details of Matrix converter modes.

- Q: Items which can be monitored and set in either quick programming mode or advanced programming mode.
- A: Items which can be monitored and set only in advanced programming mode.

No:Items which cannot be monitored or set for the control method.• MEMOBUS Register:The register number used for MEMOBUS communications.

# User Constant Tables

This section describes the contents of the user constant tables. Refer to the parameter setting table included in the performance test record for the set values at the time of shipment and the completion of a test run.

| Number     Number       A     Setup Settings       A1     Initialize Mode       A3     Hi Speed Trace       A4     Lo Speed Trace       A4     Lo Speed Trace       b1     Operation Mode Selections       b2     DC Injection Braking       b3     Speed Search       b7     Droop Control       C1     Acceleration/Deceleration       C2     S-curve Acceleration/Deceleration       C3     Motor Slip Compensation       C4     Torque Compensation       C5     Speed Control (ASR)       C4     Torque Compensation       C5     Speed Control (ASR)       d     Reference Constants       d1     Frequency Reference       d3     Jump Frequencies       E     Motor Constant Constants       F8     PLC       H     Terminal Function Constants       H2     Multi-function Contact Inputs       H4     Multi-function Contact Outputs       H4     Multi-function Contact Outputs       H7     PG Setup       L     Motor Protection       L     Motor Protection       L     Motor Protection       L     Terminal Function Constants       H3     Multi-function Contact Outputs                                                                                                    | Group  | Group Name                     | Functional | Functional Name                                  |
|----------------------------------------------------------------------------------------------------|--------|--------------------------------|------------|--------------------------------------------------|
| A         Setup Settings         A3         Histopeed Trace           A4         Lo Speed Trace         A4         Lo Speed Trace           b1         Operation Mode Selections         Del Injection Braking         Del Injection Braking           b2         DC Injection Braking         Del Injection Braking         Del Injection Braking           b3         Speed Search         Dorop Control           C         Autotuning Constants         C1         Acceleration/Deceleration           C2         Secure Acceleration/Deceleration         Time           C3         Motor Slip Compensation         C2           C4         Torque Compensation         C3           C4         Torque Compensation         C4           C4         Torque Compensation         C5           C4         Torque Compensation         C5           C         Motor Stants         D1         Prequency Reference           d         Reference Constants         E2         Motor Setup           F         PLC Constants         F8         PLC           F         PLC Constants         F8         PLC           H         Multi-function Contact Inputs         H1           H4         Multi-function Analog Inputs                                                            | Number |                                |            | Initialize Mode                                  |
| A       In Spece Trace         Application Constants       b1       Operation Mode Selections         b       Application Constants       b1       Operation Mode Selections         b       DC Injection Braking       b3         Speed Search       b7       Droop Control         C1       Acceleration/Deceleration       C         C2       S-curve Acceleration/Deceleration Time       C         C3       Motor Slip Compensation       C         C4       Torque Compensation       C         C5       Speed Control (ASR)       C         d       Reference Constants       d2       Frequency Reference         d       Reference Constants       E2       Motor Setup         F       PLC Constant Constants       E2       Motor Setup         F       PLC Constants       F8       PLC         H       Terminal Function Constants       H2       Multi-function Contact Inputs         H4       Multi-function Analog Inputs       H1       Multi-function Analog Inputs         H4       Multi-function Analog Inputs       L2       More rupe/Undertorque Detection         L2       More rupe/Undertorque Detection       L3       Stall Prevention         L3                                                                                                    | ٨      | Setup Settings                 |            | Hi Speed Trace                                   |
| b         Application Constants         Do Spect Indec           b         Operation Mode Selections           b         Operation Mode Selections           b3         Speed Search           b7         Droop Control           C1         Acceleration/Deceleration           C2         S-curve Acceleration/Deceleration           C4         Torque Compensation           C5         Speed Control (ASR)           C4         Torque Compensation           C5         Speed Control (ASR)           d         Reference Constants           d1         Frequency Reference           d2         Frequency Reference Limits           d3         Jump Frequencies           E         Motor Constant Constants           E1         V/f Pattern           E2         Motor Setup           F         PLC Constants           H2         Multi-function Contact Inputs           H3         Multi-function Analog Inputs           H4         Multi-function Constants           H2         Moor Protection           H4         Multi-function Contact Outputs           H3         Multi-function Contact Inputs           H4         Multi-function Analog Output                                                                                                    | л      | Setup Settings                 |            | L o Speed Trace                                  |
| b       Application Constants       Or Constants       Or Constants         b2       DC Injection Braking         b3       Speed Search         b7       Droop Control         C       Autotuning Constants       C1       Acceleration/Deceleration         C2       S-curve Acceleration/Deceleration       C2         C4       Torque Compensation       C2         C4       Torque Compensation       C3         C4       Torque Compensation       C4         C5       Speed Control (ASR)       C4         d       Reference Constants       d2       Frequency Reference Limits         d3       Jump Frequencies       C4       Motor Setup         F       PLC Constant Constants       E1       V/f Pattern         F       PLC Constants       F8       PLC         H       Terminal Function Constants       H1       Multi-function Contact Inputs         H4       Multi-function Contact Inputs       H3       Multi-function Analog Outputs         H4       Multi-function Analog Outputs       H1       Multi-function Analog Outputs         H4       Multi-function Analog Outputs       L1       Motor Protection         L1       Motor Protection       L2                                                                                                    |        |                                | h1         | Operation Mode Selections                        |
| b     Application Constants     D2     D2 Injection Diaking       b3     Speed Search       b7     Droop Control       C1     Acceleration/Deceleration       C2     S-curve Acceleration/Deceleration Time       C3     Motor Slip Compensation       C4     Torque Compensation       C5     Speed Control (ASR)       C6     Motor Slip Compensation       C7     Motor Slip Compensation       C6     Motor Constants       d1     Frequency Reference Limits       d2     Frequency Reference Limits       d3     Jump Frequencies       E     Motor Constant Constants       F     PLC       F     PLC Constants       H1     Multi-function Contact Inputs       H2     Multi-function Contact Inputs       H3     Multi-function Contact Inputs       H4     Multi-function Analog Outputs       H4     Multi-function Analog Outputs       H4     Multi-function Analog Outputs       H4     Motor Protection       L1     Motor Protection       L2     Momentary Power Loss Ridethrough       L3     Stall Prevention       L4     Frequency Detection       L7     Torque Limits       L8     Hardware Protection 1                                                                                                    |        |                                | b2         | DC Injection Braking                             |
| b7         Droop Control           C         Autotuning Constants         C1         Acceleration/Deceleration           C2         S-curve Acceleration/Deceleration Time           C4         Torque Compensation           C5         Speed Control (ASR)           C4         Torque Compensation           C5         Speed Control (ASR)           d         Reference Constants         d1           d1         Frequency Reference Limits           d3         Jump Frequencies           E         Motor Constant Constants         E1           F         PLC Constants         F8           F1         V/P Pattern           E2         Motor Setup           F         PLC Constants           F8         PLC           H1         Multi-function Contact Inputs           H2         Multi-function Analog Inputs           H4         Multi-function Analog Outputs           H7         PG Setup           L1         Motor Protection           L2         Momentary Power Loss Ridethrough           L3         Stall Prevention           L4         Frequency Detection 1           L9         Hardware Protection 2           <                                                                                                    | b      | Application Constants          | b2         | Sneed Search                                     |
| C       Autotuning Constants       C1       Acceleration/Deceleration         C2       S-curve Acceleration/Deceleration Time         C3       Motor Slip Compensation         C4       Torque Compensation         C5       Speed Control (ASR)         d       Reference Constants         d1       Frequency Reference         d2       Frequency Reference Limits         d3       Jump Frequencies         E       Motor Constant Constants         F       PLC Constants         F       PLC Constants         F       PLC Constants         F8       PLC         H1       Multi-function Contact Inputs         H2       Multi-function Contact Unputs         H4       Multi-function Analog Inputs         H4       Multi-function Analog Outputs         H7       PG Setup         L1       Motor Protection         L2       Momentary Power Loss Ridethrough         L3       Stall Prevention         L4       Frequency Detection         L4       Frequency Detection         L4       Frequency Detection         L5       Mardware Protection 1         L8       Hardware Protection 2                                                                                                    |        |                                | b7         | Droop Control                                    |
| C       Autotuning Constants       C1       Receiver Acceleration/Deceleration Time         C       Secure Acceleration/Deceleration Time         C3       Motor Slip Compensation         C4       Torque Compensation         C5       Speed Control (ASR)         d       Reference Constants         d1       Frequency Reference         d2       Frequency Reference Limits         d3       Jump Frequencies         E       Motor Constant Constants         F       PLC Constants         F       PLC Constants         H1       Multi-function Contact Inputs         H2       Multi-function Contact Outputs         H3       Multi-function Analog Inputs         H4       Multi-function Analog Outputs         H4       Multi-function Analog Outputs         H4       Multi-function Constant         H4       Multi-function Constant         H4       Multi-function Constant         L1       Motor Protection         L2       Momentary Power Loss Ridethrough         L3       Stall Prevention         L4       Frequency Detection         L7       Torque Limits         L8       Hardware Protection 1                                                                                                    |        |                                | 07<br>C1   | Acceleration/Deceleration                        |
| C       Autotuning Constants       C2       Society Acceleration Prince         C       Motor Sity Compensation       C3       Motor Sity Compensation         C4       Torque Compensation       C4       Torque Compensation         C5       Speed Control (ASR)       C4       Torque Compensation         C6       Frequency Reference       C4       Torque Compensation         C7       Speed Control (ASR)       C4       Torque Compensation         C8       Motor Stup       Reference Constants       C3       Jump Frequency Reference Limits         C8       Motor Constant Constants       E1       V/F Pattern       C5         F       PLC Constants       F8       PLC       PLC         H       Terminal Function Constants       F8       PLC       PL         H3       Multi-function Analog Outputs       H4       Multi-function Analog Outputs         H4       Multi-function Analog Outputs       L1       Motor Protection         L2       Momentary Power Loss Ridethrough       L3       Stall Prevention         L4       Frequency Detection       L4       Frequency Detection Control Functions (AFR)         0       Digital Operator Constants       n2       Speed Feedback Detection Control Functions (AFR)                                   |        |                                | C1<br>C2   | S-curve Acceleration/Deceleration Time           |
| C       Fundational Status       C3       Fundational Status         C4       Torque Compensation         C5       Speed Control (ASR)         d       Reference Constants       d1       Frequency Reference         d       Jump Frequencies       d3       Jump Frequencies         E       Motor Constant Constants       E1       V/f Pattern         F       PLC Constants       F8       PLC         H       Terminal Function Constants       H1       Multi-function Contact Unputs         H2       Multi-function Analog Inputs         H4       Multi-function Analog Unputs         H4       Multi-function Analog Unputs         H4       Multi-function Analog Unputs         H4       Multi-function Analog Unputs         H4       Multi-function Analog Unputs         H4       Multi-function Analog Inputs         H4       Multi-function Analog Unputs         H4       Multi-function Analog Unputs         H4       Multi-function Analog Inputs         H4       Multi-function Analog Unputs         H4       Multi-function Constants         L1       Motor Protection         L2       Momentary Power Loss Ridethrough         L3       St                                                                                                    | C      | Autotuning Constants           | C2<br>C3   | Motor Slip Compensation                          |
| L         Produc Compensation           C5         Speed Control (ASR)           d         Reference Constants           d1         Frequency Reference           d2         Frequency Reference Limits           d3         Jump Frequencies           E         Motor Constant Constants           F         PLC Constants           F         PLC Constants           H1         Multi-function Contact Inputs           H2         Multi-function Contact Outputs           H3         Multi-function Analog Inputs           H4         Multi-function Analog Outputs           H4         Multi-function Analog Outputs           H4         Multi-function Inputs           H4         Multi-function Analog Outputs           H4         Multi-function Analog Outputs           H4         Multi-function Inputs           H4         Multi-function Inputs           H4         Multi-function Inputs           L1         Motor Protection           L2         Momentary Power Loss Ridethrough           L3         Stall Prevention           L4         Frequency Detection 1           L6         Overtorque/Undertorque Detection 1           L9         Hardware                                                                                                    | C      | Autotuning Constants           |            | Torque Compensation                              |
| d       Reference Constants       dl       Frequency Reference         d       Reference Constants       dl       Frequency Reference         d       Jump Frequency Reference Limits         d       Jump Frequency Reference Limits         d       Jump Frequency Reference Limits         d       Frequency Reference Limits         F       PLC Constants       F8         F       PLC Constants       F8         H1       Multi-function Contact Inputs         H2       Multi-function Contact Outputs         H3       Multi-function Contact Outputs         H4       Multi-function Analog Outputs         H4       Multi-function Analog Outputs         H4       Multi-function Analog Outputs         H4       Multi-function Analog Outputs         H4       Multi-function Analog Outputs         H4       Multi-function Analog Outputs         H4       Multi-function Analog Outputs         H4       Multi-function Analog Outputs         H4       Multi-function Analog Outputs         H5       H4         Kereuch       L2         Momentary Power Loss Ridethrough       L3         L3       Stall Prevention         L6       O                                                                                                    |        |                                | C4         | Smood Control (ASD)                              |
| d       Reference Constants       d1       Frequency Reference Limits         d2       Frequency Reference Limits         d3       Jump Frequencies         E       Motor Constant Constants       E1       V/f Pattern         F       PLC Constants       F8       PLC         H       Terminal Function Constants       F8       PLC         H1       Multi-function Contact Inputs         H2       Multi-function Contact Outputs         H3       Multi-function Analog Inputs         H4       Multi-function Analog Outputs         H7       PG Setup         L1       Motor Protection         L2       Momentary Power Loss Ridethrough         L3       Stall Prevention         L4       Frequency Detection         L6       Overtorque/Undertorque Detection         L7       Torque Limits         L8       Hardware Protection 1         L9       Hardware Protection 2         N       Special Adjustments       n2         o1       Monitor Select       o2         o2       Multi-function Selections       1         V       Factory Settings       Y1         Factory Settings       Y1       Factory S                                                                                                    |        |                                | 41         | Speed Control (ASK)                              |
| d     Reference Constants     d2     Frequency Reference Limits       d     Jump Frequencies       E     Motor Constant Constants     E1     V/f Pattern       F     PLC Constants     F8     PLC       H     Terminal Function Constants     F8     PLC       H     Terminal Function Constants     H1     Multi-function Contact Inputs       H1     Multi-function Contact Outputs       H2     Multi-function Contact Outputs       H3     Multi-function Analog Outputs       H4     Multi-function Analog Outputs       H7     PG Setup       L1     Motor Protection       L2     Momentary Power Loss Ridethrough       L3     Stall Prevention       L4     Frequency Detection       L7     Torque Limits       L8     Hardware Protection 1       L9     Hardware Protection 2       N     Special Adjustments     n2       o     Digital Operator Constants     01       V     Factory Settings     Y1       Factory Settings     Y1       V1     Monitor Constants     U2       V1     Monitors     U2       V2     Fault Trace                                                                                                    | 1      |                                | d1<br>12   |                                                  |
| E         Motor Constant Constants         E1         V/f Pattern           F         PLC Constants         F8         PLC           H         Terminal Function Constants         H1         Multi-function Contact Inputs           H         Terminal Function Constants         H3         Multi-function Contact Outputs           H4         Multi-function Analog Inputs         H4         Multi-function Analog Outputs           H7         PG Setup         L1         Motor Protection           L         Protection Function Constants         L2         Momentary Power Loss Ridethrough           L3         Stall Prevention         L4         Frequency Detection           L0         Protection Function Constants         L8         Hardware Protection 1           L8         Hardware Protection 1         L9         Hardware Protection 2           N         Special Adjustments         n2         Speed Feedback Detection Control Functions (AFR)           o         Digital Operator Constants         01         Monitor Select           V         Factory Settings         Y1         Factory Settings 2           T         Motor Autotuning         T1         Autotuning           U1         Monitor Constants         U2         Fault Trace | d      | Reference Constants            | d2         | Frequency Reference Limits                       |
| E       Motor Constant Constants       E1       V/t Pattern         F       PLC Constants       F8       PLC         H       Terminal Function Constants       H1       Multi-function Contact Inputs         H2       Multi-function Contact Outputs         H3       Multi-function Analog Inputs         H4       Multi-function Analog Outputs         H7       PG Setup         L1       Motor Protection         L2       Momentary Power Loss Ridethrough         L3       Stall Prevention         L4       Frequency Detection         L7       Torque Limits         L8       Hardware Protection 1         L9       Hardware Protection 2         N       Special Adjustments       n2         o       Digital Operator Constants       01         V1       Factory Settings       Y1         V1       Factory Settings 2       T1         U       Monitor Constants       U2         U1       Monitor Select       02         U2       Fault Trace       U4                                                                                                    |        |                                | d3         | Jump Frequencies                                 |
| FPLC ConstantsF8PLCHFerminal Function ConstantsF8PLCHTerminal Function ConstantsH1Multi-function Contact InputsH3Multi-function Contact OutputsH4Multi-function Analog InputsH4Multi-function Analog OutputsH7PG SetupL1Motor ProtectionL2Momentary Power Loss RidethroughL3Stall PreventionL4Frequency DetectionL7Torque LimitsL8Hardware Protection 1L9Hardware Protection 2NSpecial AdjustmentsoDigital Operator ConstantsYFactory SettingsYFactory SettingsYMotor AutotuningUMonitor ConstantsUMonitor ConstantsUU1Monitor ConstantsU2Fault TraceU4Calender                                                                                                    | Е      | Motor Constant Constants       | El         | V/f Pattern                                      |
| FPLC ConstantsF8PLCHH1Multi-function Contact InputsH2Multi-function Contact OutputsH3Multi-function Analog InputsH4Multi-function Analog OutputsH7PG SetupLMotor ProtectionL2Momentary Power Loss RidethroughL3Stall PreventionL4Frequency DetectionL6Overtorque/Undertorque DetectionL7Torque LimitsL8Hardware Protection 1L9Hardware Protection 2NSpecial AdjustmentsoDigital Operator ConstantsYFactory SettingsYFactory SettingsYFactory SettingsYMotor AutotuningUMonitor ConstantsUMonitor Constants                                                                                                    |        |                                | E2         | Motor Setup                                      |
| HH1Multi-function Contact InputsH2Multi-function Contact OutputsH3Multi-function Contact OutputsH4Multi-function Analog InputsH4Multi-function Analog OutputsH7PG SetupL1Motor ProtectionL2Momentary Power Loss RidethroughL3Stall PreventionL4Frequency DetectionL6Overtorque/Undertorque DetectionL7Torque LimitsL8Hardware Protection 1L9Hardware Protection 2NSpecial Adjustmentsn2oDigital Operator Constantso1VFactory SettingsY1YFactory SettingsY1VMotor AutotuningT1UMonitor ConstantsU2Factor StantsU2UMonitor ConstantsU2UMonitor ConstantsU2UKotor AutotuningU1Monitor ConstantsU2U4Calender                                                                                                    | F      | PLC Constants                  | F8         | PLC                                              |
| HTerminal Function ConstantsH2Multi-function Contact OutputsH3Multi-function Analog InputsH4Multi-function Analog OutputsH7PG SetupLMotor ProtectionL2Momentary Power Loss RidethroughL3Stall PreventionL4Frequency DetectionL6Overtorque/Undertorque DetectionL7Torque LimitsL8Hardware Protection 1L9Hardware Protection 2NSpecial AdjustmentsoDigital Operator ConstantsYFactory SettingsYFactory SettingsYMotor AutotuningUMonitor ConstantsUMonitor ConstantsUMonitor ConstantsUMonitor ConstantsUMotor AutotuningUMonitor ConstantsU2Fault TraceU4Calender                                                                                                    |        |                                | H1         | Multi-function Contact Inputs                    |
| HTerminal Function ConstantsH3Multi-function Analog InputsH4Multi-function Analog OutputsH7PG SetupL1Motor ProtectionL2Momentary Power Loss RidethroughL3Stall PreventionL4Frequency DetectionL7Torque LimitsL8Hardware Protection 1L9Hardware Protection 2NSpecial AdjustmentsQDigital Operator ConstantsYFactory SettingsYFactory SettingsYFactory SettingsYMotor AutotuningUMonitor ConstantsUU1Monitor Constants                                                                                                    |        |                                | H2         | Multi-function Contact Outputs                   |
| H4Multi-function Analog OutputsH7PG SetupL1Motor ProtectionL2Momentary Power Loss RidethroughL3Stall PreventionL4Frequency DetectionL6Overtorque/Undertorque DetectionL7Torque LimitsL8Hardware Protection 1L9Hardware Protection 2NSpecial AdjustmentsoDigital Operator ConstantsYFactory SettingsYFactory SettingsYFactory SettingsYMonitor ConstantsUMonitor ConstantsUMonitor ConstantsUU1Monitor ConstantsU2Fault TraceU4Calender                                                                                                    | Н      | Terminal Function Constants    | H3         | Multi-function Analog Inputs                     |
| LH7PG SetupLH7PG SetupL1Motor ProtectionL2Momentary Power Loss RidethroughL3Stall PreventionL4Frequency DetectionL6Overtorque/Undertorque DetectionL7Torque LimitsL8Hardware Protection 1L9Hardware Protection 2NSpecial AdjustmentsoDigital Operator ConstantsYFactory SettingsYFactory SettingsYMonitor ConstantsUMonitor ConstantsUMonitor ConstantsUMonitor ConstantsUU1Monitor ConstantsU2Fault TraceU4Calender                                                                                                    |        |                                | H4         | Multi-function Analog Outputs                    |
| LL1Motor ProtectionLProtection Function ConstantsL2Momentary Power Loss RidethroughL3Stall PreventionL4Frequency DetectionL6Overtorque/Undertorque DetectionL7Torque LimitsL8Hardware Protection 1L9Hardware Protection 2NSpecial Adjustmentsn2oDigital Operator Constantso1VFactory SettingsY1YFactory SettingsY1TMotor AutotuningT1UMonitor ConstantsU1UMonitor ConstantsU2Fault TraceU4U4Calender                                                                                                    |        |                                | H7         | PG Setup                                         |
| LL2Momentary Power Loss RidethroughLFrequency DetectionL4Frequency DetectionL6Overtorque/Undertorque DetectionL7Torque LimitsL8Hardware Protection 1L9Hardware Protection 2NSpecial AdjustmentsoDigital Operator ConstantsYFactory SettingsYFactory SettingsTMotor AutotuningUMonitor ConstantsUMonitor ConstantsUU1Monitor ConstantsU4Calender                                                                                                    |        |                                | L1         | Motor Protection                                 |
| LProtection Function ConstantsL3Stall PreventionL4Frequency DetectionL6Overtorque/Undertorque DetectionL7Torque LimitsL8Hardware Protection 1L9Hardware Protection 2NSpecial Adjustmentsn2oDigital Operator Constantso1VFactory SettingsY1YFactory SettingsY1VMonitor ConstantsU1UMonitor ConstantsU2VFault TraceU4Calender                                                                                                    |        |                                | L2         | Momentary Power Loss Ridethrough                 |
| LProtection Function ConstantsL4Frequency DetectionL6Overtorque/Undertorque DetectionL7Torque LimitsL8Hardware Protection 1L9Hardware Protection 2NSpecial Adjustmentsn2oDigital Operator Constantso1VFactory SettingsY1YFactory SettingsY1TMotor AutotuningT1UMonitor ConstantsU2UFault TraceUU4Calender                                                                                                    |        |                                | L3         | Stall Prevention                                 |
| LProtection Function ConstantsL6Overtorque/Undertorque DetectionL7Torque LimitsL8Hardware Protection 1L9Hardware Protection 2NSpecial Adjustmentsn2Speed Feedback Detection Control Functions (AFR)oDigital Operator Constantso1Monitor SelectODigital Operator ConstantsV1Factory SettingsY1YFactory SettingsY1Factory Settings 2TMotor AutotuningT1AutotuningUMonitor ConstantsU2Fault TraceU4Calender                                                                                                    | т      | Protection Francisco Constants | L4         | Frequency Detection                              |
| L7Torque LimitsL8Hardware Protection 1L9Hardware Protection 2NSpecial Adjustmentsn2oDigital Operator Constantso1Monitor Selecto2Multi-function Selectionso2YFactory SettingsY1TMotor AutotuningT1UMonitor ConstantsU2UFault TraceU4Calender                                                                                                    | L      | Protection Function Constants  | L6         | Overtorque/Undertorque Detection                 |
| L8     Hardware Protection 1       L9     Hardware Protection 2       N     Special Adjustments     n2     Speed Feedback Detection Control Functions (AFR)       o     Digital Operator Constants     o1     Monitor Select       o2     Multi-function Selections       Y     Factory Settings     Y1     Factory Settings 2       T     Motor Autotuning     T1     Autotuning       U     Monitor Constants     U2     Fault Trace       U4     Calender                                                                                                    |        |                                | L7         | Torque Limits                                    |
| L9Hardware Protection 2NSpecial Adjustmentsn2Speed Feedback Detection Control Functions (AFR)oDigital Operator Constantso1Monitor SelectOPactory SettingsY1Factory Settings 2TMotor AutotuningT1AutotuningUMonitor ConstantsU2Fault TraceU4Calender                                                                                                    |        |                                | L8         | Hardware Protection 1                            |
| N       Special Adjustments       n2       Speed Feedback Detection Control Functions (AFR)         o       Digital Operator Constants       o1       Monitor Select         o2       Multi-function Selections         Y       Factory Settings       Y1       Factory Settings 2         T       Motor Autotuning       T1       Autotuning         U       Monitor Constants       U2       Fault Trace         U4       Calender                                                                                                    |        |                                | L9         | Hardware Protection 2                            |
| o     Digital Operator Constants     o1     Monitor Select       o2     Multi-function Selections       Y     Factory Settings     Y1     Factory Settings 2       T     Motor Autotuning     T1     Autotuning       U     Monitor Constants     U2     Fault Trace       U4     Calender                                                                                                    | N      | Special Adjustments            | n2         | Speed Feedback Detection Control Functions (AFR) |
| o     Digital Operator Constants     o2     Multi-function Selections       Y     Factory Settings     Y1     Factory Settings 2       T     Motor Autotuning     T1     Autotuning       U     Monitor Constants     U2     Fault Trace       U4     Calender                                                                                                    |        |                                | 01         | Monitor Select                                   |
| Y     Factory Settings     Y1     Factory Settings 2       T     Motor Autotuning     T1     Autotuning       U     Monitor Constants     U1     Monitors       U2     Fault Trace       U4     Calender                                                                                                    | 0      | Digital Operator Constants     | o2         | Multi-function Selections                        |
| T     Motor Autotuning     T1     Autotuning       U     Monitor Constants     U1     Monitors       U2     Fault Trace       U4     Calender                                                                                                    | Y      | Factory Settings               | Y1         | Factory Settings 2                               |
| U     Monitor Constants     U1     Monitors       U4     Calender                                                                                                    | Т      | Motor Autotuning               | T1         | Autotuning                                       |
| U Monitor Constants U2 Fault Trace<br>U4 Calender                                                                                                    |        | -                              | U1         | Monitors                                         |
| U4 Calender                                                                                                    | U      | Monitor Constants              | U2         | Fault Trace                                      |
|                                                                                                    |        |                                | U4         | Calender                                         |

#### ♦ A: Setup Settings

The following settings are made with the environment constants (A constants): Language displayed on the Digital Operator, access level, control method, initialization of constants.

#### ■ Initialize Mode: A1

User constants for the environment modes are shown in the following table.

| Constant | Name                                                  |                                                                                                    | 0.41    | Factory<br>Setting | Change              | Control<br>Methods      |                |          |
|----------|-------------------------------------------------------|----------------------------------------------------------------------------------------------------|---------|--------------------|---------------------|-------------------------|----------------|----------|
| Number   | Display                                               | Description                                                                                                    | Range   |                    | during<br>Operation | Open-<br>loop<br>Vector | Flux<br>Vector | Register |
| A1-00    | Language selection for<br>Digital Operator<br>display | Selects the language displayed<br>on the Digital Operator (LCD).<br>0: English                                                   | 0 or 1  | 1                  | Yes                 | А                       | А              | 100H     |
|          | Select Language                                       | 1: Japanese                                                                                                    |         |                    |                     |                         |                |          |
| 41.01    | Constant access level                                 | Sets the constant access level<br>(set/read.)<br>0: Monitoring only<br>(Monitoring drive mode and<br>initialize mode.)           | 0 2     | 2                  | Ne                  |                         |                | 10111    |
| A1-01    | Access Level                                          | 2: Advanced (A)<br>(Constants can be read and<br>set in both quick<br>programming (Q) mode and<br>advanced programming<br>mode.) | 0 01 2  | 2                  |                     | А                       | A              | 101H     |
| A1-02    | Control method selection                              | 2: Open-loop vector control<br>3: Flux vector control                                                                            | 2, 3    | 3                  | No                  | Q                       | Q              | 102H     |
|          | Control Method                                        | by the initialize operation.                                                                                                    |         |                    |                     |                         |                |          |
| A1-03    | Initialize                                            | Initializes the constants using<br>the specified method.<br>0: No initializing                                                   | 0 to    | 0000               | No                  | Α                       | Α              | 103H     |
|          | Init Parameters                                       | 2220: Initializes to the factory setting.                                                                                        | 9999    |                    |                     |                         |                |          |
| A 1 04   | Password                                              | (Manufacturer's password                                                                                                    | 0 to    | 0000               | Na                  |                         |                | 10411    |
| A1-04    | Enter Password                                        | number)                                                                                                    | 9999    | 0000               | INO                 | А                       | А              | 10411    |
| A1-06    | Simulation Mode                                       | 0: Disabled<br>1: Enabled                                                                                                    | 0 or 1  | 0                  | No                  | А                       | А              | 106H     |
|          | Test Mode Sel                                         | Always set to 0: Disabled dur-<br>ing operation.                                                                                 | 0 01 1  | 0                  | INO                 | Л                       | A              | 10011    |
| A 1-11   | Year setting                                          | Sets the year of calendar.                                                                                                    | 0 to    | _                  | No                  | Δ                       | Δ              | 10BH     |
| 711-11   | Year                                                  | (The lower two places)                                                                                                    | 99      |                    | 110                 | 11                      | 21             | TODII    |
| A1-12    | Month and Date setting                                | Sets the month and the day of                                                                                                    | 1.01 to | _                  | No                  | А                       | А              | 10CH     |
|          | Month/Date                                            |                                                                                                    | 12.31   |                    |                     |                         |                | -        |
| A1-13    | Hour and Minute setting                               | Sets the hours and the minutes.                                                                                                  | 0.00 to | _                  | No                  | А                       | А              | 10DH     |
|          | Hour/Minute                                           |                                                                                                    | 23.59   |                    |                     |                         |                |          |

#### ■Hi Speed Trace: A3

User constants for Hi speed trace are shown in the following table.

| Constant | Name                            |                                                                                                    | Setting<br>Range | etting Factory<br>ange Setting | Change              | Control<br>Methods      |                |                     |
|----------|---------------------------------|----------------------------------------------------------------------------------------------------|------------------|--------------------------------|---------------------|-------------------------|----------------|---------------------|
| Number   | Display                         | Description                                                                                                    |                  |                                | during<br>Operation | Open-<br>loop<br>Vector | Flux<br>Vector | MEMOBUS<br>Register |
| A 2 01   | Trace data 01 selection         |                                                                                                    | 00H to           | 40H                            | N                   |                         |                | 12011               |
| A3-01    | Trace Data01 Sel                |                                                                                                    | A2H              | (U1-01)                        | NO                  | А                       | А              | 130H                |
| A 2 02   | Trace data 02 selection         |                                                                                                    | 00H to           | 41H                            | Ne                  |                         | ٨              | 12111               |
| A3-02    | Trace Data02 Sel                |                                                                                                    | A2H              | (U1-02)                        | INO                 | А                       | A              | 1311                |
| A 2 02   | Trace data 03 selection         |                                                                                                    | 00H to           | 42H                            | No                  |                         | ٨              | 1221                |
| A3-03    | Trace Data03 Sel                |                                                                                                    | A2H              | (U1-03)                        | NO                  | A                       | A              | 13211               |
| A 2 04   | Trace data 04 selection         |                                                                                                    | 00H to           | 44H                            | No                  | Δ                       | ٨              | 1221                |
| A3-04    | Trace Data04 Sel                |                                                                                                    | A2H              | (U1-05)                        | INO                 | А                       | A              | 1350                |
| A3 05    | Trace data 05 selection         |                                                                                                    | 00H to           | 45H                            | No                  | ٨                       | ٨              | 13/14               |
| A3-03    | Trace Data05 Sel                |                                                                                                    | A2H              | (U1-06)                        | NO                  | А                       | А              | 13411               |
| A3 06    | Trace data 06 selection         |                                                                                                    | 00H to           | 48H                            | No                  | ٨                       | ٨              | 1351                |
| A5-00    | Trace Data06 Sel                |                                                                                                    | A2H              | (U1-09)                        | NO                  | А                       | А              | 15511               |
| A3-07    | Trace data 07 selection         |                                                                                                    | 00H to           | 49H                            | No                  | Δ                       | Δ              | 136H                |
| A3-07    | Trace Data07 Sel                |                                                                                                    | A2H              | (U1-10)                        | 110                 | Л                       | А              | 15011               |
| 43-08    | Trace data 08 selection         | election<br>el trace.<br>election Sets the trace data of Hi speed<br>trace.<br>Sets the MEMOBUS address of<br>UL constants | 00H to           | 4AH                            | No                  | Δ                       | Δ              | 137H                |
| A3-00    | Trace Data08 Sel                |                                                                                                    | A2H              | (U1-11)                        | 110                 | А                       | А              | 13711               |
| 43-09    | Trace data 09 selection         |                                                                                                    | 00H to           | 4BH                            | No                  | Δ                       | Δ              | 138H                |
| A3-07    | Trace Data09 Sel                |                                                                                                    | A2H              | (U1-12)                        | 110                 | л                       | А              | 15611               |
| A3-10    | Trace data 10 selection         |                                                                                                    | 00H to           | 51H                            | No                  | Δ                       | Δ              | 139H                |
| A5-10    | Trace Data10 Sel                |                                                                                                    | A2H              | (U1-18)                        | 110                 | л                       | А              | 15711               |
| A3-11    | Trace data 11 selection         |                                                                                                    | 00H to           | 52H                            | No                  | Δ                       | Δ              | 13AH                |
| 115 11   | Trace Data11 Sel                |                                                                                                    | A2H              | (U1-19)                        | 110                 | 11                      | 11             | 15/11               |
| A3-12    | Trace data 12 selection         |                                                                                                    | 00H to           | 59H                            | No                  | Δ                       | Δ              | 13BH                |
| 113 12   | Trace Data12 Sel                |                                                                                                    | A2H              | (U1-26)                        | 110                 | 11                      | 71             | 15511               |
| A3-13    | Trace data 13 selection         |                                                                                                    | 00H to           | 5AH                            | No                  | А                       | А              | 13CH                |
|          | Trace Data13 Sel                |                                                                                                    | A2H              | (U1-27)                        |                     |                         | 11             | 15011               |
| A3-14    | Trace data 14 selection         |                                                                                                    | 00H to           | 73H                            | No                  | А                       | А              | 13DH                |
|          | Trace Data14 Sel                |                                                                                                    | A2H              | (U1-52)                        |                     |                         | 11             | 15011               |
| A3-15    | Trace data 15 selection         |                                                                                                    | 00H to           | 8DH                            | No                  | А                       | А              | 13EH                |
| 115 15   | Trace Data15 Sel                |                                                                                                    | A2H              | (U1-78)                        | 110                 | 11                      | 71             | IJEII               |
| A3-16    | Trace data 16 selection         |                                                                                                    | 00H to           | 99H                            | No                  | А                       | А              | 13FH                |
| 115 10   | Trace Data16 Sel                |                                                                                                    | A2H              | (U1-90)                        | 110                 |                         |                | 10111               |
| A3-33    | Hi speed trace interval setting | Sets the Hi speed trace interval.                                                                                          | 1 to<br>30000    | 4                              | No                  | А                       | А              | 150H                |
|          | HiTrace Interval                |                                                                                                    | 50000            |                                |                     |                         |                |                     |

#### ■Lo Speed Trace: A4

User constants for Lo speed trace are shown in the following table.

|                    | Name                    |                                           |                  |                               | Change    | Control<br>Methods |        |                     |
|--------------------|-------------------------|-------------------------------------------|------------------|-------------------------------|-----------|--------------------|--------|---------------------|
| Constant<br>Number |                         | Description                               | Setting<br>Range | tting Factory<br>ange Setting | during    | Open-              | Flux   | MEMOBUS<br>Register |
|                    | Display                 |                                           |                  |                               | Operation | loop<br>Vector     | Vector |                     |
| A 4 01             | Trace data 01 selection |                                           | 00H to           | 40H                           | No        | •                  |        | 1601                |
| A4-01              | Trace Data01 Sel        |                                           | A2H              | (U1-01)                       | NO        | А                  | А      | 10011               |
| A4-02              | Trace data 02 selection |                                           | 00H to           | 41H                           | No        | ۵                  | Δ      | 161H                |
| A <b>-</b> -02     | Trace Data02 Sel        |                                           | A2H              | (U1-02)                       | NO        | Λ                  | Λ      | 10111               |
| A4-03              | Trace data 03 selection |                                           | 00H to           | 42H                           | No        | ۵                  | Δ      | 162H                |
| A <b>-</b> -05     | Trace Data03 Sel        |                                           | A2H              | (U1-03)                       | NO        | Л                  | Λ      | 10211               |
| A4-04              | Trace data 04 selection |                                           | 00H to           | 44H                           | No        | ۵                  | Δ      | 163H                |
| A4-04              | Trace Data04 Sel        |                                           | A2H              | (U1-05)                       | NO        | А                  | А      | 10511               |
| A 4 05             | Trace data 05 selection |                                           | 00H to           | 45H                           | No        |                    |        | 164H                |
| A4-03              | Trace Data05 Sel        |                                           | A2H              | (U1-06)                       | NO        | А                  | А      | 10411               |
| A4-06              | Trace data 06 selection |                                           | 00H to           | 48H                           | No        | ۵                  | Δ      | 165H                |
| A4-00              | Trace Data06 Sel        |                                           | A2H              | (U1-09)                       | 110       | л                  | л      | 10511               |
| A4-07              | Trace data 07 selection |                                           | 00H to           | 49H                           | No        | Δ                  | Δ      | 166H                |
| /14 07             | Trace Data07 Sel        |                                           | A2H              | (U1-10)                       | 110       | 11                 | 21     | 10011               |
| A4-08              | Trace data 08 selection |                                           | 00H to           | 4AH                           | No        | Δ                  | Δ      | 167H                |
| 714 00             | Trace Data08 Sel        |                                           | A2H              | (U1-11)                       | 110       | 11                 | 21     | 10/11               |
| A4-09              | Trace data 09 selection |                                           | 00H to           | 4BH                           | No        | Δ                  | Δ      | 168H                |
| 114 05             | Trace Data09 Sel        | Sate the trace data of Lo speed           | A2H              | (U1-12)                       | 110       | 11                 | 21     | 10011               |
| A4-10              | Trace data 10 selection | Sets the trace data of Lo speed trace.    | 00H to           | 51H                           | No        | Δ                  | Δ      | 169H                |
|                    | Trace Data10 Sel        | Sets the MEMOBUS address of U1 constants. | A2H              | (U1-18)                       | 110       |                    |        | 10711               |
| A4-11              | Trace data 11 selection |                                           | 00H to           | 52H                           | No        | А                  | А      | 16AH                |
|                    | Trace Data11 Sel        |                                           | A2H              | (U1-19)                       | 110       |                    |        | 101111              |
| A4-12              | Trace data 12 selection |                                           | 00H to           | 59H                           | No        | А                  | А      | 16BH                |
|                    | Trace Data12 Sel        |                                           | A2H              | (U1-26)                       | 110       |                    |        | 10211               |
| A4-13              | Trace data 13 selection |                                           | 00H to           | 5AH                           | No        | А                  | А      | 16CH                |
|                    | Trace Data13 Sel        |                                           | A2H              | (U1-27)                       | 110       |                    |        | itten               |
| A4-14              | Trace data 14 selection |                                           | 00H to           | 73H                           | No        | А                  | А      | 16DH                |
|                    | Trace Data14 Sel        |                                           | A2H              | (U1-52)                       |           |                    |        |                     |
| A4-15              | Trace data 15 selection |                                           | 00H to           | 8DH                           | No        | А                  | А      | 16EH                |
|                    | Trace Data15 Sel        |                                           | A2H              | (U1-78)                       | 110       |                    |        | 10211               |
| A4-16              | Trace data 16 selection |                                           | 00H to           | 99H                           | No        | А                  | А      | 16FH                |
|                    | Trace Data16 Sel        |                                           | A2H              | (U1-90)                       | 110       |                    |        | 10111               |
| A4-17              | Trace data 17 selection |                                           | 00H to           | 00H                           | No        | А                  | А      | 170H                |
|                    | Trace Data17 Sel        | 7 Sel                                     | A2H              | 0011                          | 110       |                    |        | 1,011               |
| A4-18              | Trace data 18 selection |                                           | 00H to           | 00H                           | No        | А                  | А      | 171H                |
|                    | Trace Data18 Sel        | 4                                         | A2H              |                               | - 10      |                    |        |                     |
| A4-19              | Trace data 19 selection |                                           | 00H to           | 00H                           | No        | А                  | А      | 172H                |
| A4-19              | Trace Data19 Sel        |                                           | A2H              | 5011                          | 1.0       |                    |        | - , -11             |

| Constant | Name                            | Description                                                                              | Setting<br>Range | g Factory<br>e Setting | Change              | Control<br>Methods      |                | MEMORUS  |
|----------|---------------------------------|------------------------------------------------------------------------------------------|------------------|------------------------|---------------------|-------------------------|----------------|----------|
| Number   | Display                         |                                                                                          |                  |                        | during<br>Operation | Open-<br>loop<br>Vector | Flux<br>Vector | Register |
| A4 20    | Trace data 20 selection         |                                                                                          | 00H to           | 00H                    | No                  |                         |                | 173H     |
| A4-20    | Trace Data20 Sel                |                                                                                          | A2H              | 0011                   | INO                 | A                       | A              | 1/311    |
| A 4 21   | Trace data 21 selection         |                                                                                          | 00H to           | 0011                   | No                  |                         | Δ              | 1741     |
| A4-21    | Trace Data21Sel                 |                                                                                          | A2H              | 0011                   | INO                 | A                       | A              | 1/411    |
| A 4 22   | Trace data 22 selection         |                                                                                          | 00H to           | 00H                    | No                  |                         | ٨              | 1751     |
| A4-22    | Trace Data22 Sel                |                                                                                          | A2H              | 0011                   | INO                 | A                       | A              | 17311    |
| A 4 22   | Trace data 23 selection         |                                                                                          | 00H to           | 0011                   | No                  |                         |                | 1761     |
| A4-23    | Trace Data23 Sel                |                                                                                          | A2H              | 0011                   | NO                  | А                       | А              | 17011    |
| A 4 24   | Trace data 24 selection         | Sets the trace data of Lo speed<br>trace.<br>Sets the MEMOBUS address of<br>UL constants | 00H to           | 0011                   | No                  |                         | Δ              | 1771     |
| A4-24    | Trace Data24 Sel                |                                                                                          | A2H              | 0011                   | INO                 | A                       | A              | 1//11    |
| A 4 25   | Trace data 25 selection         |                                                                                          | 00H to           | 0011                   | No                  |                         |                | 1791     |
| A4-23    | Trace Data25 Sel                |                                                                                          | A2H              | 0011                   | NO                  | А                       | Α              | 17011    |
| 11.26    | Trace data 26 selection         |                                                                                          | 00H to           | 0011                   | No                  |                         |                | 1701     |
| A4-20    | Trace Data26 Sel                |                                                                                          | A2H              | 0011                   | INO                 | A                       | A              | 1/911    |
| A 4 27   | Trace data 27 selection         | of constants.                                                                            | 00H to           | 0011                   | No                  |                         |                | 1741     |
| A4-27    | Trace Data27 Sel                |                                                                                          | A2H              | 0011                   | NO                  | A                       | A              | 1/AII    |
| 1 1 28   | Trace data 28 selection         |                                                                                          | 00H to           | 0011                   | No                  |                         |                | 17DU     |
| A4-20    | Trace Data28 Sel                |                                                                                          | A2H              | 0011                   | NO                  | A                       | A              | 1/011    |
| A 4 20   | Trace data 29 selection         |                                                                                          | 00H to           | 0011                   | No                  |                         | Δ              | 1704     |
| A4-29    | Trace Data29 Sel                |                                                                                          | A2H              | 0011                   | NO                  | A                       | A              | 1/CII    |
| A 4 30   | Trace data 30 selection         |                                                                                          | 00H to           | 00H                    | No                  |                         | ٨              | 17DH     |
| A4-30    | Trace Data30 Sel                |                                                                                          | A2H              | 0011                   | NO                  | А                       | А              | 17DH     |
| A 4 31   | Trace data 31 selection         |                                                                                          | 00H to           | 00H                    | No                  |                         | ٨              | 17EH     |
| A4-31    | Trace Data31 Sel                |                                                                                          | A2H              | 0011                   | NO                  | А                       | Α              | 17111    |
| A 4 22   | Trace data 32 selection         |                                                                                          | 00H to           | 0011                   | No                  |                         |                | 1751     |
| A4-32    | Trace Data32 Sel                | 1                                                                                        | A2H              | 0011                   | NO                  | A                       | A              | 1711     |
| A4-33    | Lo speed trace interval setting | Sets the Lo speed trace interval.                                                        | 1 to             | 20                     | No                  | А                       | А              | 180H     |
|          | LoTrace interval                |                                                                                          | 30000            |                        |                     |                         |                |          |

#### Application Constants: b

The following settings are made with the application constants (B constants): Operation method selection, DC injection braking, and speed searching.

#### ■Operation Mode Selections: b1

User constants for operation mode selection are shown in the following table.

| Constant<br>Number | Name                                             | Description                                                                                                    | Setting<br>Range | Factory<br>Setting | Change<br>during<br>Operation | Control<br>Methods      |                | MEMORUS  |
|--------------------|--------------------------------------------------|----------------------------------------------------------------------------------------------------|------------------|--------------------|-------------------------------|-------------------------|----------------|----------|
|                    | Display                                          |                                                                                                    |                  |                    |                               | Open-<br>loop<br>Vector | Flux<br>Vector | Register |
| b1-01              | Reference selection                              | Sets the frequency reference<br>input method.<br>0: Digital Operator<br>1: Control circuit terminal<br>(analog input)<br>2: MEMOBUS communica-<br>tions<br>3: Built-in PLC                                                                                                    | 0 to 3           | 3                  | No                            | Q                       | Q              | 1A0H     |
|                    | Reference Source                                 |                                                                                                    |                  |                    |                               |                         |                |          |
| b1-02              | Operation method selection                       | Sets the Run Command input<br>method.<br>0: Digital Operator<br>1: Control circuit terminal<br>(sequence input)<br>2: MEMOBUS communica-<br>tions<br>3: Built-in PLC                                                                                                    | 0 to 3           | 3                  | No                            | Q                       | Q              | 1A1H     |
|                    | Run Source                                       |                                                                                                    |                  |                    |                               |                         |                |          |
| b1-03              | Stopping method selection                        | Sets the stopping method used<br>when a Stop Command is input.<br>0: Deceleration to stop<br>1: Coast to stop                                                                                                    | 0 or 1           | 1                  | No                            | Q                       | Q              | 1A2H     |
|                    | Stopping Method                                  |                                                                                                    |                  |                    |                               |                         |                |          |
| b1-04              | Prohibition of reverse operation                 | 0: Reverse enabled<br>1: Reverse disabled                                                                                                    | 0 or 1           | 1                  | No                            | А                       | А              | 1A3H     |
|                    | Reverse Oper                                     |                                                                                                    |                  |                    |                               |                         |                |          |
| b1-05              | Operation selection for<br>setting E1-09 or less | <ul> <li>Sets the method of operation<br/>when the frequency reference<br/>input is less than the minimum<br/>output frequency (E1-09).</li> <li>0: Run at frequency reference<br/>(E1-09 not effective).</li> <li>1: STOP (Frequencies below<br/>E1-09 in the coast to stop<br/>state.)</li> <li>2: Run at min. frequency.<br/>(E1-09)</li> <li>3: Run at zero-speed (Frequen-<br/>cies below E1-09 are zero)</li> </ul> | 0 to 3           | 1*                 | No                            | No                      | А              | 1A4H     |
|                    | Zero-Speed Oper                                  |                                                                                                    |                  |                    |                               |                         |                |          |
| b1-06              | Read sequence input<br>twice                     | Sets the responsiveness of the<br>control inputs (forward/reverse<br>and multi-function inputs.)<br>0: Two scans every 1 ms<br>1: Two scans every 5 ms                                                                                                    | 0 or 1           | 1                  | No                            | А                       | А              | 1A5H     |
|                    | Cntl Input Scans                                 |                                                                                                    |                  |                    |                               |                         |                |          |

| Constant<br>Number | Name                                                     | Description                                                                                                    | Setting<br>Range | Factory<br>Setting | Change<br>during<br>Operation | Control<br>Methods      |                | MEMOBUS  |
|--------------------|----------------------------------------------------------|----------------------------------------------------------------------------------------------------|------------------|--------------------|-------------------------------|-------------------------|----------------|----------|
|                    | Display                                                  |                                                                                                    |                  |                    |                               | Open-<br>loop<br>Vector | Flux<br>Vector | Register |
| b1-07              | Operation selection<br>after switching to<br>remote mode | <ul> <li>Sets the operation mode by<br/>switching to the Remote mode<br/>using the Local/Remote Key.</li> <li>0: Run signals that are input<br/>during mode switching are<br/>disregarded. (Input Run<br/>signals after switching the<br/>mode.)</li> <li>1: Run signals become<br/>effective immediately after<br/>switching to the Remote<br/>mode.</li> </ul> | 0 or 1           | 0                  | No                            | А                       | А              | 1A6H     |
|                    | LOC/REM RUN Sel                                          |                                                                                                    |                  |                    |                               |                         |                |          |

\* The factory setting will change when the control method is changed.

#### ■DC Injection Braking: b2

User constants for injection braking are shown in the following table.

| Constant<br>Number | Name                                                             | Description                                                                                                    | Setting<br>Range    | Factory<br>Setting | Change<br>during<br>Operation | Control<br>Methods      |                | MEMOBUS  |
|--------------------|------------------------------------------------------------------|----------------------------------------------------------------------------------------------------|---------------------|--------------------|-------------------------------|-------------------------|----------------|----------|
|                    | Display                                                          |                                                                                                    |                     |                    |                               | Open-<br>loop<br>Vector | Flux<br>Vector | Register |
| b2-01              | Zero-speed level (DC<br>injection braking<br>starting frequency) | Sets the frequency which starts<br>DC injection braking in 1%<br>units when deceleration to stop<br>is selected.<br>When b2-01 is less than E1-09,<br>E1-09 becomes the DC injec-<br>tion braking starting frequency.<br>(In flux vector control, zero<br>speed control will start when<br>the frequency is the value of<br>b2-01) | 0.00 to<br>10.00    | 0.50%              | No                            | А                       | А              | 1B0H     |
|                    | DCInj Start Freq                                                 |                                                                                                    |                     |                    |                               |                         |                |          |
| b2-02              | DC injection braking current                                     | Sets the DC injection braking<br>current as a percentage of the<br>Matrix converter rated current.<br>In flux vector control, the DC<br>injection braking current<br>depends on the setting of E2-<br>03.                                                                                                    | 0 to<br>100         | 50%                | No                            | А                       | No             | 1B1H     |
|                    | DCInj Current                                                    |                                                                                                    |                     |                    |                               |                         |                |          |
| b2-03              | DC injection braking time at start                               | Sets the time to perform DC<br>injection braking at start in<br>units of 1 second.<br>Used to stop coasting motor<br>and restart it. When the set<br>value is 0, DC injection braking<br>at start is not performed.                                                                                                    | 0.00<br>to<br>10.00 | 0.00<br>s          | No                            | А                       | А              | 1B2H     |
|                    | DCInj Time@Start                                                 |                                                                                                    |                     |                    |                               |                         |                |          |
| b2-04              | DC injection braking time at stop                                | Sets the time to perform DC<br>injection braking at stop in<br>units of 1 second.<br>Used to prevent coasting after<br>the Stop Command is input.<br>When the set value is 0.00, DC<br>injection braking at stop is not<br>performed.                                                                                              | 0.00<br>to<br>10.00 | 0 0.50<br>0 s      | No                            | А                       | А              | 1B3H     |
|                    | DCInj Time@Stop                                                  |                                                                                                    |                     |                    |                               |                         |                |          |

\* The factory setting will change when the control method is changed.
## ■Speed Search: b3

User constants for the speed search are shown in the following table.

| Constant | Name                                                                     |                                                                                                    | Setting     | Factory | Change              | Cor<br>Meth                             | ntrol<br>hods  | MEMOBUS  |
|----------|--------------------------------------------------------------------------|----------------------------------------------------------------------------------------------------|-------------|---------|---------------------|-----------------------------------------|----------------|----------|
| Number   | Display                                                                  | Description                                                                                                    | Range       | Setting | during<br>Operation | Open-<br>loop<br>Vector                 | Flux<br>Vector | Register |
| b3-01    | Speed search<br>selection (current<br>detection or speed<br>calculation) | Enables/disables the speed<br>search function for the Run<br>Command.<br>0: Disabled, speed calculation<br>1: Enabled, speed calculation<br>Speed Calculation:                                                    | 0 or 1      | 0*      | No                  | Δ                                       | Δ              | 100H     |
|          | SpdSrch at Start                                                         | When the search is started, the<br>motor speed is calculated and<br>acceleration/deceleration is<br>performed from the calculated<br>speed to the specified fre-<br>quency (motor direction is also<br>searched). |             | 0       |                     | ~~~~~~~~~~~~~~~~~~~~~~~~~~~~~~~~~~~~~~~ | 1              |          |
| b3-02    | Speed search<br>operating current                                        | Sets the speed search operation<br>current as a percentage, taking<br>the Matrix converter rated cur-<br>rent as 100%.<br>Not usually necessary to set.                                                           | 0 to<br>200 | 30%*    | No                  | А                                       | No             | 1C1H     |
|          | SpdSrch Current                                                          | When restarting is not possible<br>with the factory settings, reduce<br>the value.                                                                                                    |             |         |                     |                                         |                |          |
| b3-03    | Speed search<br>deceleration time                                        | Sets the output frequency<br>deceleration time during speed<br>search in 1-second units.<br>Set the time for deceleration                                                                                         | 0.1 to      | 2.0 s   | No                  | А                                       | No             | 1C2H     |
|          | SpdSrch Dec Time                                                         | from the maximum output fre-<br>quency to the minimum output<br>frequency.                                                                                                    | 10.0        |         |                     |                                         |                |          |
| b3-05    | Speed search wait time                                                   | Sets the magnetic contactor<br>operating delay time when<br>there is a magnetic contactor on<br>the output side of the Matrix<br>converter. When a speed search                                                   | 0.0 to      | 0.2 s   | No                  | А                                       | А              | 1C4H     |
|          | Search Delay                                                             | is performed after recovering<br>from a momentary power loss,<br>the search operation is delayed<br>by the time set here.                                                                                         | 2010        |         |                     |                                         |                |          |
| b3-06    | Output current 1<br>during speed search                                  | Sets the output current during<br>the first half of speed search as<br>a coefficient to the motor rated<br>current (E2-01). (Only for exci-<br>tation search) Increase the set                                    | 0.0 to      | 0.5     | No                  |                                         |                | 1054     |
|          | Srch Im Lvl1                                                             | becomes extremely slow at the<br>speed search after the motor<br>has been base-blocked for a<br>long time of period such as the<br>speed search at startup.                                                       | 1.0         | 0.5     | 190                 | A                                       | A              | Ю        |

| Constant | Name                                                               |                                                                                                    | 0               | E. da   | Change              | Cor<br>Met              | ntrol<br>nods  |          |
|----------|--------------------------------------------------------------------|----------------------------------------------------------------------------------------------------|-----------------|---------|---------------------|-------------------------|----------------|----------|
| Number   | Display                                                            | Description                                                                                                    | Range           | Setting | during<br>Operation | Open-<br>loop<br>Vector | Flux<br>Vector | Register |
| b3-07    | Output current 2<br>during speed search                            | Sets the output current during<br>the last half of speed search as a<br>coefficient to the motor no-load<br>current (E2-03). The multipli-<br>cation of motor no-load current<br>and set coefficient is limited to<br>the motor rated current (E2-01)<br>inside the Matrix converter. | 0.0 to          | 1.5     | No                  | A                       | А              | 1C6H     |
|          | Srch Im Lvl2                                                       | (Only for excitation search)<br>Increases the set value if the<br>search speed becomes<br>extremely slow at the speed<br>search after the motor has been<br>base-blocked for a long time of<br>period such as the speed search<br>at startup.                                         | 3.0             | 1.0     |                     |                         |                |          |
| b3-10    | Speed search detection compensation gain                           | Operation will restart at the<br>speed obtained by multiplying<br>the calculated speed by the                                                                                                    | 1.00 to<br>1.50 | 1.05    | No                  | А                       | No             | 1С9Н     |
|          | Speed search method                                                | compensation gain.                                                                                                    |                 |         |                     |                         |                |          |
| 12.11    | switching level                                                    | search method is automatically<br>switched according to the                                                                                                    | 0.5 to          | 5.00/   | N                   |                         |                | 10411    |
| b3-11    | Srch Mthd Sw Lvl                                                   | motor residual voltage. Set the<br>switching level as a percentage<br>of the motor rated voltage.                                                                                                    | 100.0           | 5.0%    | NO                  | A                       | А              | ІСАН     |
| b3-12    | Current detection<br>dead-zone width<br>during speed search        | On speed calculation, the motor<br>speed is calculated from the<br>detected current value. For cur-<br>rent detection, the dead-zone<br>must be set. Set the dead-zone<br>width using the current detec-<br>tion resolution as reference<br>amount.                                   | 0.5 to          | 4.0     | No                  | А                       | А              | 1CBH     |
|          | Srch I Deadband                                                    | Decreases the set value if the<br>search speed becomes<br>extremely slow at the speed<br>search after the motor has been<br>baseblocked for a long time of<br>period such as the speed search<br>at startup.                                                                          | 10.0            |         |                     |                         |                |          |
| b3-13    | Torque compensation<br>time constant during<br>speed search        | Sets primary lag of the torque<br>compensation function during<br>speed search in units of milli-                                                                                                    | 0 to<br>10000   | 10 ms   | No                  | А                       | А              | 1CCH     |
|          | TComp T at SpdSr                                                   | seconds.                                                                                                    |                 |         |                     |                         |                |          |
| b3-14    | Current control start<br>level during voltage<br>restoration       | Sets the level to start prolonga-<br>tion of voltage restoration time<br>to control current during speed<br>search. Set the level as no-load                                                                                                    | 0.0 to<br>5.0   | 2.0     | No                  | А                       | А              | 1CDH     |
|          | Srch Lvl Red I                                                     | current = 1.0.                                                                                                    |                 |         |                     |                         |                |          |
| b3-15    | Time constant for<br>current control during<br>voltage restoration | Sets the time constant in units<br>of 1ms for filtering for the level<br>to prolong voltage restoration<br>time in order to control current                                                                                                    | 0 to<br>100     | 5 ms    | No                  | А                       | А              | 1CEH     |
|          | Srch T Red I                                                       | during speed search.                                                                                                    |                 |         |                     |                         |                |          |

| Constant | Name                                                   | Description                                                                                            | Setting         | Factory | Change              | Cor<br>Met              | ntrol<br>nods  | MEMOBUS  |
|----------|--------------------------------------------------------|----------------------------------------------------------------------------------------------------|-----------------|---------|---------------------|-------------------------|----------------|----------|
| Number   | Display                                                | Description                                                                                            | Range           | Setting | during<br>Operation | Open-<br>loop<br>Vector | Flux<br>Vector | Register |
| b3-16    | Wait time after<br>completion of speed<br>search       | Sets the wait time in units of 1s<br>for switching to normal control<br>after completion of speed      | 0.00 to         | 0.01 s  | No                  | А                       | No             | 1CFH     |
|          | SpdSrch Ret Time                                       | search. The frequency refer-<br>ence will be held during the set<br>wait time.                         | 5.00            |         |                     |                         |                |          |
| b3-17    | Software CLA current<br>limit 1 during speed<br>search | Sets the software current limit<br>value at speed search in per-<br>centage to the motor rated cur-    | 0.0 to<br>300.0 | 100.0%  | No                  | А                       | А              | 1D0H     |
|          | SpdSrch CLA Lvl1                                       | rent.                                                                                                  |                 |         |                     |                         |                |          |
| b3-18    | Software CLA current<br>limit 2 during speed<br>search | Sets the software current limit<br>value at 0 Hz at speed search as<br>a percentage of the motor rated | 0.0 to<br>300.0 | 100.0%  | No                  | А                       | А              | 1D1H     |
|          | SpdSrch CLA Lvl2                                       | current.                                                                                               |                 |         |                     |                         |                |          |

\* The factory setting will change when the control method is changed.

### ■Droop Control: b7

User constants for the droop control are shown in the following table.

| Constant | Name                        | Destation                                                                                                    | Setting         | Factory | Change              | Cor<br>Met              | ntrol<br>hods  | MEMOBUS  |
|----------|-----------------------------|----------------------------------------------------------------------------------------------------|-----------------|---------|---------------------|-------------------------|----------------|----------|
| Number   | Display                     | Description                                                                                                    | Range           | Setting | during<br>Operation | Open-<br>loop<br>Vector | Flux<br>Vector | Register |
| b7-01    | Droop control gain          | Sets the slip amount at the<br>moment the rated torque is pro-<br>duced when the maximum out-<br>put frequency reference is sent.<br>Setting to 0.0 will disable the<br>droop control. | 0.0 to<br>100.0 | 0.0%    | Yes                 | No                      | А              | 1CFH     |
| b7-02    | Droop control delay<br>time | Used to adjust the responsive-<br>ness of droop control.<br>Increases the value when vibra-<br>tion or hunting occurs.                                                                 | 0.03 to 2.00    | 0.05 s  | Yes                 | No                      | A              | 1CFH     |

## ◆ Autotuning Constants: C

The following settings are made with the autotuning constants (C constants): Acceleration/deceleration times, s-curve characteristics, slip compensation, torque compensation, and speed control.

#### ■Acceleration/Deceleration: C1

User constants for acceleration and deceleration times are shown in the following table.

| Constant | Name                | -                                                                                                    | Setting          | Factory | Change              | Cor<br>Meth             | ntrol<br>nods  | MEMOBUS  |
|----------|---------------------|----------------------------------------------------------------------------------------------------|------------------|---------|---------------------|-------------------------|----------------|----------|
| Number   | Display             | Description                                                                                              | Range            | Setting | during<br>Operation | Open-<br>loop<br>Vector | Flux<br>Vector | Register |
|          | Acceleration time 1 | Sets the acceleration time to                                                                            |                  |         |                     |                         |                |          |
| C1-01    | Accel Time 1        | accelerate from 0 to the maxi-<br>mum output frequency, in units<br>of 1s.                               |                  | 60.0 s  | Yes                 | Q                       | Q              | 240H     |
|          | Deceleration time 1 | Sets the deceleration time to                                                                            |                  |         |                     |                         |                |          |
| C1-02    | Decel Time 1        | output frequency to 0, in units of 1s.                                                                   |                  | 60.0 s  | Yes                 | Q                       | Q              | 241H     |
|          | Acceleration time 2 | Sets the acceleration time when                                                                          |                  |         |                     |                         |                |          |
| C1-03    | Accel Time 2        | the multi-function input<br>"Accel/Decel Time 1" is on, in<br>units of 1s.                               |                  | 60.0 s  | Yes                 | А                       | А              | 242H     |
|          | Deceleration time 2 | Sets the deceleration time when                                                                          |                  |         |                     |                         |                |          |
| C1-04    | Decel Time 2        | "Accel/Decel Time 1" is on, in<br>units of 1s.                                                           |                  | 60.0 s  | Yes                 | А                       | А              | 243H     |
|          | Acceleration time 3 | Sets the acceleration time when                                                                          |                  |         |                     |                         |                |          |
| C1-05    | Accel Time 3        | "Accel/Decel Time 2" is on, in<br>units of 1s.                                                           | 0.0 to<br>6000.0 | 60.0 s  | No                  | А                       | А              | 244H     |
|          | Deceleration time 3 | Sets the deceleration time when                                                                          |                  |         |                     |                         |                |          |
| C1-06    | Decel Time 3        | "Accel/Decel Time 2" is on, in<br>units of 1s.                                                           |                  | 60.0 s  | No                  | А                       | А              | 245H     |
|          | Acceleration time 4 | Sets the acceleration time when                                                                          |                  |         |                     |                         |                |          |
| C1-07    | Accel Time 4        | "Accel/Decel Time 1" and<br>"Accel/Decel Time 2" are on,<br>in units of 1s.                              |                  | 60.0 s  | No                  | Α                       | А              | 246H     |
|          | Deceleration time 4 | Sets the deceleration time when                                                                          |                  |         |                     |                         |                |          |
| C1-08    | Decel Time 4        | the multi-function inputs<br>"Accel/Decel Time 1" and<br>"Accel/Decel Time 2" are on,<br>in units of 1s. |                  | 60.0 s  | No                  | А                       | А              | 247H     |
|          | Emergency stop time | Sets the deceleration time when                                                                          |                  |         |                     |                         |                |          |
| C1-09    | Fast Stop Time      | gency stop at external fault" is selected, in units of 1s.                                               |                  | 10.0 s  | No                  | А                       | А              | 248H     |

| Constant<br>Number | Name                                    | Description                                                                                                    | Setting          | Factory | Change    | Cor<br>Metl             | ntrol<br>nods  | MEMOBUS  |
|--------------------|-----------------------------------------|----------------------------------------------------------------------------------------------------|------------------|---------|-----------|-------------------------|----------------|----------|
|                    | Display                                 | Description                                                                                                    | Range            | Setting | Operation | Open-<br>loop<br>Vector | Flux<br>Vector | Register |
| C1-11              | Accel/decel time<br>switching frequency | Sets the frequency for auto-<br>matic acceleration/deceleration<br>switching.<br>Below set frequency: Accel/<br>decel time 4<br>Above set frequency: Accel/ | 0.0 to<br>100.00 | 0.00%   | No        | А                       | А              | 24AH     |
|                    | Acc/Dec SW Freq                         | Above set frequency: Accel/<br>decel time 1<br>The multi-function input<br>"accel/decel time 1" or "accel/<br>decel time 2" take priority.                  |                  |         |           |                         |                |          |

### ■S-curve Acceleration/Deceleration: C2

User constants for S-curve characteristics are shown in the following table.

| Constant | Name                                                    |                                                                                                    | Setting         | Factory | Change<br>during | Cor<br>Meth             | ntrol<br>hods  | MEMOBUS  |
|----------|---------------------------------------------------------|----------------------------------------------------------------------------------------------------|-----------------|---------|------------------|-------------------------|----------------|----------|
| Number   | Display                                                 | Description                                                                                                    | Range           | Setting | Opera-<br>tion   | Open-<br>loop<br>Vector | Flux<br>Vector | Register |
| C2-01    | S-curve<br>characteristic time<br>at acceleration start |                                                                                                    | 0.00 to 2.50    | 0.00 s  | No               | А                       | А              | 250Н     |
|          | SCrv Acc @ Start                                        | All sections of the S-curve character-                                                                                                    |                 |         |                  |                         |                |          |
| C2-02    | S-curve<br>characteristic time<br>at acceleration end   | istic time are set in units of 1s.<br>When the S-curve characteristic time<br>is set, the accel/decel times will<br>increase by a half of the S-curve char- | 0.00 to<br>2.50 | 0.00 s  | No               | А                       | А              | 251H     |
|          | SCrv Acc @ End                                          | acteristic times at start and end.                                                                                                    |                 |         |                  |                         |                |          |
| C2-03    | S-curve<br>characteristic time<br>at deceleration start | Run Command Off<br>Output On<br>frequency C2-02 C2-03                                                                                                    | 0.00 to<br>2.50 | 0.00 s  | No               | А                       | А              | 252Н     |
|          | SCrv Dec @ Start                                        | C2-01 C2-04                                                                                                    |                 |         |                  |                         |                |          |
| C2-04    | S-curve<br>characteristic time<br>at deceleration end   | Time                                                                                                    | 0.00 to<br>2.50 | 0.00 s  | No               | А                       | А              | 253Н     |
|          | SCrv Dec @ End                                          |                                                                                                    |                 |         |                  |                         |                |          |

## ■Motor Slip Compensation: C3

| Constant<br>Number | Name                                                  | Description                                                                                                    | Setting     | Factory | Change              | Cor<br>Met              | ntrol<br>nods  | MEMOBUS  |    |   |   |
|--------------------|-------------------------------------------------------|----------------------------------------------------------------------------------------------------|-------------|---------|---------------------|-------------------------|----------------|----------|----|---|---|
| Number             | Display                                               | Description                                                                                                    | Range       | Setting | during<br>Operation | Open-<br>loop<br>Vector | Flux<br>Vector | Register |    |   |   |
| C2 01              | Slip compensation<br>gain                             | Improves speed accuracy when<br>operating with a load.<br>Usually setting is not necessary.<br>Adjust this constant in the fol-<br>lowing cases.<br>• When actual speed is low,                                                                                                    | 0.0 to      | 1.0     | Vas                 |                         |                | 26011    |    |   |   |
| C3-01              | Slip Comp Gain                                        | <ul> <li>increase the set value.</li> <li>When actual speed is high,<br/>decrease the set value.</li> <li>Used as the applicable control<br/>gain when using flux vector<br/>control.</li> </ul>                                                                                                    | 2.5         | 1.0     | ies                 | A                       | А              | 2001     |    |   |   |
|                    | Slip compensation<br>primary delay time               | Sets the slip compensation pri-<br>mary delay time in ms units.<br>Usually setting is not necessary.<br>Adjust this constant in the fol-<br>lowing cases.                                                                                                    | 0 to        | 3000    |                     |                         |                |          |    |   |   |
| C3-02              | Slip Comp Time                                        | <ul> <li>Sets the slip compensation primary delay time in ms units.</li> <li>Usually setting is not necessary.</li> <li>Adjust this constant in the following cases.</li> <li>Reduce the setting when slip compensation response is slow.</li> <li>When speed is not stabilized, increase the setting.</li> </ul> | 10000       | ms      | No                  | A                       | A              | 261H     |    |   |   |
| C3-03              | Slip compensation<br>limit                            | Sets the slip compensation limit<br>as a percentage of motor rated                                                                                                    | 0 to<br>250 | 200%    | No                  | А                       | No             | 262H     |    |   |   |
|                    | Slip Comp Limit                                       | slip.                                                                                                    |             |         |                     |                         |                |          |    |   |   |
| C3-04              | Slip compensation<br>selection during<br>regeneration | 0: Disabled during regenera-<br>tion                                                                                                    | 0 or 1      | 0       | No                  | А                       | No             | 263H     |    |   |   |
|                    | Slip Comp Regen                                       | 1. Enabled during regeneration                                                                                                    |             |         |                     |                         |                |          |    |   |   |
| C3-05              | Output voltage limit operation selection              | 0: Disabled.<br>1: Enabled. (The motor flux<br>will be lowered automati-                                                                                                    | 0 or 1      | 1       | No                  | Δ                       | Δ              | 264H     |    |   |   |
|                    | Output V limit                                        | cally when the output volt-<br>age become saturated.)                                                                                                    | 0 or 1      | 0 or 1  | 0 or 1              | 0 or 1                  | 0 or 1 1       | 1        | No | A | л |

User constants for slip compensation are shown in the following table.

## ■Torque Compensation: C4

| Constant | Name                                                  |                                                                                                    | Setting | Factory | Change              | Cor<br>Meth             | ntrol<br>nods  | MEMOBUS  |
|----------|-------------------------------------------------------|----------------------------------------------------------------------------------------------------|---------|---------|---------------------|-------------------------|----------------|----------|
| Number   | Display                                               | Description                                                                                                    | Range   | Setting | during<br>Operation | Open-<br>loop<br>Vector | Flux<br>Vector | Register |
| C4-01    | Torque compensation<br>gain                           | <ul> <li>Sets torque compensation gain<br/>as a ratio.</li> <li>Usually setting is not necessary.</li> <li>Adjusts in the following cir-<br/>cumstances:</li> <li>When the cable is long;<br/>increase the set value.</li> <li>When the motor capacity is<br/>smaller than the Matrix con-<br/>verter capacity (Max_appli-</li> </ul> | 0.00 to | 1.00    | Yes                 | A                       | No             | 270H     |
|          | Torq Comp Gain                                        | <ul> <li>verter capacity (Max. applicable motor capacity), increase the set value.</li> <li>When the motor is oscillating, decrease the set value.</li> <li>Adjusts the gain to a range where the output current at low-speed rotation will not exceed the FSDrive-MX1S rated output current.</li> </ul>                              | 2.50    | 1.00    |                     |                         |                | 27011    |
|          | Torque compensation<br>primary delay time<br>constant | The torque compensation delay<br>time is set in ms units.<br>Usually setting is not necessary.<br>Adjusts in the following cir-<br>cumstances:                                                                                                    | 0 to    |         |                     |                         |                |          |
| C4-02    | Torq Comp Time                                        | <ul> <li>When the motor is oscillating, increase the set value.</li> <li>When the responsiveness of the motor is low, decrease the set value.</li> </ul>                                                                                                    | 10000   | 50 ms   | No                  | A                       | No             | 271H     |

User constants for torque compensation are shown in the following table.

### ■Speed Control (ASR): C5

User constants for speed control are shown in the following table.

| Constant | Name                           |                                                                                                    | Setting     | Factory    | Change<br>during | Cor<br>Met              | ntrol<br>hods  | MEMOBUS  |
|----------|--------------------------------|----------------------------------------------------------------------------------------------------|-------------|------------|------------------|-------------------------|----------------|----------|
| Number   | Display                        | Description                                                                                                    | Range       | Setting    | Opera-<br>tion   | Open-<br>loop<br>Vector | Flux<br>Vector | Register |
| C5-01    | ASR proportional<br>(P) gain 1 | Set the proportional gain of the speed                                                                              | 0.00 to     | 5.00       | Yes              | No                      | А              | 280H     |
|          | ASR P Gain 1                   | 100p (ASK.)                                                                                                    | 300.00      |            |                  |                         |                |          |
| C5-02    | ASR integral (I)<br>time 1     | Set the integral time of the speed loop                                                                             | 0.000<br>to | 5.000<br>s | Yes              | No                      | А              | 281H     |
|          | ASR I Time 1                   | (ASK) III 1-second units.                                                                                           | 10.000      | *          |                  |                         |                |          |
| C5-03    | ASR proportional<br>(P) gain 2 |                                                                                                    | 0.00 to     | 5.00       | Yes              | No                      | А              | 282H     |
|          | ASR P Gain 2                   | Usually setting is not necessary.                                                                                   | 500.00      |            |                  |                         |                |          |
| C5-04    | ASR integral (I)<br>time 2     | gain.                                                                                                    | 0.000<br>to | 5.000<br>s | Yes              | No                      | А              | 283H     |
|          | ASR I Time 2                   |                                                                                                    | 10.000      | *          |                  |                         |                |          |
| 05.06    | ASR primary delay time         | Sets the filter time constant for output-<br>ting torque references from the speed                                  | 0.000       | 0.012      | V                | N                       |                | 20511    |
| CS-06    | ASR Delay Time                 | ond units.<br>Usually setting is not necessary.                                                                     | 0.500       | S<br>*     | Yes              | NO                      | A              | 285H     |
|          | ASR switching speed            | Sets the speed for switching between<br>Proportional Gain 1 and 2 and Integral                                      | 0.00.       | 0.00%      |                  |                         |                |          |
| C5-07    | ASR Gain SW<br>Freq            | Time in %.<br>The multi-function input Speed Con-<br>trol (ASR) Proportional Gain Switch-<br>ing is given priority. | 100.00      | *          | No               | No                      | Α              | 286H     |
| C5-08    | ASR integral (I)<br>limit      | Sets the upper limit of speed loop<br>(ASR) integration as a percentage of                                          | 0 to        | 200%       | No               | No                      | А              | 287H     |
| C5-08    | ASR I Limit                    | the value at the rated load.                                                                                        | 400         |            |                  |                         |                |          |

\* The factory setting will change when the control method is changed.

5

### ♦ Reference Constants: d

The following settings are made with the reference constants (d constants): Frequency references.

### ■Frequency Reference: d1

User constants for frequency references are shown in the following table.

| Constant | Name                  |                                                                                                    | 0       | <b>F</b> ( | Change              | Cor<br>Meth             | ntrol<br>nods  |          |
|----------|-----------------------|----------------------------------------------------------------------------------------------------|---------|------------|---------------------|-------------------------|----------------|----------|
| Number   | Display               | Description                                                                                                    | Range   | Setting    | during<br>Operation | Open-<br>loop<br>Vector | Flux<br>Vector | Register |
|          | Frequency reference 1 | Sets the frequency reference as                                                                                                    | 0.00 to |            |                     | _                       | _              |          |
| d1-01    | Reference 1           | a percentage of the maximum output frequency.                                                                                       | 100.00  | 0.00%      | Yes                 | Q                       | Q              | 2C0H     |
| d1-02    | Frequency reference 2 | Sets the frequency reference<br>when the multi-function input<br>"Multi-step speed reference 1"                                     | 0.00 to | 0.00%      | Yes                 | 0                       | 0              | 2C1H     |
| ui 02    | Reference 2           | is on, as a percentage of the maximum output frequency.                                                                             | 110.00  | 0.0070     | 105                 | ×                       | ×              | 20111    |
| d1-03    | Frequency reference 3 | Sets the frequency reference<br>when the multi-function input<br>"Multi-step speed reference 2"                                     | 0.00 to | 0.00%      | Yes                 | 0                       | 0              | 2С2Н     |
| ur 05    | Reference 3           | is on, as a percentage of the maximum output frequency.                                                                             | 110.00  | 0.0070     |                     | ×                       | ×              |          |
| d1-04    | Frequency reference 4 | Sets the frequency reference<br>when the multi-function inputs<br>"Multi-step speed reference 1"<br>and "Multi-step speed refer-    | 0.00 to | 0.00%      | Yes                 | 0                       | 0              | 2С3Н     |
| u1-04    | Reference 4           | ence 2" are on, as a percentage<br>of the maximum output fre-<br>quency.                                                            | 110.00  |            |                     | *                       | *              |          |
| d1-05    | Frequency reference 5 | Sets the frequency reference<br>when the multi-function input<br>"Multi-step speed reference 3"                                     | 0.00 to | 0.00%      | Yes                 | 0                       | 0              | 2С4Н     |
| ui 00    | Reference 5           | is on, as a percentage of the maximum output frequency.                                                                             | 110.00  | 0.0070     |                     | ×                       | ×              | 20.11    |
| d1-06    | Frequency reference 6 | Sets the frequency reference<br>when the multi-function inputs<br>"Multi-step speed reference 1"<br>and "Multi-step speed refer-    | 0.00 to | 0.00%      | Ves                 | 0                       | 0              | 2C5H     |
| u1-00    | Reference 6           | ence 3" are on, as a percentage<br>of the maximum output fre-<br>quency.                                                            | 110.00  | 0.0070     | 103                 | Y                       | Ŷ              | 20311    |
| d1 07    | Frequency reference 7 | Sets the frequency reference<br>when the multi-function inputs<br>"Multi-step speed reference 2"<br>and "Multi-step read refer      | 0.00 to | 0.00%      | Vas                 | 0                       | 0              | 2064     |
| d1-07    | Reference 7           | ence 3" are on, as a percentage<br>of the maximum output fre-<br>quency.                                                            | 110.00  | 0.00%      | ies                 | Q                       | Q              | 2001     |
| d1-08    | Frequency reference 8 | Sets the frequency reference<br>when the multi-function inputs<br>"Multi-step speed reference 1",<br>"Multi-step speed reference 2" | 0.00 to |            |                     |                         |                |          |
|          | Reference 8           | and "Multi-step speed refer-<br>ence 3" are on, as a percentage<br>of the maximum output fre-<br>quency.                            | 110.00  | 0.00%      | Yes                 | Q                       | Q              | 2С7Н     |

| Constant<br>Number | Name                       | Description                                                                                                    | Setting | Factory | Change    | Cor<br>Met              | ntrol<br>nods  | MEMOBUS  |
|--------------------|----------------------------|----------------------------------------------------------------------------------------------------|---------|---------|-----------|-------------------------|----------------|----------|
|                    | Display                    | Description                                                                                                    | Range   | Setting | Operation | Open-<br>loop<br>Vector | Flux<br>Vector | Register |
| d1-17              | Jog frequency<br>reference | Sets the frequency reference<br>when the multi-function inputs<br>"JOG frequency selection",<br>"EIOG command" and "BJOG | 0.00 to | 10.00%  | Yes       | 0                       | 0              | 2D0H     |
|                    | Jog Reference              | command" are on, as a percent-<br>age of the maximum output fre-<br>quency.                                              | 100.00  | 10.0070 |           | ×                       |                | 22011    |

### ■Frequency Reference Limits: d2

User constants for frequency reference limits are shown in the following table.

| Constant<br>Number | Name                               | Description                                                                                  | Setting<br>Range | Factory<br>Setting | Change<br>during<br>Operation | Control Meth-<br>ods    |                | MEMOBUS  |
|--------------------|------------------------------------|----------------------------------------------------------------------------------------------|------------------|--------------------|-------------------------------|-------------------------|----------------|----------|
|                    | Display                            |                                                                                              |                  |                    |                               | Open-<br>loop<br>Vector | Flux<br>Vector | Register |
| d2-01              | Frequency reference<br>upper limit | Sets the output frequency upper<br>limit as a percent of the max.<br>output frequency.       | 0.0 to           | 100.0%             | No                            | А                       | А              | 2E0H     |
|                    | Ref Upper Limit                    |                                                                                              | 110.0            |                    |                               |                         |                |          |
| d2-02              | Frequency reference<br>lower limit | Sets the output frequency lower<br>limit as a percentage of the<br>maximum output frequency. | 0.0 to           | 0.0%               | No                            | А                       | А              | 2E1H     |
|                    | Ref Lower Limit                    |                                                                                              | 109.0            |                    |                               |                         |                |          |

### ■Jump Frequencies: d3

User constants for jump frequencies are shown in the following table.

| Constant<br>Number | Name                 | Description                                                                                                    | Setting         | Factory | Change<br>during<br>Operation | Control<br>Methods      |                | MEMOBUS  |
|--------------------|----------------------|----------------------------------------------------------------------------------------------------|-----------------|---------|-------------------------------|-------------------------|----------------|----------|
|                    | Display              |                                                                                                    | Range           | Setting |                               | Open-<br>loop<br>Vector | Flux<br>Vector | Register |
| d3-01              | Jump frequency 1     | Sets the center values of the jump frequencies in %.                                                                                                    | 0.0 to          | 0.0%    | No                            | А                       | Δ              | 2F0H     |
|                    | Jump Freq 1          | This function is disabled by set-<br>ting the jump frequency to 0                                                                                                    | 100.0           |         | 110                           |                         |                | 21 011   |
| 42.02              | Jump frequency 2     | Hz. Always ensure that the fol-<br>lowing applies:<br>$d_3-01 \ge d_3-02 \ge d_3-03$<br>Operation in the jump fre-<br>quency range is prohibited but<br>during acceleration and decel-<br>eration, speed changes<br>smoothly without jump. | 0.0 to<br>100.0 | 0.0%    | No                            | А                       | A              | 2F1H     |
| u3-02              | Jump Freq 2          |                                                                                                    |                 |         |                               |                         |                |          |
| 42 02              | Jump frequency 3     |                                                                                                    | 0.0 to<br>100.0 | 0.0%    | No                            | А                       |                | 25211    |
| u3-03              | Jump Freq 3          |                                                                                                    |                 |         |                               |                         | A              | 2r2H     |
| d3-04              | Jump frequency width | Sets the jump frequency band-<br>width in %.<br>The jump frequency will be the<br>jump frequency $\pm$ d3-04.                                                                                                    |                 |         |                               |                         |                |          |
|                    | Jump Bandwidth       |                                                                                                    | 0.0 to<br>100.0 | 1.0%    | No                            | А                       | А              | 2F3H     |

### ♦ Motor Constants: E

The following settings are made with the motor constants (E constants): V/f characteristics and motor constants.

#### ■V/f Pattern: E1

User constants for V/f characteristics are shown in the following table.

| Constant | Name                            | Description                                                                                                    | Setting        | Factory                | Change              | Control<br>Methods      |                | MEMOBUS  |
|----------|---------------------------------|----------------------------------------------------------------------------------------------------|----------------|------------------------|---------------------|-------------------------|----------------|----------|
| Number   | Display                         | Description                                                                                                    | Range          | Setting                | during<br>Operation | Open-<br>loop<br>Vector | Flux<br>Vector | Register |
| F1-01    | Input voltage setting           | Sets the Power Cell input volt-                                                                                                    | 180 to         | 620 V                  | No                  | 0                       | 0              | 340H     |
| L1-01    | Input Voltage                   | age in 1 volt units.                                                                                                    | 700            | 030 V                  | 110                 | Q                       | Ŷ              | 54011    |
| 51.00    | Motor type selection            | 0: General-purpose motor                                                                                                    | <b>.</b>       |                        |                     | Q                       | Q              |          |
| E1-02    | Motor Selection                 | 2: Vector motor                                                                                                    | 0 to 2         | 2                      | No                  |                         |                | 341H     |
| E1 04    | Max. output frequency           |                                                                                                    | 0 to           | 1200                   | No                  | 0                       | 0              | 24411    |
| E1-04    | Max Frequency                   |                                                                                                    | 8000           | min <sup>-1</sup>      | NO                  | Q                       | Ŷ              | 54411    |
| F1 05    | Max. voltage                    |                                                                                                    | 0 to           | 3300 V                 | No                  | 0                       | 0              | 34714    |
| E1-05    | Max Voltage                     | Setting units                                                                                                    | 8000           | 5500 1                 | NO                  | Q                       | Q              | 54711    |
| E1.06    | Base frequency                  | Frequency (speed): min <sup>-1</sup><br>Voltage: Volt (V)                                                                                                    | 0 to           | 1200                   | No                  | 0                       | 0              | 340H     |
| E1-00    | Base Frequency                  | To obtain a straight-line V/f<br>characteristic pattern, set the<br>same values for E1-07 and E1-<br>09. In this case, the setting for<br>E1-08 will be disregarded.<br>Always ensure that the four fre-<br>quencies are set in the follow-<br>ing manner. | 8000           | min <sup>-1</sup>      | NO                  | Q                       | Ŷ              | 34911    |
| E1 07    | Mid. output frequency           |                                                                                                    | 0 to           | 0                      | No                  | •                       | No             | 24CH     |
| E1-07    | Mid Frequency A                 |                                                                                                    | 8000           | min <sup>-1</sup>      | INO                 | A                       | INO            | 54CH     |
| E1-08    | Mid. output frequency voltage   |                                                                                                    | 0 to           | 0 V                    | No                  | А                       | No             | 34EH     |
|          | Mid Voltage A                   |                                                                                                    | 8000           |                        |                     |                         |                |          |
| E1 00    | Min. output frequency           | $E1-04 (FMAX) \ge E1-06 (FA) >$                                                                                                    | 0 to<br>8000 m | 0                      | Ne                  | 0                       | ٨              | 25011    |
| E1-09    | Min Frequency                   | $E1-07 (FB) \ge E1-09 (FMIN)$                                                                                                    |                | min <sup>-1</sup>      | NO                  | Q                       | A              | 350H     |
| E1-10    | Min. output frequency voltage   |                                                                                                    | 0 to           | 0 V                    | No                  | А                       | No             | 353H     |
|          | Min Voltage                     |                                                                                                    | 8000           |                        |                     |                         |                | 22311    |
| E1-11    | Mid. output frequency 2         | Sets only to fine-adjust V/f for                                                                                                    | 0 to           | 0<br>min <sup>-1</sup> | No                  | А                       | А              | 355Н     |
|          | Mid Frequency B                 | the rated output range. Nor-                                                                                                    | 8000           | *                      |                     |                         |                |          |
| E1-12    | Mid. output frequency voltage 2 | mally, this setting is not<br>required.<br>Setting units<br>Frequency (speed): min <sup>-1</sup><br>Voltage: Volt (V)                                                                                                    | 0 to           | 0 V                    | No                  | А                       | А              | 357H     |
|          | Mid Voltage B                   |                                                                                                    | 8000           |                        |                     |                         |                |          |
| E1-13    | Base voltage                    |                                                                                                    | 0 to<br>8000   | 3300 V                 | 00 V N-             |                         | 0              | 25911    |
|          | Base Voltage                    |                                                                                                    |                | 3300 V                 | 110                 | Ŷ                       | Ŷ              | 55011    |

\* The factory settings depend on the Matrix converter capacity.

## ■Motor Setup: E2

User constants for motor are shown in the following table.

| Constant | Name                                |                                                                                                    | Setting          |                    | Change              | Cor<br>Meth             | ntrol<br>nods  |          |
|----------|-------------------------------------|----------------------------------------------------------------------------------------------------|------------------|--------------------|---------------------|-------------------------|----------------|----------|
| Number   | Display                             | Description                                                                                                    | Setting<br>Range | Factory<br>Setting | during<br>Operation | Open-<br>loop<br>Vector | Flux<br>Vector | Register |
| E2-01    | Motor rated current                 | Sets the motor rated current in<br>1 A units.<br>The set value will become the<br>reference value for motor pro-                                                                                        | 0.1 to<br>1500.0 | 86.6 A             | No                  | Q                       | Q              | 360H     |
|          | Motor Rated FLA                     | tection, torque limits and torque control.                                                                                                    |                  |                    |                     |                         |                |          |
| F2-02    | Motor rated slip                    | Sets the motor rated slip in Hz<br>units.<br>The set value will become the                                                                                                    | 0.00 to          | 0.75 Ца            | Var                 | 0                       | Q              | 26111    |
|          | Motor Rated Slip                    | reference value for slip com-<br>pensation.                                                                                                    | 20.00            | 0.70 112           |                     | ×                       |                | 20111    |
| E2-03    | Motor no-load current               | Sets the motor no-load current                                                                                                    | 0.00 to          | 32.2 A             | Ves                 | 0                       | 0              | 362H     |
| 12 00    | No-Load Current                     | in 1 A units.                                                                                                    | 1500.0           | 52.2 11            | 105                 | ×                       | ×              | 50211    |
| E2-04    | Number of motor poles               | Sets the number of motor poles.                                                                                                    | 2 to 48          | 6 poles            | No                  | Q                       | Q              | 363H     |
|          | Number of Poles                     |                                                                                                    |                  |                    |                     |                         |                |          |
| E2-05    | Motor line-to-line<br>resistance    | Sets the motor phase-to-phase resistance in $\Omega$ units.                                                                                                    | 0.000<br>to      | 0.307              | Yes                 | А                       | А              | 364H     |
|          | Term Resistance                     |                                                                                                    | 65.000           |                    |                     |                         |                |          |
|          | Motor leak inductance               | Sets the voltage drop due to                                                                                                    | 0.0 to           |                    |                     |                         |                |          |
| E2-06    | Leak Inductance                     | percentage of the motor rated voltage.                                                                                                    | 40.0             | 27.2%              | Yes                 | Α                       | A              | 365H     |
| E2-07    | Motor iron saturation coefficient 1 | Sets the motor iron saturation coefficient at 50% of magnetic                                                                                                    | 0.00 to          | 0.50               | Yes                 | А                       | А              | 366Н     |
|          | Saturation Comp1                    | flux.                                                                                                    | 1.00             |                    |                     |                         |                |          |
| E2-08    | Motor iron saturation coefficient 2 | Sets the motor iron saturation coefficient at 75% of magnetic                                                                                                    | 0.00 to          | 0.75               | Yes                 | А                       | А              | 367H     |
|          | Saturation Comp2                    | flux.                                                                                                    | 1.00             |                    |                     |                         |                |          |
| E2-09    | Motor mechanical loss               | Sets the motor mechanical loss<br>as a percentage of motor rated<br>output (W).<br>Usually setting is not necessary.<br>Adjusts in the following cir-<br>cumstances:                                    | 0.0 to           | 0.0% V             | Yes                 | No                      |                | 2/011    |
|          | Mechanical Loss                     | <ul> <li>When torque loss is large<br/>due to motor bearing.</li> <li>When the torque loss in the<br/>pump or fan is large.</li> <li>The set mechanical loss will<br/>compensate for torque.</li> </ul> | 10.0             |                    |                     | No                      |                |          |
| F2 11    | Motor rated output                  | Sets the rated output of the                                                                                                    | 0 to             | 630                | No                  | 0                       | 0              | 364.H    |
| L2-11    | Mtr Rated Power                     | motor in units of kW.                                                                                                    | 10000            | kW                 | 110                 | X                       | Ŷ              | JOAN     |
| F2-12    | Motor wiring resistor               | Sets the motor wiring resis-                                                                                                    | 0.00 to          | 0.00%              | Ves                 | Δ                       | Δ              | 36BH     |
| 12-12    | Wiring Resistor                     | tance in % units.                                                                                                    | 1.00             | 0.0070             | 105                 |                         |                | 50511    |
| E2-13    | Motor temperature OH<br>level       | Sets the motor temperature OH                                                                                                    | 50 to<br>200     | 120°C              | No                  | А                       | А              | 36CH     |
|          | Motor Temp OHLVL                    |                                                                                                    | 200              |                    |                     |                         |                |          |

| Constant<br>Number | Name                                      | Description                                                   | Setting<br>Range | Factory<br>Setting | Change<br>during<br>Operation | Control<br>Methods      |                | MEMOBUS  |
|--------------------|-------------------------------------------|---------------------------------------------------------------|------------------|--------------------|-------------------------------|-------------------------|----------------|----------|
|                    | Display                                   |                                                               |                  |                    |                               | Open-<br>loop<br>Vector | Flux<br>Vector | Register |
| E2-14              | Motor Thermistor selection                | 0: Motor Thermistor disabled.<br>1: Motor Thermistor enabled. | 0 or 1           | 0                  | No                            | А                       | А              | 36DH     |
|                    | Motor Thermistor                          |                                                               |                  |                    |                               |                         |                |          |
| E2-15              | Motor iron loss com-<br>pensation current | Set the motor iron loss current in %.                         | 0.0 to           | 0.0%               | No                            | А                       | А              | 36EH     |
|                    | Iron Loss Current                         |                                                               | 10.0             |                    |                               |                         |                |          |

\* Only multiples of 2 can be set.

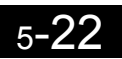

## ♦ PLC Constants: F

The following settings for the built-in PLC are made with the PLC constants (F constants).

#### ■PLC: F8

User constants for PLC are shown in the following table.

| Constant | Name                                              | Description                                                   | Setting | Factory | Change<br>during<br>Operation | Control<br>Methods      |                | MEMOBUS  |
|----------|---------------------------------------------------|---------------------------------------------------------------|---------|---------|-------------------------------|-------------------------|----------------|----------|
| Number   | Display                                           |                                                               | Range   | Setting |                               | Open-<br>loop<br>Vector | Flux<br>Vector | Register |
| F8-06    | Control response 1 selection                      | Sets the number of the monitor item to be control response 1. | 1 to 99 | 9       | No                            | А                       | А              | 405H     |
|          | ControlResponse1                                  | (U1-□□)                                                       |         |         |                               |                         |                |          |
| F8-07    | Control response 2 selection                      | Sets the number of the monitor item to be control response 2. | 1 to 99 | 90      | No                            | А                       | А              | 406H     |
|          | ControlResponse2                                  | (U1-□□)                                                       |         |         |                               |                         |                |          |
| F8-08    | Control response 3 selection                      | Sets the number of the monitor item to be control response 3  | 1 to 99 | 43      | No                            | А                       | А              | 407H     |
|          | ControlResponse3                                  | (U1-□□)                                                       |         |         |                               |                         |                |          |
| F8-09    | Control response 4 selection                      | Sets the number of the monitor item to be control response 4. | 1 to 99 | 54      | No                            | А                       | А              | 408H     |
|          | ControlResponse4                                  | (U1-□□)                                                       |         |         |                               |                         |                |          |
| F8-11    | External-<br>magnetic-flux<br>reference selection | 0: Disabled.<br>1: Enabled.                                   | 0 or 1  | 0       | No                            | No                      | А              | 40AH     |
|          | Ext-Mag-flux Sel                                  |                                                               |         |         |                               |                         |                |          |
| F8-12    | ASR proportional gain selection                   | 0: Disabled.                                                  | 0 or 1  | 1       | No                            | No                      | А              | 40BH     |
|          | ASR P Gain Sel                                    | 1. Enabled.                                                   |         |         |                               |                         |                |          |
| F8-13    | Torque limit selection<br>(FWD)                   | 0: Disabled.                                                  | 0 or 1  | 1       | No                            | А                       | А              | 40CH     |
|          | Torque limit Sel                                  | 1. Enabled.                                                   |         |         |                               |                         |                |          |
| F8-14    | Torque limit selection<br>(REV)                   | 0: Disabled.                                                  | 0 or 1  | 1       | No                            | А                       | А              | 40DH     |
|          | Torque limit Sel                                  | 1: Enabled.                                                   | 0.01.1  |         |                               |                         | Λ              | 40011    |
| F8-15    | Speed limit selection                             | 0: Disabled.                                                  | 0 or 1  |         | No                            | No                      |                | 40FH     |
|          | Speed limit Sel                                   | 1: Enabled.                                                   | 0.01.1  | 1       | 110                           | 110                     | л              | 40611    |

### Terminal Function Constants: H

The following settings are made with the terminal function constants (H constants): Settings for external terminal functions.

Confirm the actual external terminal numbers by checking the elementary wiring diagram. In some cases, the external terminal numbers are customized for each Matrix converter.

The name of the input-and-output terminal in the following tables corresponds as follows with the name of the control circuit terminal.

|                | Constant Tables | Control Circuit Terminal |
|----------------|-----------------|--------------------------|
| Digital Input  | S1 to S20       | DI_0 to DI_19            |
| Digital Output | DO1 to DO8      | DO_0 to DO_7             |
| Analog Input   | AI1 to AI4      | AI_0 to AI_3             |
| Analog Output  | AO1 to AO3      | AO_0 to AO_3             |

#### ■Multi-function Contact Inputs: H1

User constants for multi-function contact inputs are shown in the following tables.

| Constant | Name                            | Description                          | Setting      | Factory | Change<br>during<br>Operation | Methods                 |                | MEMOBUS  |
|----------|---------------------------------|--------------------------------------|--------------|---------|-------------------------------|-------------------------|----------------|----------|
| Number   | Display                         | Description                          | Range        | Setting |                               | Open-<br>loop<br>Vector | Flux<br>Vector | Register |
| H1-03    | Terminal S3 function selection  | Multi-function contact input         | 00 to<br>7FH | 0FH     | No                            | А                       | А              | 422H     |
|          | Terminal S3 Sel                 | (55)                                 | /111         |         |                               |                         |                |          |
| H1-04    | Terminal S4 function selection  | Multi-function contact input         | 00 to<br>7FH | 0FH     | No                            | А                       | А              | 423H     |
|          | Terminal S4 Sel                 | (34)                                 | /111         |         |                               |                         |                |          |
| H1-05    | Terminal S5 function selection  | fulti-function contact input         | 00 to        | 0FH     | No                            | А                       | А              | 424H     |
|          | Terminal S5 Sel                 | (33)                                 | /111         |         |                               |                         |                |          |
| H1-06    | Terminal S6 function selection  | Multi-function contact input<br>(S6) | 00 to<br>7FH | 0FH     | No                            | А                       | А              | 425H     |
|          | Terminal S6 Sel                 |                                      | /111         |         |                               |                         |                |          |
| H1-07    | Terminal S7 function selection  | Multi-function contact input<br>(S7) | 00 to<br>7FH | 0FH     | No                            | А                       | А              | 426H     |
|          | Terminal S7 Sel                 |                                      | /111         |         |                               |                         |                |          |
| H1-08    | Terminal S8 function selection  | Multi-function contact input         | 00 to        | 0FH     | No                            | А                       | А              | 427H     |
|          | Terminal S8 Sel                 | (58)                                 | /ГП          |         |                               |                         |                |          |
| H1-09    | Terminal S9 function selection  | Multi-function contact input         | 00 to        | 0FH     | No                            | А                       | А              | 428H     |
|          | Terminal S9 Sel                 | (59)                                 | /ГП          |         |                               |                         |                |          |
| H1-10    | Terminal S10 function selection | Multi-function contact input         | 00 to        | 0FH     | No                            | А                       | А              | 429H     |
|          | Terminal S10 Sel                | (510)                                | /ГП          |         |                               |                         |                | 72711    |
| H1-11    | Terminal S11 function selection | Multi-function contact input         | 00 to<br>7FH | 0FH     | No                            | А                       | А              | 42AH     |
|          | Terminal S11 Sel                | (011)                                |              |         |                               |                         |                |          |

| Constant | Name                            | Description                           | Setting      | Factory      | Change<br>during<br>Operation | Control<br>Methods      |                | MEMOBUS  |
|----------|---------------------------------|---------------------------------------|--------------|--------------|-------------------------------|-------------------------|----------------|----------|
| Number   | Display                         |                                       | Range        | Setting      |                               | Open-<br>loop<br>Vector | Flux<br>Vector | Register |
| H1-12    | Terminal S12 function selection | Multi-function contact input          | 00 to<br>7FH | 0FH          | No                            | А                       | А              | 42BH     |
|          | Terminal S12 Sel                | (312)                                 | /111         |              |                               |                         |                |          |
| H1-13    | Terminal S13 function selection | Multi-function contact input          | 00 to        | 0FH          | No                            | А                       | A              | 42CH     |
|          | Terminal S13 Sel                | (515)                                 | /ГП          |              |                               |                         |                |          |
| H1-14    | Terminal S14 function selection | Multi-function contact input<br>(S14) | 00 to<br>7FH | 0FH          | No                            | А                       | А              | 42DH     |
|          | Terminal S14 Sel                |                                       |              |              |                               |                         |                |          |
| H1-15    | Terminal S15 function selection | Multi-function contact input          | 00 to<br>7FH | 0FH          | No                            | А                       | A              | 42EH     |
|          | Terminal S15 Sel                | (313)                                 | /111         |              |                               |                         |                |          |
| H1-16    | Terminal S16 function selection | Multi-function contact input          | 00 to<br>7FH | to<br>TH 0FH | No                            | А                       | А              | 42FH     |
|          | Terminal S16 Sel                | (510)                                 | 7FH          |              |                               |                         |                |          |

#### **Multi-function Contact Input Functions**

| Cotting  |                                                                                                    | Control                 | Methods        |
|----------|----------------------------------------------------------------------------------------------------|-------------------------|----------------|
| Value    | Function                                                                                                    | Open-<br>loop<br>Vector | Flux<br>Vector |
| 00       | 3-wire sequences (Forward/Reverse Run Command)                                                                                                    | Yes                     | Yes            |
| 01       | Local/Remote selection (on: Operator, off: Constant setting)                                                                                                    | Yes                     | Yes            |
| 02       | Option/Matrix converter selection (on: Option board)                                                                                                    | Yes                     | Yes            |
| 03       | Multi-step speed reference 1<br>When H3-09 (Multi-function analog input function selection) is set to 0 [Auxiliary frequency<br>(speed) reference], this function is combined with the master/auxiliary speed switch.   | Yes                     | Yes            |
| 04       | Multi-step reference 2                                                                                                    | Yes                     | Yes            |
| 05       | Multi-step reference 3                                                                                                    | Yes                     | Yes            |
| 06       | Jog frequency command (higher priority than multi-step speed reference)                                                                                                    | Yes                     | Yes            |
| 07       | Accel/decel time 1                                                                                                    | Yes                     | Yes            |
| 08       | External baseblock NO (NO contact: Baseblock at on)                                                                                                    | Yes                     | Yes            |
| 09       | External baseblock NC (NC contact: Baseblock at off)                                                                                                    | Yes                     | Yes            |
| 0A       | Acceleration/deceleration ramp hold (on: Acceleration/deceleration stopped, frequency on hold)                                                                                                    | Yes                     | Yes            |
| 0B       | OH2 alarm signal input (on: OH2 will be displayed)                                                                                                    | Yes                     | Yes            |
| 0C       | Multi-function analog input selection (on: Enable)                                                                                                    | Yes                     | Yes            |
| 0E       | Speed control integral reset (on: Integral control disabled)                                                                                                    | No                      | Yes            |
| 0F       | Not used (Set when the terminal is used for the built-in PLC or not used.)                                                                                                    | Yes                     | Yes            |
| 10       | Up command (Always set with the down command.)                                                                                                    | Yes                     | Yes            |
| 11       | Down command (Always set with the up command.)                                                                                                    | Yes                     | Yes            |
| 12       | FJOG command (on: Forward run at jog frequency (d1-17))                                                                                                    | Yes                     | Yes            |
| 13       | RJOG command (on: Reverse run at jog frequency (d1-17))                                                                                                    | Yes                     | Yes            |
| 14       | Fault reset (Reset when turned on.)                                                                                                    | Yes                     | Yes            |
| 15       | Emergency stop (NO contact: Decelerates to a stop within the time specified by C1-09 when on)                                                                                                    | Yes                     | Yes            |
| 17       | Emergency stop (NC contact: Decelerates to a stop within the time specified by C1-09 when off)                                                                                                    | Yes                     | Yes            |
| 1A       | Accel/decel time 2                                                                                                    | Yes                     | Yes            |
| 1B       | Constants write enable (on: All constants can be written-in. off: All constants other than speed monitor are write prohibited.)                                                                                         | Yes                     | Yes            |
| 1E       | Analog frequency reference sample/hold                                                                                                    | Yes                     | Yes            |
| 1F       | Frequency reference terminal AI1/AI2 selection (on: AI2)                                                                                                    | Yes                     | Yes            |
| 20 to 2F | External fault (Desired settings possible) Input mode: NO contact/NC contact, Detection mode:<br>Normal/during operation, Stopping method: Deceleration to a stop/coast to a stop/ emergency<br>stop/ continues running | Yes                     | Yes            |
| 60       | DC injection braking command (on: Performs DC injection braking)                                                                                                    | Yes                     | Yes            |
| 61       | External speed search command 1 (on: Speed search enabled)                                                                                                    | Yes                     | No             |
| 62       | External speed search command 2 (on: Speed search enabled)                                                                                                    | Yes                     | No             |
| 6F       | Emergency stop (NO contact: Coast to a stop when on)                                                                                                    | Yes                     | Yes            |
| 70       | Emergency stop (NC contact: Coast to a stop when off)                                                                                                    | Yes                     | Yes            |
| 77       | Speed control (ASR) proportional gain switch (on: C5-03, off: Gain determined by C5-01 and C5-03)                                                                                                    | No                      | Yes            |

Note: Set to 0F when contact input is used for the built-in PLC or not used as multi-function contact input. The factory settings of all multi-function contact inputs are 0F. Input the signals shown in Fig. 2.1 to each contact input. The input signals are processed by the built-in PLC.

## Multi-function Contact Outputs: H2

User constants for multi-function outputs are shown in the following tables.

| Constant | Name                                            | Description                              | Setting      | Factory | Change              | Control<br>Methods      |                | MEMOBUS  |
|----------|-------------------------------------------------|------------------------------------------|--------------|---------|---------------------|-------------------------|----------------|----------|
| Number   | Display                                         | Description                              | Range        | Setting | during<br>Operation | Open-<br>loop<br>Vector | Flux<br>Vector | Register |
| H2-01    | Terminal DO1<br>function selection<br>(contact) | Multi-function contact output 1<br>(DO1) | 00 to<br>FFH | 0FH     | No                  | А                       | А              | 440H     |
|          | DO1 Sel                                         |                                          |              |         |                     |                         |                |          |
| H2-02    | Terminal DO2 func-<br>tion selection (contact)  | Multi-function contact output 2          | 00 to        | 0FH     | No                  | А                       | А              | 441H     |
|          | DO2 Sel                                         | (D02)                                    | ГГП          |         |                     |                         |                |          |
| H2-03    | Terminal DO3 func-<br>tion selection (contact)  | ulti-function contact output 3           | 00 to        | 0FH     | No                  | А                       | А              | 442H     |
|          | DO3 Sel                                         | (DO3)                                    | ггп          |         |                     |                         |                |          |
| H2-04    | Terminal DO4 func-<br>tion selection (contact)  | Multi-function contact output 4          | 00 to        | 0FH     | No                  | А                       | А              | 443H     |
|          | DO4 Sel                                         |                                          | rrn          |         |                     |                         |                |          |
| H2-05    | Terminal DO5 func-<br>tion selection (contact)  | Multi-function contact output 5          | 00 to        | 0FH     | No                  | А                       | А              | 444H     |
|          | DO5 Sel                                         | (D03)                                    | 1.1.11       |         |                     |                         |                |          |
| H2-06    | Terminal DO6<br>function selection<br>(contact) | Multi-function contact output 6<br>(DO6) | 00 to<br>FFH | 0FH     | No                  | А                       | А              | 445H     |
|          | DO6 Select                                      |                                          |              |         |                     |                         |                |          |
| H2-07    | Terminal DO7function selection (contact)        | Multi-function contact output 7          | 00 to        | 0FH     | No                  | А                       | А              | 446H     |
|          | DO7 Select                                      | (DO7)                                    | FFH          |         |                     |                         |                | 11011    |
| H2-08    | Terminal DO8<br>function selection<br>(contact) | Multi-function contact output 8<br>(DO8) | 00 to<br>FFH | 0FH     | No                  | А                       | А              | 447H     |
|          | DO8 Select                                      |                                          |              |         |                     |                         |                |          |

#### **Multi-function Contact Output Functions**

| 0     |                                                                                                    | Control                | Methods        |
|-------|----------------------------------------------------------------------------------------------------|------------------------|----------------|
| Value | Function                                                                                                    | Open<br>Loop<br>Vector | Flux<br>Vector |
| 00    | During run (on: Run command is on or voltage is being output)                                                                                | Yes                    | Yes            |
| 01    | Zero-speed                                                                                                    | Yes                    | Yes            |
| 02    | Frequency (speed) agree 1 [L4-02 (detection width) is used]                                                                                  | Yes                    | Yes            |
| 03    | Desired frequency (speed) agree 1 [on: Output frequency = $\pm$ L4-01, L4-02 (detection width) is used and during frequency agree]           | Yes                    | Yes            |
| 04    | Frequency (FOUT) detection 1 [on: +L4-01 $\geq$ Output frequency $\geq$ -L4-01, L4-02 (detection width) is used]                             | Yes                    | Yes            |
| 05    | Frequency (FOUT) detection 2 [on: Output frequency (speed) $\geq$ +L4-01 or output frequency $\leq$ -L4-01, L4-02 (detection width) is used] | Yes                    | Yes            |
| 06    | Matrix converter operation ready (operation ready: Normal status without error after initializa-<br>tion)                                    | Yes                    | Yes            |
| 07    | During main circuit undervoltage (AUV) detection                                                                                             | Yes                    | Yes            |
| 08    | During baseblock (on: during baseblock)                                                                                                    | Yes                    | Yes            |
| 09    | Frequency reference selection (on: Frequency reference from operator)                                                                        | Yes                    | Yes            |
| 0A    | Run command selection status (on: Run command from operator)                                                                                 | Yes                    | Yes            |
| 0B    | Overtorque/undertorque detection 1 NO (NO contact: Overtorque/undertorque detection when on)                                                 | Yes                    | Yes            |
| 0C    | Loss of frequency reference [Effective when L4-05 (operation selection when frequency reference is lost) is set to 1]                        | Yes                    | Yes            |
| 0E    | Fault (on: Error other than CPF00 and CPF01 has occurred)                                                                                    | Yes                    | Yes            |
| 0F    | Not used (Set when the terminal is used for the built-in PLC or not used.)                                                                   | Yes                    | Yes            |
| 10    | Minor fault (on: Alarm displayed)                                                                                                    | Yes                    | Yes            |
| 11    | Fault reset command active                                                                                                    | Yes                    | Yes            |
| 13    | Frequency (speed) agree 2 [L4-04 (detection width) is used]                                                                                  | Yes                    | Yes            |
| 14    | Desired frequency (speed) agree 2 [on: Output frequency = L4-03, L4-04 (detection width) is used, and frequency agree]                       | Yes                    | Yes            |
| 15    | Frequency (FOUT) detection 3 [on: Output frequency ≤ L4-03, L4-04 (detection width) is used]                                                 | Yes                    | Yes            |
| 16    | Frequency (FOUT) detection 4 [on: Output frequency ≥ L4-03, L4-04 (detection width) is used]                                                 | Yes                    | Yes            |
| 17    | Overtorque/undertorque detection 1 NC (NC contact: Overtorque/undertorque detection when off)                                                | Yes                    | Yes            |
| 18    | Overtorque/undertorque detection 2 NO (NO contact: Overtorque/undertorque detection when on)                                                 | Yes                    | Yes            |
| 19    | Overtorque/undertorque detection 2 NC (NC contact: Overtorque/undertorque detection when off)                                                | Yes                    | Yes            |
| 1A    | During reverse run (on: During reverse run)                                                                                                  | Yes                    | Yes            |
| 1B    | During baseblock 2 (off: During baseblock)                                                                                                   | Yes                    | Yes            |
| 1D    | During regeneration (on: During regeneration)                                                                                                | No                     | Yes            |
| 31    | During speed limit (on: During speed limit)                                                                                                  | No                     | Yes            |
| 37    | During run 2 (on: Frequency output, off: Base block, DC injection braking, initial excitation, operation stop)                               | Yes                    | Yes            |

Note: Set to 0F when contact output is used for the built-in PLC or not to be used as a multi-function output. The factory settings of all multi-function contact outputs are 0F and the signals shown in Fig.2 are output from the built-in PLC.

## ■Analog Inputs: H3

|          | Name                                             |                                                                                 |                  |         |           | Cor            | ntrol          |                     |
|----------|--------------------------------------------------|---------------------------------------------------------------------------------|------------------|---------|-----------|----------------|----------------|---------------------|
| Constant |                                                  | Description                                                                     | Setting          | Factory | during    | Meth<br>Open-  | nods           | MEMOBUS<br>Register |
| Number   | Display                                          |                                                                                 | Range            | Setting | Operation | loop<br>Vector | Flux<br>Vector | Register            |
| H3-01    | Signal level selection<br>(terminal AI1)         | 0: 0 to 10 V                                                                    | 0 or 1           | 0       | No        | А              | А              | 450H                |
|          | Term AI1 Signal                                  | 110 V to 10 V                                                                   |                  |         |           |                |                |                     |
|          | Gain (terminal AI1)                              | Sets the frequency when 10 V                                                    | 0.0 to           |         |           |                |                |                     |
| H3-02    | Term AI1 Gain                                    | is input, as a percentage of the maximum output frequency.                      | 1000.0           | 100.0%  | Yes       | А              | А              | 451H                |
|          | Bias (terminal AI1)                              | Sets the frequency when 0 V is                                                  | -100.0           |         |           |                |                |                     |
| H3-03    | Term AI1 Bias                                    | input, as a percentage of the maximum frequency.                                | to<br>100.0      | 0.0%    | Yes       | А              | А              | 452H                |
| H3-04    | Signal level selection<br>(terminal AI2)         | 0: 0 to 10 V                                                                    | 0 or 1           | 0       | No        | А              | А              | 453H                |
|          | Term AI2 Signal                                  | 1. 10 V 10 10 V                                                                 |                  |         |           |                |                |                     |
| H3-05    | Multi-function analog<br>input<br>(terminal AI2) | Selects multi-function analog input function for terminal AI2.                  | 0 to<br>1FH      | 1FH     | No        | А              | А              | 454H                |
|          | Term AI2 Sel                                     |                                                                                 |                  |         |           |                |                |                     |
|          | Gain (terminal AI2)                              | Sets the input gain (level) when                                                | 0.0 to           |         |           |                |                |                     |
| H3-06    | Term AI2 Gain                                    | according to the 100% value selected in H3-05.                                  | 1000.0           | 100.0%  | Yes       | Α              | А              | 455H                |
|          | Bias (terminal AI2)                              | Sets the input gain (level) when                                                | -100.0           |         |           |                |                |                     |
| H3-07    | Term AI2 Bias                                    | terminal AI2 is 0 V. Set accord-<br>ing to the 100% value selected<br>in H3-05. | to<br>100.0      | 0.0%    | Yes       | Α              | А              | 456H                |
| H3-08    | Signal level selection<br>(terminal AI3)         | 0: 0 to 10 V                                                                    | 0, 1             | 0       | No        | А              | А              | 457H                |
|          | Term AI3 Signal                                  | 1: -10 V to 10 V                                                                |                  |         |           |                |                |                     |
| H3-09    | Multi-function analog<br>input<br>(terminal AI3) | Selects multi-function analog<br>input                                          | 00 to<br>1FH     | 0FH     | No        | А              | А              | 458H                |
|          | Term AI3 Sel                                     | function for terminal AIS.                                                      |                  |         |           |                |                |                     |
|          | Gain (terminal AI3)                              | Sets the input gain (level) when                                                |                  |         |           |                |                |                     |
| H3-10    | Term AI3 Gain                                    | according to the 100% value selected in H3-09.                                  | 0.0 to<br>1000.0 | 100.0%  | Yes       | Α              | А              | 459H                |
|          | Bias (terminal AI3)                              | Sets the input gain (level) when                                                | -100.0           |         |           |                |                |                     |
| H3-11    | Term AI3 Bias                                    | terminal AI3 is 0 V. Set accord-<br>ing to the 100% value selected<br>in H3-09. | to<br>100.0      | 0.0%    | Yes       | А              | А              | 45AH                |
| H3-12    | Signal level selection<br>(terminal AI4)         | 0: 0 to 10 V                                                                    | 0 or 1           | 0       | No        | А              | А              | 45BH                |
|          | Term AI4 Signal                                  | 110 V 10 10 V                                                                   |                  |         |           |                |                |                     |
| H3-13    | Multi-function analog<br>input<br>(terminal AI4) | Selects multi-function analog                                                   | 00 to<br>1FH     | 0FH     | No        | A              | A              | 45CH                |
| H3-13    | Term AI4 Sel                                     | r                                                                               | IFH              | 'H      |           |                |                |                     |

User constants for analog inputs are shown in the following table.

| Constant<br>Number | Name                              | Description     Setting Factor     Setting Factor     Setting Factor           | Factory during   | Change  | Control<br>Methods  |                         | MEMOBUS        |          |
|--------------------|-----------------------------------|--------------------------------------------------------------------------------|------------------|---------|---------------------|-------------------------|----------------|----------|
| Number             | Display                           | Description                                                                    | Range            | Setting | during<br>Operation | Open-<br>loop<br>Vector | Flux<br>Vector | Register |
|                    | Gain (terminal AI4)               | Sets the input gain (level) when                                               |                  |         |                     |                         |                |          |
| H3-14              | Term AI4 Gain                     | terminal AI3 is 10 V. Set<br>according to the 100% value<br>selected in H3-13. | 0.0 to<br>1000.0 | 100.0%  | Yes                 | А                       | А              | 45DH     |
|                    | Bias (terminal AI4)               | Sets the input gain (level) when                                               | -100.0           |         |                     |                         |                |          |
| H3-15              | Term AI4 Bias                     | ing to the 100% value selected in H3-13.                                       | to<br>100.0      | 0.0%    | Yes                 | А                       | А              | 45EH     |
|                    | Analog input filter time constant | Sets primary delay filter time constant in seconds for the four                | 0.00 to          | 0.00    |                     |                         |                |          |
| H3-16              | Filter Avg Time                   | (AI1,AI2,AI3,AI4).<br>Effective for noise control etc.                         | 2.00 s           | No      | A                   | A                       | 45FH           |          |

### **Multi-function Analog Input Functions**

| Catting |                                                                              |                                         | Control Methods         |                |  |
|---------|------------------------------------------------------------------------------|-----------------------------------------|-------------------------|----------------|--|
| Value   | Function                                                                     | Contents (100%)                         | Open-<br>loop<br>Vector | Flux<br>Vector |  |
| 00      | Auxiliary frequency reference (Can be set only for H3-09)                    | Maximum number of rotations             | Yes                     | Yes            |  |
| 01      | Frequency gain                                                               | Frequency reference command value       | Yes                     | Yes            |  |
| 02      | Frequency bias                                                               | Maximum number of rotations             | Yes                     | Yes            |  |
| 05      | Accel/decel time changes (reduction coefficient)                             | Set acceleration and deceleration times | Yes                     | Yes            |  |
| 06      | DC injection braking current                                                 | Matrix converter rated current          | Yes                     | No             |  |
| 07      | Overtorque detection level                                                   | Motor rated torque                      | Yes                     | Yes            |  |
| 09      | Frequency reference lower limit level                                        | Maximum number of rotations             | Yes                     | Yes            |  |
| 0A      | Jump frequency                                                               | Maximum number of rotations             | Yes                     | Yes            |  |
| 0E      | Motor temperature                                                            | 450°C (0% at -50°C)                     | Yes                     | Yes            |  |
| 0F      | Not used (Set when the terminal is used<br>for the built-in PLC or not used) | -                                       | Yes                     | Yes            |  |
| 10      | Positive torque limit                                                        | Motor rated torque                      | Yes                     | Yes            |  |
| 11      | Negative torque limit                                                        | Motor rated torque                      | Yes                     | Yes            |  |
| 12      | Regenerative torque limit                                                    | Motor rated torque                      | Yes                     | Yes            |  |
| 14      | Torque compensation                                                          | Motor rated torque                      | No                      | Yes            |  |
| 15      | Positive/negative torque limit                                               | Motor rated torque                      | Yes                     | Yes            |  |
| 1F      | (For H3-09 and H3-13) Analog input not used                                  | -                                       | Yes                     | Yes            |  |
|         | (For H3-05) Frequency reference                                              | Maximum number of rotations             |                         |                |  |

Note: Set to 0F when the analog input is used for the built-in PLC or not used as multi-function contact input.

## ■Multi-function Analog Outputs: H4

User constants for multi-function analog outputs are shown in the following table.

| Constant | Name                                |                                                                                                    | Sotting       | Factory | Change              | Control<br>Methods      |                | MEMORUS  |
|----------|-------------------------------------|----------------------------------------------------------------------------------------------------|---------------|---------|---------------------|-------------------------|----------------|----------|
| Number   | Display                             | Description                                                                                                    | Range         | Setting | during<br>Operation | Open-<br>loop<br>Vector | Flux<br>Vector | Register |
| H4-01    | Monitor selection<br>(terminal AO1) | Sets AO1 for multi-function analog output.                                                                                                    | 0 to 99       | 2       | Yes                 | А                       | А              | 470H     |
|          | Term AO1 Signal                     |                                                                                                    |               |         |                     |                         |                |          |
| H4-02    | Gain (terminal AO1)                 | Sets the multi-function analog<br>output 1 voltage level gain.<br>The output (10 V as 100%) of<br>the monitored item will be<br>increased by the set gain factor. | 0 to<br>30.00 | 1.00    | Yes                 | А                       | А              | 471H     |
|          | Term AO1 Gain                       | However, the voltage output<br>from the terminal will be lim-<br>ited to 10 V.                                                                                    |               |         |                     |                         |                |          |
| H4-03    | Bias (terminal AO1)                 | Sets the bias added to the AO1<br>voltage level.<br>The bias is $0\%$ to $\pm 10\%$ when<br>10 V is $100%$ .                                                      | -100.0        | 0.0%    | Yes                 | А                       | А              | 472H     |
|          | Term AO1 Bias                       | However, the voltage output<br>from the terminal will be lim-<br>ited to 10 V.                                                                                    | 100.0         |         |                     |                         |                |          |
| H4-04    | Monitor selection<br>(terminal AO2) | Sets AO2 for multi-function                                                                                                    | 0 to 99       | 3       | Yes                 | А                       | А              | 473H     |
|          | Term AO2 Signal                     |                                                                                                    |               |         |                     |                         |                |          |
| H4-05    | Gain (terminal AO2)                 | Sets the multi-function analog<br>output 2 voltage level gain.<br>The output (10 V as 100%) of<br>the monitored item will be<br>increased by the set gain factor  | 0 to          | 1.00    | Yes                 | А                       | А              | 474H     |
|          | Term AO2 Gain                       | However, the voltage output<br>from the terminal will be lim-<br>ited to 10 V.                                                                                    | 50.00         |         |                     |                         |                |          |
| H4-06    | Bias (terminal AO2)                 | Sets the bias added to the AO2<br>voltage level.<br>The bias is $0\%$ to $\pm 10\%$ when<br>10 V is $100%$ .                                                      | -100.0<br>to  | 0.0%    | Yes                 | А                       | А              | 475H     |
|          | Term AO2 Bias                       | However, the voltage output<br>from the terminal will be lim-<br>ited to 10 V.                                                                                    | 100.0         |         |                     |                         |                |          |
| H4-07    | Monitor selection<br>(terminal AO3) | Sets AO3 for multi-function                                                                                                    | 0 or 99       | 5       | Yes                 | А                       | А              | 476H     |
|          | Term AO3 Signal                     |                                                                                                    |               |         |                     |                         |                |          |
| H4-08    | Gain (terminal AO3)                 | Sets the multi-function analog<br>output 3 voltage level gain.<br>The output (10 V as 100%) of<br>the monitored item will be                                      | 0 to          | 1.00    | Yes                 | А                       | А              | 477H     |
|          | Term AO3 Gain                       | Increased by the set gain factor.<br>However, the voltage output<br>from the terminal will be lim-<br>ited to 10 V.                                               | 30.00         |         |                     |                         |                |          |
| H4-09    | Bias (terminal AO3)                 | Sets the bias added to the AO3 voltage level.<br>The bias is $0\%$ to $\pm 10\%$ when 10 V is 100%.                                                               | -100.0<br>to  | 0.0%    | Yes                 | A                       | A              | 478H     |
|          | Term AO3 Bias                       | However, the voltage output<br>from the terminal will be lim-<br>ited to 10 V.                                                                                    | 100.0         |         |                     |                         |                |          |

| Constant | Name                                 | - Description Settin                                                                                                    | Setting      | Factory | Change              | Cor<br>Meth             | ntrol<br>nods  | MEMOBUS  |
|----------|--------------------------------------|----------------------------------------------------------------------------------------------------|--------------|---------|---------------------|-------------------------|----------------|----------|
| Number   | Display                              | Description                                                                                                    | Range        | Setting | during<br>Operation | Open-<br>loop<br>Vector | Flux<br>Vector | Register |
| H4-10    | Monitor selection<br>(terminal AO4)  | Sets AO4 for multi-function                                                                                                  | 0 to 99      | 9       | Yes                 | А                       | А              | 479H     |
|          | Term AO4 Signal                      |                                                                                                    |              |         |                     |                         |                |          |
| H4-11    | Gain (terminal AO4)                  | Sets the multi-function analog<br>output 4 voltage level gain.<br>The output (10 V as 100%) of<br>the monitored item will be | 0 to         | 1.00    | Yes                 | А                       | А              | 47AH     |
| H4-11    | Term AO4 Gain                        | increased by the set gain factor.<br>However, the voltage output<br>from the terminal will be lim-<br>ited to 10 V.          | 50.00        |         |                     |                         |                |          |
| H4-12    | Bias (terminal AO4)                  | Sets the bias added to the AO4 voltage level.<br>The bias is $0\%$ to $\pm 10\%$ when $10$ V is $100\%$ .                    | -100.0<br>to | 0.0%    | Yes                 | А                       | А              | 47BH     |
| 117-12   | Term AO4 Bias                        | from the terminal will be lim-<br>ited to 10 V.                                                                              | 100.0        |         |                     |                         |                |          |
| H4-13    | Analog output signal level selection | 0: 0 to $\pm 10$ V                                                                                                    | 0 or 1       | 1       | No                  | А                       | А              | 47CH     |
|          | Signal Select                        | 110 W +10 V                                                                                                    |              |         |                     |                         |                |          |

### ■PG Setup: H7

| Constant | Name                                                 |                                                                                                    | 0.111   | Factor  | Change              | Cor<br>Met              | ntrol<br>hods  |          |
|----------|------------------------------------------------------|----------------------------------------------------------------------------------------------------|---------|---------|---------------------|-------------------------|----------------|----------|
| Number   | Display                                              | Description                                                                                                    | Range   | Setting | during<br>Operation | Open-<br>loop<br>Vector | Flux<br>Vector | Register |
| H7-01    | PG constant                                          | Sets the number of PG (pulse<br>generator or encoder) pulses.<br>Sets the number of pulses per                    | 0 to    | 600     | No                  | No                      | 0              | 4A0H     |
| 11/ 01   | PG Pulses/Rev                                        | motor revolution without multi-<br>plication.                                                                     | 8192    |         |                     | 110                     | ×              |          |
| H7-04    | Operation selection at deviation                     | Sets the stopping method when<br>a speed deviation (DEV) fault<br>occurs.<br>0: Decelerate to stop                | 0 to 3  | 3       | No                  | No                      | A              | 4A3H     |
|          | PG Deviation Sel                                     | <ol> <li>1: Coast to stop</li> <li>2: Emergency stop</li> <li>3: Continue operation</li> </ol>                    |         |         |                     |                         |                |          |
| 117.05   | PG rotation                                          | 0: Phase A leads with forward run command.                                                                        | 0 1     |         | N                   | N                       |                | 4 4 411  |
| H7-05    | PG Rotation Sel                                      | 1: Phase A leads with reverse run command.                                                                        | 0 or 1  | I       | NO                  | NO                      | А              | 4A4H     |
| H7-08    | Overspeed detection level                            | Sets the overspeed detection method.                                                                              | 0 to    | 115%    | No                  | No                      | А              | 4A7H     |
|          | PG Overspd Level                                     | An overload is detected when a frequency above the level spec-                                                    | 120     |         |                     |                         |                |          |
|          | Overspeed detection delay time                       | ified by H7-08 (a percentage of<br>the maximum output fre-<br>quency) has continued for more                      | 0.0.4-  |         |                     |                         |                |          |
| H7-09    | PG Overspd Time                                      | than the time specified by H7-<br>09 (detection time in units of seconds).                                        | 2.0     | 0.0 s   | No                  | No                      | Α              | 4A8H     |
| 117 10   | Excessive speed<br>deviation detection<br>level      | Sets the speed deviation detec-<br>tion method.<br>Sets the excessive speed devia-<br>tion (DEV) detection method | 0       | 100/    |                     | N                       |                | 4.4.011  |
| H7-10    | PG Deviate Level                                     | An excessive speed deviation is<br>detected when a speed devia-<br>tion above the level specified                 | 0 to 50 | 10%     | No                  | NO                      | А              | 4A9H     |
|          | Excessive speed<br>deviation detection<br>delay time | has continued for more than the<br>time specified by H7-11 (detec-<br>tion time in unit of seconds)               | 0 to    |         |                     |                         |                |          |
| H7-11    | PG Deviate Time                                      | Speed deviation: The difference<br>between the actual motor speed<br>and the commanded speed (ref-<br>erence)     | 10.0    | 0.5 s   | No                  | No                      | А              | 4AAH     |
| H7-14    | PG open-circuit detection time                       | Sets the time for the software to detect a PG disconnection in                                                    | 0.0 to  | 3.0 s   | No                  | No                      | А              | 4ADH     |
|          | PGO Detect Time                                      | units of second.                                                                                                  | 10.0    |         |                     |                         |                |          |
| H7-24    | PG counter multiplica-<br>tion selection             | 0: ×1                                                                                                    | 0 or 1  | 1       | No                  | No                      | A              | 4B7H     |
| H7-24    | Pulse CNT Mode                                       | 1. ^4                                                                                                    | 0 or 1  | 0 01 1  |                     |                         |                |          |

User constants for PG setup are shown in the following table.

### Protection Function Constants: L

The following settings are made with the protection function constants (L constants): Motor protection selection, power loss ridethrough function, stall prevention function, speed detection, overtorque/undertorque detection, torque limits, and hardware protection.

#### ■Motor Overload: L1

User constants for motor overloads are shown in the following table.

| Constant | Name                                    | Description                                                                                                    | Setting      | Factory | Change              | Cor<br>Metl             | ntrol<br>nods  | MEMOBUS  |
|----------|-----------------------------------------|----------------------------------------------------------------------------------------------------|--------------|---------|---------------------|-------------------------|----------------|----------|
| Number   | Display                                 | Description                                                                                                    | Range        | Setting | during<br>Operation | Open-<br>loop<br>Vector | Flux<br>Vector | Register |
| L1-01    | Motor protection selection              | Sets whether the motor over-<br>load function is enabled or dis-<br>abled at electric thermal                                                                                                    | 0 or 1       | 1       | No                  | А                       | А              | 4E0H     |
|          | MOL Fault Select                        | 0: Disabled<br>1: Enabled                                                                                                    |              |         |                     |                         |                |          |
| L 1-02   | Motor protection time constant          | Sets the motor protection time<br>when a load exceeding the<br>motor overload detection level<br>(L1-07) is applied to a motor<br>loaded under the motor over-<br>load detection start level (L1- | 1.0 to       | 60.0 \$ | No                  | Δ                       | Δ              | 4F1H     |
| L1-02    | MOL Time Const                          | 06), in units of seconds.<br>The factory setting is 60.0 sec-<br>onds.<br>Set the protection time accord-<br>ing to the motor overload resis-<br>tance.                                           | 300.0        |         |                     | 1                       | 1              | -12111   |
| I 1-04   | Operation selection at motor overload   | Selects the operation when the<br>motor is overloaded.<br>0: Decelerate to stop<br>1: Coast to stop                                                                                               | 0 to 3       | 1       | No                  | Δ                       | Δ              | 4F3H     |
| LIUT     | MOL Select                              | <ul> <li>1: Coast to stop</li> <li>2: Emergency stop using the deceleration time in C1-09.</li> <li>3: Continue operation</li> </ul>                                                              | 0.005        |         | 10                  | 11                      | А              | 40511    |
| L1-06    | Motor overload<br>detection start level | Sets the motor overload detec-<br>tion start level as a percentage<br>of the motor rated toque.<br>The set value must be smaller                                                                  | 20 to        | 110%    | No                  | А                       | А              | 4E5H     |
|          | OL1 Start Level                         | When E2-14 is set to 1<br>(enabled), this setting is<br>invalid.                                                                                                    | 300          |         |                     |                         |                |          |
| L1-07    | Motor overload<br>detection level       | Sets the motor overload detec-<br>tion level as a percentage of the<br>motor rated toque.<br>The set value must be bigger<br>than 1 1-06                                                          | 30 to<br>300 | 150%    | No                  | А                       | A              | 4E6H     |
|          | OL1 Level                               | When E2-14 is set to 1<br>(enabled), this setting is<br>invalid.                                                                                                    | 500          |         |                     |                         | A<br>A<br>A    |          |

## ■Power Loss Ridethrough: L2

User constants for power loss ridethroughs are shown in the following table.

| Constant | Name                               |                                                                                                    | Sotting | Factory | Change              | Cor<br>Meth             | ntrol<br>nods  | MEMORUS  |
|----------|------------------------------------|----------------------------------------------------------------------------------------------------|---------|---------|---------------------|-------------------------|----------------|----------|
| Number   | Display                            | Description                                                                                                    | Range   | Setting | during<br>Operation | Open-<br>loop<br>Vector | Flux<br>Vector | Register |
| L2-01    | Momentary power loss detection     | <ul> <li>0: Disabled (Major fault occurs<br/>immediately after a momen-<br/>tary power loss.)</li> <li>1: Enabled (Continued opera-<br/>tion within the allowable<br/>ride-through time after a<br/>momentary newer loss.)</li> </ul> | 0 or 1  | 0       | No                  | A                       | A              | 4F0H     |
|          | PwrL Selection                     | A backup power source for the<br>control power supply is<br>required to successfully ride<br>through a momentary power<br>loss.                                                                                                    |         |         |                     |                         |                |          |
| L2-02    | Momentary power loss ridethru time | Ridethrough time, when<br>Momentary Power Loss Selec-                                                                                                    | 0.0 to  | 2.0 s   | No                  | А                       | А              | 4F1H     |
|          | PwrL Ridethru t                    | of seconds.                                                                                                    | 10.0    |         |                     |                         |                |          |
| 12-03    | Min. baseblock time                | Sets the time to continuously<br>baseblock the motor without<br>accepting commands such as<br>run command after the motor is<br>baseblocked, in units of sec-<br>onds.<br>Sets the time required for the                              | 0.1 to  | 2 0 s   | No                  | A                       | Α              | 4F2H     |
|          | PwrL Baseblock t                   | motor residual voltage to be<br>discharged. When an overcur-<br>rent (OC) occurs during the<br>start of speed search or DC<br>injection braking, increase the<br>set value.                                                           | 5.0     | 2.03    | 110                 | 1                       | 1              | 11 211   |
| L2-04    | Voltage recovery time              | Sets the time to restore the nor-<br>mal output voltage of the<br>matrix converter in units of sec-<br>onds after the completion of                                                                                                   | 0.0 to  | 1.5 s   | No                  | А                       | A              | 4F3H     |
| L2-04    | PwrL V/F Ramp t                    | speed search.<br>Sets the time required to<br>recover the output voltage from<br>0 V to the maximum.                                                                                                    | 10.0    |         |                     |                         |                |          |
| 1.2.21   | AUV detection level                | Sets the input power supply                                                                                                    | 1500 to | 2145 V  | N <sup>7</sup> -    | ^                       | A              | 50411    |
| L2-21    | Power UV Level                     | level in units of volts $(V)$ .                                                                                                    | *       | *       | NO                  | A                       | А              | 504H     |

\* The value for 3-kV class MX1S. For 6-kV class, the value is double.

5-35

#### ■Stall Prevention: L3

| Constant | Name                                       | Description                                                                                                    | Setting | Factory | Change              | Cor<br>Metl             | ntrol<br>nods  | MEMOBUS  |
|----------|--------------------------------------------|----------------------------------------------------------------------------------------------------|---------|---------|---------------------|-------------------------|----------------|----------|
| Number   | Display                                    | Description                                                                                                    | Range   | Setting | during<br>Operation | Open-<br>loop<br>Vector | Flux<br>Vector | Register |
| L3-01    | Stall prevention<br>selection during accel | <ul> <li>0: Disabled (Acceleration as set. With a heavy load, the motor may stall.)</li> <li>1: Enabled (Acceleration stopped when L3-02 level is exceeded. Acceleration starts again when the</li> </ul> | 0 to 2  | 0       | No                  | А                       | No             | 520H     |
|          | StallP Accel Sel                           | current is returned.)<br>2: Intelligent acceleration<br>mode (Using the L3-02<br>level as a basis, acceleration<br>is automatically adjusted.<br>Set acceleration time is<br>disregarded.)                |         |         |                     |                         |                |          |
| L3-02    | Stall prevention level during accel        | Effective when L3-01 is set to 1<br>or 2.<br>Sets as a percentage of Matrix<br>converter rated current.                                                                                                   | 0 to    | 120%    | No                  | А                       | No             | 521H     |
|          | StallP Accel Lvl                           | Usually setting is not necessary.<br>Reduces the value if the motor<br>stalls with the factory settings.                                                                                                  | 200     |         |                     |                         |                |          |
| L3-03    | Stall prevention limit during accel        | Sets the lower limit for stall<br>prevention during acceleration,<br>as a percentage of the Matrix<br>converter rated current when                                                                        | 0 to    | 100%    | No                  | А                       | No             | 522H     |
|          | StallP CHP Lvl                             | converter rated current, when<br>operation is in the frequency<br>range above E1-06.<br>Usually setting is not necessary.                                                                                 | 100 *   |         |                     |                         | 110            | 52211    |

User constants for the stall prevention function are shown in the following table.

\* The factory setting will change when the control method is changed.

## ■Frequency Detection: L4

User constants for the reference detection function are shown in the following table.

| Ormationt | Name                                                | Description S                                                                                                    | Setting Fac     | Change  | Control<br>Methods  |                         |                |          |
|-----------|-----------------------------------------------------|----------------------------------------------------------------------------------------------------|-----------------|---------|---------------------|-------------------------|----------------|----------|
| Number    | Display                                             | Description                                                                                                    | Range           | Setting | during<br>Operation | Open-<br>loop<br>Vector | Flux<br>Vector | Register |
| L4-01     | Speed agree detection<br>level                      | Effective when "Desired fre-<br>quency (ref/setting) agree 1,"<br>"Frequency detection 1," or<br>"Frequency detection 2" is set<br>for a multi-function output                                  | 0.0 to          | 0.0%    | No                  | А                       | А              | 530H     |
|           | Spd Agree Level                                     | Sets the output frequencies or<br>motor speeds to be detected as<br>percentages.                                                                                                    | 100.0           |         |                     |                         |                |          |
| L4-02     | Speed agree detection width                         | Effective when "Frequency<br>(speed) agree 1," "Desired fre-<br>quency (speed) agree 1," or<br>"Frequency (FOUT) detection<br>1," Frequency (FOUT) detec-<br>tion 2 is set for a multi-function | 0.0 to<br>100.0 | 2.0%    | No                  | А                       | A              | 531H     |
|           | Spd Agree Width                                     | output.<br>Sets the output frequency or<br>motor speed detection width as<br>a percentage.                                                                                                    |                 |         |                     |                         |                |          |
| I 4-03    | Speed agree detection<br>level (+/-)                | Effective when "Desired fre-<br>quency (speed) agree 2," "Fre-<br>quency (FOUT) detection 3,"<br>or "Frequency (FOUT) detec-<br>tion 4" is set for a multi-func-                                | -100.0<br>to    | 0.0%    | No                  | А                       | А              | 532H     |
|           | Spd Agree Lvl+-                                     | tion 4" is set for a multi-func-<br>tion output.<br>Output frequency or motor<br>speed detection width is set as a<br>percentage.                                                               | 100.0           |         |                     |                         |                |          |
| L4-04     | Speed agree detection<br>width (+/-)                | Effective when "Frequency<br>(speed) agree 2," "Desired fre-<br>quency (speed) agree 2," Fre-<br>quency (FOUT) detection 3 or<br>"Frequency detection 4" is set                                 | 0.0 to          | 2.0%    | No                  | A                       | A              | 533H     |
|           | Spd Agree Width+-                                   | for a multi-function output.<br>Output frequency or motor<br>speed detection width is set as a<br>percentage.                                                                                   | 100.0           |         |                     |                         |                |          |
| L4-05     | Operation when<br>frequency reference is<br>missing | <ul> <li>0: Stop (Operation follows the frequency reference.)</li> <li>1: Operation at 80% speed continues. (At 80% of speed before the frequency</li> </ul>                                    | 0 or 1          | 0       | No                  | А                       | А              | 534H     |
|           | Ref Loss Sel                                        | reference was lost)<br>Frequency reference is lost:<br>Frequency reference dropped<br>over 90% in 400 ms.                                                                                       |                 |         |                     |                         |                |          |

## ■Overtorque/Undertorque Detection: L6

User constants for the torque detection function are shown in the following table.

| Constant           | Name                                                | S                                                                                                    |                  | ng Factory         | Change              | Cor<br>Met              | ntrol          |                     |
|--------------------|-----------------------------------------------------|----------------------------------------------------------------------------------------------------|------------------|--------------------|---------------------|-------------------------|----------------|---------------------|
| Constant<br>Number | Display                                             | Description                                                                                                    | Setting<br>Range | Factory<br>Setting | during<br>Operation | Open-<br>loop<br>Vector | Flux<br>Vector | MEMOBUS<br>Register |
| L6-01              | Overtorque/<br>Undertorque detection<br>selection 1 | 0: Overtorque/undertorque         detection disabled.         1: Overtorque detection only         with speed agreement;         operation continues after         overtorque (warning).         2: Overtorque detected         continuously during         operation; operation         continuously during         operation; operation         continues after overtorque         (warning).         3: Overtorque detection only         with speed agreement;         output stopped upon         detection (protected         operation).         4: Overtorque detected         continuously during         operation; output stopped         upon detection (protected         operation; output stopped         upon detection (protected         operation; output stopped         upon detection (protected         operation; output stopped         upon detection (protected         operation; output stopped         upon detection (protected         operation).                                                                                                    | 0 to 8           | 0                  | No                  | A                       | A              | 550H                |
|                    | Torq Det 1 Sel                                      | t 1 Sel<br>t 1 Sel<br>t 1 Se |                  |                    |                     |                         | Α              |                     |
| L6-02              | Overtorque/<br>Undertorque detection<br>level 1     | Sets the detection level 1 as a percentage of the motor rated torque.                                                                                                    | 0 to<br>300      | 150%               | No                  | А                       | А              | 551H                |
|                    | Torq Det I LVI                                      |                                                                                                    |                  |                    |                     |                         |                | 1                   |
| L6-03              | Overtorque/<br>Undertorque detection<br>time 1      | Sets the overtorque/under-<br>torque detection time in 1-sec-<br>ond units.                                                                                                    | 0.0 to<br>10.0   | 0.1 s              | No                  | А                       | А              | 552H                |

| Constant | Name                                                 | Description Se                                                                                                    | Setting Facto  | Factory | Change              | Control<br>Methods      |                | MEMOBUS  |
|----------|------------------------------------------------------|----------------------------------------------------------------------------------------------------|----------------|---------|---------------------|-------------------------|----------------|----------|
| Number   | Display                                              | Description                                                                                                    | Range          | Setting | during<br>Operation | Open-<br>loop<br>Vector | Flux<br>Vector | Register |
| L6-04    | Overtorque/Under-<br>torque<br>detection selection 2 | Multi-function output for over-                                                                                                  | 0 to 8         | 0       | No                  | А                       | А              | 553H     |
|          | Torq Det 2 Sel                                       | torque detection 1 is output to multi-function contact output                                                                    |                |         |                     |                         |                |          |
| L6-05    | Overtorque/Under-<br>torque<br>detection level 2     | when overtorque detection 1<br>NO or overtorque detection 1<br>NC is selected. Multi-function<br>output for overtorque detection | 0 to<br>300    | 150%    | No                  | А                       | А              | 554H     |
|          | Torq Det 2 Lvl                                       | 2 is output to multi-function                                                                                                    |                |         |                     |                         |                |          |
| L6-06    | Overtorque/Under-<br>torque<br>detection time 2      | contact output when overtorque<br>detection 2 NO or overtorque<br>detection 2 NC is selected.                                    | 0.0 to<br>10.0 | 0.1 s   | No                  | А                       | А              | 555H     |
|          | Torq Det 2 Time                                      |                                                                                                    |                |         |                     |                         |                |          |

## ■Torque Limits: L7

User constants for torque limits are shown in the following table.

| Constant<br>Number | Name                                    |                                                                   | Setting     | Factory | Change<br>during | Control<br>Methods      |                | MEMO-           |
|--------------------|-----------------------------------------|-------------------------------------------------------------------|-------------|---------|------------------|-------------------------|----------------|-----------------|
|                    | Display                                 | Description                                                       | Range       | Setting | Opera-<br>tion   | Open-<br>loop<br>Vector | Flux<br>Vector | BUS<br>Register |
| L7-01              | Forward drive torque limit              |                                                                   | 0 to        | 150%    | No               | А                       | А              | 560H            |
|                    | Torq Limit Fwd                          | Sets the torque limit value as a percentage                       | 500         |         |                  |                         |                |                 |
| L7-02              | Reverse drive torque limit              | of the motor rated torque.<br>Four individual regions can be set. | 0 to<br>300 | 150%    | No               | A                       | A              | 561H            |
|                    | Torq Limit Rev                          |                                                                   |             |         |                  |                         |                |                 |
| L7-03              | Forward<br>regenerative<br>torque limit |                                                                   | 0 to<br>300 | 150%    | No               | А                       | А              | 562H            |
|                    | Torq Lmt Fwd<br>Rgn                     |                                                                   |             |         |                  |                         |                |                 |
| L7-04              | Reverse<br>regenerative<br>torque limit |                                                                   | 0 to<br>300 | 150%    | No               | А                       | А              | 563H            |
|                    | Torq Lmt Rev<br>Rgn                     |                                                                   |             |         |                  |                         |                |                 |

#### ■Hardware Protection 1: L8

| Constant | Name                                   | Description                                                                                                    | Setting        | Factory | Change              | Cor<br>Metl             | ntrol<br>nods  | MEMOBUS<br>Register |  |
|----------|----------------------------------------|----------------------------------------------------------------------------------------------------|----------------|---------|---------------------|-------------------------|----------------|---------------------|--|
| Number   | Display                                | Description                                                                                                    | Range          | Setting | during<br>Operation | Open-<br>loop<br>Vector | Flux<br>Vector |                     |  |
| L8-07    | Output open-phase protection selection | <ul> <li>0: Disabled</li> <li>1: Enabled (Detects open phase of one phase only)</li> <li>2: Enabled (Detects open phase of two or more phases)</li> <li>When applied motor capacity is small for Matrix converter capacity, output open-phase may be detected inadvertently or open-phase may not be detected. In this case, set to 0.</li> </ul>                                                                                                    | 0 4 2          |         |                     |                         |                |                     |  |
|          | Ph Loss Out Sel                        |                                                                                                    | 0.10.2         | 2       | INO                 | Α                       | A              | 576H                |  |
| L8-08    | Output open-phase<br>detection level   | <ul> <li>In the case of L8-07=1<br/>At the time of output current &gt;5% and output frequency ≥1.0Hz, the output current of one of U, V, and W is less than L8-08, and when it continues 500 ms or more, it is detected as output open-phase.</li> <li>In the case of L8-07=2<br/>At the time of output frequency ≥1.0 Hz, all the output gurent of U, V and W is less than L8-08, and when it continues 500 ms or more, it is detected as output open-phase.</li> <li>The count at 500 ms is a UP/DOWN counter</li> </ul> | 0.0 to<br>20.0 | 3.0%    | No                  | A                       | A              | 577H                |  |
|          | Ph Loss Out Lvl                        |                                                                                                    |                |         |                     |                         |                |                     |  |
| L8-19    | Soft CLA selection                     | 0: Disable (Gain is set to 0)                                                                                                    | 0 or 1         | 1       | No                  | А                       | А              | 582H                |  |
| L0-19    | Soft CLA Sel                           | 1: Enable                                                                                                    | 5 01 1         | 1       | 110                 | А                       | л              | 56211               |  |

User constants for hardware protection functions are shown in the following table.

### ■Hardware Protection 2: L9

User constants for hardware protection 2 functions are shown in the following table.

| Constant | Name                                                                      | me                                                                                                    |              | Setting Factory | Change<br>during | Cor<br>Meth             | ntrol<br>nods  | MEMOBUS  |
|----------|---------------------------------------------------------------------------|----------------------------------------------------------------------------------------------------|--------------|-----------------|------------------|-------------------------|----------------|----------|
| Number   | Display                                                                   | Description                                                                                                    | Range        | Setting         | Opera-<br>tion   | Open-<br>loop<br>Vector | Flux<br>Vector | Register |
| I 9-01   | Main power supply input voltage                                           | Sets the Matrix converter main<br>input voltage in 1 volt. (Trans-<br>former primary side)                                   | 2700 to 3630 | 3300 V          | No               | А                       | А              | 5A0H     |
|          | Main Input Volt                                                           | This setting is used as a reference value in protection functions.                                                           | *            | *               |                  |                         |                |          |
| L9-06    | Output overvoltage detection level                                        | Sets the output overvoltage detec-<br>tion level in 0.1% units.                                                              | 110.0<br>to  | 120%            | No               | А                       | А              | 5A5H     |
| 2,00     | OUTPUT OV Lvl                                                             | [100%: Maximum motor voltage<br>(E1-05)]                                                                                     | 200.0        |                 | 110              |                         |                | 011011   |
| X 0.07   | Output overvoltage detection time                                         | Sets the output overvoltage detec-<br>tion time in 0.01-seconds units.                                                       | 0.00 to      | 1.00            |                  |                         |                |          |
| L9-07    | OV Time                                                                   | ny output voltage above the L9-<br>5 set level that continues for the<br>me set in L9-07 is detected.                        | 10.00        | 1.00 s          | INO              | A                       | А              | 5A6H     |
| L9-14    | Control power supply<br>fault detection selec-<br>tion                    | Selects the control power supply<br>fault detection.<br>0: Detection disabled                                                | 0 or 1       | 0               | No               | А                       | А              | 5ADH     |
|          | Term20 Det Sel                                                            | 1: Detection enabled                                                                                                    |              |                 |                  |                         |                |          |
| L9-20    | Selection of operation<br>when ground fault is<br>detected on output side | Selects the operation when soft-<br>ware detects output ground fault.<br>0: Detection disabled                               | 0 to 2       | 1               | No               | А                       | А              | 5B3H     |
|          | OGF Select                                                                | 1: Coast to a stop (fault)<br>2: Continue operation (alarm)                                                                  |              |                 |                  |                         |                |          |
| L9-21    | Output ground fault detection level                                       | Sets the software output ground<br>fault detection level in units of<br>0.1%.                                                | 0.0 to       | 5.0%            | No               | А                       | А              | 5B4H     |
|          | Output OGF Lvl                                                            | (100%: Voltage class)<br>(3-kV class: 3300 V, 6-kV class:<br>6600 V)                                                         | 100.0        |                 |                  |                         |                |          |
| L9-22    | Output ground fault detection time                                        | Sets the time for software output<br>ground fault detection in units of<br>0.001 second.<br>The output ground fault (OGF) is | 0.001<br>to  | 0.200 s         | No               | А                       | А              | 5B5H     |
|          | OGF Time                                                                  | voltage of three phases exceeds<br>the level set in L9-21 for the time<br>set in L9-22 or longer.                            | 2.000        | 2.000           |                  |                         |                |          |

\* Values for a 6 kV Class Matrix converter are double.

# ♦ N: Special Adjustments

The following settings are made with the special adjustments constants (N constants): Speed feedback detection control.

#### ■Speed Feedback Detection Control Functions: n2

User constants for speed feedback detection control functions are shown in the following table.

| Constant | Name                                                         |                                                                                                    | Setting      | Factory | Change              | Control<br>Methods      |                | MEMOBUS  |
|----------|--------------------------------------------------------------|----------------------------------------------------------------------------------------------------|--------------|---------|---------------------|-------------------------|----------------|----------|
| Number   | Display                                                      | Description                                                                                                    | Range        | Setting | during<br>Operation | Open-<br>loop<br>Vector | Flux<br>Vector | Register |
| n2-01    | Speed feedback<br>detection control<br>(AFR) gain            | Sets the internal speed feed-<br>back detection control gain<br>using the multiplication func-<br>tion.<br>Normally, there is no need to<br>make this setting.<br>Adjust this constant as follows:              | 0.00 to      | 2.00    | No                  | А                       | No             | 5D0H     |
|          | AFR Gain                                                     | <ul> <li>If hunting occurs, increase<br/>the set value.</li> <li>If response is low, decrease<br/>the set value.</li> <li>Adjust the setting by 0.05 at a<br/>time, while checking the<br/>response.</li> </ul> | 10.00        |         |                     |                         |                |          |
| n2-02    | Speed feedback<br>detection control<br>(AFR) time constant   | Sets the time constant to decide<br>the rate of change in the speed<br>feedback detection control.                                                                                                    | 0 to<br>2000 | 250 ms  | No                  | А                       | No             | 5D1H     |
| n2-02    | AFR Time                                                     | Setting unit: ms                                                                                                    |              |         |                     |                         |                |          |
| n2-03    | Speed feedback<br>detection control<br>(AFR) time constant 2 | Increases the setting if over-<br>voltage (OV) failures occur at<br>the completion of acceleration                                                                                                    | 0 to         | 750 ms  | No                  | А                       | No             | 5D2H     |
|          | AFR Time 2                                                   | cally.<br>Setting unit: ms                                                                                                    | 2000         |         |                     |                         |                |          |
| m2 05    | Starting gain for AFR gain change                            | Sets the gain to the AFR gain in<br>0 Hz.                                                                                                    | 0.00 to      | 0.20    | No                  | А                       | No             | 5D4H     |
| n2-05    | AFR G of Start                                               | trolled at the time of a low speed (0 to12 Hz).                                                                                                    | 2.00         | 0.20    | No                  |                         | No             |          |

### Digital Operator Constants: o

The following settings are made with the Digital Operator constants (o constants): Monitor select and multifunction selections.

#### ■Monitor Select: o1

User constants for Digital Operator Displays are shown in the following table.

| Constant<br>Number | Name                      | Description                                                                                        | Setting<br>Range | Factory<br>Setting | ory<br>during<br>Operation | Control<br>Methods      |                | MEMOBUS  |
|--------------------|---------------------------|----------------------------------------------------------------------------------------------------|------------------|--------------------|----------------------------|-------------------------|----------------|----------|
|                    | Display                   |                                                                                                    |                  |                    |                            | Open-<br>loop<br>Vector | Flux<br>Vector | Register |
| 01-05              | LCD brightness adjustment | Sets a smaller value to lighten<br>the LCD and a larger value to<br>darken the LCD (standard: 10). | 0 to 20          | 10                 | No                         | А                       | А              | 6E4H     |
|                    | LCD Contrast              |                                                                                                    |                  |                    |                            |                         |                |          |

#### ■Multi-function Selections: o2

User constants for Digital Operator key functions are shown in the following table.

| Constant<br>Number<br>o2-01<br>o2-02 | Name                                                       |                                                                                                    | Setting | ng Factory                           | Change              | Control<br>Methods      |                | MEMOBUS  |
|--------------------------------------|------------------------------------------------------------|----------------------------------------------------------------------------------------------------|---------|--------------------------------------|---------------------|-------------------------|----------------|----------|
|                                      | Display                                                    | Description                                                                                                    | Range   | Setting                              | during<br>Operation | Open-<br>loop<br>Vector | Flux<br>Vector | Register |
|                                      | LOCAL/REMOTE key enable/disable                            | Sets the Digital Operator Local/<br>Remote Key                                                                                                    |         |                                      |                     |                         |                |          |
| Constant<br>Number                   | Local/Remote Key                                           | 1: Enabled (Switches between the<br>Digital Operator and the<br>constant settings.)                                                                                                    | 0 or 1  | 1                                    | No                  | А                       | Α              | 6F0H     |
| 02-02                                | STOP key during<br>control circuit ter-<br>minal operation | Sets the Stop Key in the run mode.<br>0: Disabled (When the Run Com-<br>mand is issued from and<br>external terminal the Stop Key                                                                                                    | 0 or 1  | 0                                    | No                  | А                       | А              | 6F1H     |
|                                      | Oper STOP Key                                              | is disabled.)<br>1: Enabled (Effective even during<br>run.)                                                                                                    |         | -                                    |                     |                         |                | 0.111    |
|                                      | kVA selection                                              | Not initialized in A1-03 (Initialize).<br>Code: rated voltage, kVA, kW, rated current<br>50: 3-kV class, 200 kVA, 132 kW, 35 A<br>51: 3-kV class, 200 kVA, 132 kW, 50 A<br>52: 3-kV class, 400 kVA, 315 kW, 70 A<br>53: 3-kV class, 570 kVA, 450 kW, 100 A<br>54: 3-kV class, 1500 kVA, 630 kW, 140 A<br>55: 3-kV class, 1150 kVA, 900 kW, 200 A<br>66: 3-kV class, 1500 kVA, 1250 kW, 260 A<br>57: 3-kV class, 2300 kVA, 1800 kW, 400 A                    | 60 to   | Code<br>corre-<br>spond-<br>ing to   | No                  |                         | 4              | 65211    |
| 02 04                                | kVA selection                                              | <ul> <li>306 3-84 Class, 400 KVA, 250 KW, 350 A</li> <li>70: 6-kV class, 400 kVA, 250 kW, 35 A</li> <li>71: 6-kV class, 570 kVA, 400 kW, 50 A</li> <li>72: 6-kV class, 150 kVA, 900 kW, 100 A</li> <li>73: 6-kV class, 1600 kVA, 1250 kW, 140 A</li> <li>75: 6-kV class, 3400 kVA, 1800 kW, 200 A</li> <li>76: 6-kV class, 4600 kVA, 3550 kW, 400 A</li> <li>78: 6-kV class, 6000 kVA, 5000 kW, 520 A</li> <li>Usually setting is not necessary.</li> </ul> | FFH     | Matrix<br>con-<br>verter<br>capacity |                     | 1                       | 1              | 01511    |

| Constant<br>Number           02-05           02-06           02-07           02-08 | Name                                                              | Description                                                                                                    | Setting<br>Range | Factory<br>Setting | Change    | Control<br>Methods      |                | MEMOBUS  |
|------------------------------------------------------------------------------------|-------------------------------------------------------------------|----------------------------------------------------------------------------------------------------|------------------|--------------------|-----------|-------------------------|----------------|----------|
|                                                                                    | Display                                                           | Description                                                                                                    |                  |                    | Operation | Open-<br>loop<br>Vector | Flux<br>Vector | Register |
| 02-05                                                                              | Frequency<br>reference setting<br>method selection                | When the frequency reference is<br>set on the Digital Operator fre-<br>quency reference monitor, sets<br>whether the Enter Key is necessary.                                                                                                    | 0 or 1           | 0                  |           |                         |                |          |
| 02-03                                                                              | Operator M.O.P.                                                   | 0: Enter Key needed<br>1: Enter Key not needed<br>When set to 1, the Matrix converter<br>accepts the frequency reference<br>without Enter Key operation.                                                                                                    | 0 01 1           | 0                  | NU        | А                       | A              | 01411    |
| 02-06                                                                              | Operation selection<br>when digital opera-<br>tor is disconnected | Sets the operation when the Digital<br>Operator is disconnected.<br>0: Disabled (Operation continues<br>even if the Digital Operator is<br>disconnected.)<br>1: Enabled (OPR is detected at<br>Digital Operator disconnection.<br>Matrix converter output is cut<br>off, and fault contact is<br>operated.) | 0 or 1           |                    | 0 No      | А                       | А              | 6F5H     |
|                                                                                    | Oper Detection                                                    |                                                                                                    |                  | 0                  |           |                         |                |          |
| 02-07                                                                              | Cumulative opera-<br>tion time setting                            | Sets the cumulative operation time<br>in hour units.                                                                                                    | 0 to             | 0 hr               | No        | А                       | А              | 6F6H     |
| o2-06<br>o2-07<br>o2-08                                                            | Elapsed Time Set                                                  | the set values.                                                                                                    | 65535            | 0                  |           |                         |                |          |
| 02-08                                                                              | Cumulative opera-<br>tion time selection                          | 0: Cumulative time when the<br>primary power supply comes on<br>(The time from the moment the<br>primary power supply comes on<br>until it turns off is                                                                                                    | 0 or 1           | 0                  | No        | ۵                       |                | 6F7H     |
|                                                                                    | Elapsed Time Run                                                  | 1: Cumulative operation time<br>(The time while the matrix<br>converter is outputting voltage<br>after baseblock is canclled is<br>accumulated.)                                                                                                    |                  | U or I             |           |                         |                |          |

# ♦ Factory Settings: Y

Use the factory constants (Y constants) to set the hardware adjustment settings.

### ■Factory Setting 2: Y1

The following table shows the user constants for factory setting 2 display.

| Constant | Name                              | Description                                                                                   | Setting      | Factory        | Change              | Control<br>Methods      |                | MEMOBUS  |
|----------|-----------------------------------|-----------------------------------------------------------------------------------------------|--------------|----------------|---------------------|-------------------------|----------------|----------|
| Number   | Display                           | Description                                                                                   | Range        | e Setting      | during<br>Operation | Open-<br>loop<br>Vector | Flux<br>Vector | Register |
| Y1-22    | Gain equivalent to input voltage  | Gain for adjustment of input voltage detection value (Oper-                                   | 0 to         | 5.389          | No                  | А                       | А              | 785H     |
|          | Input V Gain                      | ated in inverse proportion)                                                                   | 10.000       |                |                     |                         |                |          |
| Y1-23    | Gain equivalent to input current  | Gain for adjustment of input<br>current detection value (Oper-<br>ated in inverse proportion) | 0 to         | 6.600          | No                  | А                       | А              | 786H     |
|          | Input I Gain                      |                                                                                               | 15.000       |                |                     |                         |                |          |
| Y1-24    | Gain equivalent to output voltage | Gain for adjustment of output voltage detection value (Oper-                                  | 0 to         | 5.389          | No                  | А                       | А              | 787H     |
|          | Output V Gain                     | ated in inverse proportion)                                                                   | 10.000       |                |                     |                         |                |          |
| Y1-25    | Gain equivalent to output current | Gain for adjustment of output current detection value (Oper-                                  | 0 to         | 000 8.712<br>* | No                  | А                       | А              | 788H     |
|          | Output I Gain                     | ated in inverse proportion)                                                                   | 10.000       |                |                     |                         |                |          |
| Y1-26    | Transformer primary input voltage | Set the transformer primary                                                                   | 2700 to 3630 | 300<br>V       | No                  | А                       | А              | 789H     |
|          | Input V of Trans                  |                                                                                               | *            | *              |                     |                         |                |          |

\* The factory settings depend on the Matrix converter capacity.
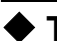

# ♦ T: Motor Autotuning

The following settings are made with the motor autotuning constants (T constants): Settings for autotuning.

| Constant       | Name                              |                                                                                                    | Setting | Factory                    | Change              | Control<br>Methods      |                | MEMOBUS  |
|----------------|-----------------------------------|----------------------------------------------------------------------------------------------------|---------|----------------------------|---------------------|-------------------------|----------------|----------|
| Number         | Display                           | Description                                                                                                    | Range   | Setting                    | during<br>Operation | Open-<br>loop<br>Vector | Flux<br>Vector | Register |
|                | Autotuning mode                   | Sets the autotuning mode.                                                                                                    |         |                            |                     |                         |                |          |
| T1-01          | Tuning Mode Sel                   | 0: Rotational autotuning<br>1: Stationary autotuning for<br>line-to-line resistance only                                         | 0 or 2  | 0                          | No                  | Yes                     | Yes            | 720H     |
|                | Motor rated voltage               | Sets the voltage equivalent to                                                                                                   | 0 to    | F1-13                      |                     |                         |                |          |
| 11-03          | Rated Voltage                     | the rated speed of no-load oper-<br>ation.                                                                                       | 8000    | V                          | No                  | Yes                     | Yes            | 722H     |
| Motor rated cu | Motor rated current               | Sets the rated current on the                                                                                                    | 0.1 to  | E2-01                      | N                   | Vee                     | Var            | 72311    |
| 11-04          | Rated Current                     | nameplate in units of A.                                                                                                    | 1500.0  | А                          | NO                  | 105                     | 105            | /2311    |
| T1 05          | Motor rated frequency             | Sets the motor base frequency                                                                                                    | 0.00 to | E1-06                      | No                  | Vas                     | Ves            | 724Н     |
| 11-05          | Rated Frequency                   | on the nameplate in units of Hz.                                                                                                 | 400.00  | Hz                         | NO                  | 105                     | 105            | /2411    |
| T1-06          | Number of motor poles             | Sets the number of poles on the                                                                                                  | 2 to 48 | E2-04                      | No                  | Yes                     | Yes            | 725H     |
|                | Number of Poles                   | namepiate.                                                                                                    |         |                            |                     |                         |                |          |
|                | Motor base speed                  | Sets the base speed on the                                                                                                    | 0.4     | Calcu-                     |                     |                         |                |          |
| T1-07          | Rated Speed                       | nameplate. (Rated speed with rated load)                                                                                         | 12000   | value<br>min <sup>-1</sup> | No                  | Yes                     | Yes            | 726H     |
|                | Number of PG pulses when rotating | Sets the number of pulses per revolution for the PG (pulse                                                                       | 0 to    |                            |                     |                         |                |          |
| T1-08          | PG Pulses/Rev                     | generator or encoder) being<br>used without any multiplication<br>factor.                                                        | 8192    | H7-01                      | No                  | _                       | Yes            | 727H     |
|                | Motor insulation class            | Sets the motor insulation class<br>on the nameplate.<br>0: Insulation class A (100°C)<br>1: Insulation class E (120°C)           | 0 to 4  | 1                          | No                  | Ves                     | Ves            | 729H     |
| 11-10          | Insulation class                  | 1: Insulation class E (120°C)<br>2: Insulation class B (130°C)<br>3: Insulation class F (155°C)<br>4: Insulation class H (180°C) | 0 to 4  | 1                          | INO                 | Yes                     | Yes            | 729H     |

# ♦ U: Monitor Constants

The following settings are made with the monitor constants (U constants): Setting constants for monitoring in drive mode.

#### Status Monitor Constants: U1

The constants used for monitoring status are listed in the following table.

|                    | Name                                    |                                                                                                    |                                                 |              | Control<br>Methods      |                |                     |
|--------------------|-----------------------------------------|----------------------------------------------------------------------------------------------------|-------------------------------------------------|--------------|-------------------------|----------------|---------------------|
| Constant<br>Number | Display                                 | Description                                                                                                    | 100% Value                                      | Min.<br>Unit | Open-<br>loop<br>Vector | Flux<br>Vector | MEMOBUS<br>Register |
| U1 01              | Speed reference                         | Monitora/gota the aread reference value                                                                                                    | May grand                                       | 0.01         |                         |                | 4011                |
| 01-01              | Frequency Ref                           | Monitors/sets the speed reference value.                                                                                                    | Max. speed                                      | %            | А                       | А              | 40H                 |
| U1-02              | Output fre-<br>quency                   | Monitors the output frequency.                                                                                                    | Max. frequency                                  | 0.01<br>Hz   | А                       | А              | 41H                 |
|                    | Output Freq                             |                                                                                                    |                                                 |              |                         |                |                     |
| U1-03              | Output current                          | Monitors the output current.                                                                                                    | Matrix converter rated                          | 0.1 A        | А                       | А              | 42H                 |
| 01.00              | Output Current                          |                                                                                                    | output current                                  | 0.1 A        |                         |                | 4211                |
| U1-04              | Control method                          | Checks the current control method                                                                                                    | (Cannot be output.)                             | [No ]        | А                       | А              | 43H                 |
| 01.04              | Control Method                          | checks the current control method.                                                                                                    | (Califiot be output.)                           | [110.]       |                         |                | 4311                |
| U1-05              | Motor speed                             | Monitors the detected motor speed                                                                                                    | Max speed                                       | 0.01         | Δ                       | Δ              | <i>11</i> H         |
| 01-05              | Motor Speed                             | womors the detected motor speed.                                                                                                    | Wax. speed                                      | %            | Λ                       | Α              |                     |
|                    | Output voltage                          | Monitors the output voltage reference                                                                                                    | Voltage class                                   | 1 3 7        |                         |                | 4511                |
| U1-06              | Output Voltage                          | value in the Matrix converter.                                                                                                    | 3300 VAC (6600<br>VAC)                          | IV           | A                       | A              | 45H                 |
|                    | Output power                            |                                                                                                    | Matrix converter                                |              |                         |                |                     |
| U1-08              | Output kWatts                           | Monitors the output power.                                                                                                    | capacity<br>(max. applicable<br>motor capacity) | 1 kW         | А                       | А              | 47H                 |
| U1-09              | Torque refer-<br>ence                   | Monitors the internal torque reference                                                                                                    | Motor rated torque                              | 0.1%         | А                       | А              | 48H                 |
|                    | Torque Refer-<br>ence                   | value.                                                                                                    | Motor rated torque                              | 0.170        | A                       | A              | 4011                |
| U1-10              | Shows input on/<br>off status.<br>(1-8) | 00000000           1: Input terminal 1 is on.           1: Input terminal 2 is on.           1: Input terminal 3 is on.           1: Input terminal 4 is on.                                                                                                    |                                                 | [Bit]        | А                       | А              | 49H                 |
|                    | Input Sts (1-8)                         | 1: Input terminal 7 is on.<br>1: Input terminal 6 is on.<br>1: Input terminal 7 is on.<br>1: Input terminal 7 is on.<br>1: Input terminal 8 is on.                                                                                                    |                                                 |              |                         | 1              |                     |
| U1-11              | Shows output<br>on/off status.<br>(1-8) | 00000000         1: Input terminal 1 is on.         1: Input terminal 2 is on.         1: Input terminal 3 is on.         1: Input terminal 3 is on.         1: Input terminal 3 is on.         1: Input terminal 3 is on.         1: Input terminal 4 is on.         1: Input terminal 4 is on. | _                                               | [Bit]        | А                       | А              | 4AH                 |
|                    | Output Term<br>Sts                      | 1: Input terminal 6 is on.<br>1: Input terminal 7 is on.<br>1: Input terminal 8 is on.                                                                                                    |                                                 |              |                         |                |                     |

|                    | Name                                                      | Description                                                                                                    |                                  |           | Control<br>Methods |        | MEMOBUS<br>Register |  |
|--------------------|-----------------------------------------------------------|----------------------------------------------------------------------------------------------------|----------------------------------|-----------|--------------------|--------|---------------------|--|
| Constant<br>Number |                                                           |                                                                                                    | 100% Value                       | Min.      | Open- Flux         |        |                     |  |
|                    | Display                                                   |                                                                                                    |                                  | Onic      | loop<br>Vector     | Vector |                     |  |
| U1-12              | Matrix con-<br>verter operat-<br>ing status               | Matrix converter operating status.<br>Low/High register is changed by the<br>digital operator [DATA/ENTER] key.<br>Lower register(L) status<br>[0 0 0 0 0 0 0 0 <br>1: Run<br>1: Zero speed<br>1: Reverse<br>1: Reverse<br>1: Reset signal input<br>1: Speed agree<br>1: Inverter ready<br>1: Major fault | _                                | [Bit]     | A                  | A      | 4BH                 |  |
|                    | Int Ctl Sts                                               | High register(H) status                                                                                                    | e _                              |           |                    |        |                     |  |
| U1-13              | Cumulative<br>operation time<br>Elapsed Time              | Monitors the total operating time of the Matrix converter.                                                                                                    | _                                | 1H        | А                  | А      | 4CH                 |  |
| U1-14              | Software No.<br>(CPU)<br>CPU Rev.                         | (Manufacturer's ID number)                                                                                                    | _                                | [No.]     | A                  | A      | 4DH                 |  |
| U1-15              | Terminal AI1<br>input voltage<br>AI1 Input                | Monitors the input voltage of the multi-<br>function analog input 1.                                                                                                    | 10 V                             | 0.01<br>% | А                  | А      | 4EH                 |  |
| U1-16              | Terminal AI2<br>input voltage<br>AI2 Input                | Monitors the input voltage of the multi-<br>function analog input 2.                                                                                                    | 10 V                             | 0.01 %    | А                  | А      | 4FH                 |  |
| U1-17              | Terminal AI3<br>input voltage<br>AI3 Input                | Monitors the input voltage of the multi-<br>function analog input 3.                                                                                                    | 10 V                             | 0.01<br>% | A                  | A      | 50H                 |  |
| U1-18              | Motor second-<br>ary current (Iq)<br>Mot SEC Cur-<br>rent | Monitors the calculated value of the motor secondary current.                                                                                                    | Motor rated<br>secondary current | 0.1%      | A                  | A      | 51H                 |  |
| U1-19              | Motor exciting<br>current (Id)<br>Mot EXC Cur-<br>rent    | Monitors the calculated value of the motor excitation current.                                                                                                    | Motor rated<br>secondary current | 0.1%      | А                  | A      | 52H                 |  |
| U1-20              | Output fre-<br>quency after<br>soft-start<br>SFS Output   | Monitors the output frequency after a soft start. The frequency given does not include compensations, such as slip compensation.                                                                                                    | Max. frequency                   | 0.01<br>% | А                  | A      | 53H                 |  |
| U1-21              | ASR input ASR Input                                       | Monitors the input to the speed control loop.                                                                                                    | Max. frequency                   | 0.01<br>% | No                 | А      | 54H                 |  |

| Constant           | Name                                                              |                                                                                                    | 100% \/.                        | Min           | Control<br>Methods      |                | MEMORUS  |
|--------------------|-------------------------------------------------------------------|----------------------------------------------------------------------------------------------------|---------------------------------|---------------|-------------------------|----------------|----------|
| Constant<br>Number | Display                                                           | Description                                                                                                    | 100% Value                      | Unit          | Open-<br>loop<br>Vector | Flux<br>Vector | Register |
| U1-22              | ASR output                                                        | Monitors the output from the speed con-                                                                                                    | Motor rated                     | 0.01          | No                      | ۵              | 55H      |
| 01-22              | ASR Output                                                        | trol loop.                                                                                                    | secondary current               | %             | 110                     | А              | 5511     |
| U1-23              | ASR integral value                                                | Monitors the integral value from the                                                                                                    | Motor rated                     | 0.01          | No                      | А              | 56H      |
|                    | ASR Integral                                                      | speed condition loop.                                                                                                    | secondary current               | 70            |                         |                |          |
| U1-25              | Terminal AI4<br>input voltage                                     | Monitors the input voltage of the multi-<br>function analog input $4$                                                                                                    | 10 V                            | 0.1%          | А                       | А              | 58H      |
|                    | AI4 Input                                                         | Tunction analog niput 4.                                                                                                    |                                 |               |                         |                |          |
| U1-26              | Output voltage<br>reference (Vq)                                  | Monitors the Matrix converter internal                                                                                                    | Voltage class                   | 1 1/          |                         |                | 5011     |
|                    | Voltage Ref<br>(Vq)                                               | current control.                                                                                                    | VAC)                            | 1 V           | A                       | A              | 391      |
| 111.27             | Output voltage<br>reference (Vd)                                  | Monitors the Matrix converter internal                                                                                                    | Voltage class                   | 1 17          |                         |                | 5 4 11   |
| 01-27              | Voltage Ref<br>(Vd)                                               | voltage reference for motor excitation<br>current control.                                                                                                    | 3300 VAC (6600<br>VAC)          | IV            | A                       | А              | ЭАН      |
| U1-28              | J1-28 Software<br>No.(FPGA)                                       | (Manufacturer's FPGA software No.)                                                                                                    | _                               | [No.]         | А                       | А              | 5BH      |
|                    | FPGA Rev.                                                         |                                                                                                    |                                 |               |                         |                |          |
| U1-32              | ACR output of q axis                                              | Monitors the current control output                                                                                                    | Voltage class<br>3300 VAC (6600 | 0.1%          | А                       | А              | 5FH      |
|                    | ACR(q) Output                                                     | value for the motor secondary current.                                                                                                    | VAC)                            |               |                         |                |          |
| U1-33              | ACR output of d axis                                              | Monitors the current control output value for the motor excitation current.                                                                                                    | Voltage class<br>3300 VAC (6600 | 0.1%          | А                       | А              | 60H      |
|                    | ACR(d) Output                                                     |                                                                                                    | VAC)                            |               |                         |                |          |
| U1-34              | OPE fault con-<br>stant                                           | Shows the first constant number where                                                                                                    | _                               | Con-<br>stant | А                       | А              | 61H      |
|                    | OPE Detected                                                      | un of E fuur was detected.                                                                                                    |                                 | ber           |                         |                |          |
| 111 41             | Actual fin<br>temperature                                         | Monitors the temperature of fin in A1 cell.                                                                                                    |                                 | 1°C           |                         |                | 6911     |
| 01-41              | Actual Fin<br>Temp                                                | (temperature is displayed above about 80°C)                                                                                                    | _                               |               | A                       | A              | 68H      |
|                    | Shows input on/<br>off status.<br>(9-16)                          | 000000000<br>1: Input terminal 9 is on.<br>1: Input terminal 10 is on.                                                                                                    |                                 |               |                         |                |          |
| U1-42              | Input Sts(9-16)                                                   | 1:       Input terminal 11 is on.         1:       Input terminal 12 is on.         1:       Input terminal 13 is on.         1:       Input terminal 14 is on.         1:       Input terminal 14 is on.         1:       Input terminal 15 is on.         1:       Input terminal 15 is on.         1:       Input terminal 16 is on.              | _                               | [Bit]         | А                       | А              | 69H      |
| U1-43              | Shows input on/<br>off status.<br>(17-20)<br>Input Sts(17-<br>20) | 00000000           1: Input terminal 17 is on.           1: Input terminal 18 is on.           1: Input terminal 19 is on.           1: Input terminal 20 is on.           Not Used (always 0)           Not Used (always 0)           Not Used (always 0)           Not Used (always 0)           Not Used (always 0)           Not Used (always 0) | _                               | [Bit]         | А                       | А              | 6АН      |

|                    | Name                             |                                                                         |                        |              | Control<br>Min Methods  |                |                     |
|--------------------|----------------------------------|-------------------------------------------------------------------------|------------------------|--------------|-------------------------|----------------|---------------------|
| Constant<br>Number | Display                          | Description                                                             | 100% Value             | Min.<br>Unit | Open-<br>loop<br>Vector | Flux<br>Vector | MEMOBUS<br>Register |
| U1-46              | Superior com-<br>mand 1          | The operation command lower byte from the built-in PLC                  | _                      | _            | А                       | А              | 6DH                 |
|                    | Superior Cmd 1                   |                                                                         |                        |              |                         |                |                     |
| U1-47              | Superior com-<br>mand 2          | The operation command high byte from the built-in PLC                   | _                      | -            | А                       | А              | 6EH                 |
|                    | Superior Cmd 2                   |                                                                         |                        |              |                         |                |                     |
| U1-49              | Output zero-<br>voltage          | Monitors the output zero-phase voltage value in the Matrix converter    | _                      | 1 V          | А                       | А              | 70H                 |
|                    | Output Zero V                    | value in the Wath Converter.                                            |                        |              |                         |                |                     |
| U1-51              | Input torque compensation        | Monitors the Input torque compensa-                                     | Motor rated torque     | 0.01         | No                      | А              | 72H                 |
|                    | Input T-Cmp                      |                                                                         |                        | 70           |                         |                |                     |
| U1-52              | Slip frequency<br>reference      | Monitors the slip frequency reference.                                  | Motor rated slip       | 0.01         | А                       | А              | 73H                 |
|                    | Slip Reference                   |                                                                         |                        | 70           |                         |                |                     |
| U1-53              | Magnetic flux reference          | Monitors the magnetic flux reference.                                   | Motor no-load current  | 0.01         | А                       | А              | 74H                 |
|                    | Mag-flux Ref.                    |                                                                         |                        | /0           |                         |                |                     |
| U1-54              | Power supply descent value       | Not used.                                                               | _                      | 0.01         | А                       | А              | 75H                 |
|                    | Power Descent                    |                                                                         |                        | 70           |                         |                |                     |
| U1-55              | Motor tempera-<br>ture           | Monitors the motor temperature.<br>(Enabled only when E2-14 is set to 1 | _                      | 1°C          | А                       | А              | 76H                 |
|                    | Motor Temp.                      | (enabled).)                                                             |                        |              |                         |                |                     |
| U1-64              | Current refer-<br>ence of q axis | Monitors the current reference of q axis.                               | Motor rated current    | 0.1%         | А                       | А              | 7FH                 |
|                    | Iq Reference                     |                                                                         |                        |              |                         |                |                     |
| U1-65              | Current refer-<br>ence of d axis | Monitors the current reference of d axis.                               | Motor rated current    | 0.1%         | А                       | А              | 80H                 |
|                    | Id Reference                     |                                                                         |                        |              |                         |                |                     |
| 111 71             | PG counter value                 | Monitors the pulse counter from PG                                      | 65536                  | Dulco        |                         |                | 96U                 |
| 01-71              | PG Counter<br>Value              | (pulse generator or encoder).                                           | 03330                  | ruise        | _                       | A              | 8011                |
| 111 77             | Output current average           | Monitors the average of an output cur-<br>rent integrated value.        | Matrix converter rated | 0.1.4        | А                       | А              | 9CU                 |
| 01-//              | Output I Aver-<br>age            | (Addition time 40 minutes for the average.)                             | output current         | 0.1 A        |                         |                | 8СН                 |
|                    | Output voltage                   |                                                                         | Voltage class          |              |                         |                |                     |
| U1-78              | Output Voltage                   | Monitors the output voltage.                                            | 3300 VAC (6600<br>VAC) | 1 V          | A                       | A              | 8DH                 |

|                    | Name           |                                                                                                    |            |              | Control                 |                |                     |
|--------------------|----------------|----------------------------------------------------------------------------------------------------|------------|--------------|-------------------------|----------------|---------------------|
| Constant<br>Number | Display        | Description                                                                                                    | 100% Value | Min.<br>Unit | Open-<br>loop<br>Vector | Flux<br>Vector | MEMOBUS<br>Register |
| U1-80              | Error status 1 | Matrix converter error status 1.<br>Low/High register is changed by the<br>digital operator [DATA/ENTER] key.<br>Lower register(L) status<br>OOOOOOOOOO<br>1: Input power undervoltage<br>(AUV)<br>Not Used (always 0)<br>1: Overtorque 1 (OL3)<br>1: Overtorque 2 (OL4)<br>1: Input power supply<br>frequency fault (FDEV)                                                                                   | _          | [Bit]        | A                       | A              | 8FH                 |
|                    | Error Sts 1    | High register(H) status                                                                                                    |            |              |                         |                |                     |
| U1-81              | Error status 2 | Matrix converter error status 2.<br>Low/High register is changed by the<br>digital operator [DATA/ENTER] key.<br>Lower register(L) status<br>OOOOOOOO<br>1: External fault \$3 (EF3)<br>1: External fault \$3 (EF4)<br>1: External fault \$4 (EF4)<br>1: External fault \$6 (EF6)<br>1: External fault \$6 (EF6)<br>1: External fault \$8 (EF8)<br>1: External fault \$9 (EF9)<br>1: External fault \$9 (EF9) | _          | [Bit]        | A                       | A              | 90H                 |
|                    | Error Sts 2    | High register(H) status                                                                                                    |            |              |                         |                |                     |

| Constant | Name           |                                                                                                    |            | Min   | Cor<br>Met              | ntrol<br>nods  | MEMOBUS  |
|----------|----------------|----------------------------------------------------------------------------------------------------|------------|-------|-------------------------|----------------|----------|
| Number   | Display        | Description                                                                                                    | 100% Value | Unit  | Open-<br>loop<br>Vector | Flux<br>Vector | Register |
| U1-82    | Error status 3 | Matrix converter error status 3.<br>Low/High register is changed by the<br>digital operator [DATA/ENTER] key.<br>Lower register(L) status                                                                                                    | _          | [Bit] | A                       | A              | 91H      |
|          | Error Sts 3    | 1: Undertorque 1 (UL3)<br>High register(H) status<br>OOOOOOO<br>1: Undertorque 2 (UL4)<br>1: Input over voltage (IOV)<br>Not used (always 0)<br>Not used (always 0)<br>1: Cell data communication<br>error (CDE)<br>1: Output over voltage (OOV)<br>1: Hardware error (CPFxx) |            |       |                         |                |          |
| U1-83    | Error status 4 | Matrix converter error status 4.<br>Low/High register is changed by the<br>digital operator [DATA/ENTER] key.<br>Lower register(L) status                                                                                                    | _          | [Bit] | А                       | А              | 92H      |
|          | Error Sts 4    | High register(H) status                                                                                                    |            |       |                         |                |          |

| Nam                | Name                                                |                                                                                                    |                                          | Min   | Control<br>Methods      |                |                     |
|--------------------|-----------------------------------------------------|----------------------------------------------------------------------------------------------------|------------------------------------------|-------|-------------------------|----------------|---------------------|
| Constant<br>Number | Display                                             | Description                                                                                                    | 100% Value                               | Unit  | Open-<br>loop<br>Vector | Flux<br>Vector | MEMOBUS<br>Register |
| U1-84              | Error status 5                                      | Matrix converter error status 5.<br>Low/High register is changed by the<br>digital operator [DATA/ENTER] key.<br>Lower register(L) status<br>OOOOOOOO<br>1: Cooling fan fault 1 (FAN1)<br>1: Cooling fan fault 2 (FAN2)<br>1: Cooling fan fault 2 (FAN3)<br>1: Cooling fan fault 4 (FAN4)<br>1: Transformer temperature<br>fault (TME)<br>1: Custom fault 4 input 1 (FLT1)<br>1: Custom fault 4 input 3 (FLT3) | – [Bit]                                  | А     | А                       | 93H            |                     |
|                    | Error Sts 5                                         | High register(H) status                                                                                                    |                                          |       |                         |                |                     |
| U1-86              | AO1 output<br>value<br>AO1 output<br>value          | Monitors the AO1 output value.<br>-10 to +10[V]: -32768 to 32767                                                                                                    | 32767                                    | _     | А                       | А              | 95H                 |
| U1-87              | AO2 output<br>value<br>AO2 Output                   | Monitors the AO2 output value.<br>-10 to +10[V]: -32768 to 32767                                                                                                    | 32767                                    | _     | A                       | A              | 96H                 |
| U1-88              | AO3 output<br>value<br>AO3 Output                   | Monitors the AO3 output value.<br>-10 to +10[V]: -32768 to 32767                                                                                                    | 32767                                    |       | А                       | А              | 97H                 |
| U1-89              | AO4 output<br>value<br>AO4 Output                   | Monitors the AO4 output value.<br>-10 to +10[V]: -32768 to 32767                                                                                                    | 32767                                    | _     | A                       | A              | 98H                 |
| U1-90              | Power supply<br>voltage<br>Power Voltage            | Monitors the main power supply input voltage.                                                                                                    | Main circuit input<br>voltage<br>(L9-01) | 1 V   | А                       | А              | 99H                 |
| U1-94              | Power supply<br>current<br>Power Current            | Not used.                                                                                                    | _                                        | 0.1 A | A                       | A              | 9DH                 |
| U1-95              | Primary current<br>reference<br>Primary Cur<br>Ref. | Monitors the primary current reference.                                                                                                    | 0.1%                                     | 0.1%  | А                       | А              | 9ЕН                 |

# ■Fault Trace: U2

User constants for error tracing are shown in the following table.

|                    | Name                                          |                                                                             |                                               |              | Control<br>Methods      |                |                     |
|--------------------|-----------------------------------------------|-----------------------------------------------------------------------------|-----------------------------------------------|--------------|-------------------------|----------------|---------------------|
| Constant<br>Number | Display                                       | Description                                                                 | 100% Value                                    | Min.<br>Unit | Open-<br>loop<br>Vector | Flux<br>Vector | MEMOBUS<br>Register |
| U2-01              | Current fault                                 | It is cleared by fault reset                                                | _                                             | Error        | Δ                       | Δ              | _                   |
| 02-01              | Current Fault                                 | it is cleared by fault reset.                                               |                                               | Code         | Л                       | А              |                     |
| 112-02             | Previous fault                                | It is cleared by initialize                                                 |                                               | Error        | ۵                       | Δ              | _                   |
| 02-02              | Last Fault                                    | it is cleared by initialize.                                                | _                                             | Code         | А                       | А              |                     |
| U2-03              | Speed reference at<br>fault<br>(U1-01)        | It is cleared by initialize.                                                | Max. speed                                    | 0.01<br>%    | А                       | А              | _                   |
|                    | Frequency Ref                                 |                                                                             |                                               |              |                         |                |                     |
| U2-04              | Output frequency at<br>fault<br>(U1-02)       | It is cleared by initialize.                                                | Max. frequency                                | 0.01<br>Hz   | А                       | A              | _                   |
| Output Freq        | Output Freq                                   |                                                                             |                                               |              |                         |                |                     |
| U2-05              | Output current at<br>fault<br>(U1-03)         | It is cleared by initialize.                                                | Matrix converter rated output current         | 0.1 A        | А                       | А              | _                   |
|                    | Output Current                                |                                                                             |                                               |              |                         |                |                     |
| U2-06              | Motor speed at fault (U1-05)                  | It is cleared by initialize.                                                | Max. speed                                    | 0.01         | А                       | А              | _                   |
|                    | Motor Speed                                   |                                                                             |                                               |              |                         |                |                     |
| U2-07              | Output voltage at<br>fault<br>(U1-06)         | It is cleared by initialize.                                                | Voltage class<br>3300 VAC (6600 VAC)          | 0.1 V        | А                       | А              | -                   |
|                    | Output Voltage                                |                                                                             |                                               |              |                         |                |                     |
| U2-09              | Output power at fault<br>(U1-08)              | It is cleared by initialize.                                                | Matrix converter capacity<br>(max. applicable | 0.1<br>kW    | А                       | А              | _                   |
|                    | Output kWatts                                 |                                                                             | motor capacity)                               |              |                         |                |                     |
| U2-10              | Torque reference at<br>fault<br>(U1-09)       | It is cleared by initialize.                                                | Motor rated torque                            | 0.1%         | А                       | А              | -                   |
|                    | Torque Reference                              |                                                                             |                                               |              |                         |                |                     |
| U2-11              | Input terminal status<br>at fault<br>(U1-10)  | It is cleared by initialize.<br>The format is the same as for               | _                                             | [Bit]        | А                       | А              | _                   |
|                    | Input Term Sts                                | · U1-10.                                                                    |                                               |              |                         |                |                     |
| U2-12              | Output terminal<br>status at fault<br>(U1-11) | It is cleared by initialize.<br>The format is the same as for               | _                                             | [Bit]        | А                       | А              | _                   |
|                    | Output Term Sts                               | 01-11.                                                                      |                                               |              |                         |                |                     |
| U2-13              | Operation status 1 at<br>fault<br>(U1-12_L)   | It is cleared by initialize.<br>The format is the same as for<br>U1-12(1.). | -                                             | [Bit]        | А                       | А              | _                   |
|                    | MxC Status                                    | ······································                                      |                                               |              |                         |                |                     |
| U2-14              | Operation status 2 at<br>fault<br>(U1-12_H)   | It is cleared by initialize.<br>The format is the same as for<br>U1-12(H).  | _                                             | [Bit]        | А                       | A              | _                   |
| 1                  | wixe Status 2                                 |                                                                             | 1                                             | 1            | 1                       |                |                     |

| Constant | Name                                                | Description                  |                       | Min.      | Control<br>Methods      |                | MEMOBUS  |
|----------|-----------------------------------------------------|------------------------------|-----------------------|-----------|-------------------------|----------------|----------|
| Number   | Display                                             | Description                  | 100% Value            | Unit      | Open-<br>loop<br>Vector | Flux<br>Vector | Register |
| U2-15    | Cumulative<br>operation time at<br>fault<br>(U1-13) | It is cleared by initialize. | _                     | 1H        | А                       | A              | _        |
|          | Elapsed time                                        |                              |                       |           |                         |                |          |
| U2-18    | ASR output at fault<br>(U1-22)                      | It is cleared by initialize. | Motor rated           | 0.01      | No                      | А              | _        |
|          | ASR Output                                          |                              |                       | 70        |                         |                |          |
| U2-20    | Input torque<br>compensation at<br>fault<br>(U1-51) | It is cleared by initialize. | Motor rated torque    | 0.01<br>% | No                      | А              | _        |
|          | Input T-Cmp                                         |                              |                       |           |                         |                |          |
| U2-21    | Magnetic flux<br>reference at fault<br>(U1-53)      | It is cleared by initialize. | Motor no-load current | 0.01<br>% | А                       | А              | _        |
|          | Mag-flux Ref                                        |                              |                       |           |                         |                |          |

# ■Calender: U4

The constants used for monitoring calender are listed in the following table.

| Constant<br>Number | Name                      | Description                                     | 1000/ 1/1  | Min.<br>Unit | Control<br>Methods      |                | MEMOBUS  |
|--------------------|---------------------------|-------------------------------------------------|------------|--------------|-------------------------|----------------|----------|
|                    | Display                   | Description                                     | 100% value |              | Open-<br>loop<br>Vector | Flux<br>Vector | Register |
| U4-01              | Monitor Year              | Monitors the year of calender.                  |            |              | А                       | А              |          |
|                    | Year                      | (Lower two places)                              | _          | _            |                         |                | _        |
| U4-02              | Monitor Month and Date    | Monitors the month and the day of calender.     | -          | _            | А                       | А              | _        |
|                    | Month/Date                |                                                 |            |              |                         |                |          |
| U4-03              | Monitor Hour and Minute   | Monitors the hours and the minutes of calender. | _          | _            | А                       | А              | _        |
|                    | Hour/Minute               |                                                 |            |              |                         |                |          |
| U4-04              | Monitor Minute and Second | Monitors the minutes and the                    | _          | _            | A                       | A              | _        |
|                    | Minute/Second             | seconds of calcilder.                           |            |              |                         |                |          |

# Constant Settings by Function

| Frequency Reference6-                               | -2         |
|-----------------------------------------------------|------------|
| Run Command6-                                       | -4         |
| Stopping Methods                                    | -5         |
| Acceleration and Deceleration Characteristics6-1    | 0          |
| Adjusting Frequency References                      | 5          |
| Speed Limit (Frequency Reference Limit Function)6-1 | 8          |
| Improved Operating Efficiency6-1                    | 9          |
| Machine Protection                                  | <u>2</u> 4 |
| Continuing Operation                                | 35         |
| Input Terminal Functions6-4                         | 2          |
| Output Terminal Functions                           | 8          |
| Monitor Constants                                   | 50         |
| Digital Operator Functions                          | 53         |
| Individual Functions6-5                             | 55         |

# Frequency Reference

This section explains how to input the frequency reference.

# Selecting the Frequency Reference Source

Set constant b1-01 to select the frequency reference source.

### ■Related Constants

| Constant<br>Number | Name                          | Description                                                                                         | Setting Factory | Change  | Co<br>Met<br>Open-<br>loop<br>Vector | ntrol<br>nods           | MEMOBUS        |          |
|--------------------|-------------------------------|----------------------------------------------------------------------------------------------------|-----------------|---------|--------------------------------------|-------------------------|----------------|----------|
|                    | Display                       |                                                                                                    | Range           | Setting | Operation                            | Open-<br>loop<br>Vector | Flux<br>Vector | Register |
| b1-01              | Reference selection<br>1: Con | Sets the frequency reference<br>input method.<br>0: Digital Operator<br>1: Control circuit terminal | 0 to 3          | 3       | No                                   | 0                       | 0              | 1A0H     |
|                    | Reference Source              | (analog input)<br>2: MEMOBUS communica-<br>tions<br>3: Built-in PLC                                 |                 |         |                                      | ×                       | ×              |          |

# Input the Reference Frequency from the Digital Operator

When b1-01 is set to 0, you can input the reference frequency from the Digital Operator.

Input the reference frequency from the Digital Operator's reference frequency setting display.

For details on setting the reference frequency, refer to Chapter 3 Digital Operator and Modes.

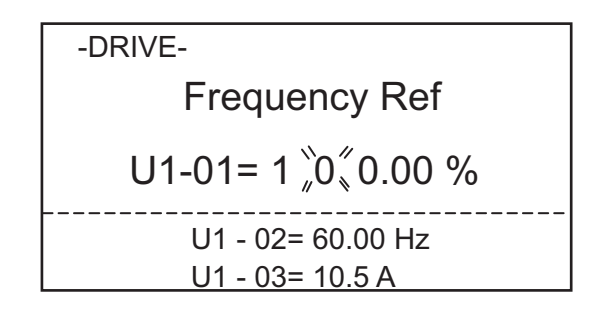

Fig 6.1 Frequency Setting Display

# Inputting the Frequency Reference Using Control Circuit Terminal (Analog Setting)

When b1-01 is set to 1, you can input the frequency reference from control circuit terminal AI1.

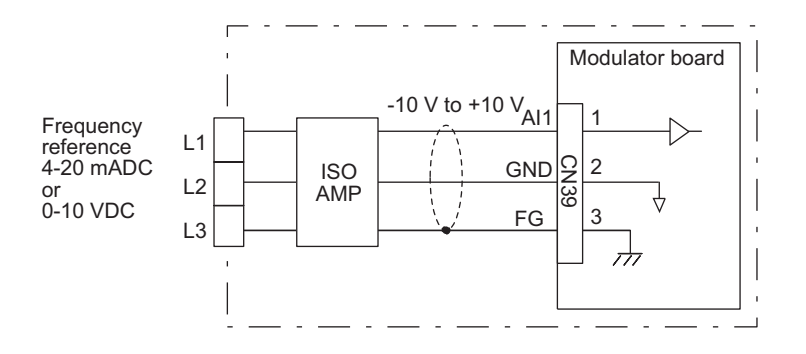

Fig 6.2 Voltage Input for Master Speed Frequency Reference

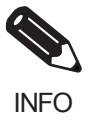

"ISO AMP" has two types of input, voltage input and current input. The standard Matrix converter is equipped with an "ISO AMP" which is proportional to 4-20 mADC. When changing the external reference, change the "ISO AMP" as well.

# Run Command

This section explains input methods for the Run Command.

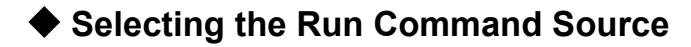

Set constant b1-02 to select the source for the Run Command.

### ■Related Constants

| Constant<br>Number | Name                       | Description                                                                                 | Setting | Factory | Change    | Cor<br>Met              | ntrol<br>hods  | MEMOBUS  |
|--------------------|----------------------------|---------------------------------------------------------------------------------------------|---------|---------|-----------|-------------------------|----------------|----------|
|                    | Display                    |                                                                                             | Range   | Setting | Operation | Open-<br>loop<br>Vector | Flux<br>Vector | Register |
| b1-02              | Operation method selection | Sets the Run Command input<br>method.<br>0: Digital Operator<br>1: Control circuit terminal | 0 to 3  | 3       | No        | 0                       | 0              | 1A1H     |
|                    | Run Source                 | (sequence input)<br>2: MEMOBUS communica-<br>tions<br>3: Built-in PLC                       |         |         |           | ×                       | ×              |          |

# ■Performing Operations Using a Digital Operator

When b1-02 is set to 0, you can perform Matrix converter operations using the Digital Operator keys (RUN, STOP, JOG, and FWD/REV). For details on the Digital Operator, refer to *Chapter 3 Digital Operator and Modes*.

# ■Performing Operations Using Control Circuit Terminals

When b1-02 is set to 1, you can perform Matrix converter operations using the control circuit terminals.

# **Stopping Methods**

This section explains methods of stopping the Matrix converter.

# Selecting the Stopping Method when a Stop Command is Sent

There are two methods of stopping the Matrix converter when a Stop Command is sent:

- Deceleration to stop
- Coast to stop

Set constant b1-03 to select the Matrix converter stopping method.

#### Related Constants

| Constant | Name                                                             |                                                                                                    | Setting     | Factory | Change              | Cor<br>Metl             | ntrol<br>nods  | MEMOBUS  |
|----------|------------------------------------------------------------------|----------------------------------------------------------------------------------------------------|-------------|---------|---------------------|-------------------------|----------------|----------|
| Number   | Display                                                          | Description                                                                                                    | Range       | Setting | during<br>Operation | Open-<br>loop<br>Vector | Flux<br>Vector | Register |
| b1-03    | Stopping method selection                                        | Sets the stopping method used<br>when a Stop Command is input.                                                                                                    | 0 or 1      | 1       | No                  | Q                       | Q              | 1A2H     |
|          | Stopping Method                                                  | 1: Coast to stop                                                                                                    |             |         |                     |                         |                |          |
| h1-05    | Operation selection for setting E1-09 or less                    | Sets the method of operation<br>when the frequency reference<br>input is less than the minimum<br>output frequency (E1-09).<br>0: Run at frequency reference<br>(E1-09 not effective).<br>1: STOP (Frequencies below | 0 to 3      | 1*      | No                  | No                      | A              | 144H     |
|          | Zero-Speed Oper                                                  | <ul> <li>E1-09 in the coast to stop<br/>state.)</li> <li>2: Run at min. frequency.<br/>(E1-09)</li> <li>3: Run at zero-speed (Frequen-<br/>cies below E1-09 are zero)</li> </ul>                                     |             |         |                     |                         |                |          |
| 10.01    | Zero-speed level (DC<br>injection braking<br>starting frequency) | Sets the frequency which starts<br>DC injection braking in 1%<br>units when deceleration to stop<br>is selected.<br>When b2-01 is less than E1-09,<br>E1-09 becomes the DC injec-                                    | 0.00 to     | 0.50%   | Ň                   |                         |                | IDOU     |
| 62-01    | DCInj Start Freq                                                 | E1-09 becomes the DC injec-<br>tion braking starting frequency.<br>(In flux vector control, zero<br>speed control will start when<br>the frequency is the value of<br>b2-01)                                         | 10.00       | *       | No                  | A                       | A              | IB0H     |
| b2-02    | DC injection braking<br>current                                  | Sets the DC injection braking<br>current as a percentage of the<br>Matrix converter rated current.<br>In flux vector control, the DC                                                                                 | 0 to        | 50%     | No                  | А                       | No             | 1B1H     |
|          | DCInj Current                                                    | injection braking current<br>depends on the setting of E2-<br>03.                                                                                                    | 100         |         |                     |                         |                |          |
| b2-03    | DC injection braking time at start                               | Sets the time to perform DC<br>injection braking at start in<br>units of 1 second.<br>Used to stop coasting motor                                                                                                    | 0.00<br>to  | 0.00    | No                  | A                       | А              | 1B2H     |
|          | DCInj Time@Start                                                 | Used to stop coasting motor<br>and restart it. When the set<br>value is 0, DC injection braking<br>at start is not performed.                                                                                        | to<br>10.00 | ) S     |                     |                         |                | 1B2H     |

| Constant<br>Number | Name                                 | Description                                                                                                    | Setting    | Setting Factory | Change    | Cor<br>Met              | ntrol<br>hods  | MEMOBUS  |
|--------------------|--------------------------------------|----------------------------------------------------------------------------------------------------|------------|-----------------|-----------|-------------------------|----------------|----------|
|                    | Display                              | Description                                                                                                    | Range      | Setting         | Operation | Open-<br>loop<br>Vector | Flux<br>Vector | Register |
| b2-04              | DC injection braking<br>time at stop | Sets the time to perform DC<br>injection braking at stop in<br>units of 1 second.<br>Used to prevent coasting after | 0.00<br>to | 0.50            | No        | А                       | А              | 1B3H     |
|                    | DCInj Time@Stop                      | the Stop Command is input.<br>When the set value is 0.00, DC<br>injection braking at stop is not<br>performed.      | 10.00      | S               |           |                         |                |          |

\* The factory setting will change when the control method is changed.

# Deceleration to Stop

If the Stop Command is input (i.e., the Run Command is turned off) when b1-03 is set to 0, the motor decelerates to a stop according to the deceleration time that has been set. (Factory setting: C1-02 (Deceleration Time 1))

If the output frequency when decelerating to a stop falls below b2-01, the DC injection brake will be applied using the DC current set in b2-02 only for the time set in b2-04.

For deceleration time settings, refer to page 6-10 Setting Acceleration and Deceleration Times.

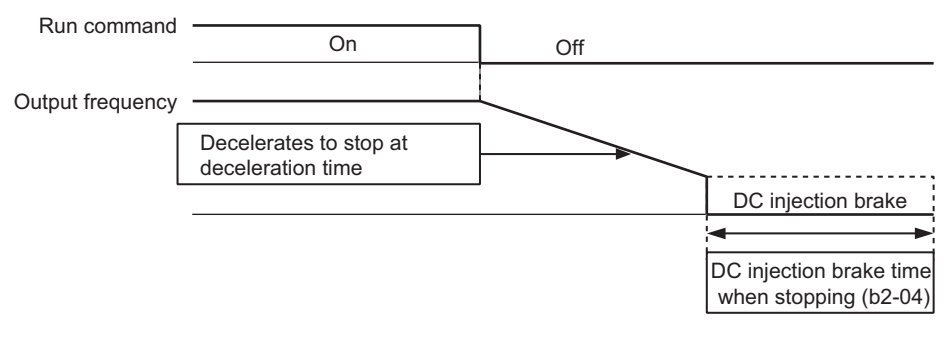

Fig 6.3 Deceleration to Stop

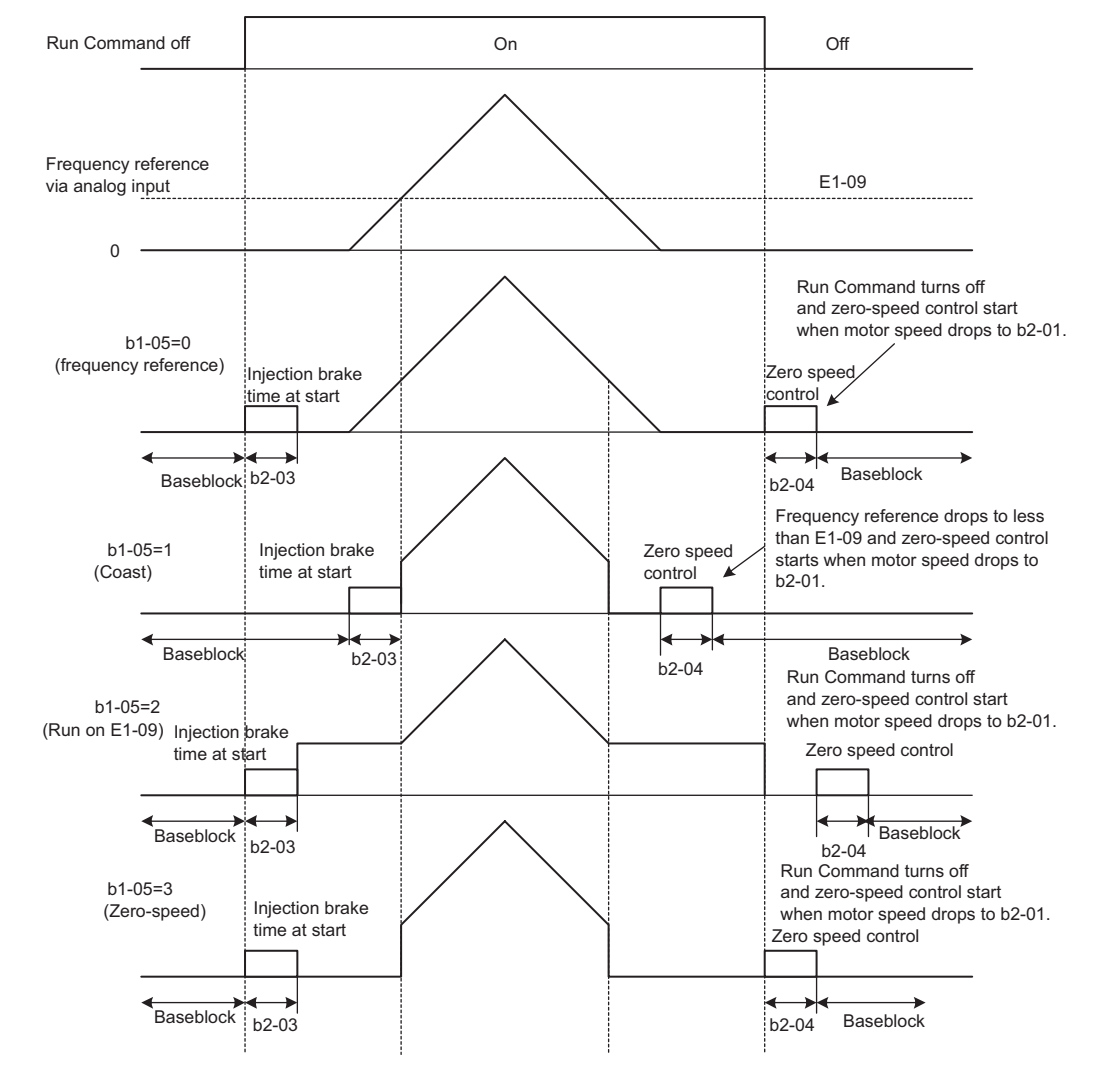

The operation after stopping depends on the setting of b1-05 when flux vector control is selected (A1-02 = 3).

Fig 6.4 Deceleration to Stop (for Flux Vector Control)

#### **Setting Precautions**

- When using flux vector control, the zero-speed control starts when motor speed drops to b2-01 during deceleration. Also, the setting b2-01 < E1-09 is possible.
- The current level during injection brake time at start is the value of E2-03 (motor no-load current). Accordingly, b2-02 is invalid in flux vector control.

#### ■Coast to Stop

If the Stop Command is input (i.e., the Run Command is turned off) when b1-03 is set to 1, the Matrix converter output voltage is interrupted. The motor coasts to a stop at the deceleration rate that counterbalances damage to the machine and inertia including the load.

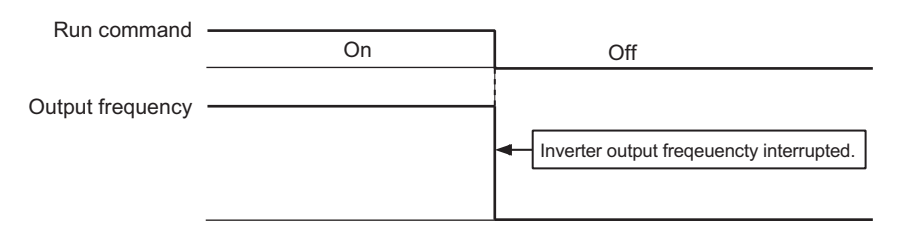

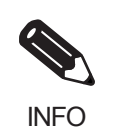

After the Stop Command is input, Run Commands are ignored until the Minimum Baseblock Time (L2-03) has elapsed.

# Using the DC Injection Brake

Set constant b2-03 to apply the DC injection braking current to the motor while it is coasting to a stop, to stop the motor and then restart it.

Set b2-03 to 0 to disable the DC injection brake at start.

Set the DC injection brake current using b2-02. DC injection braking is used at startup for flux vector control with the current set in E2-03 (Motor no-load current).

#### ■Related Constants

| Constant | Name                               | Description                                                                                                    | Setting    | Factory | Change    | Cor<br>Met              | ntrol<br>nods  | MEMOBUS<br>Register |
|----------|------------------------------------|----------------------------------------------------------------------------------------------------|------------|---------|-----------|-------------------------|----------------|---------------------|
| Number   | Display                            | Description                                                                                                    | Range      | Setting | Operation | Open-<br>loop<br>Vector | Flux<br>Vector |                     |
| b2-02    | DC injection braking<br>current    | Sets the DC injection braking<br>current as a percentage of the<br>Matrix converter rated current.<br>In flux vector control, the DC | 0 to       | 50%     | No        | А                       | No             | 1B1H                |
| 62-02    | DCInj Current                      | injection braking current<br>depends on the setting of E2-<br>03.                                                                    | 100        |         |           |                         |                |                     |
| b2_03    | DC injection braking time at start | Sets the time to perform DC<br>injection braking at start in<br>units of 1 second.<br>Used to stop coasting motor                    | 0.00<br>to | 0.00    | No        | А                       | А              | 1B2H                |
| b2-03    | DCInj Time@Start                   | and restart it. When the set<br>value is 0, DC injection braking<br>at start is not performed.                                       | 10.00      | S       |           |                         |                |                     |

#### Inputting the DC Injection Brake Command from Control Circuit Terminals

If you set a multi-function contact input terminal (H1- $\Box\Box$ ) to 60 (DC injection brake command), you can apply the DC injection brake to the motor by turning on the terminal for which the DC injection brake command has been set when the Matrix converter is being stopped. DC injection braking is used at startup for flux vector control.

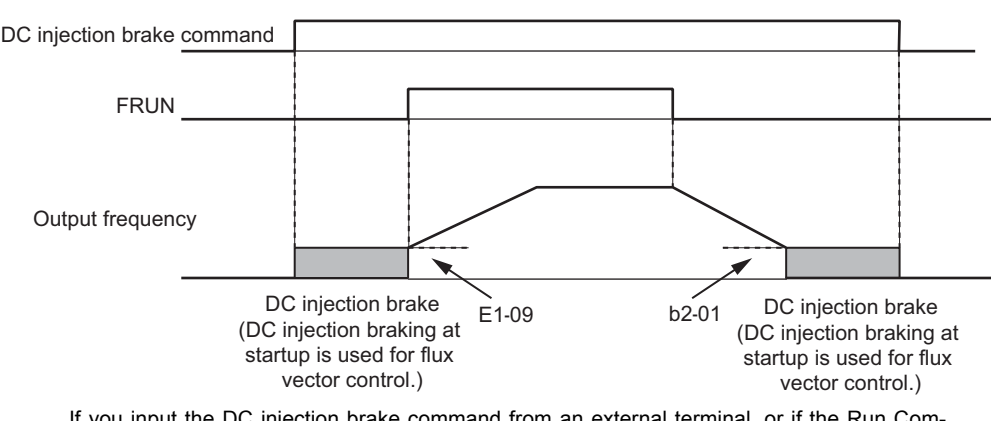

The time chart for the DC injection brake is shown below.

If you input the DC injection brake command from an external terminal, or if the Run Command and jog command are input, the DC injection brake will be disabled, and operation will resume.

Fig 6.6 DC Injection Brake Time Chart

#### Changing the DC Injection Brake Current Using an Analog Input

If you set H3-05 (Multi-function Analog Input Terminal AI2 Function Selection), H3-09 (Multi-function Analog Input Terminal AI3 Function Selection), or H3-13 (Multi-function Analog Input Terminal AI4 Function Selection) to 6 (DC injection brake current), you can change the DC injection brake current level using the analog input.

At 10 V input (voltage) or 20 mA input (current), 100% of the Matrix converter rated current will be applied.

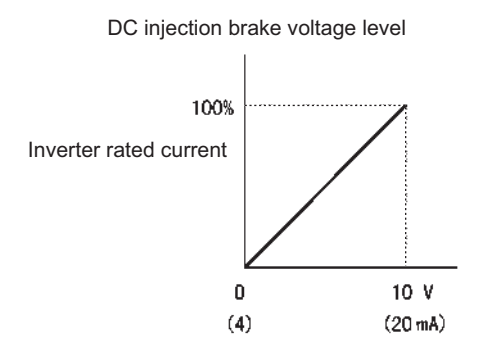

Fig 6.7 DC Injection Brake Current Using an Analog Input

# Using an Emergency Stop

Set a multi-function input terminal (H1- $\Box$ ) to 6F or 70 (emergency stop) to coast to a stop. If inputting the emergency stop with an NO contact, set the multi-function input terminal (H1- $\Box$ ) to 6F, and if inputting the emergency stop with an NC contact, set the multi-function input terminal (H1- $\Box$ ) to 70.

# **Acceleration and Deceleration Characteristics**

This section explains the acceleration and deceleration characteristics of the Matrix converter.

# Setting Acceleration and Deceleration Times

Acceleration time indicates the time taken for the output frequency to climb from 0% to 100%. Deceleration time indicates the time taken for the output frequency to reduce from 100% to 0%. The factory setting of the acceleration time is C1-01, and the factory setting of the deceleration time is C1-02.

# ■Related Parameters

| Constant     | Name                                                                             | Description                                                                                                    | Setting Fac-<br>Range tory | Change<br>during | Control<br>Methods |                         | MEMOBUS        |               |      |
|--------------|----------------------------------------------------------------------------------|----------------------------------------------------------------------------------------------------|----------------------------|------------------|--------------------|-------------------------|----------------|---------------|------|
| Number       | Display                                                                          | Description                                                                                                    | Range                      | tory<br>Setting  | Opera-<br>tion     | Open-<br>loop<br>Vector | Flux<br>Vector | Register      |      |
| <b>GI 61</b> | Acceleration time 1                                                              | Sets the acceleration time to accelerate                                                                                                 |                            | (0.0             |                    | <u>_</u>                | 0              | <b>2</b> 10 X |      |
| C1-01        | Accel Time 1                                                                     | from 0 to the maximum output fre-<br>quency, in 1-second units.                                                                          |                            | 60.0 s           | Yes                | Q                       | Q              | 240H          |      |
| <b>G1 63</b> | Deceleration time 1                                                              | Sets the deceleration time to deceler-                                                                                                   |                            | (0,0             |                    | -                       |                | 0.1111        |      |
| C1-02        | Decel Time 1                                                                     | ate from the maximum output fre-<br>quency to 0, in 1-second units.                                                                      |                            | 60.0 s           | Yes                | Q                       | Q              | 241H          |      |
| C1.02        | Acceleration time 2                                                              | Sets the acceleration time when the                                                                                                    |                            | (0.0             | N/                 |                         |                | 24214         |      |
| C1-03        | Accel Time 2                                                                     | Time 1" is on, in units of 1s.                                                                                                    |                            | 60.0 s           | Yes                | А                       | А              | 242H          |      |
| C1.04        | Deceleration time 2                                                              | Sets the deceleration time when the                                                                                                    |                            | (0.0             | V                  |                         |                | 24211         |      |
| C1-04        | Decel Time 2                                                                     | Time 1" is on, in units of 1s.                                                                                                    |                            | 60.0 s           | Yes                | А                       | А              | 243H          |      |
| C1 05        | Acceleration time 3                                                              | Sets the acceleration time when the                                                                                                    | 0.0 to<br>6000 0           | (0.0             | N                  |                         |                | 24411         |      |
| C1-05        | Accel Time 3 multi-function input "Accel/Decel<br>Time 2" is on, in units of 1s. | 0000.0                                                                                                    | 60.0 s                     | NO               | А                  | А                       | 244H           |               |      |
| C1.06        | Deceleration time 3                                                              | Sets the deceleration time when the                                                                                                    |                            | (0.0             | N                  |                         |                | 24511         |      |
| C1-06        | Decel Time 3                                                                     | Time 2" is on, in units of 1s.                                                                                                    |                            | 60.0 s           | No                 | А                       | А              | 245H          |      |
| C1 07        | Acceleration time 4                                                              | Sets the acceleration time when the multi-function inputs "Accel/Decel                                                                   |                            | 60.0 s           | No                 | Δ                       | ٨              | 2464          |      |
| 01-07        | Accel Time 4                                                                     | Time 1" and "Accel/Decel Time 2" are on, in units of 1s.                                                                                 |                            | 00.0 \$          | NO                 | А                       | А              | 24011         |      |
| C1.08        | Deceleration time 4                                                              | Sets the deceleration time when the multi-function inputs "Accel/Decel                                                                   |                            | 60.0 a           | No                 |                         | ٨              | 24711         |      |
| C1-08        | Decel Time 4                                                                     | Time 1" and "Accel/Decel Time 2" are on, in units of 1s.                                                                                 |                            | 00.0 \$          | INO                | A                       | A              | 24/П          |      |
|              | Accel/decel time<br>switching fre-<br>quency                                     | Sets the frequency for automatic<br>acceleration/deceleration switching.<br>Below set frequency: Accel/decel time<br>4                   | 0.0 to                     |                  |                    |                         |                |               |      |
| C1-11        | Acc/Dec SW Freq                                                                  | Above set frequency: Accel/decel time<br>1<br>The multi-function input "accel/decel<br>time 1" or "accel/decel time 2" take<br>priority. | 0.0 to<br>100.00           | e 0.0 to 100.00  | 0.00% No           | No                      | A              | A             | 24AH |

| Constant | Name Description                                        |                                                                                                    | Setting         | Fac-            | Change<br>during | Control<br>Methods      |                | MEMOBUS  |
|----------|---------------------------------------------------------|----------------------------------------------------------------------------------------------------|-----------------|-----------------|------------------|-------------------------|----------------|----------|
| Number   | Display                                                 | Description                                                                                                    | Range           | tory<br>Setting | Opera-<br>tion   | Open-<br>loop<br>Vector | Flux<br>Vector | Register |
| C2-01    | S-curve<br>characteristic time<br>at acceleration start |                                                                                                    | 0.00 to<br>2.50 | 0.00 s          | No               | А                       | А              | 250H     |
|          | SCrv Acc @ Start                                        | All sections of the S-curve characteris-                                                                                                    |                 |                 |                  |                         |                |          |
| C2-02    | S-curve<br>characteristic time<br>at acceleration end   | tic time are set in units of 1s.<br>When the S-curve characteristic time<br>is set, the accel/decel times will<br>increase by a half of the S-curve char- | 0.00 to<br>2.50 | 0.00 s          | No               | А                       | А              | 251H     |
|          | SCrv Acc @ End                                          | acteristic times at start and end.                                                                                                    |                 |                 |                  |                         |                |          |
| C2-03    | S-curve<br>characteristic time<br>at deceleration start | Run Command Off<br>Output On C2-02 C2-03                                                                                                    | 0.00 to<br>2.50 | 0.00 s          | No               | А                       | А              | 252Н     |
|          | SCrv Dec @ Start                                        | C2-01                                                                                                    |                 |                 |                  |                         |                |          |
| C2-04    | S-curve<br>characteristic time<br>at deceleration end   |                                                                                                    | 0.00 to<br>2.50 | 0.00 s          | No               | А                       | А              | 253H     |
|          | SCrv Dec @ End                                          |                                                                                                    |                 |                 |                  |                         |                |          |

# Switching Acceleration and Deceleration Time Using Multi-Function Input Terminal Commands

Using the Matrix converter, you can set four acceleration times and four deceleration times. When the multifunction input terminals (H1- $\Box\Box$ ) are set to 7 (acceleration/deceleration time selection 1) and 1A (acceleration/deceleration time selection 2), you can switch the acceleration/deceleration time even during operation by combining the on/off status of the terminals.

The following table shows the acceleration/deceleration time switching combinations.

| Acceleration/Decelera-<br>tion Time Selection 1 Ter-<br>minal | Acceleration/Decelera-<br>tion Time Selection 2 Ter-<br>minal | Acceleration Time | Deceleration Time |
|---------------------------------------------------------------|---------------------------------------------------------------|-------------------|-------------------|
| off                                                           | off                                                           | C1-01             | C1-02             |
| on                                                            | off                                                           | C1-03             | C1-04             |
| off                                                           | on                                                            | C1-05             | C1-06             |
| on                                                            | on                                                            | C1-07             | C1-08             |

#### Switching Acceleration and Deceleration Time Automatically

Use this setting when you want to switch acceleration/deceleration time automatically using the set frequency.

When the output frequency reaches the set value in C1-11, the Matrix converter switches the acceleration/ deceleration time automatically as shown in the following diagram.

Set C1-11 to a value other than 0.0 Hz. If C1-11 is set to 0.0 Hz, the function will be disabled.

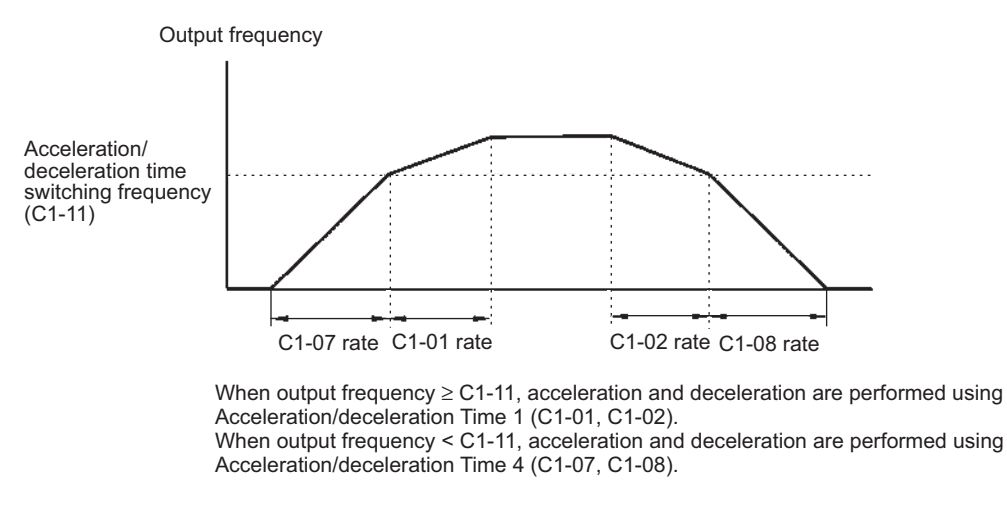

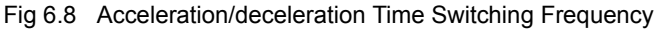

# ■Entering S-curve Characteristics in the Acceleration and Deceleration Time

By performing acceleration and deceleration using an S-curve pattern, you can reduce shock when starting and stopping the machine.

Using the Matrix converter, you can set an S-curve characteristic time for each of the following: Acceleration start time, deceleration start time, acceleration end time, and deceleration end time.

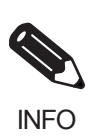

Set the S-curve characteristic time to lengthen acceleration/deceleration time as follows: Acceleration time = Selected acceleration time + (Acceleration start time S-curve characteristic time + Acceleration end time S-curve characteristic time) / 2 Deceleration time = Selected deceleration time + (Deceleration start time S-curve characteristic time + Deceleration end time S-curve characteristic time) / 2

#### Setting Example

The S-curve characteristic when switching operation (forward/reverse) is shown in the following diagram.

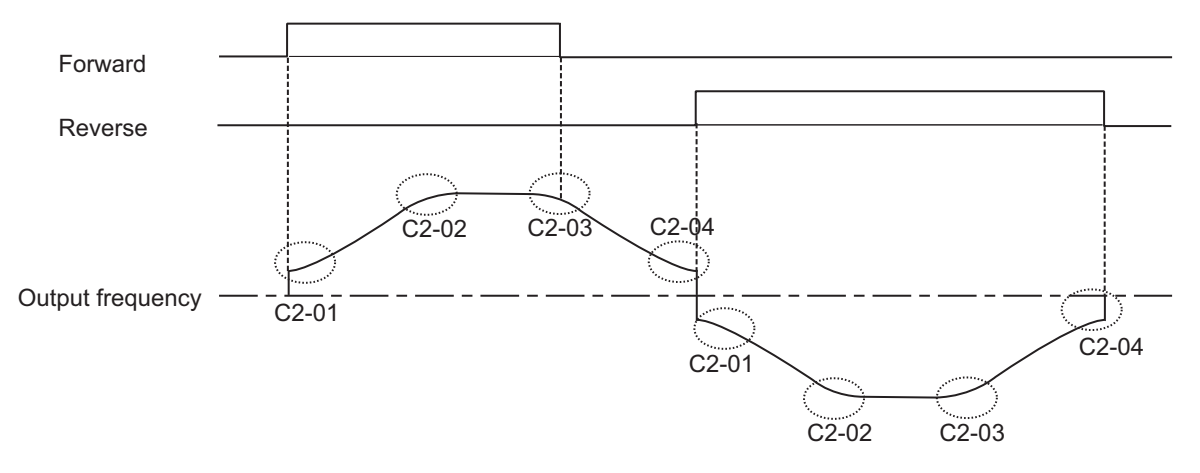

Fig 6.9 S-curve Characteristic during Operation Switching

# Preventing the Motor from Stalling During Acceleration (Stall Prevention During Acceleration Function)

The Stall Prevention During Acceleration function prevents the motor from stalling if a heavy load is placed on the motor, or sudden rapid acceleration is performed.

If you set L3-01 to 1 (enabled) and the Matrix converter output current exceeds the -15% level of the set value in L3-02, the acceleration rate will begin to slow down. When L3-02 is exceeded, acceleration will stop.

If you set L3-01 to 2 (intelligent acceleration mode), the motor current accelerates to the value set in L3-02. With this setting, the acceleration time setting is ignored.

| Constant | Name                                    |                                                                                                    | Setting | Factory | Change              | Control<br>Methods      |                | MEMOBUS  |
|----------|-----------------------------------------|----------------------------------------------------------------------------------------------------|---------|---------|---------------------|-------------------------|----------------|----------|
| Number   | Display                                 | Description                                                                                                    | Range   | Setting | during<br>Operation | Open-<br>loop<br>Vector | Flux<br>Vector | Register |
| L3-01    | Stall prevention selection during accel | <ul> <li>0: Disabled (Acceleration as set. With a heavy load, the motor may stall.)</li> <li>1: Enabled (Acceleration stopped when L3-02 level is exceeded. Acceleration starts again when the</li> </ul>                 | 0 to 2  | 0       | No                  | А                       | No             | 520H     |
|          | StallP Accel Sel                        | <ul> <li>current is returned.)</li> <li>2: Intelligent acceleration<br/>mode (Using the L3-02<br/>level as a basis, acceleration<br/>is automatically adjusted.<br/>Set acceleration time is<br/>disregarded.)</li> </ul> |         |         |                     |                         |                |          |
| L3-02    | Stall prevention level during accel     | Effective when L3-01 is set to 1<br>or 2.<br>Sets as a percentage of Matrix<br>converter rated current.                                                                                                    | 0 to    | 120%    | No                  | A                       | No             | 521H     |
| L3-02    | StallP Accel Lvl                        | Usually setting is not necessary.<br>Reduces the value if the motor<br>stalls with the factory settings.                                                                                                    | 200     |         |                     |                         |                |          |
| L3-03    | Stall prevention limit during accel     | Sets the lower limit for stall<br>prevention during acceleration,<br>as a percentage of the Matrix<br>converter rated current when                                                                                        | 0 to    | 100%    | No                  | А                       | No             | 522H     |
| L3-03    | StallP CHP Lvl                          | operation is in the frequency<br>range above E1-06.<br>Usually setting is not necessary.                                                                                                    | 100 *   |         |                     | А                       | 110            | 522H     |

# ■Related Parameters

\* The factory setting will change when the control method is changed.

### ■Time Chart

The following figure shows the frequency characteristics when L3-01 is set to 1.

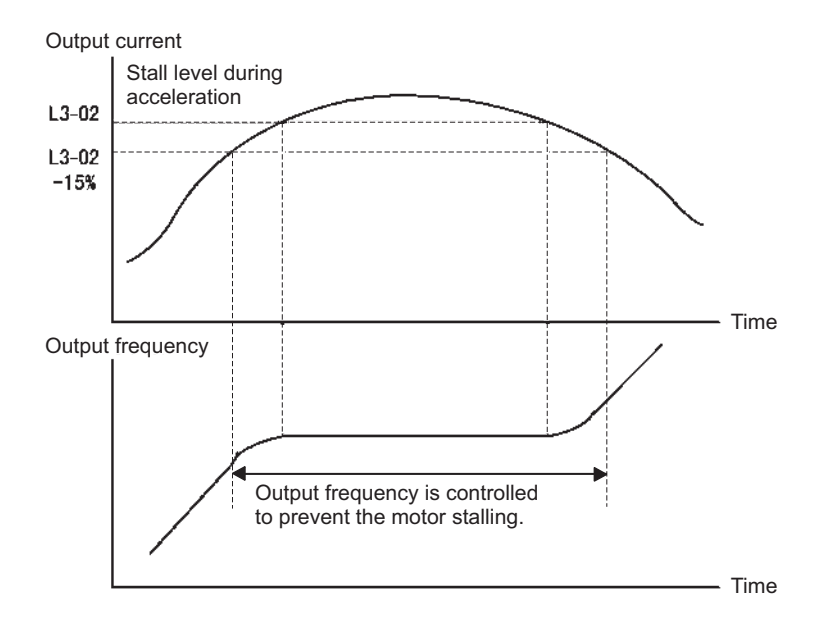

Fig 6.10 Time Chart for Stall Prevention During Acceleration

#### ■Setting Precautions

- If the motor capacity is small compared to the Matrix converter capacity, or if the motor is operated using the factory settings, resulting in the motor stalling, lower the set value of L3-02.
- If using the motor in the constant output range, L3-02 will be automatically lowered to prevent stalling. L3-03 is the limit value to prevent the stall prevention level in the constant output range from being reduced more than necessary.
- Set the constants as a percent taking the Matrix converter rated voltage to be 100%.

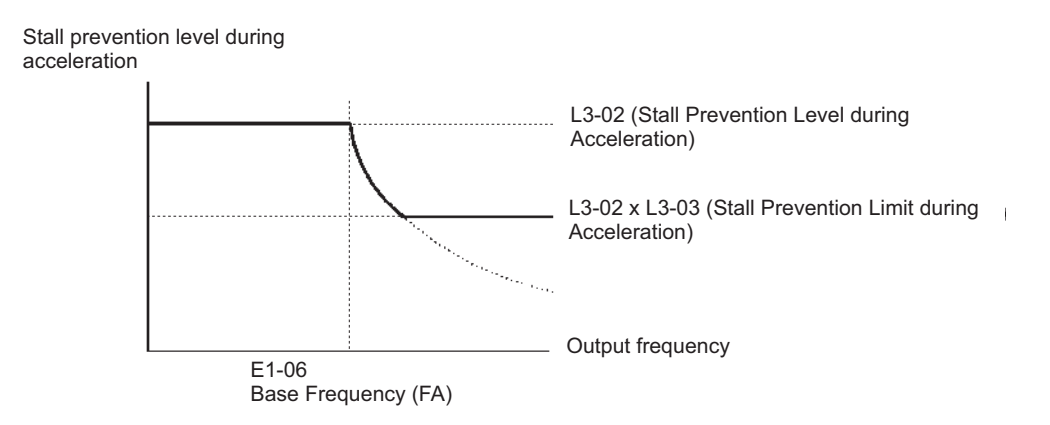

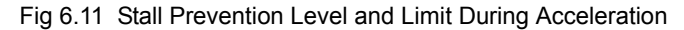

# **Adjusting Frequency References**

This section explains methods of adjusting frequency references.

# Adjusting Analog Frequency References

Gain and bias are among the constants used to adjust analog inputs.

# Related Constants

|                    | Name                                             |                                                                                 |                  | Change             | Control<br>Methods  |                         |                |                     |
|--------------------|--------------------------------------------------|---------------------------------------------------------------------------------|------------------|--------------------|---------------------|-------------------------|----------------|---------------------|
| Constant<br>Number | Display                                          | Description                                                                     | Setting<br>Range | Factory<br>Setting | during<br>Operation | Open-<br>loop<br>Vector | Flux<br>Vector | MEMOBUS<br>Register |
| H3-01              | Signal level selection<br>(terminal AI1)         | 0: 0 to 10 V                                                                    | 0 or 1           | 0                  | No                  | А                       | А              | 450H                |
|                    | Term AI1 Signal                                  | 110 V to 10 V                                                                   |                  |                    |                     |                         |                |                     |
| 112.02             | Gain (terminal AI1)                              | Sets the frequency when 10 V                                                    | 0.0 to           | 100.00/            | V                   |                         |                | 45111               |
| H3-02              | Term AI1 Gain                                    | maximum output frequency.                                                       | 1000.0           | 100.0%             | Yes                 | А                       | А              | 451H                |
|                    | Bias (terminal AI1)                              | Sets the frequency when 0 V is                                                  | -100.0           | 0.00/              | **                  |                         |                | 1.5011              |
| H3-03              | Term AI1 Bias                                    | maximum frequency.                                                              | to<br>100.0      | 0.0%               | Yes                 | А                       | A              | 452H                |
| H3-04              | Signal level selection<br>(terminal AI2)         | 0: 0 to 10 V                                                                    | 0 or 1           | 0                  | No                  | А                       | А              | 453H                |
|                    | Term AI2 Signal                                  | 1: -10 V to 10 V                                                                |                  |                    |                     |                         |                |                     |
| Н3-05              | Multi-function analog<br>input<br>(terminal AI2) | Selects multi-function analog input function for terminal AI2.                  | 0 to<br>1FH      | 1FH                | No                  | А                       | А              | 454H                |
|                    | Term AI2 Sel                                     |                                                                                 |                  |                    |                     |                         |                |                     |
|                    | Gain (terminal AI2)                              | Sets the input gain (level) when                                                | 0.0.1            |                    |                     |                         |                |                     |
| H3-06              | Term AI2 Gain                                    | according to the 100% value selected in H3-05.                                  | 0.0 to<br>1000.0 | 100.0%             | Yes                 | Α                       | Α              | 455H                |
|                    | Bias (terminal AI2)                              | Sets the input gain (level) when                                                | -100.0           |                    |                     |                         |                |                     |
| H3-07              | Term AI2 Bias                                    | terminal AI2 is 0 V. Set accord-<br>ing to the 100% value selected<br>in H3-05. | to<br>100.0      | 0.0%               | Yes                 | А                       | А              | 456H                |
| H3-08              | Signal level selection<br>(terminal AI3)         | 0: 0 to 10 V                                                                    | 0, 1             | 0                  | No                  | А                       | А              | 457H                |
|                    | Term AI3 Signal                                  | 110 V to 10 V                                                                   |                  |                    |                     |                         |                |                     |
| H3-09              | Multi-function analog<br>input<br>(terminal AI3) | Selects multi-function analog                                                   | 00 to<br>1FH     | 0FH                | No                  | А                       | А              | 458H                |
|                    | Term AI3 Sel                                     | function for terminal A13.                                                      |                  |                    |                     |                         |                |                     |
|                    | Gain (terminal AI3)                              | Sets the input gain (level) when                                                |                  |                    |                     |                         |                |                     |
| H3-10              | Term AI3 Gain                                    | terminal A13 is 10 V. Set<br>according to the 100% value<br>selected in H3-09.  | 0.0 to<br>1000.0 | 100.0%             | Yes                 | А                       | А              | 459H                |
|                    | Bias (terminal AI3)                              | Sets the input gain (level) when                                                | -100.0           |                    |                     |                         |                |                     |
| H3-11              | Term AI3 Bias                                    | terminal AI3 is 0 V. Set accord-<br>ing to the 100% value selected<br>in H3-09. | to<br>100.0      | 0.0%               | Yes                 | А                       | А              | 45AH                |

| Constant | Name Description                                 | Setting                                                            | Factory          | Change  | Control<br>Methods  |                         | MEMOBUS        |          |
|----------|--------------------------------------------------|--------------------------------------------------------------------|------------------|---------|---------------------|-------------------------|----------------|----------|
| Number   | Display                                          | Description                                                        | Range            | Setting | during<br>Operation | Open-<br>loop<br>Vector | Flux<br>Vector | Register |
| H3-12    | Signal level selection (terminal AI4)            | 0: 0 to 10 V                                                       | 0 or 1           | 0       | No                  | А                       | А              | 45BH     |
|          | Term AI4 Signal                                  | 110 V 10 10 V                                                      |                  |         |                     |                         |                |          |
| Н3-13    | Multi-function analog<br>input<br>(terminal AI4) | Selects multi-function analog input function for terminal AI4.     | 00 to<br>1FH     | 0FH     | No                  | А                       | А              | 45CH     |
|          | Term AI4 Sel                                     | ]                                                                  |                  |         |                     |                         |                |          |
|          | Gain (terminal AI4)                              | Sets the input gain (level) when                                   | 0.0.4            |         |                     |                         |                |          |
| H3-14    | Term AI4 Gain                                    | according to the 100% value selected in H3-13.                     | 0.0 to<br>1000.0 | 100.0%  | Yes                 | А                       | А              | 45DH     |
|          | Bias (terminal AI4)                              | Sets the input gain (level) when                                   | -100.0           |         |                     |                         |                |          |
| H3-15    | Term AI4 Bias                                    | ing to the 100% value selected in H3-13.                           | to<br>100.0      | 0.0%    | Yes                 | А                       | А              | 45EH     |
| 112.17   | Analog input filter<br>time constant             | Sets primary delay filter time<br>constant in seconds for the four | 0.00 to          | 0.00    | N                   |                         |                | 45011    |
| H3-16    | Filter Avg Time                                  | (AI1,AI2,AI3,AI4).<br>Effective for noise control etc.             | 2.00             | S       | NO                  | А                       | А              | 43FH     |

# Operation Avoiding Resonance (Jump Frequency Function)

The jump frequency function operates the motor while avoiding resonance caused by characteristic frequencies in the machinery.

This function is effective in creating a frequency reference dead band.

During constant-speed operation, operation within the jump frequency range is prohibited. Smooth operation still used during acceleration and deceleration, i.e., jumps are not performed.

| Constant | Name                 | Description                                                       | Setting | Factory | Change              | Cor<br>Meth             | ntrol<br>nods  | MEMOBUS  |
|----------|----------------------|-------------------------------------------------------------------|---------|---------|---------------------|-------------------------|----------------|----------|
| Number   | Display              | Description                                                       | Range   | Setting | during<br>Operation | Open-<br>loop<br>Vector | Flux<br>Vector | Register |
| d3-01    | Jump frequency 1     | Sets the center values of the jump frequencies in %.              | 0.0 to  | 0.0%    | No                  | Δ                       | Δ              | 2F0H     |
| u5-01    | Jump Freq 1          | This function is disabled by set-<br>ting the jump frequency to 0 | 100.0   | 0.070   | NO                  | А                       | А              | 21 011   |
| d3-02    | Jump frequency 2     | Hz. Always ensure that the fol-<br>lowing applies:                | 0.0 to  | 0.0%    | No                  | Δ                       | Δ              | 2F1H     |
| u3-02    | Jump Freq 2          | $d3-01 \ge d3-02 \ge d3-03$<br>Operation in the jump fre-         | 100.0   |         | NO                  | А                       | А              | 21 111   |
| 12 . 0.2 | Jump frequency 3     | quency range is prohibited but<br>during acceleration and decel-  | 0.0 to  | 0.00/   |                     |                         |                | 0.5011   |
| d3-03    | Jump Freq 3          | eration, speed changes smoothly without jump.                     | 100.0   | 0.0%    | No                  | А                       | А              | 2F2H     |
| d3-04    | Jump frequency width | Sets the jump frequency band-<br>width in%.                       | 0.0 to  | 1.0%    | No                  | А                       | А              | 2F3H     |
| 45-04    | Jump Bandwidth       | The jump frequency will be the jump frequency $\pm$ d3-04.        | 100.0   | 100.0   | 110                 |                         | A              | 2130     |

# ■Related Constants

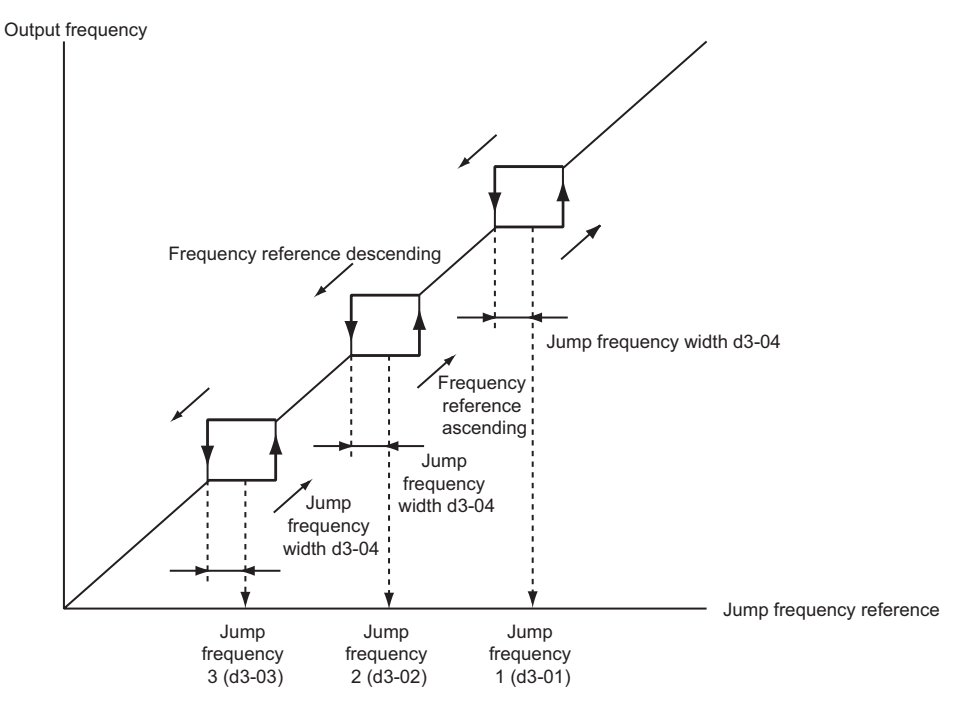

The relationship between the output frequency and the jump frequency reference is as follows:

Fig 6.12 Jump Frequency

# ■Setting Precautions

- Set the jump frequency according to the following formula:  $d3-01 \ge d3-02 \ge d3-03 >$  Analog input.
- When constants d3-01 to d3-03 are set to 0%, the jump frequency function is disabled.

# Speed Limit (Frequency Reference Limit Function)

This section explains how to limit the motor speed.

# Limiting Maximum Output Frequency

If you do not want the motor to rotate above a given frequency, use constant d2-01.

Set the upper limit value of the Matrix converter output frequency as a percent, taking E1-04 (Maximum Output Frequency) to be 100%.

### ■Related Constants

| Constant | Name                               | Description                                                    | Setting<br>Range | Factory<br>Setting | Change<br>during<br>Operation | Control Meth-<br>ods    |                | MEMOBUS  |
|----------|------------------------------------|----------------------------------------------------------------|------------------|--------------------|-------------------------------|-------------------------|----------------|----------|
| Number   | Display                            |                                                                |                  |                    |                               | Open-<br>loop<br>Vector | Flux<br>Vector | Register |
| d2-01    | Frequency reference<br>upper limit | Sets the output frequency upper limit as a percent of the max. | 0.0 to<br>110.0  | 100.0%             | No                            | А                       | А              | 2E0H     |
|          | Ref Upper Limit                    | output frequency.                                              |                  |                    |                               |                         |                |          |

# Limiting Minimum Frequency

If you do not want the motor to rotate at below a given frequency, use constants d2-02.

Set the upper limit value of the Matrix converter output frequency as a percent, taking E1-04 (Maximum Output Frequency) to be 100%.

# ■Related Constants

| Constant | Name                               | Description                                                                                  | Setting<br>Range | Factory<br>Setting | Change<br>during<br>Operation | Control Meth-<br>ods    |                | MEMOBUS  |
|----------|------------------------------------|----------------------------------------------------------------------------------------------|------------------|--------------------|-------------------------------|-------------------------|----------------|----------|
| Number   | Display                            |                                                                                              |                  |                    |                               | Open-<br>loop<br>Vector | Flux<br>Vector | Register |
| d2-02    | Frequency reference<br>lower limit | Sets the output frequency lower<br>limit as a percentage of the<br>maximum output frequency. | 0.0 to<br>109.0  | 0.0%               | No                            | А                       | А              | 2E1H     |
|          | Ref Lower Limit                    |                                                                                              |                  |                    |                               |                         |                |          |

# Improved Operating Efficiency

This section explains functions for improving motor operating efficiency.

# Reducing Motor Speed Fluctuation (Slip Compensation Function)

When the load is large, the amount of motor slip also grows large and the motor speed decreases. The slip compensation function controls the motor at a constant speed, regardless of changes in load. When the motor is operating at the rated load, constant E2-02 (Motor Rated Slip)  $\times$  the frequency in constant C3-01 is added to the output frequency.

### ■Related Constants

| Constant | Name                                                  |                                                                                                    | Setting       | Factory    | Change              | Control<br>Methods      |                | MEMOBUS  |
|----------|-------------------------------------------------------|----------------------------------------------------------------------------------------------------|---------------|------------|---------------------|-------------------------|----------------|----------|
| Number   | Display                                               | Description                                                                                                    | Range         | Setting    | during<br>Operation | Open-<br>loop<br>Vector | Flux<br>Vector | Register |
| C3-01    | Slip compensation<br>gain                             | Improve speed accuracy when<br>operating with a load.<br>Usually setting is not necessary.<br>Adjust this constant in the fol-<br>lowing cases.<br>• When actual speed is low,                                                                                                    | 0.0 to<br>2.5 | 1.0        | Yes                 | А                       | А              | 260H     |
| C3-01    | Slip Comp Gain                                        | <ul> <li>When actual speed is how,<br/>increase the set value.</li> <li>When actual speed is high,<br/>decrease the set value.</li> <li>Used as the applicable control<br/>gain when using flux vector<br/>control.</li> </ul>                                                                                    |               |            |                     |                         |                |          |
|          | Slip compensation<br>primary delay time               | <ul> <li>Sets the slip compensation primary delay time in ms units.</li> <li>Usually setting is not necessary.</li> <li>Adjust this constant in the following cases.</li> <li>Reduce the setting when slip compensation response is slow.</li> <li>When speed is not stabilized, increase the setting.</li> </ul> | 0 to<br>10000 | 3000<br>ms | No                  | А                       | А              | 261H     |
| C3-02    | Slip Comp Time                                        |                                                                                                    |               |            |                     |                         |                |          |
| C3-03    | Slip compensation<br>limit                            | Sets the slip compensation limit as a percentage of motor rated                                                                                                    | 0 to          | 200%       | No                  | А                       | No             | 262H     |
|          | Slip Comp Limit                                       | slip.                                                                                                    | 230           |            |                     |                         |                |          |
| C3-04    | Slip compensation<br>selection during<br>regeneration | 0: Disabled during regenera-<br>tion                                                                                                    | 0 or 1        | 0          | No                  | А                       | No             | 263H     |
|          | Slip Comp Regen                                       | 1. Endoled during regeneration                                                                                                    |               |            |                     |                         |                |          |
| C3-05    | Output voltage limit operation selection              | 0: Disabled.<br>1: Enabled. (The motor flux<br>will be lowered automati-                                                                                                    | 0 or 1        | 1          | l No                | А                       | А              | 26411    |
|          | Output V limit                                        | cally when the output volt-<br>age become saturated.)                                                                                                    |               |            |                     |                         |                | 20111    |

\* The factory setting will change when the control method is changed. The open-loop vector factory settings are given.

#### Adjusting Slip Compensation Gain

Set C3-01 to 1.0 to compensate the rated slip set using the rated torque output status.

Adjust the slip compensation gain using the following procedure.

1. Set E2-02 (Motor Rated Slip) and E2-03 (Motor No-load Current) correctly.

You can calculate the motor rated slip from the values on the motor nameplate using the following formula.

Amount of motor rated slip (Hz) = Motor rated frequency (Hz) - No. of rated rotations  $(min^{-1}.) \times No.$  of motor poles / 120

Set the values for rated voltage, rated frequency, and no-load current in the motor no-load current. The motor rated slip is set automatically in the vector control using autotuning.

2. Apply a load, and measure the speed to adjust the slip compensation gain. Adjust the slip compensation gain by 0.1 at a time. If the speed is less than the target value, increase the slip compensation gain, and if the speed is greater than the target value, reduce the slip compensation gain.

For flux vector control, the slip compensation gain is used as the motor temperature compensation gain. When the motor temperate increases, the motor's internal constant increases, resulting in an increase in slip. If C3-01 is set, the amount of slip is adjusted as the temperature rises. Set C3-01 if the amount of torque varies with the temperature when using torque control or a torque limit. The larger the value of C3-01, the larger the compensation.

#### Adjusting Slip Compensation Primary Delay Time Constant

Set the slip compensation primary delay time constant in ms.

Normally, there is no need to make these settings. When the slip compensation response is low, lower the set value. When the speed is unstable, increase the set value.

# ■Adjusting Slip Compensation Limit

Set the upper limit for the slip compensation amount as a percent, taking the motor rated slip amount as 100%.

If the speed is lower than the target value but does not change even when you adjust the slip compensation gain, the motor may have reached the slip compensation limit. Increase the limit, and check the speed again. Make the settings, however, to make sure that the value of the slip compensation limit and reference frequency does not exceed the tolerance of the machine.

The following diagram shows the slip compensation limit for the constant torque range and fixed output range.

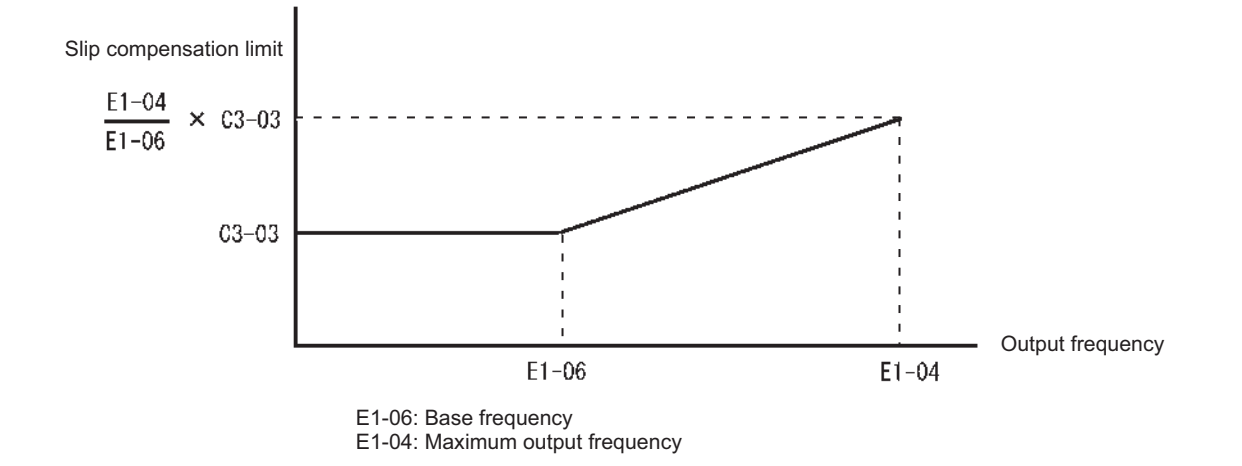

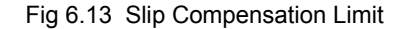

#### Selecting Output Voltage Limit Operation

If output voltage saturation occurs while the output voltage limit operation is disabled, the output current will not change, but torque control accuracy will be lost. If torque control accuracy is required, change the settings to enable the output voltage limit operation.

If the output voltage limit operation is enabled, motor magnetic flux current is controlled automatically, and torque control accuracy is maintained to limit the output voltage references. Consequently, the output current will increase by approximately 10% maximum (with rated load) compared with when the output voltage limit operation is disabled, so check the Matrix converter current margin.

#### **Setting Precautions**

- If using the device at medium to low speed only, if the power supply voltage is 10% or more higher than the motor rated voltage, or if the torque control accuracy at high speeds is insufficient, it is not necessary to change the output voltage limit operation.
- If the power supply voltage is too low compared with the motor rated voltage, torque control accuracy may be lost even if the output voltage limit operation is enabled.

# Compensating for Insufficient Torque at Startup and Low-speed Operation (Torque Compensation)

The torque compensation function detects that the motor load has increased, and increases the output torque.

Vector control separates the motor excitation current and the torque current by calculating the motor primary current, and controlling each of the two separately.

Calculate the torque current as follows: Calculated torque reference × C4-01

# ■Related Constants

| Constant | Name                                                  |                                                                                                    | Setting         | Factory | Change              | Control<br>Methods      |                | MEMOBUS  |  |
|----------|-------------------------------------------------------|----------------------------------------------------------------------------------------------------|-----------------|---------|---------------------|-------------------------|----------------|----------|--|
| Number   | Display                                               | Description                                                                                                    | scription Range |         | during<br>Operation | Open-<br>loop<br>Vector | Flux<br>Vector | Register |  |
| 64-01    | Torque compensation<br>gain                           | <ul> <li>Sets torque compensation gain<br/>as a ratio.</li> <li>Usually setting is not necessary.</li> <li>Adjusts in the following cir-<br/>cumstances:</li> <li>When the cable is long;<br/>increase the set value.</li> <li>When the motor capacity is<br/>smaller than the Matrix con-<br/>verter capacity (Max. appli-<br/>cable motor capacity),<br/>increase the set value.</li> <li>When the motor is oscillat-<br/>ing, decrease the set value.</li> <li>Adjusts the gain to a range<br/>where the output current at<br/>low-speed rotation will not<br/>exceed the FSDrive-MX1S<br/>rated output current.</li> </ul> | 0.00 to<br>2.50 | 1.00    | Yes                 | А                       | No             | 270Н     |  |
| C4-01    | Torq Comp Gain                                        |                                                                                                    |                 | 1.00    |                     |                         |                |          |  |
| C4-02    | Torque compensation<br>primary delay time<br>constant | <ul> <li>The torque compensation delay time is set in ms units.</li> <li>Usually setting is not necessary.</li> <li>Adjusts in the following circumstances:</li> <li>When the motor is oscillating, increase the set value.</li> <li>When the responsiveness of the motor is low, decrease the set value.</li> </ul>                                                                                                    | 0 to            | 50 ms   | No                  | А                       | No             | 271H     |  |
|          | Torq Comp Time                                        |                                                                                                    | 10000           |         |                     |                         |                |          |  |

### ■Adjusting Torque Compensation Gain

Normally, there is no need to make this adjustment.

Adjust this constant so that the output current during low-speed rotation does not exceed the Matrix converter rated output current range.

#### ■Adjusting the Torque Compensation Primary Delay Time Constant

Set the torque compensation function primary delay in ms.

Normally, there is no need to make this setting. Adjust the constant as shown below.

• If the motor is vibrating, increase the set value.

6-<u>22</u>

• If the motor response is low, decrease the set value.

# Stabilizing Speed (Speed Feedback Detection Function)

The speed feedback detection control (AFR) function measures the stability of the speed when a load is suddenly applied, by calculating the amount of fluctuation of the torque current feedback value, and compensating the output frequency with the amount of fluctuation.

### ■Related Constants

| Constant | Name                                                         |                                                                                                    | Sotting          | Factory | Change              | Control<br>Methods      |                | MEMOBUS  |
|----------|--------------------------------------------------------------|----------------------------------------------------------------------------------------------------|------------------|---------|---------------------|-------------------------|----------------|----------|
| Number   | Display                                                      | Description                                                                                                    | Range            | Setting | during<br>Operation | Open-<br>loop<br>Vector | Flux<br>Vector | Register |
|          | Speed feedback<br>detection control<br>(AFR) gain            | <ul> <li>Sets the internal speed feed-back detection control gain using the multiplication function.</li> <li>Normally, there is no need to make this setting.</li> <li>Adjust this constant as follows:</li> <li>If hunting occurs, increase the set value.</li> <li>If response is low, decrease the set value.</li> <li>Adjust the setting by 0.05 at a time, while checking the response.</li> </ul> | 0.00 to<br>10.00 |         | No                  | A                       | No             | 5D0H     |
| n2-01    | AFR Gain                                                     |                                                                                                    |                  | 2.00    |                     |                         |                |          |
| n2-02    | Speed feedback<br>detection control<br>(AFR) time constant   | Sets the time constant to decide<br>the rate of change in the speed<br>feedback detection control. Set-                                                                                                    | 0 to<br>2000     | 250 ms  | No                  | А                       | No             | 5D1H     |
|          | AFR Time                                                     | ting unit: ms                                                                                                    |                  |         |                     |                         |                |          |
| n2-03    | Speed feedback<br>detection control<br>(AFR) time constant 2 | Increases the setting if over-<br>voltage (OV) failures occur at<br>the completion of acceleration                                                                                                    | 0 to<br>2000     | 750 ms  | 750 ms No           | А                       | No             | 5D2H     |
|          | AFR Time 2                                                   | cally. Setting unit: ms                                                                                                    |                  |         |                     |                         |                |          |
| 0.05     | Starting gain for AFR gain change                            | Sets the gain to the AFR gain in<br>0 Hz.                                                                                                    | 0.00 to          | 0.20    | N                   |                         | No             |          |
| n2-05    | AFR G of Start                                               | trolled at the time of a low speed (0 to12 Hz).                                                                                                    | 2.00             | 0 0.20  | No                  | A                       |                | 5D4H     |

# **Machine Protection**

This section explains functions for protecting the machine.

# Limiting Motor Torque (Torque Limit Function)

The user-set value is applied to the torque limit by calculating internally the torque output by the motor. Enable this function if you do not want a torque above a specified amount to be applied to the load, or if you do not want a regeneration value above a specified amount to occur.

# ■Related Constants

| Constant | Name                                             | Description                                                                                                    | Setting     | Factory<br>Setting | Change<br>during<br>Opera-<br>tion | Control<br>Methods      |                | MEMO-           |
|----------|--------------------------------------------------|----------------------------------------------------------------------------------------------------|-------------|--------------------|------------------------------------|-------------------------|----------------|-----------------|
| Number   | Display                                          | Description                                                                                                    | Range       |                    |                                    | Open-<br>loop<br>Vector | Flux<br>Vector | BUS<br>Register |
| L7-01    | Forward drive torque limit                       |                                                                                                    | 0 to        | 150%               | No                                 | А                       | А              | 560H            |
|          | Torq Limit Fwd                                   | Sets the torque limit value as a percentage                                                                                                    | 500         |                    |                                    |                         |                |                 |
| L7-02    | Reverse drive<br>torque limit                    | of the motor rated torque.<br>Four individual regions can be set.                                                                                                    | 0 to        | 150%               | No                                 | А                       | А              | 561H            |
|          | Torq Limit Rev                                   |                                                                                                    | 500         |                    |                                    |                         |                |                 |
| L7-03    | 7-03 Forward regenerative torque limit Forward . | 0 to                                                                                                    | 150%        | No                 | А                                  | А                       | 562H           |                 |
|          | Torq Lmt Fwd<br>Rgn                              | operationsubp     On     Frequency       DOWN<br>command     On     Frequency       DOWN<br>command     On     On       Power supply     On     On       * The frequency matching signal turns on when the motor<br>is not accelerating/decelerating while the Run Command is on.     Son | 500         |                    |                                    |                         |                |                 |
| L7-04    | Reverse<br>regenerative<br>torque limit          |                                                                                                    | 0 to<br>300 | 150%               | No                                 | А                       | А              | 563H            |
|          | Torq Lmt Rev<br>Rgn                              |                                                                                                    |             |                    |                                    |                         |                |                 |

Note The forward torque limit is the limit value when the analog input signal generates forward torque. This torque limit setting is enabled even when the analog input signal generates forward torque while the motor is operating (regeneration).

\* The factory setting will change when the control method is changed.

# ■Setting the Torque Limit in Constants

Using L7-01 to L7-04, you can set individually four torque limits in the following directions: Forward drive, reverse drive, forward regeneration, and reverse regeneration.

# ■Setting Precautions

- When the torque limit function is operating, control and compensation of the motor speed is disabled because torque control is given priority. Therefore, the acceleration and deceleration times may increase or the number of motor rotations may decrease.
- The torque limit accuracy is  $\pm 5\%$  at the output frequency of 10 Hz or above. When output frequency is less than 10 Hz, accuracy is lowered.

# ♦ Using Frequency Detection: L4-01 to L4-04

Set these constants when outputting one of the frequency agree or frequency detection signals from a multifunction output. When using flux vector control, the motor speed is detected.

### ■Related Constants

| Constant | Name                                 | Description                                                                                                    | Setting               | Factory | Change           | Control<br>Methods |                | MEMOBUS  |  |
|----------|--------------------------------------|----------------------------------------------------------------------------------------------------|-----------------------|---------|------------------|--------------------|----------------|----------|--|
| Number   | Display                              | Display Description Range Setting                                                                                                    |                       | Setting | etting Operation |                    | Flux<br>Vector | Register |  |
| L4-01    | Speed agree detection<br>level       | Effective when "Desired fre-<br>quency (ref/setting) agree 1,"<br>"Frequency detection 1," or<br>"Frequency detection 2" is set                                                                                                    | 0.0 to                | 0.0%    | No               | Δ                  | ۵              | 530H     |  |
|          | Spd Agree Level                      | Sets the output frequencies or<br>motor speeds to be detected as<br>percentages.                                                                                                    | 100.0                 |         |                  |                    |                |          |  |
| L4-02    | Speed agree detection width          | Effective when "Frequency<br>(speed) agree 1," "Desired fre-<br>quency (speed) agree 1," or<br>"Frequency (FOUT) detection<br>1," Frequency (FOUT) detec-<br>tion 2 is set for a multi-function<br>output.<br>Sets the output frequency or<br>motor speed detection width as<br>a percentage. | 0.0 to<br>100.0       | 2.0%    | No               | А                  | А              | 531H     |  |
| 2.02     | Spd Agree Width                      |                                                                                                    |                       |         |                  |                    |                |          |  |
| L4-03    | Speed agree detection<br>level (+/-) | Effective when "Desired fre-<br>quency (speed) agree 2," "Fre-<br>quency (FOUT) detection 3,"<br>or "Frequency (FOUT) detec-<br>tion 4" is set for a multi-func-                                                                                                    | -100.0<br>to<br>100.0 | 0.0%    | No               | А                  | А              | 532H     |  |
|          | Spd Agree Lvl+ –                     | tion output.<br>Output frequency or motor<br>speed detection width is set as a<br>percentage.                                                                                                    |                       |         |                  |                    |                |          |  |
| L4-04    | Speed agree detection<br>width (+/-) | Effective when "Frequency<br>(speed) agree 2," "Desired fre-<br>quency (speed) agree 2," Fre-<br>quency (FOUT) detection 3 or<br>"Frequency detection 4" is set                                                                                                    | 0.0 to                | 2.0%    | No               | А                  | А              | 533H     |  |
|          | Spd Agree Width+ -                   | for a multi-function output.<br>Output frequency or motor<br>speed detection width is set as a<br>percentage.                                                                                                    | 100.0                 |         | 110              | Α                  |                |          |  |

# ■Constants and Output Signals

| User Constant Number | Name                              | Function                                                                                |  |  |
|----------------------|-----------------------------------|-----------------------------------------------------------------------------------------|--|--|
| L4-01                | Speed agree detection level       | Fref/Set Agree 1<br>Frequency Detection 1<br>Frequency Detection 2                      |  |  |
| L4-02                | Speed agree detection width       | Fref/Fout Agree 1<br>Fref/Set Agree 1<br>Frequency Detection 1<br>Frequency Detection 2 |  |  |
| L4-03                | Speed agree detection level (+/-) | Fref/Set Agree 2<br>Frequency Detection 3<br>Frequency Detection 4                      |  |  |
| L4-04                | Speed agree detection width (+/-) | Fref/Fout Agree 2<br>Fref/Set Agree 2<br>Frequency Detection 3<br>Frequency Detection 4 |  |  |

Set the corresponding setting in the multi-function output (H2-01 to H2-08) to output the desired Fref/Fout Agree signal, Fref/Set Agree signal, or Frequency Detection signal.

| Function              | Setting |
|-----------------------|---------|
| Fref/Fout Agree 1     | 2       |
| Fref/Set Agree 1      | 3       |
| Frequency Detection 1 | 4       |
| Frequency Detection 2 | 5       |
| Fref/Fout Agree 2     | 13      |
| Fref/Set Agree 2      | 14      |
| Frequency Detection 3 | 15      |
| Frequency Detection 4 | 16      |
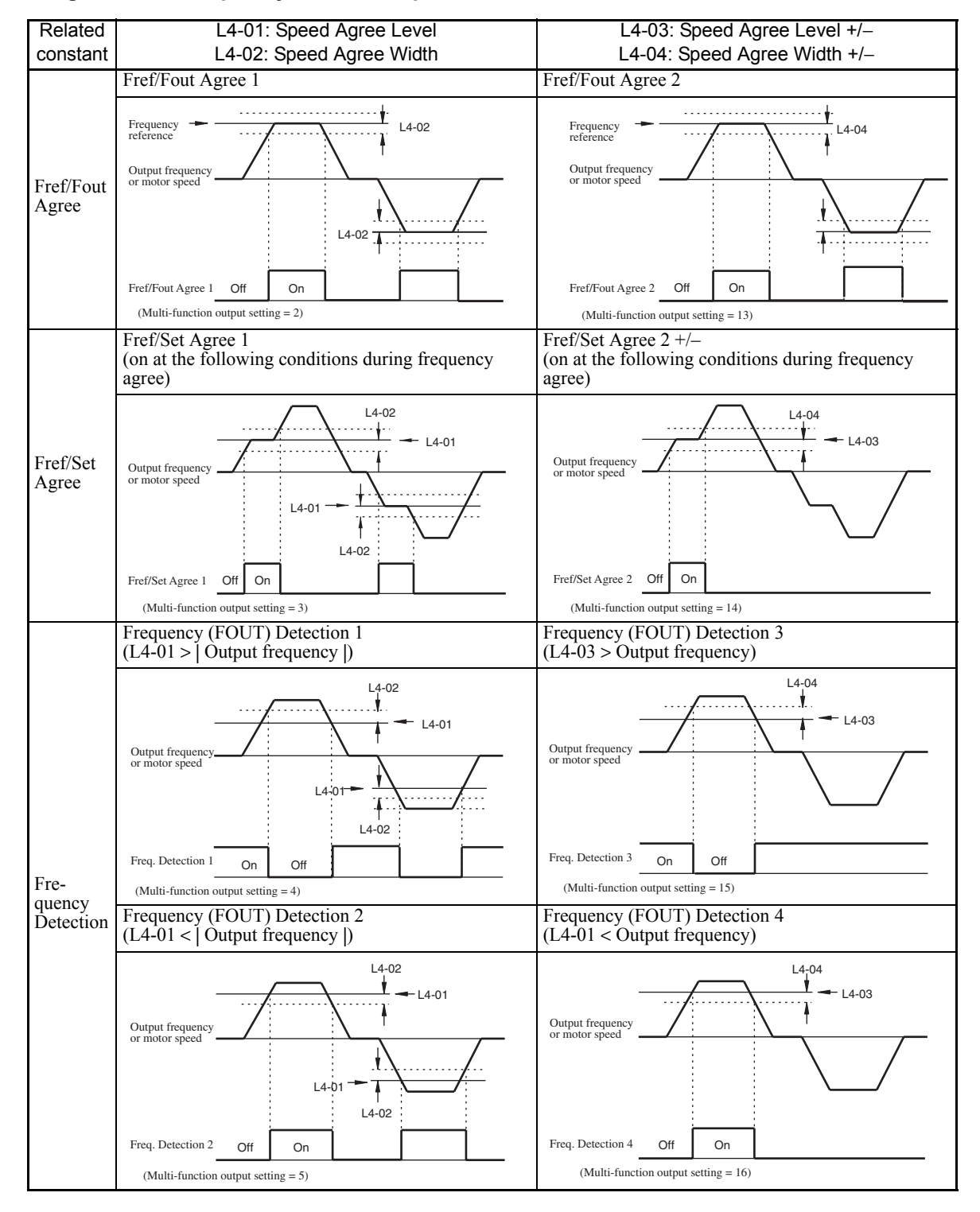

#### Timing Chart for Frequency Detection Operation

# Detecting Motor Torque

If an excessive load is placed on the machinery (overtorque) or the load is suddenly lightened (undertorque), you can output an alarm signal to multi-function output terminal DO1 to DO8. Two types of independent torque controls are possible.

To use the overtorque/undertorque detection function, set B, 17, 18, 19 (overtorque/undertorque detection NO/ NC) in one of the following constants: H2-01 to H2-08 (multi-function output terminals DO1 to DO8 function selection).

The overtorque/undertorque detection level is the motor torque (motor rated torque 100%) in vector control.

| Constant |                                                     |                                                                                                    | Setting<br>Range | Factory<br>Setting | Change<br>during<br>Operation | Control<br>Methods      |                | MEMORUS  |
|----------|-----------------------------------------------------|----------------------------------------------------------------------------------------------------|------------------|--------------------|-------------------------------|-------------------------|----------------|----------|
| Number   | Display                                             | Description                                                                                                    |                  |                    |                               | Open-<br>loop<br>Vector | Flux<br>Vector | Register |
| L6-01 -  | Overtorque/<br>Undertorque detection<br>selection 1 | <ol> <li>Overtorque/undertorque<br/>detection disabled.</li> <li>Overtorque detection only<br/>with speed agreement;<br/>operation continues after<br/>overtorque (warning).</li> <li>Overtorque detected<br/>continuously during<br/>operation; operation<br/>continues after overtorque<br/>(warning).</li> <li>Overtorque detection only<br/>with speed agreement;<br/>output stopped upon<br/>detection (protected<br/>operation).</li> <li>Overtorque detected<br/>continuously during<br/>operation; output stopped<br/>upon detection (protected<br/>operation).</li> <li>Overtorque detected<br/>continuously during<br/>operation; output stopped<br/>upon detection only<br/>with speed agreement;<br/>operation).</li> <li>Undertorque detected<br/>continuously during<br/>operation; operation<br/>continues after<br/>overtorque (warning).</li> <li>Undertorque detected<br/>continuously during<br/>operation; operation<br/>continues after overtorque<br/>(warning).</li> <li>Undertorque detection only<br/>with speed agreement;<br/>output stopped upon<br/>detection (protected<br/>operation).</li> <li>Undertorque detected<br/>continuously during<br/>operation; output stopped<br/>upon<br/>detection (protected<br/>operation).</li> <li>Undertorque detected<br/>continuously during<br/>operation; output stopped<br/>upon detection (protected<br/>operation).</li> </ol> | 0 to 8           |                    |                               |                         |                | 550Н     |
|          | Torq Det 1 Sel                                      |                                                                                                    |                  |                    |                               |                         |                |          |
| L6-02    | Overtorque/<br>Undertorque detection<br>level 1     | Sets the detection level 1 as a percentage of the motor rated torque.                                                                                                    | 0 to<br>300      | 150%               | No                            | А                       | А              | 551H     |

#### ■Related Constants

| Constant | Name                                                 | Description                                                                                                    | Setting<br>Range | Factory<br>Setting | Change<br>during<br>Operation | Control<br>Methods      |                | MEMOBUS  |
|----------|------------------------------------------------------|----------------------------------------------------------------------------------------------------|------------------|--------------------|-------------------------------|-------------------------|----------------|----------|
| Number   | Display                                              |                                                                                                    |                  |                    |                               | Open-<br>loop<br>Vector | Flux<br>Vector | Register |
| L6-03    | Overtorque/<br>Undertorque detection<br>time 1       | Sets the overtorque/under-<br>torque detection time in 1-sec-<br>ond units.                                                                                            | 0.0 to<br>10.0   | 0.1 s              | No                            | А                       | А              | 552H     |
|          | Torq Det 1 Time                                      |                                                                                                    |                  |                    |                               |                         |                |          |
| L6-04    | Overtorque/Under-<br>torque<br>detection selection 2 | Multi-function output for over-<br>torque detection 1 is output to<br>multi-function contact output                                                                    | 0 to 8           | 0                  | No                            | A                       | А              | 553H     |
|          | Torq Det 2 Sel                                       |                                                                                                    |                  |                    |                               |                         |                |          |
| L6-05    | Overtorque/Under-<br>torque<br>detection level 2     | when overtorque detection 1<br>NO or overtorque detection 1<br>NC is selected. Multi-function<br>output for overtorque detection                                       | 0 to<br>300      | 150%               | No                            | А                       | А              | 554H     |
|          | Torq Det 2 Lvl                                       | 2 is output for overforque detection<br>2 is output to multi-function<br>contact output when overforque<br>detection 2 NO or overforque<br>detection 2 NC is selected. |                  |                    |                               |                         |                |          |
| L6-06    | Overtorque/Under-<br>torque<br>detection time 2      |                                                                                                    | 0.0 to<br>10.0   | 0.1 s              | No                            | А                       | А              | 555H     |
|          | Torq Det 2 Time                                      |                                                                                                    | 10.0             |                    |                               |                         |                |          |

## Multi-function Output (H2-01 to H2-08)

| Setting<br>Value |                                                                                             | Control Methods         |                |  |
|------------------|---------------------------------------------------------------------------------------------|-------------------------|----------------|--|
|                  | Function                                                                                    | Open-<br>Ioop<br>Vector | Flux<br>Vector |  |
| В                | Overtorque/undertorque detection 1 NO (NO contact: Overtorque/undertorque detection at on)  | Yes                     | Yes            |  |
| 17               | Overtorque/undertorque detection 1 NC (NC Contact: Overtorque/undertorque detection at off) | Yes                     | Yes            |  |
| 18               | Overtorque/undertorque detection 2 NO (NO Contact: Overtorque/undertorque detection at on)  | Yes                     | Yes            |  |
| 19               | Overtorque/undertorque detection 2 NC (NC Contact: Overtorque/undertorque detection at off) | Yes                     | Yes            |  |

#### ■L6-01 and L6-04 Set Values and LCD Indications

The relationship between alarms displayed by the Digital Operator when overtorque or undertorque is detected, and the set values in L6-01 and L6-04, is shown in the following table.

|       |                                                                                                    | LCD Inc     | LCD Indications |  |  |  |
|-------|----------------------------------------------------------------------------------------------------|-------------|-----------------|--|--|--|
| Set   | Function                                                                                                 | Overtorque/ | Overtorque/     |  |  |  |
| Value |                                                                                                    | Undertorque | Undertorque     |  |  |  |
|       |                                                                                                    | Detection 1 | Detection 2     |  |  |  |
| 0     | Overtorque/undertorque detection disabled.                                                               | -           | -               |  |  |  |
| 1     | Overtorque detection only with speed matching; operation continues after overtorque (warning).           | OL3 flashes | OL4 flashes     |  |  |  |
| 2     | Overtorque detected continuously during operation; operation continues after overtorque (warning).       | OL3 flashes | OL4 flashes     |  |  |  |
| 3     | Overtorque detection only with speed matching; output stopped upon detec-<br>tion (protected operation). | OL3 lit     | OL4 lit         |  |  |  |
| 4     | Overtorque detected continuously during operation; output stopped upon detection (protected operation).  | OL3 lit     | OL4 lit         |  |  |  |
| 5     | Undertorque detection only with speed matching; operation continues after overtorque (warning).          | UL3 flashes | UL4 flashes     |  |  |  |
| 6     | Undertorque detected continuously during operation; operation continues after overtorque (warning).      | UL3 flashes | UL4 flashes     |  |  |  |
| 7     | Undertorque detection only with speed matching; output stopped upon detection (protected operation).     | UL3 lit     | UL4 lit         |  |  |  |
| 8     | Undertorque detected continuously during operation; output stopped upon detection (protected operation). | UL3 lit     | UL4 lit         |  |  |  |

#### ■Setting Example

The following diagram shows the time chart for overtorque and undertorque detection.

• Overtorque Detection

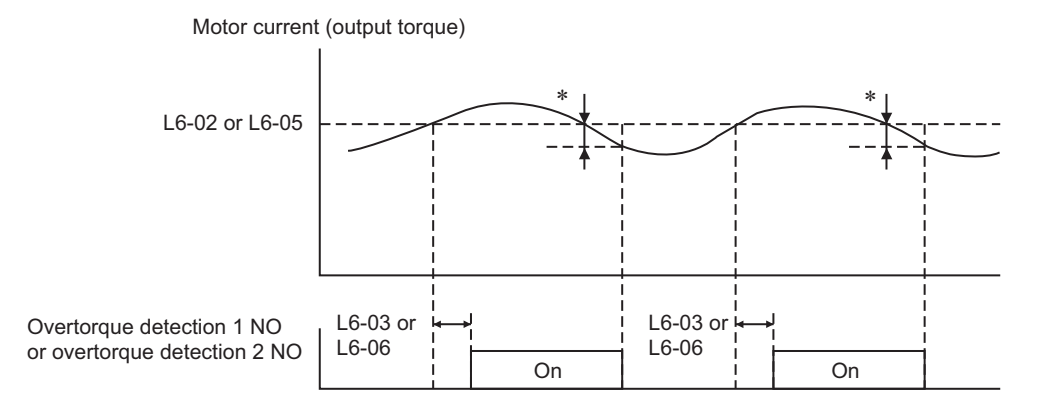

\* Overtorque detection disabled band is approximately 10% of the Inverter rated output current (or motor rated torque).

• Undertorque Detection

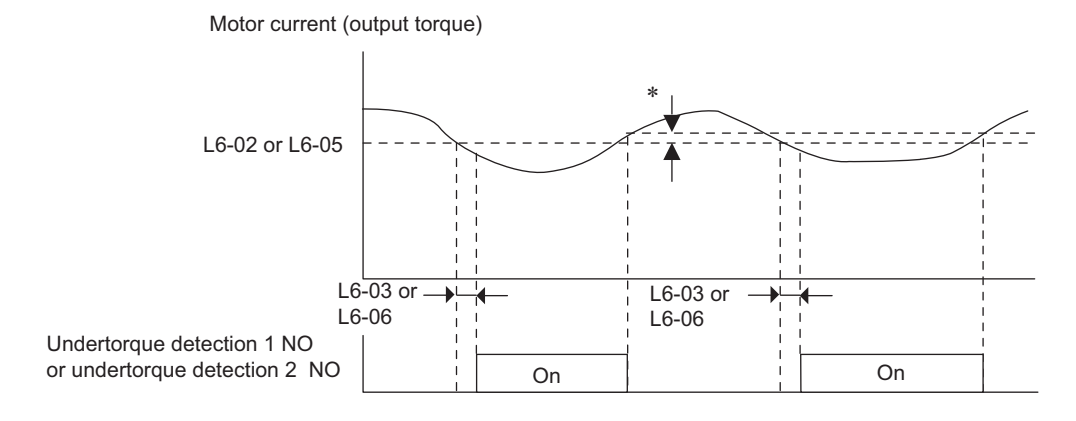

\* Undertorque detection disabled band is approximately 10% of the Inverter rated output current (or motor rated torque).

# Motor Overload Protection

You can protect the motor from overload using the Matrix converter's built-in electronic thermal overload relay.

#### ■Related Constants

|                    | Name                                    |                                                                                                    |                  |                    | Change              | Cor                             | ntrol                  |                     |
|--------------------|-----------------------------------------|----------------------------------------------------------------------------------------------------|------------------|--------------------|---------------------|---------------------------------|------------------------|---------------------|
| Constant<br>Number | Display                                 | Description                                                                                                    | Setting<br>Range | Factory<br>Setting | during<br>Operation | Metl<br>Open-<br>loop<br>Vector | nods<br>Flux<br>Vector | MEMOBUS<br>Register |
| E2-01              | Motor rated current                     | Sets the motor rated current in<br>1 A units.<br>The set value will become the<br>reference value for motor pro-                                                                                                    | 0.1 to           | 86.6 A             | No                  | Q                               | Q                      | 360H                |
|                    | Motor Rated FLA                         | tection, torque limits and torque control.                                                                                                    | 1500.0           |                    |                     |                                 |                        |                     |
| L1-01              | Motor protection selection              | Sets whether the motor over-<br>load function is enabled or dis-<br>abled at electric thermal<br>overload relay.                                                                                                    | 0 or 1           | 1                  | No                  | А                               | А                      | 4E0H                |
|                    | MOL Fault Select                        | 0: Disabled<br>1: Enabled                                                                                                    |                  |                    |                     |                                 |                        |                     |
| 11.02              | Motor protection time constant          | Sets the motor protection time<br>when a load exceeding the<br>motor overload detection level<br>(L1-07) is applied to a motor<br>loaded under the motor over-<br>load detection start level (L1-<br>06), in units of seconds.<br>The factory setting is 60.0 sec-<br>onds.<br>Set the protection time accord-<br>ing to the motor overload resis-<br>tance. | 1.0 to           | 60 0 s             | No                  | A                               | А                      | 4E1H                |
| 11-02              | MOL Time Const                          |                                                                                                    | 300.0            | 00.0 3             |                     |                                 |                        |                     |
| L1-04              | Operation selection at motor overload   | Selects the operation when the<br>motor is overloaded.<br>0: Decelerate to stop<br>1: Coast to stop                                                                                                    | 0 to 3           | 1                  | No                  | А                               | А                      | 4E3H                |
|                    | MOL Select                              | <ol> <li>2: Emergency stop using the deceleration time in C1-09.</li> <li>3: Continue operation</li> </ol>                                                                                                    | 0.000            |                    |                     |                                 |                        |                     |
| L1-06              | Motor overload<br>detection start level | Sets the motor overload detec-<br>tion start level as a percentage<br>of the motor rated toque.<br>The set value must be smaller<br>than 1 ±07                                                                                                    | 20 to            | 110%               | No                  | А                               | А                      | 4E5H                |
|                    | OL1 Start Level                         | When E2-14 is set to 1<br>(enabled), this setting is<br>invalid.                                                                                                    | 500              |                    |                     |                                 |                        |                     |
| L1-07              | Motor overload<br>detection level       | Sets the motor overload detec-<br>tion level as a percentage of the<br>motor rated toque.<br>The set value must be bigger                                                                                                    | 30 to            | 150%               | No                  | А                               | А                      | 4E6H                |
|                    | OL1 Level                               | than L1-06.<br>When E2-14 is set to 1<br>(enabled), this setting is<br>invalid.                                                                                                    | 300              |                    |                     |                                 |                        |                     |

#### Multi-Function Outputs (H2-01 to H2-08)

| Cotting |       | Control Methods      |                         |                |
|---------|-------|----------------------|-------------------------|----------------|
|         | Value | Function             | Open-<br>Ioop<br>Vector | Flux<br>Vector |
|         | 1F    | Motor overload (OL1) | Yes                     | Yes            |

#### ■Setting Motor Rated Current

Set the rated current value on the motor nameplate in constants E2-01. This set value is the electronic thermal base current.

## Setting Motor Protection Operation Time

Set the motor overload detection start level for L1-06, the motor overload detection level for L1-07, and the motor protection operation time as for motor overload detection level for L1-02. In these cases, the motor rated current is set to 100%.

The factory setting is resistance to 150% for 60 seconds.

If the output current exceeds the motor overload detection start level, the electronic thermal protection will activate.

The following diagram shows an example of the characteristics of the electronic thermal protection operation time (L1-02=60 seconds, L1-06=110%, L1-07=150%).

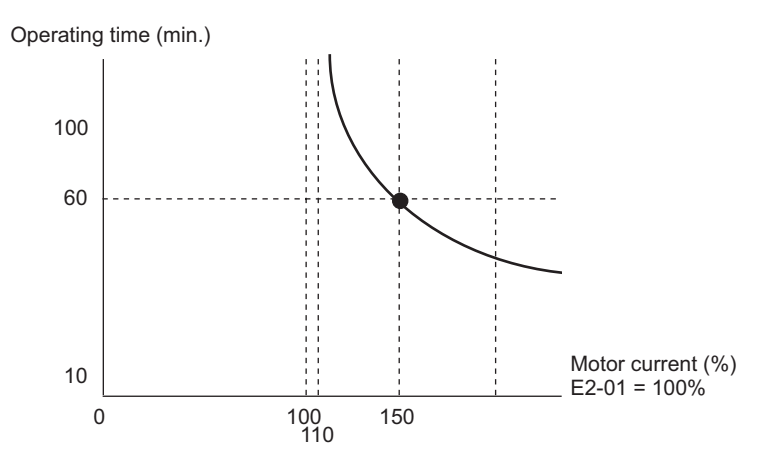

Fig 6.14 Motor Protection Operation Time

#### ■Setting Precautions

- To detect overloads promptly, keep the set value in L1-02 or L1-07 at a low setting.
- If L1-06 (motor overload detection start level) is set to be equal or higher than L1-07 (motor overload detection level), an OPE11 (constant setting error) operation error may occur. Set L1-06 to be lower than L1-07.

# Limiting Motor Rotation Direction

If you set motor reverse rotation prohibited, a Reverse Run Command will not be accepted even if it is input. Use this setting for applications in which reverse motor rotation can cause problems (e.g., fans, pumps, etc.)

#### ■Related Constants

| Constant<br>Number | Name                             | Description                               | Setting<br>Range | Factory<br>Setting | Change<br>during<br>Operation | Control<br>Methods      |                | MEMOBUS  |
|--------------------|----------------------------------|-------------------------------------------|------------------|--------------------|-------------------------------|-------------------------|----------------|----------|
|                    | Display                          |                                           |                  |                    |                               | Open-<br>loop<br>Vector | Flux<br>Vector | Register |
| b1-04              | Prohibition of reverse operation | 0: Reverse enabled<br>1: Reverse disabled | 0 or 1           | 1                  | No                            | А                       | А              | 1A3H     |
|                    | Reverse Oper                     |                                           |                  |                    |                               |                         |                |          |

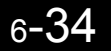

# **Continuing Operation**

This section explains functions for continuing or automatically restarting Matrix converter operation using speed search even if a momentary power loss occurs.

## Restarting Automatically After Power Is Restored

Even if a momentary power loss occurs, you can restart the Matrix converter automatically after power is restored to continue motor operation. To restart the Matrix converter after power has been restored, set L2-01 to 1.

If L2-01 is set to 1, when power is restored within the time set in L2-02, the Matrix converter will restart. If the time set in L2-02 is exceeded, alarm FDEV (input power supply frequency fault) will be detected.

| Constant | Name                               | Description                                                                                                    | Setting | Factory<br>Setting | Change<br>during<br>Operation | Methods                 |                | MEMOBUS  |
|----------|------------------------------------|----------------------------------------------------------------------------------------------------|---------|--------------------|-------------------------------|-------------------------|----------------|----------|
| Number   | Display                            | Description                                                                                                    | Range   |                    |                               | Open-<br>loop<br>Vector | Flux<br>Vector | Register |
| L2-01    | Momentary power loss detection     | <ul> <li>0: Disabled (Major fault occurs<br/>immediately after a momen-<br/>tary power loss.)</li> <li>1: Enabled (Continued opera-<br/>tion within the allowable<br/>ride-through time after a<br/>momentary power loss.)</li> <li>A backup power source for the<br/>control power supply is<br/>required to successfully ride<br/>through a momentary power<br/>loss.</li> </ul>      |         | 0                  | X                             |                         |                | 45011    |
|          | PwrL Selection                     |                                                                                                    |         |                    | 110                           | A                       | A              | 4F0H     |
| L2-02    | Momentary power loss ridethru time | Ridethrough time, when<br>Momentary Power Loss Selec-                                                                                                    | 0.0 to  | 2.0 s              | No                            | А                       | А              | 4F1H     |
|          | PwrL Ridethru t                    | of seconds.                                                                                                    | 10.0    |                    |                               |                         |                |          |
| 12-03    | Min. baseblock time                | Sets the time to continuously<br>baseblock the motor without<br>accepting commands such as<br>run command after the motor is<br>baseblocked, in units of sec-<br>onds.<br>Sets the time required for the<br>motor residual voltage to be<br>discharged. When an overcur-<br>rent (OC) occurs during the<br>start of speed search or DC<br>injection braking, increase the<br>set value. | 0.1 to  | 2 0 s              | No                            | А                       | A              | 4F2H     |
| L2-03    | PwrL Baseblock t                   |                                                                                                    | 5.0     | 2.0 \$             |                               |                         |                |          |
| L2-04    | Voltage recovery time              | Sets the time to restore the nor-<br>mal output voltage of the<br>matrix converter in units of sec-<br>onds after the completion of                                                                                                    | 0.0 to  | 1.5 s              | No                            | А                       | А              | 4F3H     |
|          | PwrL V/F Ramp t                    | speed search.<br>Sets the time required to<br>recover the output voltage from<br>0 V to the maximum.                                                                                                    | 10.0    | 10.0               |                               |                         |                |          |

#### Related Constants

\* The factory setting depends on the Matrix converter capacity.

#### ■Setting Precautions

- Error output signals are not output during momentary power loss recovery.
- To continue Matrix converter operation after power has been restored, make settings so that Run Commands from the control main circuit terminal are stored even while power is suspended.
- To enable momentary power loss detection, a backup (UPS etc.) of the control power supply has to be made.

## Speed Search

The speed search function finds the actual speed of the motor that is rotating using inertia, and then starts smoothly from that speed. When restoring power after a momentary power loss, the speed search function switches connection from the commercial power supply, and then restarts the fan that is rotating using inertia.

#### ■Related Constants

| Constant | Name                                                                    | <b>D</b>                                                                                                    | Setting | Factory | Change<br>during<br>Operation | Control<br>Methods      |                | MEMOBUS  |
|----------|-------------------------------------------------------------------------|----------------------------------------------------------------------------------------------------|---------|---------|-------------------------------|-------------------------|----------------|----------|
| Number   | Display                                                                 | Description                                                                                                    | Range   | Setting |                               | Open-<br>loop<br>Vector | Flux<br>Vector | Register |
| b3-01    | Speed search<br>election (current<br>detection or speed<br>calculation) | Enables/disables the speed<br>search function for the Run<br>Command.<br>0: Disabled, speed calculation<br>1: Enabled, speed calculation<br>Speed Calculation:                                                                                |         |         |                               | А                       | А              |          |
|          | SpdSrch at Start                                                        | When the search is started, the<br>motor speed is calculated and<br>acceleration/deceleration is<br>performed from the calculated<br>speed to the specified fre-<br>quency (motor direction is also<br>searched).                             |         | 0       |                               |                         |                | 1С0Н     |
| h3-02    | Speed search<br>operating current                                       | Sets the speed search operation<br>current as a percentage, taking<br>the Matrix converter rated cur-<br>rent as 100%.<br>Not usually necessary to set.<br>When restarting is not possible<br>with the factory settings, reduce<br>the value. | 0 to    | 30%     | No                            | A                       | No             | 1C1H     |
|          | SpdSrch Current                                                         |                                                                                                    | 200     |         |                               |                         |                |          |
| b3-03    | Speed search deceleration time                                          | Sets the output frequency<br>deceleration time during speed<br>search in 1-second units.<br>Set the time for deceleration                                                                                                    | 0.1 to  | 2.0 s   | No                            | А                       | No             | 1С2Н     |
|          | SpdSrch Dec Time                                                        | from the maximum output fre-<br>quency to the minimum output<br>frequency.                                                                                                    | 10.0    |         |                               |                         |                |          |
| b3-05    | Speed search wait time                                                  | Sets the magnetic contactor<br>operating delay time when<br>there is a magnetic contactor on<br>the output side of the Matrix<br>converter. When a speed search                                                                               | 0.0 to  | 0.2 s   | No                            | А                       | A              | 1C4H     |
|          | Search Delay                                                            | converter. When a speed search<br>is performed after recovering<br>from a momentary power loss,<br>the search operation is delayed<br>by the time set here.                                                                                   | 20.0    | 0.2.5   |                               | А                       |                | 10411    |

| Constant | Name                                                            |                                                                                                    | Setting         | Factory | Change              | Control<br>Methods      |                | MEMORUS  |
|----------|-----------------------------------------------------------------|----------------------------------------------------------------------------------------------------|-----------------|---------|---------------------|-------------------------|----------------|----------|
| Number   | Display                                                         | Description                                                                                                    | Range           | Setting | during<br>Operation | Open-<br>loop<br>Vector | Flux<br>Vector | Register |
| h3-06    | Output current 1<br>during speed search                         | Sets the output current during<br>the first half of speed search as<br>a coefficient to the motor rated<br>current (E2-01). (Only for exci-<br>tation search) Increase the set<br>value if the search speed                                                                           | 0.0 to          | 0.5     | No                  | А                       | А              | 1С5Н     |
|          | Srch Im Lvl1                                                    | becomes extremely slow at the<br>speed search after the motor<br>has been base-blocked for a<br>long time of period such as the<br>speed search at startup.                                                                                                    | 1.0             |         |                     |                         |                |          |
| b3-07    | Output current 2<br>during speed search                         | Sets the output current during<br>the last half of speed search as a<br>coefficient to the motor no-load<br>current (E2-03). The multipli-<br>cation of motor no-load current<br>and set coefficient is limited to<br>the motor rated current (E2-01)<br>inside the Matrix converter. | 0.0 to          | 1.5     | No                  | А                       | А              | 1С6Н     |
|          | Srch Im Lvl2                                                    | Increases the set value if the<br>search speed becomes<br>extremely slow at the speed<br>search after the motor has been<br>base-blocked for a long time of<br>period such as the speed search<br>at startup.                                                                         | 5.0             |         |                     |                         |                |          |
| b3-10    | Speed search detection<br>compensation gain<br>Srch Detect Comp | Operation will restart at the<br>speed obtained by multiplying<br>the calculated speed by the<br>compensation gain.                                                                                                    | 1.00 to<br>1.50 | 1.05    | No                  | A                       | No             | 1C9H     |
| b3-11    | Speed search method<br>switching level                          | On speed calculation, the search method is automatically switched according to the                                                                                                    | 0.5 to          | 5.0%    | No                  | А                       | А              | 1CAH     |
|          | Srch Mthd Sw Lvl                                                | switching level as a percentage of the motor rated voltage.                                                                                                    | 100.0           |         |                     |                         | 11             |          |
| b3-12    | Current detection<br>dead-zone width<br>during speed search     | On speed calculation, the motor<br>speed is calculated from the<br>detected current value. For cur-<br>rent detection, the dead-zone<br>must be set. Set the dead-zone<br>width using the current detec-<br>tion resolution as reference<br>amount.                                   | 0.5 to          | 4.0     | No                  | А                       | А              | 1СВН     |
|          | Srch I Deadband                                                 | Decreases the set value if the<br>search speed becomes<br>extremely slow at the speed<br>search after the motor has been<br>baseblocked for a long time of<br>period such as the speed search<br>at startup.                                                                          | 10.0            |         |                     |                         |                |          |
| b3-13    | Torque compensation<br>time constant during<br>speed search     | Sets primary lag of the torque<br>compensation function during<br>speed search in units of milli-                                                                                                    | 0 to<br>10000   | 10 ms   | No                  | А                       | А              | 1CCH     |
|          | TComp T at SpdSr                                                | seconds.                                                                                                    |                 |         |                     |                         |                |          |

| Constant | Name                                                               |                                                                                                    | Setting         | Factory | Change              | Control<br>Methods      |                | MEMOBUS  |
|----------|--------------------------------------------------------------------|----------------------------------------------------------------------------------------------------|-----------------|---------|---------------------|-------------------------|----------------|----------|
| Number   | Display                                                            | Description                                                                                                    | Range           | Setting | during<br>Operation | Open-<br>loop<br>Vector | Flux<br>Vector | Register |
| b3-14    | Current control start<br>level during voltage<br>restoration       | Sets the level to start prolonga-<br>tion of voltage restoration time<br>to control current during speed                                                                                                    | 0.0 to<br>5.0   | 2.0     | No                  | А                       | А              | 1CDH     |
|          | Srch Lvl Red I                                                     | current = 1.0.                                                                                                    |                 |         |                     |                         |                |          |
| b3-15    | Time constant for<br>current control during<br>voltage restoration | Sets the time constant in units<br>of 1ms for filtering for the level<br>to prolong voltage restoration                                                                                                    | 0 to<br>100     | 5 ms    | No                  | А                       | А              | 1CEH     |
|          | Srch T Red I                                                       | during speed search.                                                                                                    |                 |         |                     |                         |                |          |
| b3-16    | Wait time after<br>completion of speed<br>search                   | Sets the wait time in units of 1s<br>for switching to normal control<br>after completion of speed<br>search. The frequency refer-                                                                                                    | 0.00 to         | 0.01 s  | No                  | А                       | No             | 1CFH     |
|          | SpdSrch Ret Time                                                   | ence will be held during the set<br>wait time.                                                                                                    | 5.00            |         |                     |                         |                |          |
| b3-17    | Software CLA current<br>limit 1 during speed<br>search             | Sets the software current limit<br>value at speed search in per-<br>centage to the motor rated cur-<br>rent.                                                                                                    | 0.0 to<br>300.0 | 100.0%  | No                  | А                       | А              | 1D0H     |
|          | SpdSrch CLA Lvl1                                                   |                                                                                                    |                 |         |                     |                         |                |          |
| b3-18    | Software CLA current<br>limit 2 during speed<br>search             | Sets the software current limit<br>value at 0 Hz at speed search as<br>a percentage of the motor rated                                                                                                    | 0.0 to<br>300.0 | 100.0%  | No                  | А                       | А              | 1D1H     |
|          | SpdSrch CLA Lvl2                                                   | current.                                                                                                    |                 |         |                     |                         |                |          |
| 12.02    | Min. baseblock time                                                | Sets the time to continuously<br>baseblock the motor without<br>accepting commands such as<br>run command after the motor is<br>baseblocked, in units of sec-<br>onds.<br>Sets the time required for the<br>motor residual voltage to be<br>discharged. When an overcur-<br>rent (OC) occurs during the<br>start of speed search or DC<br>injection braking, increase the<br>set value. | 0.1 to          | 2.0 s   | No                  | A                       |                | 45211    |
| L2-03    | PwrL Baseblock t                                                   |                                                                                                    | 5.0             |         |                     |                         | A              | 4F2H     |
| L2-04    | Voltage recovery time                                              | Sets the time to restore the nor-<br>mal output voltage of the<br>matrix converter in units of sec-<br>onds after the completion of                                                                                                    | 0.0 to          |         | N                   |                         | А              | 4F3H     |
|          | PwrL V/F Ramp t                                                    | speed search.<br>Sets the time required to<br>recover the output voltage from<br>0 V to the maximum.                                                                                                    | 10.0            | 1.0 0   |                     |                         |                |          |

## Multi-function Contact Inputs (H1-03 to H1-16)

| ſ | Setting<br>Value |                                                                                                    | Control Methods         |                |  |
|---|------------------|----------------------------------------------------------------------------------------------------|-------------------------|----------------|--|
|   |                  | Function                                                                                                    | Open-<br>loop<br>Vector | Flux<br>Vector |  |
|   | 61               | External search command 1 (on: Speed search from maximum output frequency)<br>OFF: Speed search disabled (Restart from the minimum output frequency.)<br>ON: Speed search enabled | Yes                     | No             |  |

| Catting |                                                                                                    | Control I               | Methods        |
|---------|----------------------------------------------------------------------------------------------------|-------------------------|----------------|
| Value   | Function                                                                                                    | Open-<br>Ioop<br>Vector | Flux<br>Vector |
| 62      | External search command 2 (on: Speed search from set frequency)<br>OFF: Speed search disabled (Restart from the minimum output frequency.)<br>ON: Speed search enabled | Yes                     | No             |

#### Setting Precautions

- When both external search commands 1 and 2 are set for the multi-function contact terminals, an OPE03 (invalid multi-function input selection) operation error may occur. Set either external search command 1 or external search command 2.
- If performing speed search using external search commands, add an external sequence so that the period when the Run Command and external search command are both on is at the very least the Minimum Baseblock Time (L2-03).
- If the Matrix converter output is equipped with a high-voltage contactor, set the contactor operation delay time in the Speed Search Wait Time (b3-05). The factory setting is 0.2 s. When not using the contactor, you can reduce the search time by making the setting 0.0 s. After waiting for the speed search wait time, the Matrix converter starts the speed search.
- Constant b3-02 is a current detection speed search (current detection level for search completion). When the current falls below the detection level, the speed search is viewed as completed, and the motor accelerates or decelerates to the set frequency. If the motor cannot restart, lower the set value.
- If an overcurrent (IOC) is detected when using speed search after recovery following a power loss, lengthen the Minimum Baseblock Time (L2-03).

#### ■Application Precautions for Speed Searches Using Estimated Speed

- When using vector control, always perform autotuning before using speed searches based on calculated speeds.
- If the cable length between the motor and Matrix converter is changed after autotuning has been performed, perform autotuning for line-to-line resistance only again.

#### ■Speed Search Selection

Set whether to enable or disable speed search at startup using b3-01. To perform speed search when inputting the Run Command, set b3-01 to 1 or 3.

| Search Name                      | Calculated Speed (b3-01 = 0 or 1)                                                                                                    |
|----------------------------------|----------------------------------------------------------------------------------------------------|
| Search Method                    | Calculates the motor speed when the search starts, and accelerates and decelerates from the cal-<br>culated speed to the set frequency. You can also search including direction of motor rotation. |
| External Speed Search<br>Command | External search command 1 and external search command 2 become the same operation, calculating the motor speed and starting the search from the calculated speed.                                  |
| Application Precau-<br>tions     | Cannot be used motors two or more frames smaller than the Matrix converter capacity.                                                                                                    |

#### ■Calculated Speed Search

The time chart for calculated speed searches is shown below.

#### Search at Startup

The time chart when speed search at startup or external speed search command of multi-function inputs has been selected is shown below.

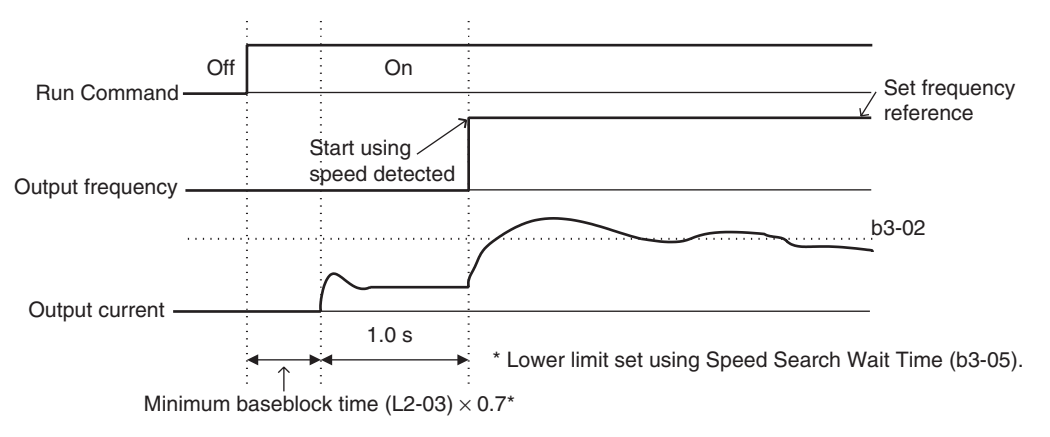

Note: If the stopping method is set to coast to stop, and the Run Command turns ON in a short time, the operation may be the same as the search in case 2.

Fig 6.15 Speed Search at Startup (Calculated Speed)

#### Speed Search after Short Baseblock (during Power Loss Recovery, etc.)

The time chart when the Matrix converter operation is restarted after power has been restored is shown below.

• Loss Time Shorter Than the Minimum Baseblock Time (L2-03)

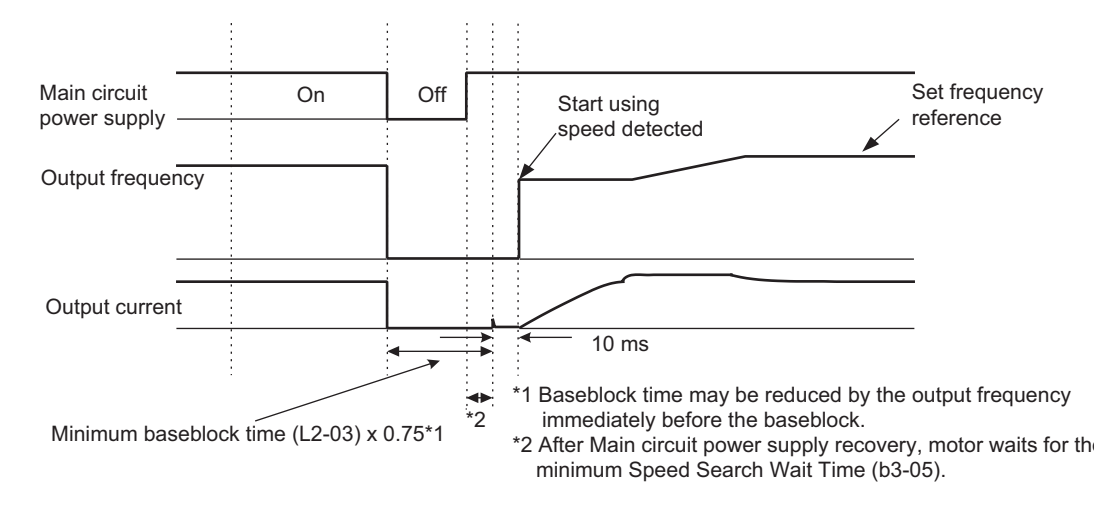

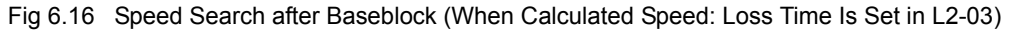

• Loss Time Longer Than the Minimum Baseblock Time (L2-03)

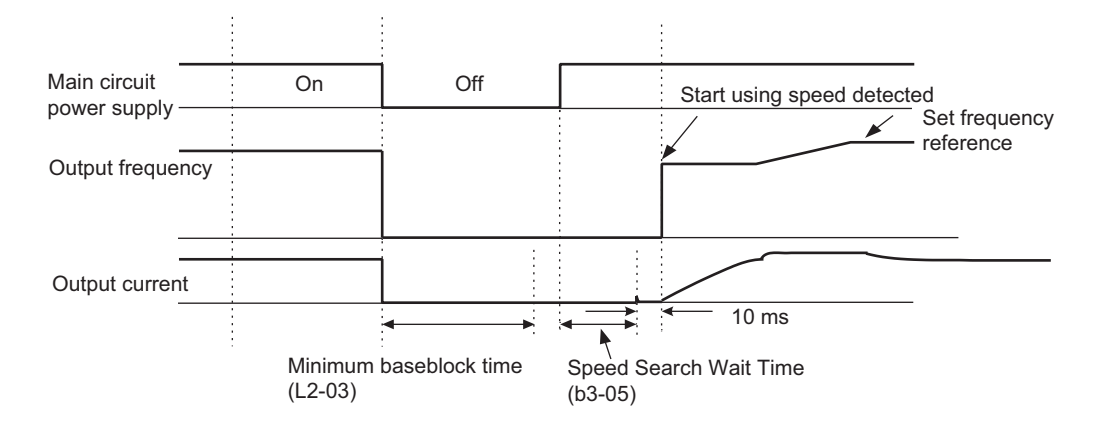

Fig 6.17 Speed Search After Baseblock (Calculated Speed: Loss Time > L2-03)

# Input Terminal Functions

This section explains input terminal functions, which set operating methods by switching functions for the multi-function contact input terminals (S3 to S16).

# Temporarily Switching Operation between Digital Operator and Control Circuit Terminals

You can switch the Matrix converter Run Command inputs and frequency reference inputs between local (i.e., Digital Operator) and remote (input method using b1-01 and b1-02).

You can switch between local and remote by turning on and off the terminals if an output from H1-03 to H1-16 (multi-function contact input terminal S3 to S16 function selection) has been set to 1 (local/remote selection).

To set the control circuit terminals to remote, set b1-01 and b1-02 to 1 (Control circuit terminals).

The control circuit terminals are normally used via PLC, so set b1-01 and b1-02 to 3(PLC) and do not change this setting.

| Constant | Name                       | Description                                                                                         | Setting | Factory | Change<br>during<br>Operation | Control<br>Methods      |                | MEMOBUS  |
|----------|----------------------------|----------------------------------------------------------------------------------------------------|---------|---------|-------------------------------|-------------------------|----------------|----------|
| Number   | Display                    | Description                                                                                         | Range   | Setting |                               | Open-<br>loop<br>Vector | Flux<br>Vector | Register |
| b1-01    | Reference selection        | Sets the frequency reference<br>input method.<br>0: Digital Operator<br>1: Control circuit terminal | 0 to 3  | 3       | No                            | 0                       | 0              | 1A0H     |
|          | Reference Source           | (analog input)<br>2: MEMOBUS communica-<br>tions<br>3: Built-in PLC                                 |         |         |                               |                         |                |          |
| b1-02    | Operation method selection | Sets the Run Command input<br>method.<br>0: Digital Operator<br>1: Control circuit terminal         | 0 to 3  | 3       | No                            | Q                       | Q              | 1A1H     |
|          | Run Source                 | (sequence input)<br>2: MEMOBUS communica-<br>tions<br>3: Built-in PLC                               | 0.005   |         |                               |                         |                |          |

## ■Related Constants

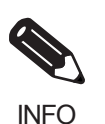

You can also perform local/remote switching using the LOCAL/REMOTE Key on the Digital Operator. When the local/remote function has been set in the external terminals, the LOCAL/REMOTE Key function on the Digital Operator will be disabled.

# Blocking Matrix Converter Outputs (Baseblock Commands)

Set 8 or 9 (Baseblock command NO/NC) in one of the constants H1-03 to H1-16 (multi-function contact input terminal S3 to S16 function selection) to perform baseblock commands using the terminal's on/off operation, and prohibit Matrix converter output using the baseblock commands. At this time, the motor will be coasting and "BB" will blink on the Digital Operator.

Clear the baseblock command to restart the operating using speed search from frequency references from the previous baseblock command input.

#### Multi-function Contact Inputs (H1-01 to H1-10)

| Sotting |                                                      | Control Methods         |                |
|---------|------------------------------------------------------|-------------------------|----------------|
| Value   | Function                                             | Open-<br>loop<br>Vector | Flux<br>Vector |
| 08      | External baseblock NO (NO contact: Baseblock at on)  | Yes                     | Yes            |
| 09      | External baseblock NC (NC contact: Baseblock at off) | Yes                     | Yes            |

#### ■Time Chart

The time chart when using baseblock commands is shown below.

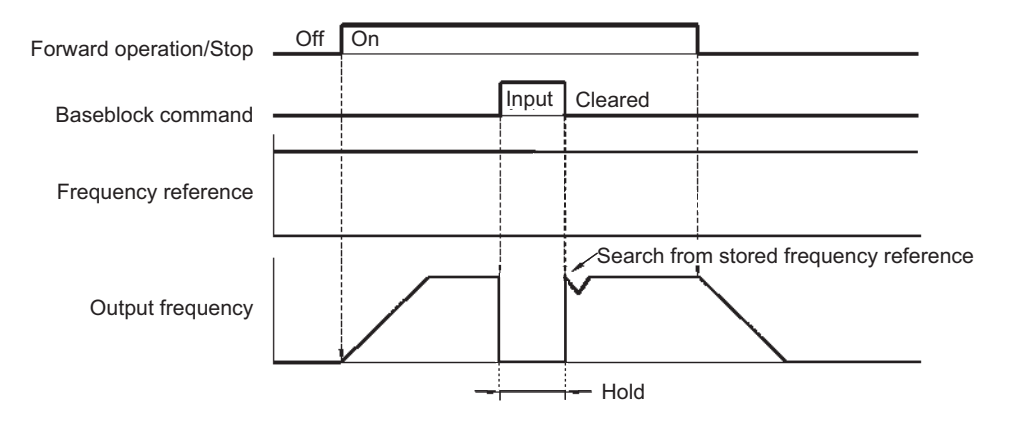

Fig 6.18 Baseblock Commands

# Raising and Lowering Frequency References Using Contact Signals (UP/ DOWN)

The UP and DOWN commands raise and lower Matrix converter frequency references by turning on and off a multi-function contact input terminal S3 to S16.

To use this function, set one of the constants H1-03 to H1-16 (multi-function contact input terminal S3 to S16 function selection) to 10 (UP command) and 11 (DOWN command). Be sure to allocate two terminals so that the UP and DOWN commands can be used as a pair.

The output frequency depends on the acceleration and deceleration time. Be sure to set b1-02 (Run Command selection) to 1 (Control circuit terminal).

| Constant | Name                               |                                                                | Setting         | Factory | Change              | Control Meth-<br>ods    |                | MEMOBUS  |
|----------|------------------------------------|----------------------------------------------------------------|-----------------|---------|---------------------|-------------------------|----------------|----------|
| Number   | Display                            | Description                                                    | Range           | Setting | during<br>Operation | Open-<br>loop<br>Vector | Flux<br>Vector | Register |
| d2-01    | Frequency reference<br>upper limit | Sets the output frequency upper limit as a percent of the max. | 0.0 to<br>110.0 | 100.0%  | No                  | Α                       | А              | 2E0H     |
|          | Ref Upper Limit                    | output frequency.                                              |                 |         |                     |                         |                |          |
| d2-02    | Frequency reference<br>lower limit | Sets the output frequency lower limit as a percentage of the   | 0.0 to          | 0.0%    | No                  | А                       | А              | 2E1H     |
|          | Ref Lower Limit                    | maximum output frequency.                                      | 109.0           |         |                     |                         |                |          |

#### ■Related Constants

#### Precautions

When setting and using UP and DOWN commands, observe the following precautions.

#### **Setting Precautions**

If multi-function input terminals S3 to S16 are set as follows, operation error OPE03 (Invalid multi-function input selection) will occur:

- Only either the UP command or DOWN command has been set.
- UP/DOWN commands and Acceleration/Deceleration Ramp Hold have been allocated at the same time.

#### **Application Precautions**

- Frequency outputs using UP/DOWN commands are limited by the frequency reference upper and lower limits set in constants d2-01 and d2-02. Here, frequency references from analog frequency reference terminal AI1 becomes the frequency reference lower limit. If using a combination of the frequency reference from terminal AI1 and the frequency reference lower limit set in either constant d2-02, the larger lower limit will become the frequency reference lower limit.
- If inputting the Run Command when using UP/DOWN commands, the output frequency accelerates to the frequency reference lower limit.
- When using UP/DOWN commands, multi-step operations are disabled.

#### ■Time Chart

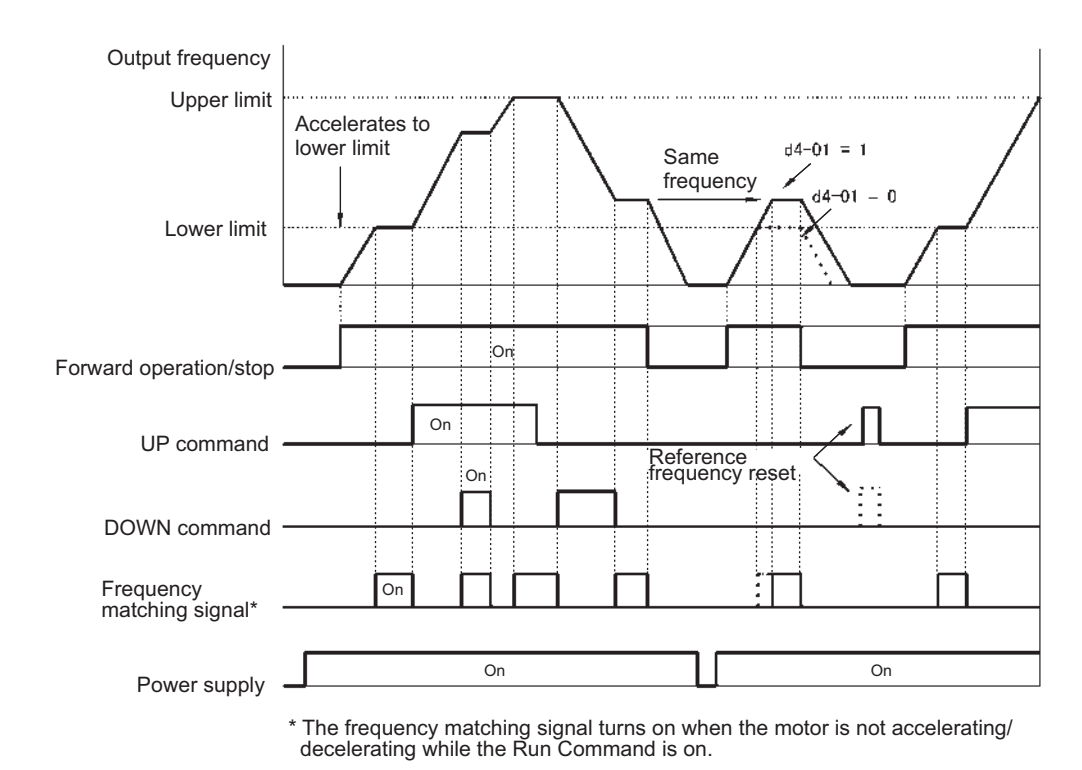

The time chart when using the UP/DOWN command is shown below.

# Jog Frequency Operation without Forward and Reverse Commands (FJOG/RJOG)

The FJOG/RJOG command functions operate the Matrix converter using jog frequencies by using the terminal on/off operation. When using the FJOG/RJOG commands, there is no need to input the Run Command.

To use this function, set one of the constants H1-03 to H1-16 (multi-function contact input terminal S3 to S16 function selection) to 12 (FJOG command) or 13 (RJOG command).

|        | Constant | Name                       | Description                                                                                                    | - Setting Fac |                         | Change<br>during<br>Operation | Control<br>Methods |          | MEMOBUS |
|--------|----------|----------------------------|----------------------------------------------------------------------------------------------------|---------------|-------------------------|-------------------------------|--------------------|----------|---------|
| Number | Display  | Description                | Range                                                                                                    | Setting       | Open-<br>loop<br>Vector |                               | Flux<br>Vector     | Register |         |
|        | d1 17    | Jog frequency<br>reference | Sets the frequency reference<br>when the multi-function inputs<br>"JOG frequency selection",<br>"FIOG command" and "BIOG | 0.00 to       | 10.00%                  | Yes                           | 0                  | 0        | 2D0H    |
| a1-    | ar i)    | Jog Reference              | command" are on, as a percent-<br>age of the maximum output fre-<br>quency.                                              | 100.00        | 10.0070                 | 103                           | ×                  | ×        | 22011   |

#### ■Related Constants

Fig 6.19 UP/DOWN Commands Time Chart

#### Multi-Function Contact Inputs (H1-01 to H1-10)

| Catting |                                                       | Control Methods         |                |
|---------|-------------------------------------------------------|-------------------------|----------------|
| Value   | Function                                              | Open-<br>Ioop<br>Vector | Flux<br>Vector |
| 12      | FJOG command (on: Forward run at jog frequency d1-17) | Yes                     | Yes            |
| 13      | RJOG command (on: Reverse run at jog frequency d1-17) | Yes                     | Yes            |

## ■Application Precautions

- Jog frequencies using FJOG and RJOG commands are given priority over other frequency references.
- When both FJOG command and RJOG commands are on for 500 ms or longer at the same time, the Matrix converter stops according to the setting in b1-03 (stopping method selection).

# Stopping the Matrix Converter by Notifying Peripheral Device Errors to the Matrix Converter (External Fault Function)

The external fault function performs the error contact output, and stops the Matrix converter operation if the Matrix converter peripheral devices break down or an error occurs. The digital operator will display EFx (External fault [input terminal Sx]). The x in EFx shows the terminal number of the terminal that input the external fault signal. For example, if an external fault signal is input to terminal S3, EF3 will be displayed.

To use the external fault function, set one of the values 20 to 2F in one of the constants H1-03 to H1-16 (multifunction contact input terminal S3 to S16 function selection).

Select the value to be set in H1-03 to H1-16 from a combination of any of the following three conditions.

- Signal input level from peripheral devices
- External fault detection method
- Operation during external fault detection

The following table shows the relationship between the combinations of conditions and the set value in H1- $\Box\Box$ .

| Set   | Input Level<br>(See Note 1.) |                 | Error Detec<br>(See N | tion Method<br>lote 2.)          | Operation During Error Detection   |                             |                                |                                    |  |
|-------|------------------------------|-----------------|-----------------------|----------------------------------|------------------------------------|-----------------------------|--------------------------------|------------------------------------|--|
| Value | NO Con-<br>tact              | NC Con-<br>tact | Constant<br>Detection | Detection<br>During<br>Operation | Deceler-<br>ate to Stop<br>(Error) | Coast to<br>Stop<br>(Error) | Emer-<br>gency Stop<br>(Error) | Continue<br>Operation<br>(Warning) |  |
| 20    | Yes                          |                 | Yes                   |                                  | Yes                                |                             |                                |                                    |  |
| 21    |                              | Yes             | Yes                   |                                  | Yes                                |                             |                                |                                    |  |
| 22    | Yes                          |                 |                       | Yes                              | Yes                                |                             |                                |                                    |  |
| 23    |                              | Yes             |                       | Yes                              | Yes                                |                             |                                |                                    |  |
| 24    | Yes                          |                 | Yes                   |                                  |                                    | Yes                         |                                |                                    |  |
| 25    |                              | Yes             | Yes                   |                                  |                                    | Yes                         |                                |                                    |  |
| 26    | Yes                          |                 |                       | Yes                              |                                    | Yes                         |                                |                                    |  |
| 27    |                              | Yes             |                       | Yes                              |                                    | Yes                         |                                |                                    |  |
| 28    | Yes                          |                 | Yes                   |                                  |                                    |                             | Yes                            |                                    |  |
| 29    |                              | Yes             | Yes                   |                                  |                                    |                             | Yes                            |                                    |  |
| 2A    | Yes                          |                 |                       | Yes                              |                                    |                             | Yes                            |                                    |  |
| 2B    |                              | Yes             |                       | Yes                              |                                    |                             | Yes                            |                                    |  |
| 2C    | Yes                          |                 | Yes                   |                                  |                                    |                             |                                | Yes                                |  |
| 2D    |                              | Yes             | Yes                   |                                  |                                    |                             |                                | Yes                                |  |
| 2E    | Yes                          |                 |                       | Yes                              |                                    |                             |                                | Yes                                |  |
| 2F    |                              | Yes             |                       | Yes                              |                                    |                             |                                | Yes                                |  |

Note 1. Set the input level to detect errors using either signal on or signal off. (NO contact: External fault when on; NC contact: External fault when off). 2. Set the detection method to detect errors using either constant detection or detection during operation.

2. Set the detection menor to detect errors using either constant detection of detection Constant detection: Detects while power is supplied to the Matrix converter.

Detection during operation: Detects only during Matrix converter operation.

# **Output Terminal Functions**

The output terminal function, which sets the output methods by switching the functions of the multi-function output terminals (DO1 to DO8), is described here.

#### ■During Run (Setting: 0)

| Off | The Run Command is off and there is not output voltage. |
|-----|---------------------------------------------------------|
| On  | The Run Command is on or a voltage is being output.     |

#### ■During Run 2 (Setting: 37)

| Off | The Matrix converter is not outputting a frequency. (Baseblock, DC injection braking, initial excita-<br>tion, or stopped) |
|-----|----------------------------------------------------------------------------------------------------|
| On  | The Matrix converter is outputting a frequency.                                                                            |

• These outputs can be used to indicate the Matrix converter's operating status.

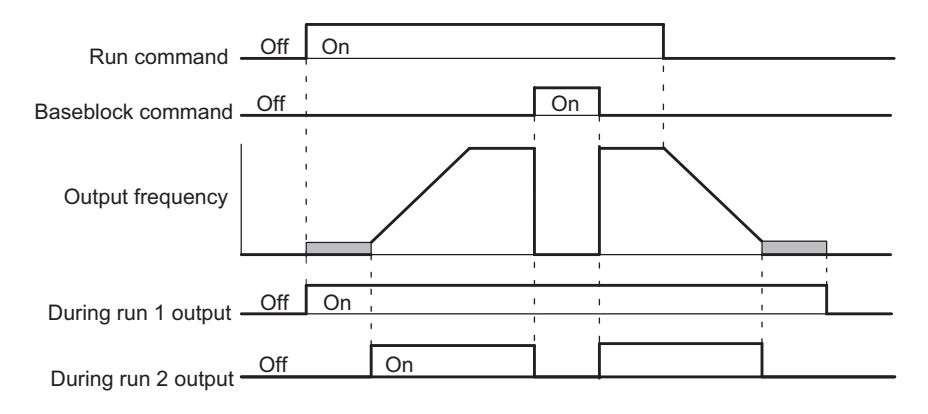

Fig 6.20 Timing Chart for "During RUN" Output

#### ■Zero-speed (Setting: 1)

| Off | The output frequency is greater than the minimum output frequency (E1-09). (With flux vector control, is greater than the zero-speed level (b2-01).) |
|-----|----------------------------------------------------------------------------------------------------|
| On  | The output frequency is less than the minimum output frequency (E1-09). (With flux vector control, is less than the zero-speed level (b2-01).)       |

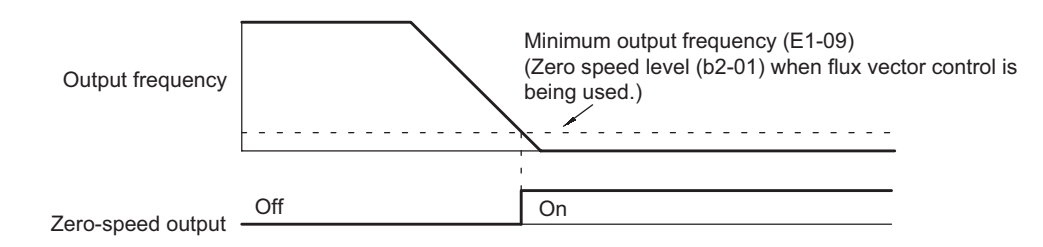

Fig 6.21 Timing Chart for Zero-speed

| Off | Other than on condition                                                                                                    |
|-----|----------------------------------------------------------------------------------------------------|
| On  | <ul> <li>Enables the speed reference limit in the following conditions (During flux vector control method):</li> <li>1. Frequency reference ≥ Frequency reference upper limit (d2-01),<br/>Frequency reference ≤ Frequency reference lower limit (d2-02), or<br/>Frequency reference ≥ Output frequency lower limit of the multi-function analog input (Setting: 9)</li> <li>2. The frequency reference is less than the Min. output frequency (E1-09), and b1-05 is set to 1,<br/>2, or 3.</li> </ul> |

## ■Speed reference limit (Setting: 31)

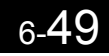

# **Monitor Constants**

This section explains the analog monitor constants.

# Using the Analog Monitor Constants

This section explains the analog monitor constants.

#### ■Related Constants

| Constant | Name                                |                                                                                                    | Setting               | Factory | Change              | Control<br>Methods      |                | MEMOBUS  |
|----------|-------------------------------------|----------------------------------------------------------------------------------------------------|-----------------------|---------|---------------------|-------------------------|----------------|----------|
| Number   | Display                             | Description                                                                                                    | Range                 | Setting | during<br>Operation | Open-<br>loop<br>Vector | Flux<br>Vector | Register |
| H4-01    | Monitor selection<br>(terminal AO1) | Sets AO1 for multi-function                                                                                                  | 0 to 99               | 2       | Yes                 | А                       | А              | 470H     |
|          | Term AO1 Signal                     |                                                                                                    |                       |         |                     |                         |                |          |
| H4-02    | Gain (terminal AO1)                 | Sets the multi-function analog<br>output 1 voltage level gain.<br>The output (10 V as 100%) of<br>the monitored item will be | 0 to                  | 1.00    | Yes                 | А                       | А              | 471H     |
|          | Term AO1 Gain                       | However, the voltage output<br>from the terminal will be lim-<br>ited to 10 V.                                               | 30.00                 |         |                     |                         |                |          |
| H4-03    | Bias (terminal AO1)                 | Sets the bias added to the AO1<br>voltage level.<br>The bias is $0\%$ to $\pm 10\%$ when<br>10 V is 100%.                    | -100.0<br>to<br>100.0 | 0.0%    | Yes                 | А                       | A              | 472H     |
|          | Term AO1 Bias                       | However, the voltage output<br>from the terminal will be lim-<br>ited to 10 V.                                               |                       |         |                     |                         |                |          |
| H4-04    | Monitor selection<br>(terminal AO2) | Sets AO2 for multi-function                                                                                                  | 0 to 99               | 3       | Yes                 | A                       | А              | 473H     |
|          | Term AO2 Signal                     | analog output.                                                                                                    |                       |         |                     |                         |                |          |
| H4-05    | Gain (terminal AO2)                 | Sets the multi-function analog<br>output 2 voltage level gain.<br>The output (10 V as 100%) of<br>the monitored item will be | 0 to                  | 1.00    | Yes                 | А                       | А              | 474H     |
|          | Term AO2 Gain                       | Increased by the set gain factor.<br>However, the voltage output<br>from the terminal will be lim-<br>ited to 10 V.          | 30.00                 |         | 105                 |                         |                |          |
| H4-06    | Bias (terminal AO2)                 | Sets the bias added to the AO2<br>voltage level.<br>The bias is $0\%$ to $\pm 10\%$ when<br>10 V is $100%$ .                 | -100.0<br>to<br>100.0 | 0.0%    | Yes                 | А                       | А              | 47511    |
|          | Term AO2 Bias                       | However, the voltage output<br>from the terminal will be lim-<br>ited to 10 V.                                               |                       | 0.070   |                     |                         |                |          |
| H4-07    | Monitor selection<br>(terminal AO3) | Sets AO3 for multi-function                                                                                                  | 0 or 99               | 5       | Yes                 | А                       | А              | 476H     |
|          | Term AO3 Signal                     | analog output.                                                                                                    |                       | _       |                     |                         |                |          |

| Constant | Name                                    |                                                                                                    | Setting               | Factory                 | Change         | Control<br>Methods |   | MEMOBUS |
|----------|-----------------------------------------|----------------------------------------------------------------------------------------------------|-----------------------|-------------------------|----------------|--------------------|---|---------|
| Number   | Umber Display Description Range Setting |                                                                                                    | during<br>Operation   | Open-<br>loop<br>Vector | Flux<br>Vector | Register           |   |         |
| H4-08    | Gain (terminal AO3)                     | Sets the multi-function analog<br>output 3 voltage level gain.<br>The output (10 V as 100%) of<br>the monitored item will be | 0 to                  | 1.00                    | Yes            | А                  | А | 477H    |
|          | Term AO3 Gain                           | increased by the set gain factor.<br>However, the voltage output<br>from the terminal will be lim-<br>ited to 10 V.          | 30.00                 |                         |                |                    |   |         |
| H4-09    | Bias (terminal AO3)                     | Sets the bias added to the AO3 voltage level.<br>The bias is $0\%$ to $\pm 10\%$ when 10 V is 100%.                          | -100.0<br>to          | 0.0%                    | Yes            | A                  | A | 478H    |
|          | Term AO3 Bias                           | However, the voltage output<br>from the terminal will be lim-<br>ited to 10 V.                                               | 100.0                 |                         |                |                    |   |         |
| H4-10    | Monitor selection<br>(terminal AO4)     | Sets AO4 for multi-function                                                                                                  | 0 to 99               | 9                       | Yes            | А                  | А | 479H    |
|          | Term AO4 Signal                         | analog output.                                                                                                    |                       |                         |                |                    |   |         |
| H4-11    | Gain (terminal AO4)                     | Sets the multi-function analog<br>output 4 voltage level gain.<br>The output (10 V as 100%) of<br>the monitored item will be | 0 to                  | 1.00                    | Yes            | А                  | А | 47AH    |
|          | Term AO4 Gain                           | increased by the set gain factor.<br>However, the voltage output<br>from the terminal will be lim-<br>ited to 10 V.          | 30.00                 | 0                       |                |                    |   |         |
| H4-12    | Bias (terminal AO4)                     | Sets the bias added to the AO4 voltage level.<br>The bias is $0\%$ to $\pm 10\%$ when $10 \text{ V}$ is $100\%$              | -100.0<br>to<br>100.0 | 0.0%                    | 0.0% Yes       | А                  | А | 4704    |
|          | Term AO4 Bias                           | However, the voltage output<br>from the terminal will be lim-<br>ited to 10 V.                                               |                       | 0.070                   |                |                    |   | .,      |
| H4-13    | Analog output signal level selection    | 0: 0 to $+10$ V<br>1: $-10$ to $+10$ V                                                                                       | 0 or 1                | 1                       | No             | А                  | А | 47CH    |
| -        | Signal Select                           | 110 t0 + 10 Y                                                                                                    |                       |                         |                |                    |   |         |

#### Selecting Analog Monitor Items

The digital operator monitor items (U1- $\Box\Box$  [status monitor]) are output from multi-function analog output terminals AO1 to AO4. Refer to *Chapter 5 User Constants*, and set the values for the  $\Box\Box$  part of U1- $\Box\Box$  (status monitor).

#### Adjusting the Analog Monitor Items

Adjust the output voltage for multi-function analog output terminals AO1 to AO4 using the gain and bias in H4-02, H4-03, H4-05, H4-06, H4-08, H4-09, H4-11, and H4-12.

#### Adjusting the Meter

The output voltage for terminals AO1 to AO4 can be adjusted while the Matrix converter is stopped. For example, just pressing the Enter Key and displaying the data setting display for H4-02 or H4-03 will cause the following voltage to be output by the AO1 terminals.

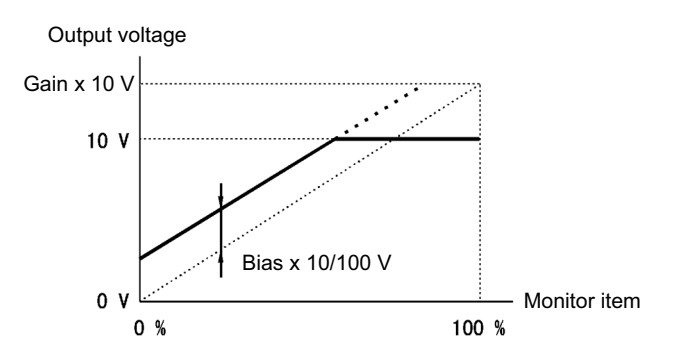

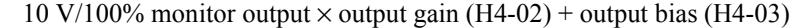

Fig 6.22 Monitor Output Adjustment

#### Switching Analog Monitor Signal Levels

Monitor items corresponding to -10 to 10 V output 0 to 10 V signals when the monitor value is positive (+), and 0 to -10 V signals when the monitor value is negative (-). For monitor items corresponding to -10 to 10 V, refer to *Chapter 5 User Constants*.

# **Digital Operator Functions**

This section explains the Digital Operator functions.

# Setting Digital Operator Functions

You can set Digital Operator-related constants such as selecting the Digital Operator display and setting multifunction selections.

#### ■Related Constants

| Constant | Name                                                       |                                                                                                    | Setting | Factory | Change              | Control<br>Methods      |                | MEMOBUS  |
|----------|------------------------------------------------------------|----------------------------------------------------------------------------------------------------|---------|---------|---------------------|-------------------------|----------------|----------|
| Number   | Display                                                    | Description                                                                                                    | Range   | Setting | during<br>Operation | Open-<br>loop<br>Vector | Flux<br>Vector | Register |
| o2-01    | LOCAL/REMOTE<br>key enable/disable                         | Sets the Digital Operator Local/<br>Remote Key<br>0: Disabled                                                                                                    | 0 or 1  | 1       | No                  | А                       | A              | 6F0H     |
|          | Local/Remote Key                                           | 1: Enabled (Switches between the Digital Operator and the constant settings.)                                                                                                    | 0 01 1  | I       | INO                 |                         |                | 01011    |
| 02-02    | STOP key during<br>control circuit ter-<br>minal operation | Sets the Stop Key in the run mode.<br>0: Disabled (When the Run Com-<br>mand is issued from and                                                                                                    | 0 or 1  | 0       | No                  | А                       | А              | 6F1H     |
|          | Oper STOP Key                                              | external terminal, the Stop Key<br>is disabled.)<br>1: Enabled (Effective even during<br>run.)                                                                                                    |         |         |                     |                         |                |          |
| 02-05    | Frequency<br>reference setting<br>method selection         | When the frequency reference is<br>set on the Digital Operator fre-<br>quency reference monitor, sets<br>whether the Enter Key is necessary.<br>0: Enter Key needed<br>1: Enter Key not needed<br>When set to 1, the Matrix converter<br>accepts the frequency reference<br>without Enter Key operation. |         | -1 0    | No                  | А                       | А              | 6F4H     |
|          | Operator M.O.P.                                            |                                                                                                    | 0 or 1  |         |                     |                         |                |          |
| o2-07    | Cumulative opera-<br>tion time setting                     | Sets the cumulative operation time<br>in hour units.                                                                                                    | 0 to    | 0 hr    | hr No               | А                       | А              | 6F6H     |
|          | Elapsed Time Set                                           | the set values.                                                                                                    | 65535   |         |                     |                         |                |          |

#### ■Disabling the STOP Key

If b1-02 (Operation Method Selection) is set to 1, 2, or 3, the Stop Command from the STOP Key on the Digital Operator is an emergency Stop Command.

Set o2-02 to 0 to disable emergency Stop Commands from the STOP Key on the Digital Operator.

#### ■Disabling the LOCAL/REMOTE Key

Set o2-01 to 0 to disable the LOCAL/REMOTE Key on the Digital Operator. You cannot switch Matrix converter reference inputs set using reference inputs from the Digital Operator, b1-01 (Reference Selection), or b1-02 (Operation Method Selection).

# Setting the Frequency Reference using the UP and DOWN Keys without Using the Enter Key

Use this function when inputting frequency references from the Digital Operator. When o2-05 is set to 1, you can increment and decrement the frequency reference using the UP and DOWN Keys without using the Enter Key.

For example, enter the Run Command using a 0% reference, and then continuously press the UP Key to increment the frequency reference by 0.01% only for the first 0.5 s, and then by 0.01% every 80 ms for 3 s thereafter. Press and hold down the UP Key for 3 s minimum to reach the maximum output frequency 10 s after that. The frequency reference that has been set will be stored in memory 5 s after the UP or DOWN Keys are released.

#### ■Clearing Cumulative Operation Time

Set the cumulative operation time initial value in time units in constant o2-07. Set o2-07 to 0 to clear U1-13 (Matrix converter Operating Time).

# Prohibiting Writing Constants from the Digital Operator

If you set A1-01 to 0, you can refer to and set the A1 and A2 constant groups, and refer to drive mode, using the Digital Operator.

If you set one of the constants H1-03 to H1-16 (multi-function contact input terminal S3 to S16 function selection) to 1B (write constants permitted), you can write constants from the digital operator when the terminal that has been set is on. When the set terminal is off, writing constants other than the frequency reference is prohibited. You can, however, reference constants.

| Constant<br>Number | Name                  | Description                                                                                                    | Setting<br>Range | Factory<br>Setting | Change<br>during<br>Operation | Control<br>Methods      |                | MEMOBUS  |
|--------------------|-----------------------|----------------------------------------------------------------------------------------------------|------------------|--------------------|-------------------------------|-------------------------|----------------|----------|
|                    | Display               |                                                                                                    |                  |                    |                               | Open-<br>loop<br>Vector | Flux<br>Vector | Register |
| A1-01              | Constant access level | <ul> <li>Sets the constant access level (set/read.)</li> <li>0: Monitoring only (Monitoring drive mode and initialize mode.)</li> <li>2: Advanced (A) (Constants can be read and set in both quick programming (Q) mode and advanced programming</li> </ul> | 0 to<br>9999     | 2                  | No                            | А                       | А              | 101H     |

# Individual Functions

This section explains the individual functions used in special applications.

# Performing Speed Control with PG

This section explains functions with Flux vector control.

#### ■Related Constants

|                    | Name                                                                                                    |                                                                                                    |                  |                    | Change              | Control<br>Methods      |                |                     |
|--------------------|----------------------------------------------------------------------------------------------------|----------------------------------------------------------------------------------------------------|------------------|--------------------|---------------------|-------------------------|----------------|---------------------|
| Constant<br>Number | Display                                                                                                    | Description                                                                                                    | Setting<br>Range | Factory<br>Setting | during<br>Operation | Open-<br>loop<br>Vector | Flux<br>Vector | MEMOBUS<br>Register |
| H7-01              | PG constant                                                                                                    | Sets the number of PG (pulse<br>generator or encoder) pulses.<br>Sets the number of pulses per                                                                                                    | 0 to             | 600                | No                  | No                      | 0              | 4A0H                |
|                    | PG Pulses/Rev                                                                                                    | motor revolution without multiplication.                                                                                                    | 8192             |                    |                     |                         | × ·            |                     |
| H7-04              | Operation selection at deviation                                                                                                    | Sets the stopping method when<br>a speed deviation (DEV) fault<br>occurs.<br>0: Decelerate to stop                                                                                                    | 0 to 3           | 3                  | No                  | No                      | А              | 4A3H                |
|                    | PG Deviation Sel                                                                                                    | 1: Coast to stop<br>2: Emergency stop<br>3: Continue operation                                                                                                    |                  |                    |                     |                         |                |                     |
| PG rotation        |                                                                                                    | 0: Phase A leads with forward<br>run command.                                                                                                    | 0 or 1           | 1                  | No                  | No                      | А              | 4A4H                |
|                    | PG Rotation Sel                                                                                                    | 1: Phase A leads with reverse<br>run command.                                                                                                    | 0 01 1           |                    |                     |                         |                |                     |
| H7-08              | Overspeed detection<br>level                                                                                                    | Sets the overspeed detection<br>method.                                                                                                    | 0 to<br>120      | 115%               | No                  | No                      | А              | 4A7H                |
|                    | PG Overspd Level                                                                                                    | frequency above the level spec-<br>ified by H7-08 (a percentage of<br>the maximum output fre-<br>quency) has continued for more                                                                                                    | 120              |                    |                     |                         |                |                     |
| H7-09              | Overspeed detection delay time                                                                                                    |                                                                                                    | 0.0 to<br>2.0    |                    |                     | N                       |                |                     |
|                    | PG Overspd Time                                                                                                    | than the time specified by H7-<br>09 (detection time in units of seconds).                                                                                                    |                  | 0.0 s              | No                  | No                      | А              | 4A8H                |
| 117 10             | Excessive speed<br>deviation detection<br>level<br>Excessive speed<br>deviation detection<br>Sets the speed deviation detection<br>Sets the speed deviation deviation deviation<br>Sets the speed deviation deviation deviation deviation<br>Sets the speed deviation deviation dev |                                                                                                    | 0.4 50           | 100/               | Ŋ                   | N                       |                | 44.011              |
| H7-10              | PG Deviate Level                                                                                                    | tion (DEV) detection method.<br>An excessive speed deviation is<br>detected when a speed devia-<br>tion above the level specified<br>by H7-10 (a percentage of the<br>maximum output frequency)<br>has continued for more than the<br>time specified by H7-11 (detec- | 0 to 50          | 10%                | No                  | No                      | A              | 4A9H                |
| H7-11              | Excessive speed<br>deviation detection<br>delay time                                                                                                    |                                                                                                    | 0 to             |                    |                     |                         |                |                     |
|                    | PG Deviate Time                                                                                                    | Speed deviation: The difference<br>between the actual motor speed<br>and the commanded speed (ref-<br>erence)                                                                                                    | 10.0             | 0.5 s              | No                  | No                      | A              | 4AAH                |
| H7-14              | PG open-circuit detection time                                                                                                    | Sets the time for the software to detect a PG disconnection in                                                                                                    | 0.0 to           | 3.0 s              | No                  | No                      | А              | 4ADH                |
| 11, 17             | PGO Detect Time                                                                                                    | units of second.                                                                                                    | 10.0             |                    |                     |                         |                |                     |

\* When the control method is changed, the factory setting will change. The flux vector factory setting is given.

#### Setting Number of PG Pulses

Set the number of PG (Pulse Generator/Encoder) pulses in pulses/rotation. Set the number of A-phase or B-phase pulses per 1 motor rotation in H7-01.

#### Matching PG Rotation Direction and Motor Rotation Direction

Constant H7-05 matches the PG rotation direction and the motor rotation direction. If the motor is rotating forwards, set whether it is A-phase driven or B-phase driven.

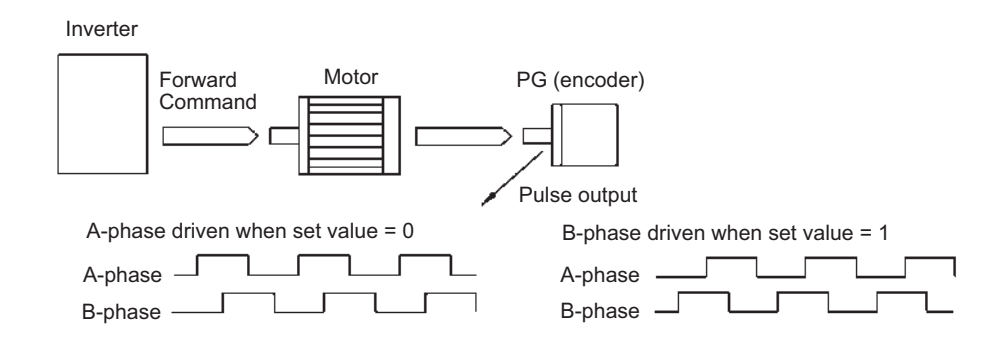

Example: Forward rotation of standard Yaskawa motor (PG used: Samtack (KK))

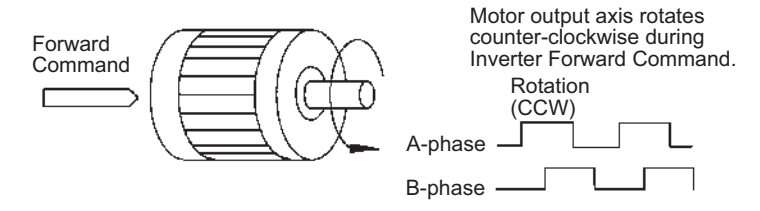

Yaskawa standard PG used is A-phase driven (CCW) when motor rotation is forward.

Fig 6.23 PG Rotation Direction Setting

Generally, PG is A-phase driven when rotation is clockwise (CW) see from the input axis. Also, motor rotation is counter-clockwise (CCW) seen from the output side when Forward Commands are output. Consequently, when motor rotation is forward, PG is normally A-phase driven when a load is applied, and B-phase driven when a load is not applied.

#### Detecting PG Open Circuit

When PG cable disconnection (PGO) is detected, the motor will coast to stop.

#### Detecting Motor Overspeed

An error is detected when the number of motor rotations exceeds the specified limit. An overspeed (OS) is detected when a frequency that exceeds the set value in H7-08 continues for longer than the time set in H7-09. After detecting an overspeed (OS), the Matrix converter stops according to the setting in H7-04.

#### Detecting Speed Difference between the Motor and Speed Reference

An error is detected when the speed deviation (i.e., the difference between the designated speed and the actual motor speed) is too great. Speed deviation (DEV) is detected after a speed agreement is detected and when the speed reference and actual workpiece speed are within the setting of L4-02, if a speed deviation great than the set value in H7-10 continues for longer than the time set in H7-11. After a speed deviation is detected, the Matrix converter stops according to the setting in H7-04.

7

# Troubleshooting

This chapter describes the fault displays and countermeasure for the FSDrive-MX1S series Matrix converter and motor problems and countermeasures.

| Protective and Diagnostic Functions | 7-2  |
|-------------------------------------|------|
| Troubleshooting                     | 7-13 |

# **Protective and Diagnostic Functions**

This section describes the alarm functions of the Matrix converter. The alarm functions include fault detection, alarm detection, operation error detection, and autotuning error detection.

When an alarm is detected in the Matrix converter, the LED "ALARM" indicator on the Digital Operator on the panel lights (fault detection) or flashes (alarm detection), and the fault detail is displayed on the monitor. Even after the fault is reset, the former fault log can be verified by calling up the menu.

- Before opening the door panel of the Transformer Panel or Power Cell Panel, ensure that the power supply has been turned off.
- Before touching the interior of the Power Cell Panel, open the door panel at least fifteen minutes after the medium-voltage power supply is turned off, and confirm that LED indicator "CHARGE" on the cell front face has been completely turned off. Failure to observe this warning may result in an electric shock.

# Fault Detection and Alarm Detection

When the Matrix converter detects a fault, the fault contact output operates, and the Matrix converter output is shut off causing the motor to coast to a stop. (The stopping method can be selected for some faults, and the selected stopping method will be used with these faults.) A fault code is displayed on the Digital Operator.

When a fault has occurred, refer to the following table to identify and correct the cause of the fault.

Use one of the following methods to reset the fault before restarting the Matrix converter:

- Set a multi-function contact input (H1-03 to H1-16) to 14 (Fault Reset) and turn on the fault reset signal.
- Press the RESET Key on the Digital Operator.
- Turn the main circuit and control circuit power supplies off and then on again.

Alarms are detected as a type of Matrix converter protection function that do not operate the fault contact output. The system will automatically returned to its original status once the cause of the alarm has been removed.

The Digital Operator display blinks and an alarm is sent from the multi-function outputs.

Fault detection (F) and alarm detection (A) are classified into "Drive Faults" and "Cell Faults".

# ♦ Drive Faults

Drive faults are detected by the main control units. If any of these faults occurs, it is displayed on the Digital Operator, and its detail is recorded in the memory.

Table 7.1 List of Drive Faults

| Fault Display                                                                                                    | / Rank <sup>*</sup> Fault Details                                                                                                    |                                                                                                    | Corrective Actions                                                                                                    |
|----------------------------------------------------------------------------------------------------|----------------------------------------------------------------------------------------------------|----------------------------------------------------------------------------------------------------|----------------------------------------------------------------------------------------------------|
| IOV<br>Overvoltage                                                                                                    | F                                                                                                    | Power supply overvoltage<br>Voltage rose up to 120% of rated power sup-<br>ply voltage (L9-01).                                                                                                    |                                                                                                    |
| AUV                                                                                                    | F(A)                                                                                                    | Power supply undervoltage<br>The main circuit input voltage has dropped<br>to below the value set for L2-21 for the<br>detection time or longer. The alarm is acti-<br>vated while the motor is stopped.                                                                                                    | <ul> <li>Check the main power supply voltage.</li> <li>Confirm that the detected value of the power supply voltage (U1-90) and the setting value of the rated main power supply input voltage (L9-01) are appropriate.</li> </ul>                              |
| FDEV                                                                                                    | F                                                                                                    | Input power supply frequency fault<br>The difference from the power supply rated<br>frequency has exceeded the detection level<br>for the detection time or longer.                                                                                                    | <ul> <li>If detection is faulty, replace the isolation<br/>board, which detects input voltage, or the<br/>modulator board.</li> <li>Take measures to adjust the power supply</li> </ul>                                                                        |
| SRC                                                                                                    | F                                                                                                    | After the power supply was turned on, the<br>phase order was not established within the<br>detection time.<br>The phase order has been changed since the<br>last time the power supply was turned on.                                                                                                    | voltage (changing taps of transformer etc.).                                                                                                    |
| CUV<br>CTL PS UnderVolt                                                                                                    | F                                                                                                    | Control power supply fault<br>Control power supply was lowered.<br>Exclusive contact signal input from the 5-V<br>power supply board.                                                                                                    | <ul><li>Check the control power supply.</li><li>Replace the 5-V power supply board.</li></ul>                                                                                                    |
| IOC<br>Over Current                                                                                                    | IOC<br>Over CurrentDrive overcurrent<br>The Matrix converter output current<br>exceeded the overcurrent detection level<br>(132% of rated current). |                                                                                                    | <ul> <li>Measure the insulation resistance of the motor and cable.</li> <li>Check the output cable connection.</li> <li>Check the acceleration/deceleration time settings.</li> <li>Check the PG installation and signals.</li> <li>Check the load.</li> </ul> |
| OOV<br>Output OV Fault                                                                                                    | OOV<br>Output OV FaultOutput overvoltage<br>The Matrix converter output voltage (L9-06)<br>exceeded the overvoltage detection level<br>(L9-07).     |                                                                                                    | <ul> <li>Check the motor constants.<br/>Constants: E1-□□, E2-□□</li> <li>Confirm that the settings of L9-06 and<br/>L9-07 are appropriate.</li> <li>Check the output cable connection.</li> </ul>                                                              |
| TME<br>Tr OvertempFTransformer temperature fault (input termi-<br>nal DI_1)<br>A fault detected from a contact input termi-<br>nal on the control board.Note: Check the actual external terminal number with the<br>elementary wiring diagram. The external terminal<br>number varies for each Matrix converter. |                                                                                                    | <ul> <li>Check to see if the transformer is overheated.</li> <li>Check the contact input terminal status.</li> <li>Inspect the cooling fan on the Control Panel.</li> <li>Check the amount of cooling air.</li> <li>Clean the air-inlet filter.</li> <li>Check the mechanical system and correct the cause of the fault.</li> </ul> |                                                                                                    |

| Fault Display            | $Rank^*$ | Fault Details                                                                                                    | Corrective Actions                                                                                                    |
|--------------------------|----------|----------------------------------------------------------------------------------------------------|----------------------------------------------------------------------------------------------------|
| FAN1<br>Fan Fault 1      | F        | Cooling fan fault 1(input terminal DI_2)<br>A fault detected from a contact input termi-<br>nal on the control board.<br>Note: Check the actual external terminal number with the<br>elementary wiring diagram. The external terminal<br>number varies for each Matrix converter. When<br>using more than one cooling fan, faults may be<br>found in multiple contact input terminals (FAN2 to<br>4). | <ul> <li>Check the cooling fan's operation and the contact input terminal status.</li> <li>Replace the cooling fan or the ventilation louver. (Normally, input terminals need to be activated within 10 seconds after fan operating commands (both on and off) are sent.</li> </ul> |
| OL1<br>Motor Overloaded  | F/A      | Motor Overload<br>(Operation selection – L1-04)<br>The motor overload protection function has<br>operated based on the internal electronic<br>thermal value.                                                                                                    | <ul> <li>Check the Motor Rated Current (E2-02).</li> <li>Confirm that the settings of detection (L1-02, L1-06, and L1-07) are appropriate.</li> <li>Check the size of the load and the length of the acceleration, deceleration, and cycle times.</li> </ul>                        |
| OL3<br>Overtorque Det 1  | F/A      | Overtorque Detected 1<br>(Operation selection – L6-01)<br>The torque has exceeded the overtorque<br>detection level 1 (L6-02) for the detection<br>time (L6-03) or longer.                                                                                                    | <ul> <li>Make sure that the settings in L6-02 and L6-03 are appropriate.</li> <li>Check the mechanical system and correct the cause of the overtorque.</li> </ul>                                                                                                    |
| OL4<br>Overtorque Det 2  | F/A      | Overtorque Detected 2<br>(Operation selection – L6-04)<br>The torque has exceeded the overtorque<br>detection level 2 (L6-05) for the detection<br>time (L6-06) or longer.                                                                                                    | <ul> <li>Make sure that the current setting in L6-05 and time setting in L6-06 are appropriate.</li> <li>Check the mechanical system and correct the cause of the overtorque.</li> </ul>                                                                                            |
| UL3<br>Undertorque Det 1 | F/A      | Undertorque Detected 1<br>(Operation selection – L6-01)<br>The torque has dropped below the under-<br>torque detection level (L6-02) for the detec-<br>tion time (L6-03) or longer.                                                                                                    | <ul> <li>Make sure that the settings in L6-02 and L6-03 are appropriate.</li> <li>Check the mechanical system and correct the cause of the overtorque.</li> </ul>                                                                                                    |
| UL4<br>Undertorque Det 2 | F/A      | Undertorque Detected 2<br>(Operation selection – L6-04)<br>The torque has dropped below the under-<br>torque detection level (L6-05) for the detec-<br>tion time (L6-06) or longer.                                                                                                    | <ul> <li>Make sure that the current setting in L6-05 and time setting in L6-06 are appropriate.</li> <li>Check the mechanical system and correct the cause of the overtorque.</li> </ul>                                                                                            |
| PGO<br>PG Open           | F/A      | PG Disconnection Detected<br>(Operation selection – H7-02)<br>PG pulses were input when the Matrix con-<br>verter was outputting a frequency.                                                                                                    | <ul><li>Fix the wiring.</li><li>Supply power to the PG properly.</li><li>Check the PG itself (output).</li></ul>                                                                                                    |
| DEV<br>Speed Deviation   | F/A      | Excessive Speed Deviation<br>(Operation selection – H7-04)<br>The speed deviation has been greater than<br>the setting in H7-10 for longer than the set-<br>ting in H7-11.                                                                                                    | <ul> <li>Reduce the load.</li> <li>Lengthen the acceleration time and deceleration time.<br/>Constant: C1-□□</li> <li>Check the settings in H7-10 and H7-11.</li> </ul>                                                                                                    |
| OS<br>Overspeed Det      | F        | Overspeed<br>The speed has been greater than the setting<br>in H7-08 for longer than the setting in H7-<br>09.                                                                                                    | <ul> <li>Check the settings in H7-08 and H7-09.</li> <li>Make sure that the motor constants are appropriate.<br/>Constant: E-□□, E2-□□</li> <li>Check the mechanical system and correct the cause of the overtorque.</li> </ul>                                                     |

|  | Table 7.1 | List of Drive Faults | (Continued) |
|--|-----------|----------------------|-------------|
|--|-----------|----------------------|-------------|

| Fault Display                 | Rank* | Fault Details                                                                                                    | Corrective Actions                                                                                                    |  |  |
|-------------------------------|-------|----------------------------------------------------------------------------------------------------|----------------------------------------------------------------------------------------------------|--|--|
| OGF<br>Ground Fault           | F     | Output Ground Fault<br>The ground fault current at the Matrix con-<br>verter output exceeded approximately 25%<br>of the Matrix converter rated output current.<br>Or, the zero-phase voltage at the Matrix con-<br>verter output exceeded the ground fault<br>detection level (L9-21) for the detection time<br>(L9-22). | <ul> <li>Measure motor and cable insulation resistances.</li> <li>Check the motor cable.</li> </ul>                                                                                                    |  |  |
| LF<br>Output Pha Loss         | F     | Output Open-phase<br>An open-phase occurred at the Matrix con-<br>verter output.<br>This fault is detected when L8-07 is set to<br>"Enabled."                                                                                                    | • Check the motor cable.                                                                                                    |  |  |
| EF<br>External Fault          | А     | Forward/Reverse run Simultaneous<br>Input<br>The forward-run and the reverse–run input<br>continued 0.5 seconds or more simulta-<br>neously.                                                                                                    | <ul> <li>Check the input sequence.</li> <li>Note: When this alarm is occurred, a motor is slowed down and stops.</li> </ul>                                                                            |  |  |
| CF<br>Out of Control          | F     | Control Fault<br>The torque limit was reached continuously<br>for 3 seconds or longer during a deceleration<br>stop during open-loop vector control.                                                                                                    | <ul> <li>Check the motor constants.<br/>Constant: E1-□□, E2-□□</li> <li>Lengthen the deceleration time.<br/>Constant: C1-□□</li> </ul>                                                                 |  |  |
| OPR<br>Opr Disconnect         | F     | Digital Operator Connection Fault<br>The connection to the Digital Operator was<br>broken during operation for a RUN com-<br>mand from the Digital Operator.<br>Detected when 02-06 is set to1.                                                                                                    | <ul> <li>Check the connection to the Digital Oper-<br/>ator.</li> </ul>                                                                                                    |  |  |
| CPF00<br>COM-ERR<br>(OP &MxC) | F     | Digital Operator Communications Error 1<br>Communications with the Digital Operator<br>were not established within 5 seconds after<br>the power was turned on.                                                                                                    | <ul> <li>Disconnect the Digital Operator and then connect it again.</li> <li>Try turning the control power supply off and on again.</li> <li>Replace the Digital Operator or the CPU board.</li> </ul> |  |  |
| CPF01<br>COM-ERR<br>(OP &MxC) | F     | Digital Operator Communications Error 2<br>After communications were established,<br>there was a communications error with the<br>Digital Operator for 2 seconds or longer.                                                                                                    | <ul> <li>Disconnect the Digital Operator and then connect it again.</li> <li>Replace the Digital Operator or the CPU board.</li> </ul>                                                                 |  |  |
| CPF03<br>EEPROM Error         | F     | EEPROM error<br>The control circuit is damaged.                                                                                                    | <ul><li>Try turning the control power supply off<br/>and on again.</li><li>Replace the modulator board.</li></ul>                                                                                      |  |  |
| CPF05<br>External A/D Err     | F     | A/D converter error<br>The control circuit is damaged.                                                                                                    | <ul><li>Try turning the control power supply off<br/>and on again.</li><li>Replace the modulator board.</li></ul>                                                                                      |  |  |
| HDE<br>HARD Fault             | F     | Modulator board Hardware Fault<br>The modulator board is damaged.                                                                                                    | <ul><li>Try turning the control power supply off<br/>and on again.</li><li>Replace the modulator board.</li></ul>                                                                                      |  |  |
| DTM<br>MB Watchdog Flt        | F     | Modulator Watchdog Fault<br>The communication error between with the<br>modulator board and the CPU board<br>occurred.                                                                                                    | <ul> <li>Try turning the control power supply off<br/>and on again.</li> <li>Replace the CPU board or the modulator<br/>board.</li> </ul>                                                              |  |  |

| Table 7.1 | List of D | Drive Faults | (Continued) |
|-----------|-----------|--------------|-------------|
|-----------|-----------|--------------|-------------|
| Fault Display           | Rank <sup>*</sup> | Fault Details                                                                                                    | Corrective Actions                                                                                                    |
|-------------------------|-------------------|----------------------------------------------------------------------------------------------------|----------------------------------------------------------------------------------------------------|
| CTF<br>Analog Pwr Fault | F                 | Analog Power supply Fault<br>The analog power supply (±15V) was low-<br>ered.                                                  | • Replace the analog power supply (±15V).                                                                                                    |
| CER<br>CTL CPU Fault    | F                 | CPU Watchdog Fault<br>The watchdog timeover occurred in the CPU<br>board.                                                      | <ul><li>Try turning the control power supply off<br/>and on again.</li><li>Replace the CPU board.</li></ul>                                        |
| BAT<br>Weak Battery     | F                 | Battery Lowered<br>Battery for memory on the CPU board was<br>lowered.                                                         | • Replace the battery on the CPU board.                                                                                                    |
| LIN<br>(MB)             | F                 | A cell communications error (link error) was detected on the modulator board.                                                  | <ul><li>Inspect the optical fiber cable, and replace it if damaged.</li><li>Replace the CCB.</li><li>Replace the modulator board.</li></ul>        |
| PAR<br>(MB)             | F                 | A cell communications error (parity check error) was detected on the modu-<br>lar board.                                       | <ul> <li>Inspect the optical fiber cable and replace<br/>it if damaged.</li> <li>Replace the CCB.</li> <li>Replace the modulator board.</li> </ul> |
| EF x<br>Ext Fault Sx    | F/A               | External Fault (Input terminal Sx)<br>x = 3  to  16<br>An "external fault" was input from a multi-<br>function input terminal. | <ul> <li>Reset external fault inputs to the multi-<br/>function inputs.</li> <li>Remove the cause of the external fault.</li> </ul>                |

### Table 7.1 List of Drive Faults (Continued)

\* F: Fault A: Alarm F/A: Fault or alarm depends on the constant setting

### ♦ Cell Faults

Cell faults are detected by the control circuit of each Power Cell, and transmitted to the main control section. If any of these faults occur, it is displayed on the Digital Operator, and the details are recorded in the memory. Table 7.2 List of Cell Faults

| Fault Display                | Rank | Fault Details                                                                                                    | Corrective Actions                                                                                                    |
|------------------------------|------|----------------------------------------------------------------------------------------------------|----------------------------------------------------------------------------------------------------|
| LIN<br>[Detail] nn: LINK FLT | F    | Communications Error (link error)<br>A CCB communications error was detected.                                                      | <ul> <li>Inspect the optical fiber cable, and replace it if damaged.</li> <li>Replace the CCB.</li> <li>Replace the modulator board.</li> </ul>                                                                                                    |
| CFA                          | F    | Cell Fault                                                                                                    |                                                                                                    |
| [Detail] nn: OVR VOLT        | F    | Snubber DC Circuit Overvoltage<br>The voltage of snubber DC circuit rose to<br>1300 V±5% or higher.                                | <ul><li>Check the cell input voltage.</li><li>Check the cell power fuse.</li><li>Replace the CCB.</li></ul>                                                                                                    |
| [Detail] nn: CTR PWR UV      | F    | Snubber DC Circuit Undervoltage<br>The voltage of snubber DC circuit dropped<br>to 677 V±5% or lower.                              | <ul><li>Check the cell input voltage</li><li>Check the cell power fuse.</li><li>Replace the CCB.</li></ul>                                                                                                    |
| [Detail] nn: OC FLT          | F    | Overcurrent<br>The cell output current increased to the<br>detection level or higher.                                              | <ul> <li>Check the output circuit wiring.</li> <li>Check the motor insulation.</li> <li>Check the acceleration/deceleration time setting.</li> <li>Check the PLG installation and signals.</li> <li>Check the load.</li> <li>Replace the CCB.</li> </ul>               |
| [Detail] nn: SROH FLT        | F    | Snubber Resistor Overheated<br>The temperature of snubber discharging<br>resistor increased.                                       | • Check the power supply voltage wave-<br>form to see if the waveform is distorted<br>due to the thyristor unit operation.                                                                                                    |
| [Detail] nn: OVER TEMP       | F    | Cell Overheated<br>The thermistor installed on the fin detected a<br>temperature of 90°C or higher.                                | <ul> <li>Inspect the cooling fan on the Control<br/>Panel.</li> <li>Check the amount of cooling air.</li> <li>Clean the air inlet filter.</li> <li>Inspect and clean the cell unit.</li> <li>Replace the CCB.</li> <li>Replace the thermistor or cell unit.</li> </ul> |
| [Detail] nn: CAP FLT         | F    | DC Capacitor Overvoltage<br>The voltage of the electrolytic capacitor of<br>snubber DC circuit increased to 520 V±5%<br>or higher. | <ul> <li>Check to see if the electrolytic capacitor<br/>is deteriorated, and replace it if necessary.</li> <li>Check the balance resistor.</li> <li>Replace the CCB</li> </ul>                                                                                         |
| [Detail] nn: CELL INIERR     | F    | Initial Setting Error<br>The cell initial setting data is incorrect.                                                               | <ul><li>Check the setting of CCB SW1.</li><li>Replace the CCB.</li></ul>                                                                                                    |
| [Detail] nn: INVOLT ERR      | F    | Input Voltage Error<br>The cell input power fuse is blown out.<br>An input open phase occurred.                                    | <ul><li>Check the cell input power fuse.</li><li>Check the IGBT.</li><li>Check the cell input voltage.</li><li>Replace the CCB.</li></ul>                                                                                                    |
| [Detail] nn: WDT OVR         | F    | Hardware Fault<br>A watchdog timeout error occurred. (Faulty<br>CCB)                                                               | • Replace the CCB.                                                                                                    |

\* [Detail] shows the detail display on the Digital Operator, and "nn" shows the cell number.

# LED Indicators on the Controller and CCB (Cell Control Board) (For Reference)

The following describes the LED indicators on the controller in the Control Panel and the CCB in the Power Cell Panel, which to display operation status and faults for reference.

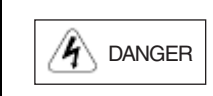

Since the FSDrive-MX1S is a medium voltage device, do not check the LED indicators while power is being supplied. Failure to observe this precaution may result in an electric shock.

### ■LED indicators on the controller

The controller has two types of LED indicators: An LED indicator that displays the controller status, and an LED indicator that displays the cell status detected by the controller.

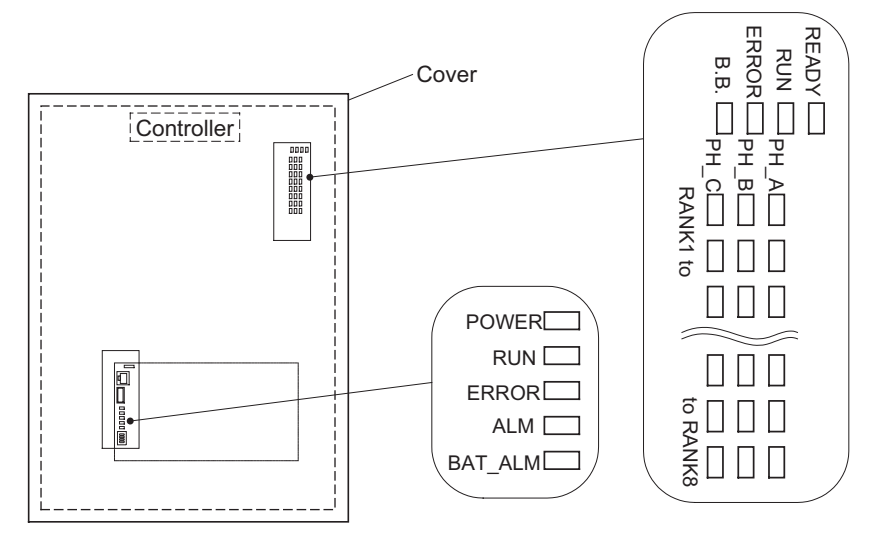

Fig 7.1 LED on Controller

### **Controller Status LED**

| POWER (Green) | : Lit when control power is on.           |
|---------------|-------------------------------------------|
| RUN (Green)   | : Lit when controller is operating.       |
| ERROR (Red)   | : Lit when a controller fault occurs.     |
| ALM (Red)     | : Lit when an alarm occurs in controller. |
| BAT ALM (Red) | : Lit when battery voltage has dropped.   |

### **Cell Status LED**

| READY (Green)         | : | Lit when interface circuit of the cell is operating.          |
|-----------------------|---|---------------------------------------------------------------|
| RUN (Green)           | : | Lit when interface circuit of the cell is normal.             |
| ERROR (Red)           | : | Lit when a fault in the interface circuit of the cell occurs. |
| B.B. (Red)            | : | Lit during baseblock.                                         |
| PH_A RANK0 to 8 (Red) | : | Lit when an A-phase rank 1 to 8 cell fault occurs.            |
| PH_A RANK0 to 8 (Red) | : | Lit when a B-phase rank 1 to 8 cell fault occurs.             |
| PH_A RANK0 to 8 (Red) | : | Lit when a C-phase rank 1 to 8 cell fault occurs.             |

### ■LED Indicators on CCB (Cell Control Board)

The LED indicator lamps on the CCB indicate the CCB power supply status, IBGT operation status, and fault occurrence as shown below.

- CHARGE: Lit when the snubber DC voltage is charged (Lights up when the voltage reaches approximately 50 V.)
- FLT : Lit when a cell fault occurs.
- LINK-ON: Lit during normal transmission with the controller
- RUN : Lit while the cell is operating.
- POWER : Lit while the controller is operating.

Never touch the Power Cell while any LED indicator lamp is lit.

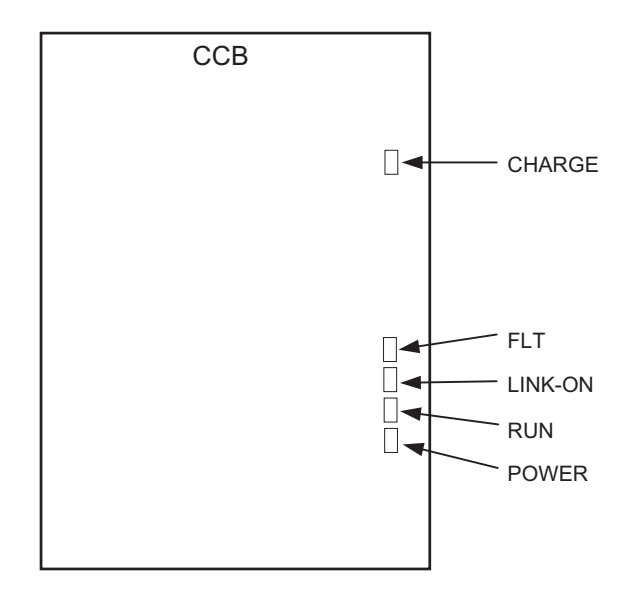

Fig 7.2 LED Indicator Lamps on CCB

| [LED Indicator Lamp Statu | s] ( | O: Unlit, ●: I | Lit)      |         |
|---------------------------|------|----------------|-----------|---------|
|                           |      | [Ready]        | [Running] | [Fault] |
| CHARGE (Red)              | :    | •              | •         | •       |
| FLT (Red)                 | :    | 0              | 0         | •       |
| LINK-ON (Green)           | :    | •              | •         | •       |
| RUN (Green)               | :    | 0              | •         | 0       |
| POWER (Green)             | :    | •              | •         | •       |

### Operation Errors

An operation error will occur if there is an invalid setting or a contradiction between two constant settings. It won't be possible to start the Matrix converter until the constants have been set correctly. (The alarm output and fault contact outputs will not operate either.)

When an operation error has occurred, refer to the following table to identify and correct the cause of the errors.

| Display                         | Meaning                                        | Incorrect settings                                                                                                    |
|---------------------------------|------------------------------------------------|----------------------------------------------------------------------------------------------------|
| OPE02<br>Limit                  | Constant Setting Range<br>Error                | The constant setting is outside of the valid setting range. Press the ENTER Key on the Digital Operator to display OPE fault constant (U1-34).                                                                                                    |
| OPE03<br>Terminal               | Multi-function Input<br>Selection Error        | <ul> <li>One of the following errors has been made in the multi-function input (H1-01 to H1-10) settings:</li> <li>The same setting has been selected for two or more multi-function inputs.</li> <li>An up or down command was selected independently. UP and DOWN commands cannot be used at the same time. (Down must be off to allow the use of UP, and vice-versa.)</li> <li>Speed Search 1 (61, maximum output frequency) and Speed Search 2 (62. set frequency) were selected at the same time.</li> <li>The emergency Stop Command NO and NC have been set at the same time.</li> </ul> |
| OPE07<br>Analog<br>Selection    | Multi-function Analog<br>Input Selection Error | The same setting has been selected for two or more multi-function analog inputs.                                                                                                    |
| OPE08<br>Ctrl Func<br>Error     | Constant Selection<br>Error                    | Functions that cannot be used in the selected control mode are set. For example, a function that can be used only in flux vector control mode is set for open-loop control mode. The error code will be displayed together with the constant number whose setting is incorrect.                                                                                                    |
| OPE10<br>V/f Ptrn Set-<br>ting  | V/f Data Setting Error                         | Constants E1-04, E1-06, E1-07, and E1-09 do not satisfy the following conditions:<br>• E1-04 (FMAX) ≥ E1-06 (FA) > E1-07 (FB) ≥ E1-09 (FMIN)                                                                                                    |
| OPE11<br>Carr Freq/<br>On-Delay | Constant Setting Error                         | The motor overload detection start level (L1-06) has been set to a value above the motor overload detection level (L1-07).                                                                                                    |
| ERR<br>EEPROM<br>R/W Err        | EEPROM Write Error                             | <ul><li>A verification error occurred when writing EEPROM.</li><li>Try turning the power supply off and on again.</li><li>Try setting the constants again.</li></ul>                                                                                                    |

Table 7.3 Operation Error Displays and Incorrect Settings

### Errors During Autotuning

The errors that can occur during autotuning are given in the following table. If an error is detected, the motor will coast to a stop and an error code will be displayed on the Digital Operator. The error contact output and alarm output will not function.

| Table 7.4 | Errors | During | Autotuning |
|-----------|--------|--------|------------|
|-----------|--------|--------|------------|

| Display                               | Meaning                                                                                                    | Probable causes                                                                                                    | Corrective Actions                                                                                                    |
|---------------------------------------|----------------------------------------------------------------------------------------------------|----------------------------------------------------------------------------------------------------|----------------------------------------------------------------------------------------------------|
| ER-01<br>Data Invalid                 | Motor data error                                                                                                    | There is an error in the relationship<br>between the rated frequency, the rated<br>number of motor rotation, and the num-<br>ber of motor pole.                                              | Correct the data as follows: number of motor rotation $< 120 \times$ rated frequency/ number of motor pole.                                                                                                 |
| ER-02<br>Accelerate                   | Acceleration error<br>The motor did not<br>accelerate in the spec-<br>ified time.                                                                                | <ul><li>Torque limits function is operating.</li><li>Acceleration time is too long.</li><li>The load is connected to the motor.</li></ul>                                                    | <ul> <li>Check and correct the setting values of L7-01 to 04 (torque limits).</li> <li>Increase the setting value of the C1-01 (Acceleration Time).</li> <li>Disconnect the load from the motor.</li> </ul> |
| ER-03<br>PG Direction                 | Motor Direction<br>Error<br>The sign of the speed<br>reference differs from<br>that of speed feed-<br>back when the torque<br>reference exceeds<br>100%.         | There is a faulty connection between the<br>Matrix converter, PG (A-phase and B-<br>phase), and motor (U-phase, V-phase,<br>and W-phase).                                                    | <ul> <li>Check the PG wiring.</li> <li>Check the motor wiring.</li> <li>Check the PG rotation direction and setting value of H7-05 (PG rotation direction).</li> </ul>                                      |
| ER-04<br>Motor Speed                  | Motor speed error<br>Torque reference<br>value has exceeded<br>100% for 3 seconds<br>during autotuning.                                                          | <ul> <li>The motor power cable is disconnected.</li> <li>The load is connected to the motor.</li> </ul>                                                                                      | <ul><li>Check the wiring and correct the disconnection.</li><li>Disconnect the load from the motor.</li></ul>                                                                                               |
| ER-05<br>Resistance                   | Line-to-line resis-<br>tance error                                                                                                    | Autotuning was not completed in the                                                                                                    |                                                                                                    |
| ER-06<br>No-Load Current              | No-load current error                                                                                                    | <ul><li>specified time.</li><li>The result of autotuning is out of the</li></ul>                                                                                                    | Check and correct the input data                                                                                                    |
| ER-07<br>Motor core satura-<br>tion 1 | Motor core satura-<br>tion error 1                                                                                                    | <ul> <li>constant setting range.</li> <li>The setting value of the motor rated current is wrong.</li> <li>The motor power cable is discon-</li> </ul>                                        | <ul> <li>Check the wiring and correct the disconnection.</li> </ul>                                                                                                    |
| ER-08<br>Motor core satura-<br>tion 2 | Motor core satura-<br>tion error 2                                                                                                    | nected.                                                                                                    |                                                                                                    |
| ER-09<br>Rated FLA Alm                | Rated current setting alarm                                                                                                    | <ul> <li>Autotuning was not completed in the specified time.</li> <li>The result of autotuning is out of the constant setting range.</li> <li>The load is connected to the motor.</li> </ul> | Disconnect the load from the motor.                                                                                                    |
| ER-10<br>STOP key                     | STOP key input                                                                                                    | The STOP Key was pressed to cancel autotuning.                                                                                                    | _                                                                                                    |
| ER-11<br>I-det. Circuit               | Current detection<br>error<br>The current flow<br>exceeded the motor<br>rated current.<br>The detected current<br>sign was the opposite<br>of what it should be. | <ul> <li>The setting value of the motor rated current is wrong.</li> <li>There is an error in the current detector.</li> </ul>                                                               | <ul> <li>Check and correct the input data.</li> <li>Check the current detection circuit,<br/>motor wiring, current detector, and<br/>installation methods.</li> </ul>                                       |

| Display             | Meaning         | Probable causes                                                     | Corrective Actions                         |
|---------------------|-----------------|---------------------------------------------------------------------|--------------------------------------------|
| ER-12<br>Base Block | Base block stop | The base block command was input from the PLC to cancel autotuning. | Clear the base block command from the PLC. |

| Table 7.4 | Errors During | Autotuning | (Continued) |
|-----------|---------------|------------|-------------|
|           |               |            | (           |

### Troubleshooting

Due to constant setting errors, faulty wiring, and so on, the Matrix converter and motor may not operate as expected when the system is started up. If that should occur, use this section as a reference and apply the appropriate measures.

If the contents of the fault are displayed, refer to Protective and Diagnostic Functions.

### If Constants Cannot Be Set

Use the following information if an Matrix converter constant cannot be set.

### The display does not change when the Increment and Decrement Keys are pressed.

The following causes are possible.

### The Matrix converter is operating (drive mode).

There are some constants that cannot be set during operation. Turn the Matrix converter off and then make the settings.

### Constant write enable is input.

This occurs when "constant write enable" (set value: 1B) is set for a multi-function input terminal (H1-03 to H1-16). If the constant write enable input is off, the constants cannot be changed. Turn it on and then set the constants.

### ■OPE02 through OPE11 is displayed.

The set value for the constant is wrong. Refer to Operation Errors in this chapter and correct the setting.

### ■CPF00 or CPF01 is displayed.

This is a Digital Operator communications error. The connection between the Digital Operator and the Matrix converter may be faulty. Remove the Digital Operator and then re-install it.

### If the Motor Does Not Operate

Use the following information if the motor does not operate.

### The motor does not operate when the RUN Key on the Digital Operator is pressed.

The following causes are possible.

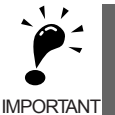

If the Matrix converter is not in drive mode and the DRIVE indicator on the Digital Operator (JVOP-160) does not light up, the Matrix converter will remain in ready status and will not start. Press the Menu Key to display the drive mode, and enter the drive mode by pressing the DATA/ENTER Key. "-Rdy-" will be displayed when drive mode is entered.

### The operation method setting is wrong.

If constant b1-02 (Operation Method Selection) is set to any number but 0 (control circuit terminal), the motor will not operate when the Run Key is pressed. Either press the LOCAL/REMOTE Key to switch to Digital Operator operation or set b1-02 to 0 (Digital Operator).

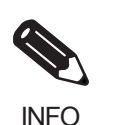

The LOCAL/REMOTE Key is enabled by setting o2-01 to 1 and disabled by setting o2-01 to 0. It is enabled when the drive mode is entered.

### The frequency reference is too low.

If the frequency reference is set below the frequency set in E1-09 (Minimum Output Frequency), the Matrix converter will not operate.

Raise the frequency reference to at least the minimum output frequency.

### There is a multi-function analog input setting error.

If multi-function analog input H3-05, H3-09 or H3-13 is set to 1 (frequency gain), and if no voltage (current) is input, then the frequency reference will be zero. Check to be sure that the set value and analog input value are correct.

### The motor does not operate when an external operation signal is input.

The following causes are possible.

### The Matrix converter is not in drive mode.

If the Matrix converter is not in drive mode and the DRIVE indicator does not light up, the Matrix converter will remain in ready status and will not start. Press the MENU Key to make the DRIVE indicator flash, and enter the drive mode by pressing the DATA/ENTER Key. "-Rdy-" will be displayed when drive mode is entered.

### The operation method selection is wrong.

If constant b1-02 (reference selection) is set to 0 (Digital Operator), the motor will not operate when an external operation signal is input. Set b1-02 to 3 (PLC) and try again.

Similarly, the motor will also not operate if the LOCAL/REMOTE Key has been pressed to switch to Digital Operator operation. In that case press the LOCAL/REMOTE Key again to return to the original setting.

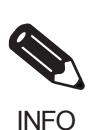

The LOCAL/REMOTE Key is enabled by setting o2-01 to 1 and disabled by setting o2-01 to 0. It is enabled when the drive mode is entered.

### The frequency reference is too low.

If the frequency reference is set below the frequency set in E1-09 (Minimum Output Frequency), the Matrix converter will not operate. Raise the frequency reference to at least the minimum output frequency.

### There is a multi-function analog input setting error.

If multi-function analog inputs H3-05, H3-09, and H3-13 are set to 1 (frequency gain), and if no voltage (current) is input, then the frequency reference will be zero. Check to be sure that the set value and analog input value are correct.

### The motor stops during acceleration or when a load is connected.

The load may be too heavy. The Matrix converter has a stall prevention function, but the motor responsiveness limit may be exceeded if acceleration is too rapid or if the load is too heavy. Lengthen the acceleration time or reduce the load. Also consider increasing the motor capacity.

### ■The motor does not accelerate.

If the torque limit settings (L7-01 to L7-04) are too small, the motor may not be able to accelerate. Check the settings and input values.

### The motor only rotates in one direction.

"Reverse run prohibited" is selected. If b1-04 (Prohibition of Reverse Operation) is set to 1 (reverse run prohibited), the Matrix converter will not receive Reverse Run Commands. To use both forward and reverse operation, set b1-04 to 0.

### If the Direction of the Motor Rotation is Reversed

If the motor operates in the wrong direction, the motor output wiring is faulty. When the Matrix converter's U, V, and W are properly connected to the motor's U, V, and W the motor operates in a forward direction when a Forward Run Command is executed. The forward direction depends on the manufacturer and the motor type, so be sure to check the specifications.

The direction of rotation can be reversed by switching two wires among U, V, and W.

7

### If the Motor Does Not Put Out Torque or If Acceleration is Slow

Use the following information if the motor does not output torque or if acceleration is too slow.

### ■The torque limit has been reached.

When a torque limit has been set in constants L7-01 to L7-04, no torque will be output beyond that limit. This can cause the torque to be insufficient, or the acceleration time to be too long. Check to be sure that the value set for the torque limit is suitable.

If torque limits have been set for the multi-function analog input (H3-05, H3-09, or H3-13 = 10 to 12 or 15), check to be sure that the analog input value is suitable.

### The stall prevention level during acceleration is too low.

If the value set for L3-02 (Stall Prevention Level during Acceleration) is too low, the acceleration time will be too long. Check to be sure that the set value is suitable.

### Autotuning has not been performed for vector control

Vector control will not perform if autotuning has not been performed. Perform autotuning separately for the motor, or set the motor constants through calculations.

### If the Motor Operates Higher Than the Reference

Use the following information if the motor operates higher than the reference.

### ■The analog frequency reference bias setting is wrong (the gain setting is wrong).

The frequency reference bias set in constant H3-03 (Frequency Reference Terminal AI1 Function Selection) is added to the frequency reference. Check to be sure that the set value is suitable.

### ■A signal is being input to the frequency reference (current) terminal Al1.

When 0 (Add to terminal AI1) is set for constant H3-09 (Multi-function Analog Input Terminal AI3 Function Selection), a frequency corresponding to the terminal AI3 input voltage (current) is added to the frequency reference. Check to be sure that the set value and analog input value are suitable.

### If the Slip Compensation Function Has Low Speed Precision

If speed control accuracy is low for the slip compensation function, the slip compensation limit has been reached. With the slip compensation function, compensation cannot be carried out beyond the slip compensation limit set in constant C3-03. Check to be sure that the set value is suitable.

### If There is Low Speed Control Accuracy at High-speed Rotation in Openloop Vector Control Method

The motor's rated voltage is high.

The Matrix converter's maximum output voltage is determined by its input voltage. (For example, if 3300 VAC is input, then the maximum output voltage will be 3300 VAC.) If, as a result of vector control, the output voltage reference value exceeds the Matrix converter output voltage maximum value, the speed control accuracy will decrease. Use a motor with a low rated voltage (i.e., a special motor for use with vector control), or change to flux vector control.

### If the Motor Overheats

Take the following steps if the motor overheats.

### ■The load is too big.

If the motor load is too heavy and the motor is used with the effective torque exceeding the motor's rated torque, the motor will overheat. Some motor rating are given for short period performance and are not continuous ratings. Reduce the load amount by either lightening the load or lengthening the acceleration/deceleration time. Also consider increasing the motor capacity.

### The ambient temperature is too high.

The motor rating is determined within a particular ambient operating temperature range. The motor will burn out if it is run continuously at the rated torque in an environment in which the maximum ambient operating temperature is exceeded. Lower the motor's ambient temperature to within the acceptable ambient operating temperature range.

### Autotuning has not been performed

Vector control will not effectively perform if autotuning has not been performed. Be sure to perform autotuning before using vector control.

### If There is Mechanical Oscillation

Use the following information when there is mechanical oscillation.

### The machinery is making unusual sounds.

The following cause is possible.

### There may be resonance between a machine's characteristic frequency and the output frequency of the Matrix converter.

To prevent this from occurring, either use the jump frequency functions in constants d3-01 to d3-04 or install rubber padding on the motor base to reduce oscillation.

### Oscillation and hunting are occurring with open-loop vector control.

The gain adjustment may be insufficient. Reset the gain to a more effective level by adjusting constants C4-02 (torque compensation time constant), n2-01 (Speed feedback detection control (AFR) gain), and C3-02 (Slip Compensation Primary Delay Time) in order. Lower the gain setting and raise the primary delay time setting.

Vector control will not perform if autotuning has not been performed. Perform autotuning separately for the motor, or set the motor constants through calculations.

### ■Oscillation and hunting are occurring with flux vector control.

The gain adjustment is insufficient. Adjust the various gains for speed control (ASR). If the oscillation points overlap with those of the machine and cannot be eliminated, increase the primary delay time constant for speed control (ASR) in C5-06 and then readjust the gains.

If autotuning is not performed, proper performance cannot be achieved for vector control. Perform autotuning or set the motor constants according to calculations.

### Autotuning has not been performed.

Vector control will not perform if autotuning has not been performed. Perform autotuning separately for the motor, or set the motor constants through calculations.

### If the Torque Generated for the Motor is Insufficient (Insufficient Power)

If autotuning has not been performed, or the control method has been changed since last performing autotuning, perform autotuning.

### If the Motor Rotates Even When Matrix Converter Output is Stopped

If the motor continues running after the FSDrive-MX1S output has been stopped, the DC injection braking is insufficient. If the motor does not stop running, but continues running at a low speed after a deceleration to a stop command has been executed, the DC injection braking current applied when the frequency dropped to the value of b2-01 (DC Injection Braking Start Frequency) was not enough to decelerate the motor to a stop. Adjust the DC injection braking the following constant settings.

- Increase the constant b2-02 (DC Injection Braking Current) setting.
- Increase the constant b2-04 (DC Injection Braking (initial excitation) Time at Stop) setting.

### ♦ If Output Frequency Does Not Rise to Frequency Reference

Use the following information if the output frequency does not rise to the frequency reference.

### The frequency reference is within the jump frequency range.

When the jump frequency function is used, the output frequency does not change within the jump frequency range. Check to be sure that the Jump Frequency 1 to 3 (constants d3-01 to d3-03) and Jump Frequency Width (constant d3-04) settings are suitable.

### ■The frequency reference upper limit has been reached.

The output frequency upper limit is determined by the following formula: Maximum Output Frequency (E1-04) × Frequency Reference Upper Limit (d2-01) / 100 Check to be sure that the constant E1-04 and d2-01 settings are suitable.

8

# Maintenance and Inspection

This chapter describes basic maintenance and inspection for the FSDrive-MX1S series Matrix converter.

Maintenance and Inspection......8-2

### **Maintenance and Inspection**

The FSDrive-MX1S series Matrix converter is configured with many parts, and these parts must be operating properly in order to make full use of the Matrix converter functions. For this reason, it is essential to catch early signs of any malfunction and take prompt corrective action by periodically inspecting the Matrix converter. The service life of Matrix converter parts is limited even under normal operating conditions. Using them beyond this limitation can easily cause changes in their characteristics, and malfunctions. Replace them within their service life cycle, or the Matrix converter cannot be expected to operate properly with its original characteristics and performance.

This chapter describes the maintenance and inspection required to maintain the high-reliability of the FSDrive-MX1S series Matrix converter over a long period of time.

The FSDrive-MX1S series Matrix converter is a medium-voltage device. Wait 15 minutes after turning off the medium-voltage primary power supply before opening the front door of Power Cell Panel. (Attention)
 Failure to observe this precaution would be extremely hazardous.

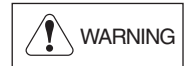

CAUTION

- Before starting inspection or maintenance make sure that the indicator LED "CHARGE" on the front of Power Cell Panel is unlit and check the power supply. (It is dangerous to touch the panel immediately after turning off the power since residual voltage stays in the capacitor.)
- Maintenance, inspection, and parts replacement must be performed by a technician who thoroughly understands the structure and circuits of the Matrix converter.
- Be certain that tools, etc. are not left in the panels after maintenance, inspection, or parts replacement.
- Many devices that are sensitive to static electricity, such as CMOS-IC, are used in the control board. Take a special care when handling the control board. (Touching the control board with bare hands can severely damage it.)
   Always use an electrostatic shielding bag when handling or inspecting the printed circuit boards.
- Use an insulated measuring instrument, such as insulated oscilloscope probe, instead of simply grounding the instrument. Otherwise, the Matrix converter or a measuring instrument may be damaged.

Attention: When the Power Cell requires urgent replacement, carry out the following operation before replacing the Cell. Start the operation at least one minute after shutting off the medium-voltage primary power supply.

The terminal block 1-4 for electric discharge is mounted on the front of the Power Cell. Connect a resistor with a resistance of 2 k $\Omega$  min. and a capacity of 80 W min. to the terminal block to discharge the electricity.

Make sure that the LED indicator for CHARGE on the front of Power Cell is unlit and that the power supply is off before starting the replacement.

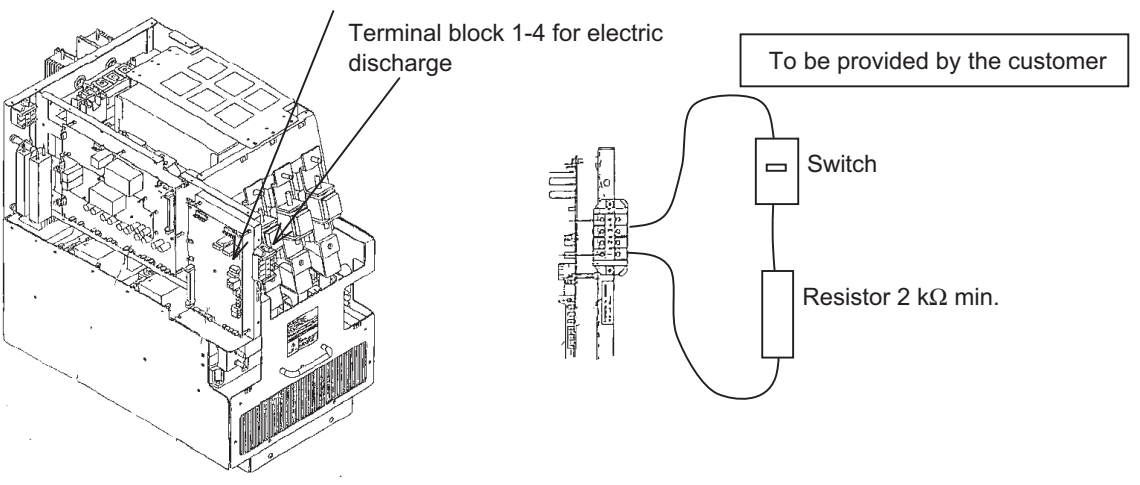

LED indicator CHARGE

3-2

### ♦ Warranty Period

The warranty period of the FSDrive-MX1S series Matrix converter is explained below.

Warranty Period: This product is guaranteed for twelve months after being delivered to the end user or, if applicable, eighteen months from the date of shipment from Yaskawa's factory, whichever comes first.

### Daily Inspection

Check the following items while the system is operating.

| Table 8.1 | Daily | Inspections |
|-----------|-------|-------------|
|-----------|-------|-------------|

| Location                   | Item                      | Inspection                                                                                                    |
|----------------------------|---------------------------|----------------------------------------------------------------------------------------------------|
|                            | Ambient tempera-<br>ture  | Check the ambient temperature and humidity and check for dust, harmful gas, and oil mist.                                                       |
| Entire system              | Entire FSDrive-<br>MX1S   | Check for abnormal vibration and noise.                                                                                                    |
|                            | Power supply volt-<br>age | Check the main circuit voltage and control circuit voltage. (Check the voltage of the power supply unit using an appropriate measuring device.) |
| Main circuit               | Transformer               | Check for abnormal smells and humming.                                                                                                    |
| Cooling system Cooling fan | Cooling fan               | Check for abnormal vibration or noise.                                                                                                    |
|                            | Cooling lan               | Clean the air filter.                                                                                                    |
| Indicators                 | Indicator lamps           | Check for burnt-out lamps.                                                                                                    |
| maleutors                  | Meters                    | Confirm the correct measurement and indication.                                                                                                 |

### Periodic Inspection

Check the following items during periodic inspections.

Turn off the medium-voltage power supply, make sure that all LEDs on the front cover of the cell control board are unlit, and then wait at least 15 minutes before starting inspection.

Touching terminals immediately after turning off the power supply may result in electric shock.

| Location            | Item               | Inspection                                                                                                    |
|---------------------|--------------------|----------------------------------------------------------------------------------------------------|
|                     |                    | Megger check between the main circuit terminals and ground terminal                                                            |
|                     | Entire Transformer | Check for loose screws, bolts, or connectors.                                                                                  |
|                     | Panels             | Check for trace of overheat on each part.                                                                                      |
|                     |                    | Clean inside the panels.                                                                                                    |
|                     | Wires              | Check for damage or deterioration of cable sheath.                                                                             |
| Transformer         | Transformer        | Confirm primary/secondary voltages are normal.                                                                                 |
| Panel,              |                    | Check for leakage from the smoothing capacitor for snubber.                                                                    |
| Power Cell<br>Panel |                    | Confirm the safety valve of the smoothing capacitor for snubber is not protruding.                                             |
|                     |                    | Confirm the smoothing capacitor for snubber has not expanded.                                                                  |
|                     | Power cells        | Measure the capacitance of the smoothing capacitor for snubber. (The measured capacitance must be at least 80% of the rating.) |
|                     |                    | Check for loose screws or bolts.                                                                                               |
|                     |                    | Confirm if the main circuit and control circuit fuses are normal.                                                              |
|                     |                    | Check for accumulated dust and dirt on the heat sink.                                                                          |
|                     | Operation          | Confirm no abnormalities in protective and indication circuits                                                                 |
|                     |                    | Confirm smooth operation                                                                                                    |
| Control Donal       | Relays             | Confirm timer operation.                                                                                                    |
| Control Panel       |                    | Check for damaged contacts.                                                                                                    |
|                     | Doord              | Check for abnormal smells and discoloration.                                                                                   |
|                     | Doard              | Confirm the power supply voltage.                                                                                              |
| Cooling system      | Cooling fan        | Check for abnormal vibration and noise.                                                                                        |
| Cooling system      | Cooling lan        | Confirm the bearing operation.                                                                                                 |

Table 8.2 Periodic Inspections (Once per Year)

### ■Location of Parts

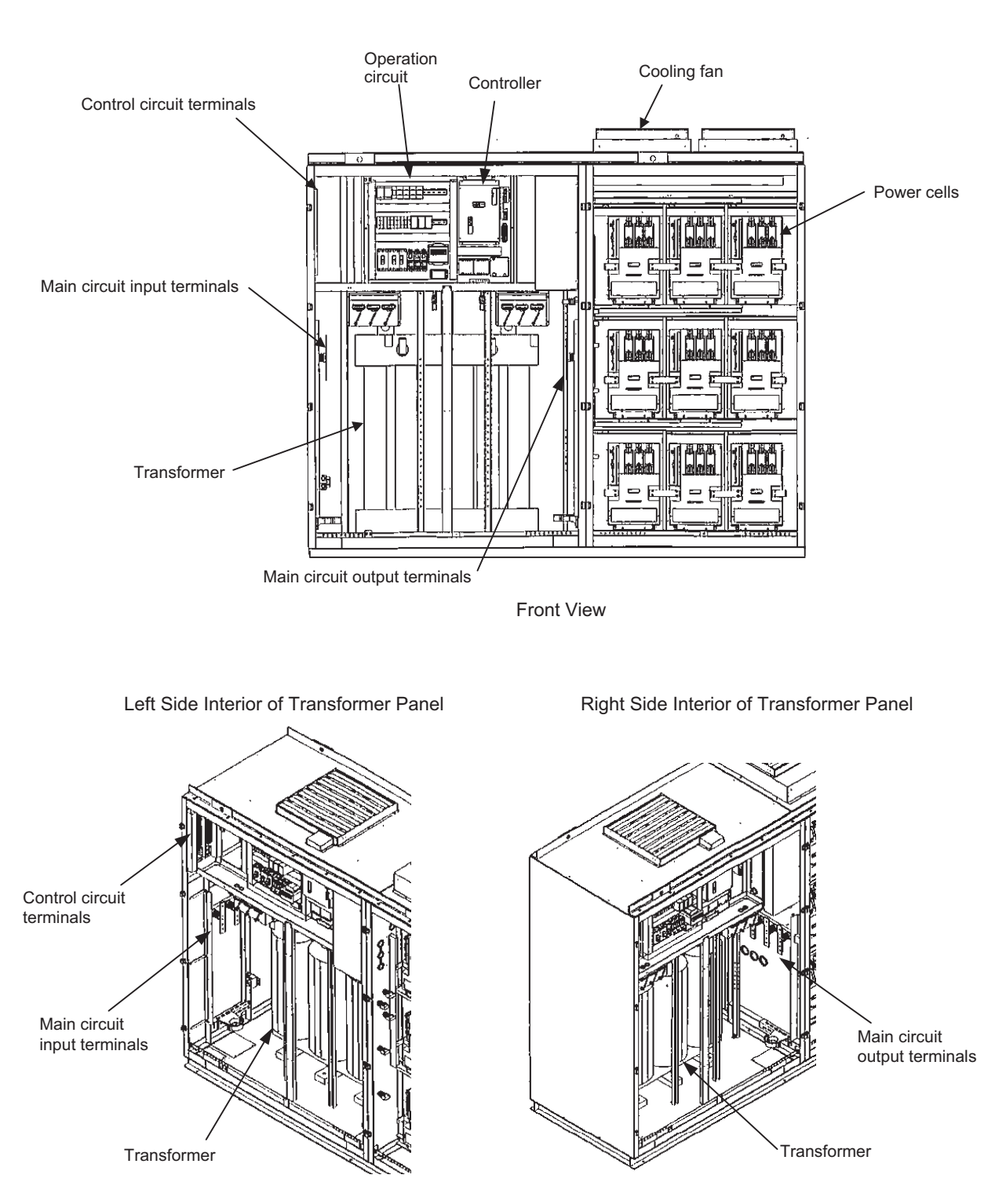

Fig 8.1 Internal Configuration Examples (300 kV Class, 1500 kVA)

8

The details of periodic inspections are described below.

### Megger Check (Measurement of Insulation Resistance)

1. Measure insulation resistance of the Matrix converter primary circuit.

Use a 1000 V Megger insulation resistance tester. The measured insulation resistance must be 30  $M\Omega$  or more.

As the primary circuit is grounded at high-resistance for input voltage detection, isolate both the grounding line and the detection signal lines that are connected to the control board before measuring insulation resistance.

2. Measure insulation resistance of the Matrix converter secondary circuit (motor side)

Use a 1000 V Megger insulation tester. The measured insulation resistance must be 2 M $\Omega$  or more. As the secondary circuit is grounded at high-resistance for output voltage detection and ground-fault detection, isolate the high-resistance resistor and Power Cell output cables connected to the output terminals before measuring insulation resistance.

(If a secondary switchgear is provided, it is convenient to open the contactor and measure the insulation resistance at the secondary switchgear output terminals.)

### Screws, Bolts, and Connectors

Loose I/O terminal bolts and/or loose board connectors can cause failure or malfunction of the Matrix converter. During periodic inspection, be sure to retighten the screws and bolts and re-insert the connector securely.

Inspect the following terminals and connectors.

- Medium-voltage I/O terminals
- Input and output voltage detection circuits (high-resistance section)
- Transformer I/O terminals and primary voltage tap terminals
- Transformer output terminal block
- · Power cell I/O terminals and optical fiber cable connector
- Power cell screws, bolts, and connectors
- Control power supply input terminals
- Control transformer I/O terminals
- Cooling fan contactor I/O terminals
- Screws, bolts, and connectors of each control board
- External I/O terminals

Tighten the M10 bolts of medium-voltage I/O terminals with a tightening torque of 1800 to 2300 N·cm.

Tighten the bolts on the cell to the following torque.

- Mounting bolts: 900 to 1080 N·cm
- Input terminals: 1800 to 2300 N·cm for 520 A cell, and 900 to 1080 N·cm for cells other than 520 A
- Output terminals: 1800 to 2300 N·cm for 520 A cell, and 900 to 1080 N·cm for cells other than 520A
- Power fuse: 900 to 1080 N·cm

### Transformer

Inspect the transformer as described below.

- 1. Check the external appearance
- 2. Retighten the bolts of transformer I/O terminals and primary voltage tap terminals
- 3. Measure the transformer secondary voltage.

Turn on the control power supply and medium-voltage power supply, and measure the input voltages to the power cells as shown in *Fig. 8.2*.

Measure the input voltage of each power cell by using a digital multimeter AC range. (Measure the input voltage across L1, L2, L3 of each power cell.) The measured input voltage must be the rated voltage (630 VAC)  $\pm 10$  V. If the majority of measured values exceeds the allowable range, adjust the primary voltage tap (+5, 0, or -5% can be selected).

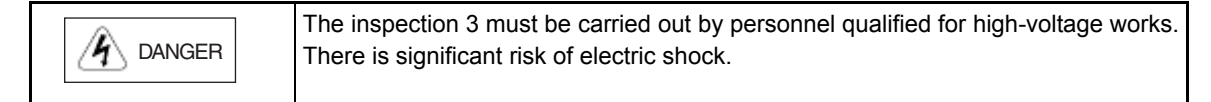

### Power Cells

Inspect all the power cells as described below.

- Check the external appearance. Check for discolorations such as burn marks on the Power Cell, signs of leakage, protruding safety valve, or expansion of the smoothing capacitor for the snubber circuit.
- 2. Retighten the bolts of input terminals L1, L2, and L3.
- 3. Retighten the bolts of output terminals T1 and T2.
- 4. Re-insert the optical fiber cable connector.
- Retighten the screws and bolts inside the Power Cell Panel. Check the main circuit fuse. Check for discoloration and looseness.
- 6. Clean the heat sink.

If dirt and dust have accumulated on the heat sink, use dry air of  $39.2 \times 10^4$  to  $58.8 \times 10^4$  Pa (4 to 6 kg·cm<sup>2</sup>) to clean it.

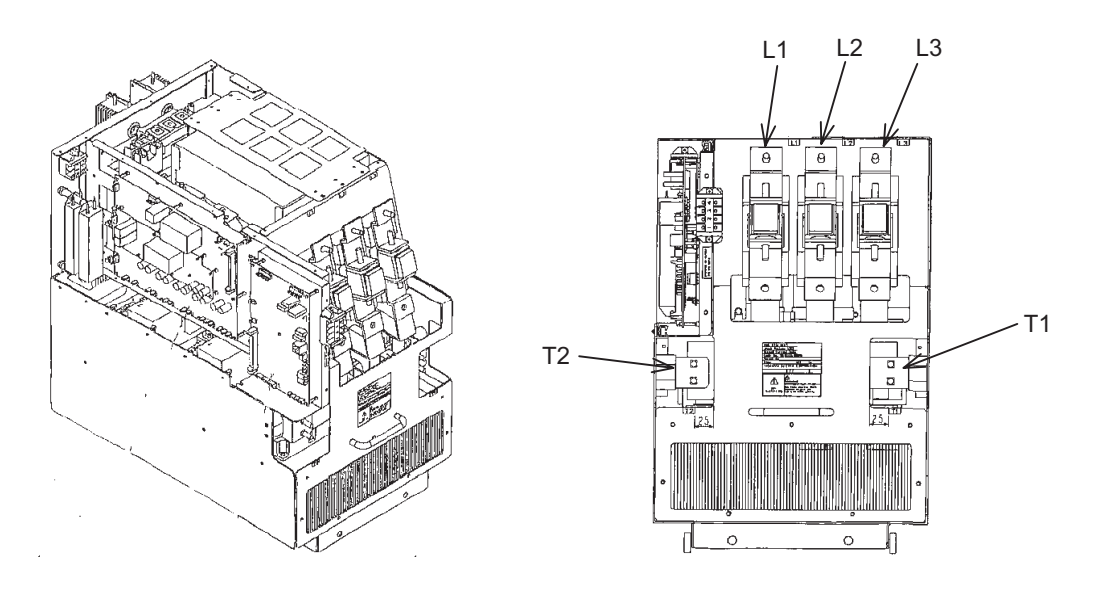

Fig 8.2 Power Cell Input Voltage Measurement

### ■Air Filter

If the air filter is clogged with dirt and dust, the cooling capacity of the Matrix converter will be degraded, resulting in abnormal temperature rise. Check the air filter for dirt and dust at each daily inspection, and periodically clean it with neutral detergent.

### ■Control Board

Visually check the control board for the following items.

- 1. Abnormal smell or discoloration of the board
- 2. Loose screws or connectors

### ■Cooling Fan

Inspect the cooling fan as described below.

- 1. Check for abnormal vibration or noise
- 2. Retighten the mounting bolts.
- 3. Measure the motor insulation resistance. Use a 500 V megger tester. The measured resistance must be 10 M $\Omega$  min
- 4. Servomotor bearing The service life of a bearing is approx. 15,000 hours.

### Periodic Maintenance of Parts

In order to keep the FSDrive-MX1S series Matrix converter operating normally over a long period of time, we recommend replacing parts in accordance with their service life.

The Matrix converter is configured with many parts, and these parts must be operating properly in order to make full use of the Matrix converter functions. Among the electronic components, there are some that require maintenance depending on their usage conditions.

Periodic inspection standards vary, depending on the Matrix converter installation environment and usage conditions. Matrix converter maintenance periods are noted below for your reference.

Refer to Page 8-13 for the replacement procedure for the cooling fan.

For replacement of other parts, contact your Yaskawa representative. These replacements require trained professionals.

| Part Name                                                  | Standard Replacement Period*           | Replacement Method and Remarks                                                                                                    |
|------------------------------------------------------------|----------------------------------------|----------------------------------------------------------------------------------------------------|
| Cooling fan                                                | 1 to 2 years<br>(15,000 service hours) | Replace the bearings.<br>(Bearings on motor and fan)                                                                                                    |
| Fuses                                                      | 10 years                               | Replace with new fuses.                                                                                                    |
| Lithium battery                                            | 5 years                                | Replace with a new battery (Connect a battery to the<br>CPU board with connector.)<br>Type: 000025, Specifications: 3 V/2000 mAh<br>Product name: CR6L-CN014S manufactured by<br>FDK Corporation |
| Smoothing capacitor for<br>Power Cell snubber cir-<br>cuit | -                                      | Replace<br>(Inspect the capacitor and replace it if necessary.)                                                                                                    |
| Aluminum capacitor on the printed circuit board            | _                                      | Replace<br>(Inspect the capacitor and replace it if necessary.)                                                                                                    |
| Breaker and power fuses                                    | -                                      | Determine replacement need after inspection.                                                                                                    |

|  | Table 8.3 | Part Re | placement | Guideline |
|--|-----------|---------|-----------|-----------|
|--|-----------|---------|-----------|-----------|

\* The standard replacement period is based on the following usage conditions.

•Ambient temperature: Yearly average of 30°C.

Load factor: 80% max.

•Operating rate: 12 hours max./day

### Spare Parts

Considering the importance of the system in which the FSDrive-MX1S series Matrix converter is used, it is recommended that spare parts be prepared in advance for all possible measures for maintenance management. *Table 8.4* lists the recommended spare parts. Confirm the following items and contact your Yaskawa representative when ordering the spare parts.

FSDrive-MX1S: Model, capacity, and Yaskawa order number

Spare parts: Part name, model and quantity

### Table 8.4 List of Recommended Spare Parts

### 1) Related to Boards

| Part Name                   |                                    | Model           | Remarks                                                                 |  |
|-----------------------------|------------------------------------|-----------------|-------------------------------------------------------------------------|--|
| Cell control                | board (CCB)                        | _               | Refer to Table 8.6.                                                     |  |
|                             | CPU board                          | JEBC-61301-HMXC | Control board to be mounted on the modulator board                      |  |
|                             | Modulator board                    | JEBC-61302-HMXC | Medium voltage Matrix converter control module                          |  |
| Controller                  | Current detection resistance board | JEBC-61902-x    | x depends on the Matrix converter capacity. Refer to <i>Table 8.5</i> . |  |
|                             | Optical fiber inter-<br>face board | JEBC-61601      | Used only for 6 kV class Matrix converter                               |  |
| Isolation board             |                                    | JEBC-61701      | Input/Output voltage detection analog insulation board.                 |  |
| RS232/RS485 converter board |                                    | JEBC-61602      | RS485/RS232 converter board mounted on the digital operator panel       |  |
| 5-V power supply board      |                                    | JEBC-61901      | 5-V three-phase outputs                                                 |  |
| ±15-V power supply          |                                    | _               | MMB50A-6-CN (COSEL)                                                     |  |
| 24-V power                  | supply                             | -               | R10A-24-CN (COSEL)                                                      |  |

### 2) Related to Main Circuit

| Part Name  | Model | Remarks             |
|------------|-------|---------------------|
| Power cell | -     | Refer to Table 8.6. |

Note: When the Power Cell breaks down, replacing the Cell with the spare (kept in reserve) can immediately restore operation. Return the removed Power Cell to Yaskawa for repair.

### 3) Operation Circuit

| Part Name                   | Model | Remarks                                                      |
|-----------------------------|-------|--------------------------------------------------------------|
| Molded-case circuit breaker | _     | NF30-SW manufactured by Mitsubishi Electric Corporation      |
| Contactor                   | _     | SC series manufactured by Fuji Electric Holding Co.,<br>Ltd. |
| Thermal relay               | _     | SC series manufactured by Fuji Electric Holding Co.,<br>Ltd. |

### 4) Others

| Part Name           | Model     | Remarks |
|---------------------|-----------|---------|
| Digital operator    | JVOP-160  |         |
| Optical fiber cable | WRMZ-1295 |         |

| Cooling fan for panel | -           | EF-45ETB or -50FTB (manufactured by Mitsubishi Electric Corporation) |
|-----------------------|-------------|----------------------------------------------------------------------|
| EWS cable (3 m)       | JZCP-751904 |                                                                      |

### 5) Current Detection Resistor Board Models

| Table 8.5 | Current Detecti | ion Resistor Boa | rd Models  |
|-----------|-----------------|------------------|------------|
| 10010 0.0 |                 |                  | 10 1110000 |

| Model        | Resistance | Applicable FSDrive-MX1S Capacity                                 |
|--------------|------------|------------------------------------------------------------------|
| JEBC-61902-1 | 47Ω        | 3 kV class: 285 kVA<br>6 kV class: 570 kVA                       |
| JEBC-61902-2 | 30Ω        | 3 kV class: 400 kVA<br>6 kV class: 800kVA                        |
| JEBC-61902-4 | 22Ω        | 3 kV class: 570 kVA, 1500 kVA<br>6 kV class: 1150kVA, 3000 kVA   |
| JEBC-61902-5 | 15Ω        | 3 kV class: 800 kVA, 2300 kVA<br>6 kV class: 1600 kVA, 4600 kVA  |
| JEBC-61902-7 | 68Ω        | 3 kV class: 200 kVA<br>6 kV class: 400 kVA                       |
| JEBC-61902-8 | 10Ω        | 3 kV class: 1150 kVA, 3000 kVA<br>6 kV class: 2300 kVA, 6000 kVA |

### 6) Power Cell

### Table 8.6 Power Cell Models

| Power Cell | Power Cell     | Cell Control Board | GDB <sup>*1</sup> | TRB <sup>*2</sup> | Applicable FSDrive-MX1S<br>Capacity |            |
|------------|----------------|--------------------|-------------------|-------------------|-------------------------------------|------------|
| Rating     | woder          | (CCB) Woder        | Model             | Model Model       | 3 kV Class                          | 6 kV Class |
| 35A        | 7910240-1001 X | JEBC-61401-4       | JEBC-61504        | JEBC-61504        | 200 kVA                             | 400 kVA    |
| 50A        | 7910240-1002 X | JEBC-61401-3       | JEBC-61504        | JEBC-61504        | 285 kVA                             | 570 kVA    |
| 70A        | 7910240-1003 X | JEBC-61401-3       | JEBC-61504        | JEBC-61504        | 400 kVA                             | 800 kVA    |
| 100A       | 7910240-1004 X | JEBC-61401-1       | JEBC-61504        | JEBC-61504        | 570 kVA                             | 1150 kVA   |
| 140A       | 7910240-1005 X | JEBC-61401-1       | JEBC-61504        | JEBC-61504        | 800 kVA                             | 1600 kVA   |
| 200A       | 7910240-1006 X | JEBC-61401-1       | JEBC-61502        | JEBC-61504        | 1150 kVA                            | 2300 kVA   |
| 260A       | 7910240-1007 X | JEBC-61401-1       | JEBC-61502        | JEBC-61504        | 1500 kVA                            | 3000 kVA   |
| 400A       | 7910240-1008 X | JEBC-61401-2       | JEBC-61502        | JEBC-61504        | 2300 kVA                            | 4600 kVA   |
| 520A       | 7910240-1009 X | JEBC-61401-2       | JEBC-61502        | JEBC-61504        | 3000 kVA                            | 6000 kVA   |

\* 1. Gate Drive Board

\* 2. Power Supply Board

### Models and Number of Cooling Fans Mounted in an FSDrive-MX1S Series Matrix Converter

*Table 8.6* shows the cooling fan models, specifications, and number of cooling fans mounted in an FSDrive-MX1S series Matrix converter.

When replacing the cooling fans, use the models specified in *Table 8.7*. These cooling fans are manufactured by Mitsubishi Electric Corporation.

If cooling fans other than those specified in *Table 8.7* are used, Matrix converter performance cannot be guaranteed.

| Voltage | Fre-<br>quency | Model<br>CIMR-MX1S | Cooling Fans<br>in Transformer Pa | inel | Cooling Fans<br>in Power Cell Pa | nel |
|---------|----------------|--------------------|-----------------------------------|------|----------------------------------|-----|
| Class   | [Hz]           |                    | Model/Specifications              | Qty  | Model/Specifications             | Qty |
|         |                | 132                | EF35DTB1 150 W                    | 1    | -                                | -   |
|         |                | 200                | EF35DTB1 150 W                    | 1    | -                                | -   |
|         |                | 315                | EF40ETB 400 W                     | 1    | -                                | -   |
|         |                | 450                | EF45ETB 400 W                     | 1    | -                                | _   |
| 3 kV    | 50/60          | 630                | EF40ETB 400 W                     | 1    | -                                | -   |
|         |                | 900                | EF45ETB 400 W                     | 1    | EF50ETB 750 W                    | 1   |
|         |                | 13C                | EF50FTB 750 W                     | 1    | EF50FTB 750 W                    | 2   |
|         |                | 18C                | EF50FTB 750 W                     | 1    | EF50FTB 750 W                    | 2   |
|         |                | 25C                | EF50FTB 750 W                     | 2    | EF50FTB 750 W                    | 3   |
|         |                | 250                | EF40DTB1 200 W                    | 1    | -                                | -   |
|         |                | 400                | EF35DTB1 150 W                    | 2    | -                                | -   |
|         |                | 630                | EF40FTB 400 W                     | 2    | -                                | -   |
|         |                | 900                | EF50ETB 750 W                     | 2    | -                                | -   |
| 6 kV    | 50/60          | 13C                | EF50FTB 750 W                     | 2    | -                                | -   |
|         |                | 18C                | EF45FTB 400 W                     | 2    | EF50FTB 750 W                    | 2   |
|         |                | 25C                | EF50FTB 750 W                     | 2    | EF50FTB 750 W                    | 3   |
|         |                | 36C                | EF50FTB 750 W                     | 3    | EF50FTB 750 W                    | 4   |
|         |                | 50C                | EF50FTB 750 W                     | 4    | EF50FTB 750 W                    | 5   |

Table 8.7 Models and Number of Cooling Fans Mounted in an FSDrive-MX1S Series Matrix converter

### Cooling Fan Replacement Procedure

Refer to the Fig. 8.3 and use the following procedure to replace the cooling fan.

### Removing the Cooling Fan

Remove the cover adjoining the ventilation louver on the top of the Transformer or Power Cell Panel to disconnect the cables from the cooling fan and the limit switch.

Remove the ventilation louver.

Remove the cooling fan mounting screws and pull the cooling fan upward to remove.

### Mounting a New Cooling Fan

When a new cooling fan is properly mounted, reinstall the components in the reverse order of removal.

Make sure that the cables are correctly connected to the cooling fan and limit switch, and fixed so that they will not have contact with or be caught in the cooling fan blades.

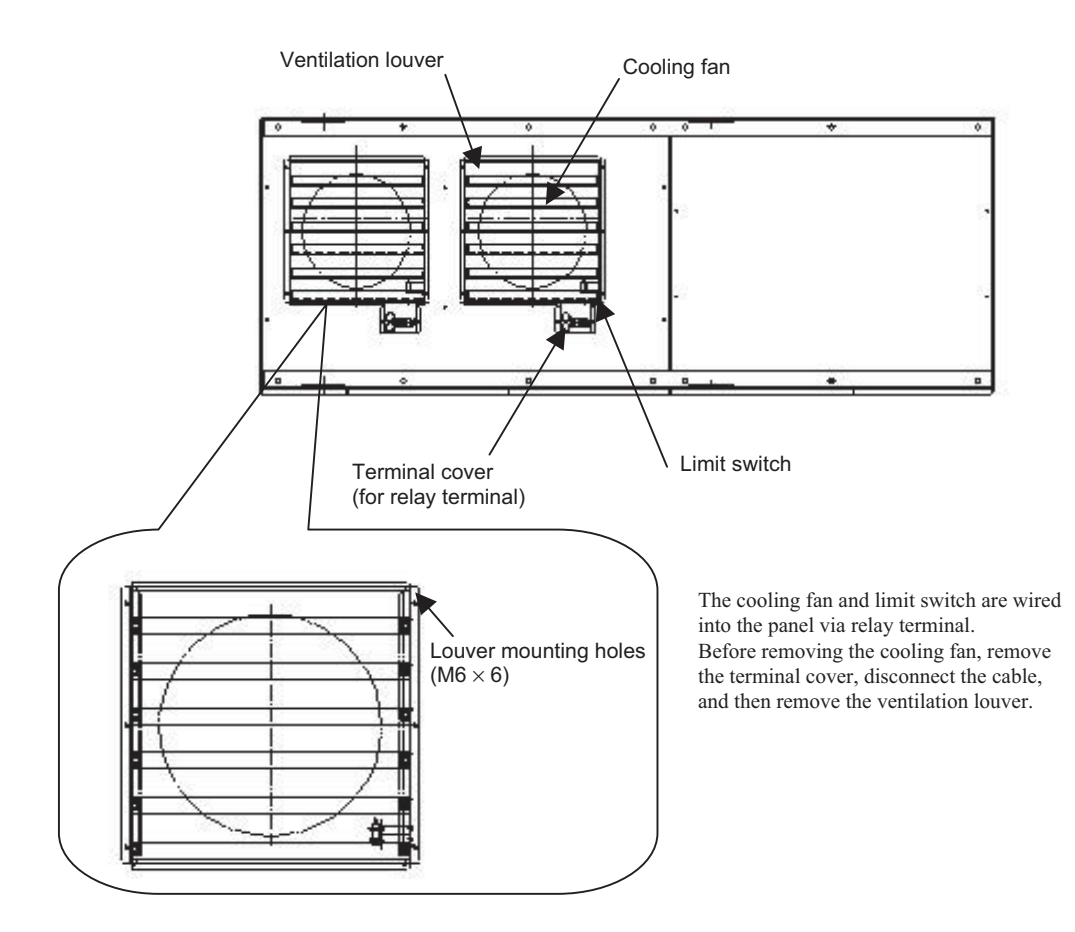

Fig 8.3 Cooling Fan Replacement

### Removing and Remounting a Power Cell

Use the following procedure to remove a power cell.

Refer to Fig. 8.4 and Fig. 8.5 for the part names.

- 1. Disconnect three-phase input wires (copper bar or wires) from the input terminals L1, L2, and L3.
- 2. Disconnect wires from the output terminals T1 and T2.
- 3. Disconnect the optical fiber cable from the cell control board (CCB). (Take special care not to damage the board when removing the power cell.)
- 4. Remove the cell fixing screws on the front bottom of the power cell.
- 5. Extend the lifter platform to place under the power cell. Fix the power cell on the platform.
- 6. Lift the power cell out of the panel.

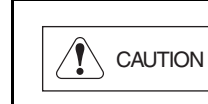

The casters mounted on the bottom of power cell frame can obstruct the power cell from coming out. Pull out the power cell slightly. If the power cell is pulled out too strongly, it will fall out, and may result in injury.

- 7. When the entire power cell is placed on the lifter platform, fix the power cell on the platform using a belt, etc. to prevent the power cell from falling off.
- 8. Return the extended platform to its original position, lower the platform together with the power cell, and transport the power cell.

Remount the power cell in the reverse order of removal after inspection and replacement.

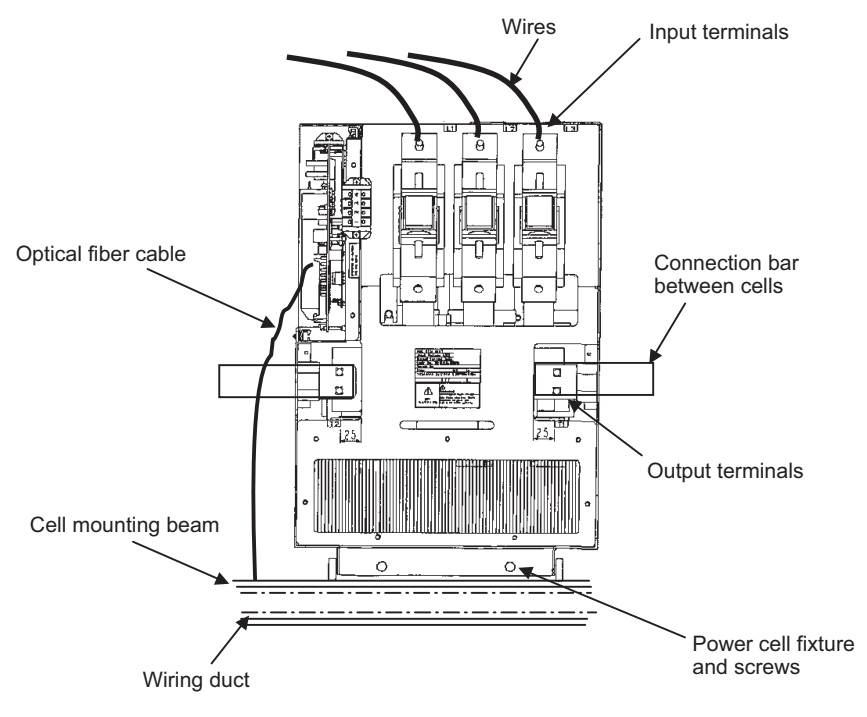

<260A Cell Example>

Fig 8.4 Power Cell Wiring and Fixing Screw Locations

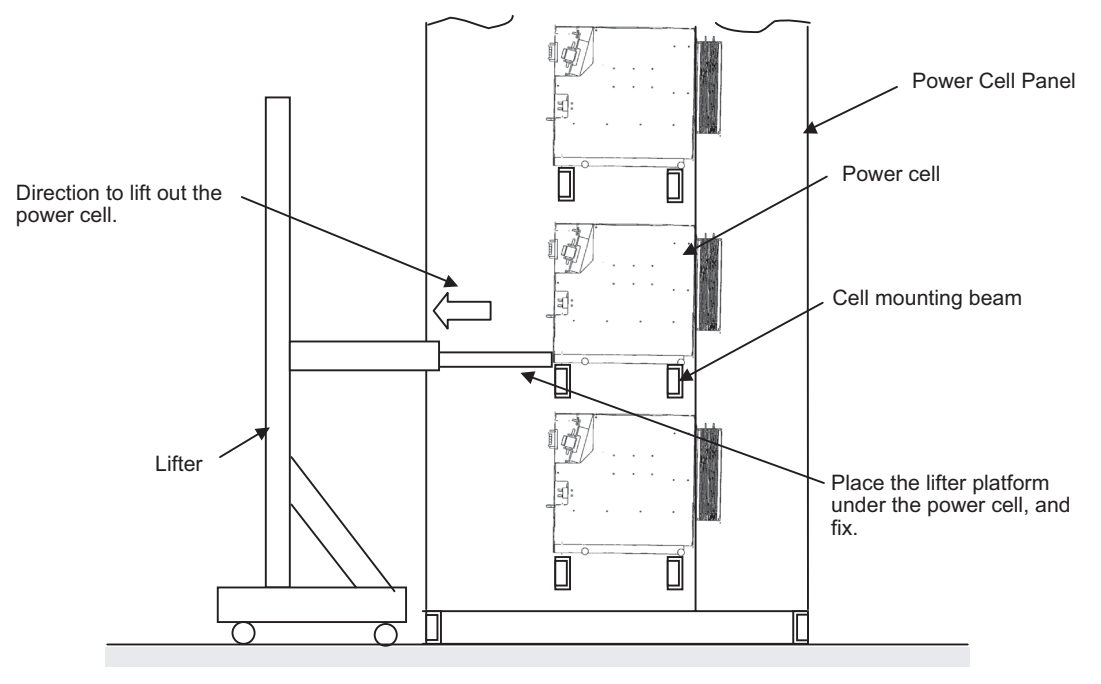

<Positioning the lifter platform and lifting out the power cell>

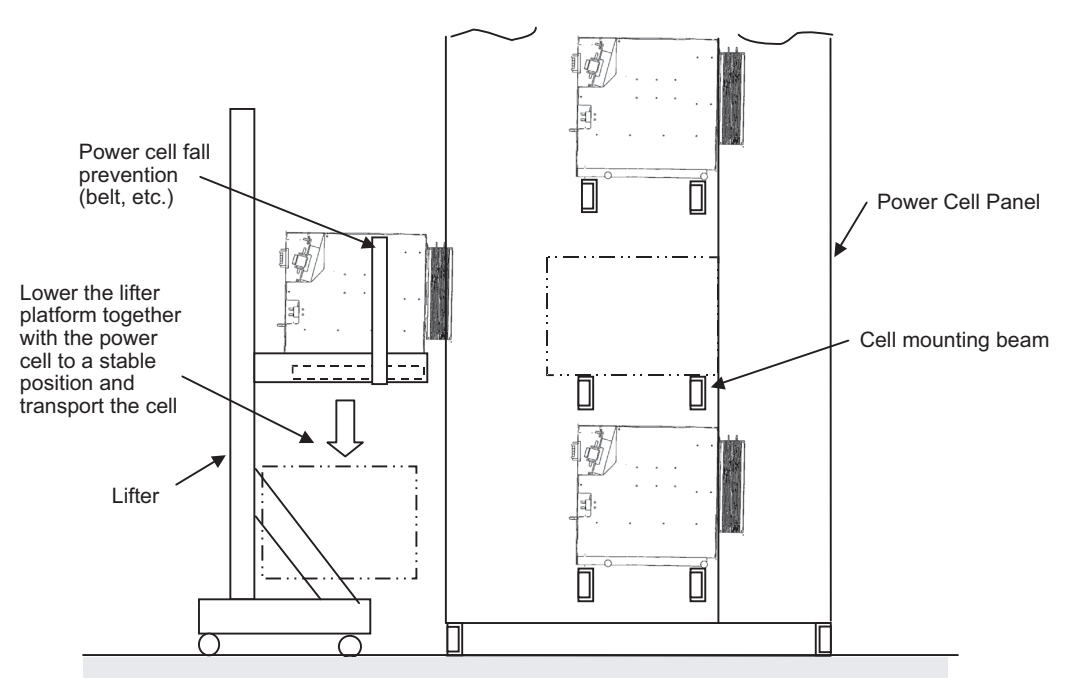

<Fix the power cell on the lifter platform for transportation>

Fig 8.5 Lifting Out the Power Cell

### Memory Backup Battery Replacement Procedure

### ■Replacement Period

A battery for memory backup is provided in the controller.

If the LED indicator lamp BAT ALM lights up, the battery voltage is low. Replace the battery. (We recommend replacing the battery every 5 years regardless of the indicator lamp status.)

If the power supply is turned off while the BAT ALM is lit, the data and calendar settings stored in the memory may be lost.

Use battery model CR6L-CN014S (see Table 8.3).

### Replacement Procedure

1. Turn off the power supply.

Always turn off the power supply before replacing the battery.

To retain data in the memory, the battery must be replaced within one hour after the power supply is turned off. The time that the memory is backed up by the internal capacitor is limited to one hour.

2. Remove the battery.

Touch the controller cover to remove static electricity before starting replacement work.

Remove the cover from the controller. Disconnect the cable from the battery connector, and then remove the battery from the battery holder.

3. Clean the battery connector.

Clean the battery connector with alcohol or equivalent if there is dust or oil on the connector.

4. Mount a new battery.

Mount a new battery in the battery holder. Confirm the polarities and connect the cable to the battery connector.

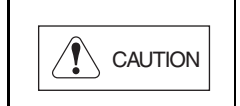

Be careful not to short-circuit the battery connector when removing or mounting the battery or cleaning the connector. If the connector is short-circuit, the backup data may be lost. Check the backup data to confirm it has not been lost before restarting operation.

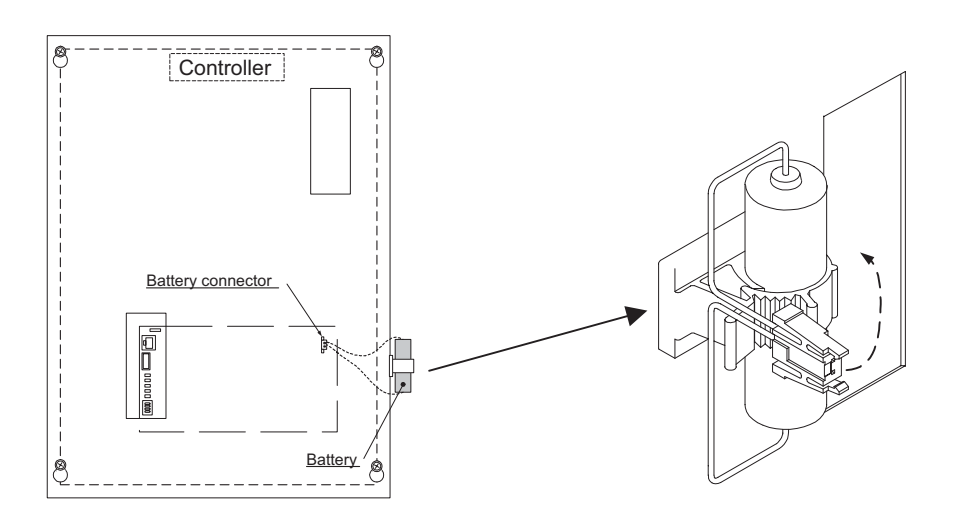

# 9

# Specifications

This chapter describes the FSDrive-MX1S series Matrix converter standard specifications.

FSDrive-MX1S Standard Specifications ......9-2

## FSDrive-MX1S Standard Specifications

### Specifications by Model

The specifications of 3 kV class models and 6 kV class models are listed below.

All models from 3 kV class 200 kVA to 6 kV class 6000 kVA have the same electric specifications and control specifications.

### ■3 kV Class Models

Table 9.1 3 kV Class FSDrive-MX1S Standard Specifications

| Model CIMR-MX1S□A□□□                              |                                  |                                                                                                    | 200      | 315      | 450       | 630       | 900     | 13C   | 18C  | 25C  |  |  |  |
|---------------------------------------------------|----------------------------------|----------------------------------------------------------------------------------------------------|----------|----------|-----------|-----------|---------|-------|------|------|--|--|--|
| Max. Applicable Motor Capacity (kW) <sup>*1</sup> |                                  |                                                                                                    | 200      | 315      | 450       | 630       | 900     | 1250  | 1800 | 2500 |  |  |  |
| Output Rating                                     | Nominal Capacity (KVA)           | 200                                                                                                    | 285      | 400      | 570       | 800       | 1150    | 1500  | 2300 | 3000 |  |  |  |
|                                                   | Rated Output Current (A)         | 35                                                                                                    | 50       | 70       | 100       | 140       | 200     | 260   | 400  | 520  |  |  |  |
|                                                   | Rated Output Voltage (V)         | Three-phase 3300 V <sup>*2</sup> (sine wave)                                                                                                    |          |          |           |           |         |       |      |      |  |  |  |
|                                                   | Max. Output Frequency            | 120 Hz                                                                                                    |          |          |           |           |         |       |      |      |  |  |  |
| Power Supply                                      | Main Circuit (Input Voltage)     | Three-phase 3000/3300 V ±10%, 50/60 Hz ±5%                                                                                                    |          |          |           |           |         |       |      |      |  |  |  |
| rower Suppry                                      | Control Circuit                  | Three-phase 200/220 V, 50/60 Hz ±5%                                                                                                    |          |          |           |           |         |       |      |      |  |  |  |
| Efficiency                                        |                                  | Approx                                                                                                    | x. 98% ( | (at moto | r rated s | speed an  | nd 100% | load) |      |      |  |  |  |
| Power Factor                                      |                                  | 0.95 min. (at motor rated speed and 100% load)                                                                                                    |          |          |           |           |         |       |      |      |  |  |  |
| Cooling Method                                    |                                  | Forced air-cooling using an exhausting fan (with fault detector)                                                                                                    |          |          |           |           |         |       |      |      |  |  |  |
|                                                   | Control Method                   | Open-loop vector control, flux vector control                                                                                                    |          |          |           |           |         |       |      |      |  |  |  |
| Control Specifi-                                  | Main Circuit                     | Voltage type series multiplex                                                                                                    |          |          |           |           |         |       |      |      |  |  |  |
|                                                   | Frequency Control Range          | 0.01 to 120 Hz                                                                                                    |          |          |           |           |         |       |      |      |  |  |  |
|                                                   | Frequency Control Accuracy       | ±0.5%                                                                                                    |          |          |           |           |         |       |      |      |  |  |  |
|                                                   | Analog Input Resolution          | 0.03 Hz                                                                                                    |          |          |           |           |         |       |      |      |  |  |  |
| cations                                           | Acceleration/Deceleration Time   | 0.1 to 6,000 seconds                                                                                                    |          |          |           |           |         |       |      |      |  |  |  |
|                                                   | Main Control Functions           | Restart after momentary power loss <sup>*3</sup> , torque limit, stall prevention during acceleration/deceleration, coasting to a stop, jump frequencies, S-curve acceleration/deceleration, multi-step speed control, etc. |          |          |           |           |         |       |      |      |  |  |  |
| Protective Functions                              |                                  | Overcurrent, overvoltage, undervoltage, output ground fault, output open-phase, overload, cooling fan fault, motor overheat, etc.                                                                                           |          |          |           |           |         |       |      |      |  |  |  |
| Communications Functions (optional)               |                                  | MODBUS, CP-215, CP-218 (Ethernet), etc.                                                                                                    |          |          |           |           |         |       |      |      |  |  |  |
| Maintainability                                   | Control Panel                    | Status display, fault display, setting/reading of commands and con-<br>stants                                                                                                    |          |          |           |           |         |       |      |      |  |  |  |
|                                                   | Main Circuit                     | Module configuration                                                                                                    |          |          |           |           |         |       |      |      |  |  |  |
| Environmental<br>Specifications                   | Enclosure                        | IP 40                                                                                                    |          |          |           |           |         |       |      |      |  |  |  |
|                                                   | Ambient Temperature and Humidity | -5 to +                                                                                                    | -40°C, 8 | 5%RH     | max. (w   | rith no c | ondensa | tion) |      |      |  |  |  |
|                                                   | Storage Temperature              | $-10 \text{ to } +50^{\circ}\text{C}$                                                                                                    |          |          |           |           |         |       |      |      |  |  |  |
|                                                   | Atmosphere                       | General environmental conditions (free from dust or corrosive gas), altitude: 1,000 m max.                                                                                                    |          |          |           |           |         |       |      |      |  |  |  |
| General Specifi-                                  | Paint Color                      | Internal and external surfaces painted in Munsell 5Y/7/1 semiglossy                                                                                                    |          |          |           |           |         |       |      |      |  |  |  |
| cations                                           | Applicable Standards             | JIS, JEC, JEM, Electric Facility Technical Reference                                                                                                    |          |          |           |           |         |       |      |      |  |  |  |

\* 1. Maximum applicable capacity of Yaskawa's 4-pole standard motors

\* 2. Select the motor and set the motor constants so that the output voltage never exceeds 3300 V in any status, including transitions such as acceleration and deceleration.

\* 3. An uninterruptive input power supply unit (optional) for the control power supply is required to use the restart function for momentary power loss.

### ■6 kV Class Models

| Model CIMR-MX1SDCDDD                              |                                  |                                                                                                    | 400                                                                                                    | 630     | 900      | 13C     | 18C     | 25C     | 36C  | 50C  |  |  |
|---------------------------------------------------|----------------------------------|----------------------------------------------------------------------------------------------------|----------------------------------------------------------------------------------------------------|---------|----------|---------|---------|---------|------|------|--|--|
| Max. Applicable Motor Capacity (kW) <sup>*1</sup> |                                  | 250                                                                                                    | 400                                                                                                    | 630     | 900      | 1250    | 1800    | 2500    | 3600 | 5000 |  |  |
| Output Rating                                     | Nominal Capacity (kVA)           | 400                                                                                                    | 560                                                                                                    | 800     | 1200     | 1600    | 2300    | 3000    | 4600 | 6000 |  |  |
|                                                   | Rated Output Current (A)         | 35                                                                                                    | 50                                                                                                    | 70      | 100      | 140     | 200     | 260     | 400  | 520  |  |  |
|                                                   | Rated Output Voltage             | Three-phase 6600 V <sup>*2</sup> (sine wave)                                                                                                    |                                                                                                    |         |          |         |         |         |      |      |  |  |
|                                                   | Max. Output Frequency            | 120 Hz                                                                                                    |                                                                                                    |         |          |         |         |         |      |      |  |  |
| Power Supply                                      | Main Circuit (Input Voltage)     | Three-phase 6000/6600 V ±10%, 50/60 Hz ±5%                                                                                                    |                                                                                                    |         |          |         |         |         |      |      |  |  |
| rower suppry                                      | Control Circuit                  | Three-phase 200/220 V, 50/60 Hz ±5%                                                                                                    |                                                                                                    |         |          |         |         |         |      |      |  |  |
| Matrix converter Efficiency                       |                                  | Appro                                                                                                    | x. 98%                                                                                                    | (at mot | or rated | speed a | and 100 | % load) |      |      |  |  |
| Matrix converter Power Factor                     |                                  | 0.95 min. (at motor rated speed and 100% load)                                                                                                    |                                                                                                    |         |          |         |         |         |      |      |  |  |
| Cooling Method                                    |                                  |                                                                                                    | Forced air-cooling using an exhausting fan (with fault detector)                                                                  |         |          |         |         |         |      |      |  |  |
|                                                   | Control Method                   | Open-loop vector control, flux vector control                                                                                                    |                                                                                                    |         |          |         |         |         |      |      |  |  |
|                                                   | Main Circuit                     | Voltage type series multiplex                                                                                                    |                                                                                                    |         |          |         |         |         |      |      |  |  |
|                                                   | Frequency Control Range          | 0.01 to 120 Hz                                                                                                    |                                                                                                    |         |          |         |         |         |      |      |  |  |
|                                                   | Frequency Control Accuracy       | ±0.5%                                                                                                    |                                                                                                    |         |          |         |         |         |      |      |  |  |
| Control Specifica-<br>tions                       | Analog Input Resolution          | 0.03 Hz                                                                                                    |                                                                                                    |         |          |         |         |         |      |      |  |  |
|                                                   | Acceleration/Deceleration Time   | 0.1 to 6,000 seconds                                                                                                    |                                                                                                    |         |          |         |         |         |      |      |  |  |
|                                                   | Main Control Functions           | Restart after momentary power loss <sup>*3</sup> , torque limit, stall preven-<br>tion during acceleration/deceleration, coasting to a stop, jump fre-<br>quencies, S-curve acceleration/deceleration, multi-step speed<br>control, etc. |                                                                                                    |         |          |         |         |         |      |      |  |  |
| Protective Functions                              |                                  |                                                                                                    | Overcurrent, overvoltage, undervoltage, output ground fault, output open-phase, overload, motor overheat, cooling fan fault, etc. |         |          |         |         |         |      |      |  |  |
| Communications Functions                          |                                  |                                                                                                    | MODBUS, CP-215, CP-218 (Ethernet), etc.                                                                                           |         |          |         |         |         |      |      |  |  |
| Maintainability                                   | Control Panel                    | Status display, fault display, setting/reading of commands and constants                                                                                                    |                                                                                                    |         |          |         |         |         |      |      |  |  |
|                                                   | Main Circuit                     | Module configuration                                                                                                    |                                                                                                    |         |          |         |         |         |      |      |  |  |
| Environmental<br>Specifications                   | Enclosure                        | IP 40                                                                                                    |                                                                                                    |         |          |         |         |         |      |      |  |  |
|                                                   | Ambient Temperature and Humidity | -5 to +40°C, 85%RH max. (with no condensation)                                                                                                    |                                                                                                    |         |          |         |         |         |      |      |  |  |
|                                                   | Storage Temperature              | -10 to +50°C                                                                                                    |                                                                                                    |         |          |         |         |         |      |      |  |  |
|                                                   | Atmosphere                       | General environmental conditions (free from dust or corrosive gas), altitude: 1,000 m max.                                                                                                    |                                                                                                    |         |          |         |         |         |      |      |  |  |
| General Specifica-<br>tions                       | Paint Color                      | Internal and external surface painted in Munsell 5Y/7/1 semi-<br>glossy                                                                                                    |                                                                                                    |         |          |         |         |         |      |      |  |  |
|                                                   | Applicable Standards             | JIS, JEC, JEM, Electric Facility Technical Reference                                                                                                    |                                                                                                    |         |          |         |         |         |      |      |  |  |

Table 9.2 6 kV Class FSDrive-MX1S Standard Specifications

\* 1. Maximum applicable capacity of Yaskawa's 4-pole standard motors

\* 2. Select the motor and set the motor constants so that the output voltage never exceeds 6600 V in any status, including transitions such as acceleration and deceleration.

\* 3. An uninterruptible input power supply unit (optional) for the control power supply is required to use the restart function for momentary power loss.

### **Revision History**

The revision dates and numbers of the revised manuals are given on the bottom of the back cover.

MANUAL NO. EZZ010380 Printed in Japan May 2007 07-05 Date of Date of original printing publication

| Date of Printing | Rev.<br>No. | Section | Revised Content |
|------------------|-------------|---------|-----------------|
| May 2007         | -           |         | First edition   |

# Super Energy-saving Medium-voltage Matrix Converter FSDrive-MX1S INSTRUCTIONS

#### TOKYO OFFICE

New Pier Takeshiba South Tower, 1-16-1, Kaigan, Minatoku, Tokyo 105-6891 Japan Phone 81-3-5402-4502 Fax 81-3-5402-4580

YASKAWA ELECTRIC AMERICA, INC. 2121 Norman Drive South, Waukegan, IL 60085, U.S.A. Phone 1-847-887-7000 Fax 1-847-887-7370

### YASKAWA ELÉTRICO DO BRASIL COMÉRCIO LTD.A.

Avenida Fagundes Filho, 620 Bairro Saude-Sao Pãulo-SP, Brazil CEP: 04304-000 Phone 55-11-5071-2552 Fax 55-11-5581-8795

### YASKAWA ELECTRIC KOREA CORPORATION

7F, Doore Bldg. 24, Yeoido-dong, Youngdungpo-Ku, Seoul 150-877, Korea Phone 82-2-784-7844 Fax 82-2-784-8495

### YASKAWA ELECTRIC (SINGAPORE) PTE. LTD.

151 Lorong Chuan, #04-01, New Tech Park 556741, Singapore Phone 65-6282-3003 Fax 65-6289-3003

### YASKAWA ELECTRIC (SHANGHAI) CO., LTD.

No.18 Xizang Zhong Road. Room 1702-1707, Harbour Ring Plaza Shanghai 200001, China Phone 86-21-5385-2200 Fax 86-21-5385-3299

#### YATEC ENGINEERING CORPORATION

5F., No.49 Wu Kong 6 Rd, Wu-Ku Industrial Park, Taipei, Taiwan Phone 886-2-2298-3676 Fax 886-2-2298-3677

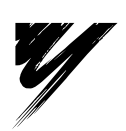

### YASKAWA ELECTRIC CORPORATION

YASKAWA

In the event that the end user of this product is to be the military and said product is to be employed in any weapons systems or the manufacture thereof, the export will fall under the relevant regulations as stipulated in the Foreign Exchange and Foreign Trade Regulations. Therefore, be sure to follow all procedures and submit all relevant documentation according to any and all rules, regulations and laws that may apply. Specifications are subject to change without notice for ongoing product modifications and improvements. © 2007 YASKAWA ELECTRIC CORPORATION. All rights reserved.

MANUAL NO. EZZ010380 Printed in Japan May 2007 07-5